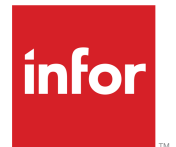

Infor Back Office Connect Administration Guide

### Copyright <sup>©</sup> 2017 Infor

#### **Important Notices**

The material contained in this publication (including any supplementary information) constitutes and contains confidential and proprietary information of Infor.

By gaining access to the attached, you acknowledge and agree that the material (including any modification, translation or adaptation of the material) and all copyright, trade secrets and all other right, title and interest therein, are the sole property of Infor and that you shall not gain right, title or interest in the material (including any modification, translation or adaptation of the material) by virtue of your review thereof other than the non-exclusive right to use the material solely in connection with and the furtherance of your license and use of software made available to your company from Infor pursuant to a separate agreement, the terms of which separate agreement shall govern your use of this material and all supplemental related materials ("Purpose").

In addition, by accessing the enclosed material, you acknowledge and agree that you are required to maintain such material in strict confidence and that your use of such material is limited to the Purpose described above. Although Infor has taken due care to ensure that the material included in this publication is accurate and complete, Infor cannot warrant that the information contained in this publication is complete, does not contain typographical or other errors, or will meet your specific requirements. As such, Infor does not assume and hereby disclaims all liability, consequential or otherwise, for any loss or damage to any person or entity which is caused by or relates to errors or omissions in this publication (including any supplementary information), whether such errors or omissions result from negligence, accident or any other cause.

Without limitation, U.S. export control laws and other applicable export and import laws govern your use of this material and you will neither export or re-export, directly or indirectly, this material nor any related materials or supplemental information in violation of such laws, or use such materials for any purpose prohibited by such laws.

#### **Trademark Acknowledgements**

The word and design marks set forth herein are trademarks and/or registered trademarks of Infor and/or related affiliates and subsidiaries. All rights reserved. All other company, product, trade or service names referenced may be registered trademarks or trademarks of their respective owners.

Publication information

Release: Infor Back Office Connect (Version 10.8)

Publication Date: September 28, 2017

# Contents

| About this guide                                                                   | 13 |
|------------------------------------------------------------------------------------|----|
| Intended audience                                                                  | 13 |
| Related documents                                                                  | 13 |
| Registering to receive Infor Back Office Connect knowledge base e-mail updates     | 14 |
| Contacting Infor                                                                   | 14 |
| Chapter 1: Introduction                                                            | 15 |
| Product overview                                                                   | 15 |
| Infor Back Office Connect applications                                             | 16 |
| Infor Back Office Connect documentation                                            | 16 |
| Navigation and user interface                                                      | 17 |
| Chapter 2: Preparing for the Infor Back Office Connect installation                | 19 |
| Pre-installation tasks checklist                                                   | 19 |
| Retrieving your Salesforce.com organization ID                                     | 19 |
| Getting Infor Back office Connect logical ID and ION tenant information from Infor | 20 |
| Enabling multiple currencies                                                       | 21 |
| Creating Infor Back Office Connect profiles                                        | 21 |
| Creating required Infor Back Office Connect users                                  | 24 |
| Enabling quotes                                                                    | 27 |
| Enabling social networks for accounts and contacts                                 | 27 |
| Chapter 3: Infor Back Office Connect installation                                  | 29 |
| Installation tasks checklist                                                       | 29 |
| Purchasing the Infor Back Office Connect app from the Salesforce AppExchange       | 29 |
| Installing Infor Back Office Connect                                               | 29 |
| Confirming the Infor Back Office Connect package installation                      |    |
| Chapter 4: Infor Back Office Connect configuration                                 | 33 |
| Key configuration concepts                                                         | 33 |
| Recommended Inbound Batch Scope values for initial data load                       | 33 |
| Understanding price books                                                          | 34 |
| Understanding unit group processing in Infor Back Office Connect                   | 34 |
| Understanding many-to-many configuration settings                                  | 36 |
| Post-installation tasks checklist                                                  | 39 |
| Enabling feed tracking for sync failure notifications                              | 40 |
| Configuring the Infor Back Office Connect application for ERP integration          | 40 |

| Configuring multiple currencies                                                                                                    | 58                                                                                                    |
|----------------------------------------------------------------------------------------------------|----------------------------------------------------------------------------------------------------|
| Enabling history tracking for standard objects                                                                                                    | 59                                                                                                    |
| Performing the initial data load                                                                                                    | 59                                                                                                    |
| Publishing code definitions from ERP                                                                                                    | 60                                                                                                    |
| Configuring reports                                                                                                    | 61                                                                                                    |
| Disabling reports for custom objects (optional)                                                                                                    | 62                                                                                                    |
| Creating and modifying page layouts for an Infor Back Office Connect read only user (optional).                                                                                                    | 62                                                                                                    |
| Creating an Infor Back Office Connect read only account page layout                                                                                                    | 62                                                                                                    |
| Removing new buttons from account-related lists on the read only account page layout                                                                                                    | 63                                                                                                    |
| Creating an Infor Back Office Connect read only contact page layout                                                                                                    | 64                                                                                                    |
| Removing new buttons from contact-related lists on the read only contact page layout                                                                                                    | 64                                                                                                    |
| Creating an Infor Back Office Connect read only bill-to page layout                                                                                                    | 65                                                                                                    |
| Removing new buttons from bill-to related lists on the read only bill-to page layout                                                                                                    | 66                                                                                                    |
| Creating an Infor Back Office Connect read only pay-from page layout                                                                                                    | 67                                                                                                    |
| Removing new buttons from pay-from related lists on the read only page layout                                                                                                    | 67                                                                                                    |
| Creating an Infor Back Office Connect read only ship-to page layout                                                                                                    | 68                                                                                                    |
| Removing new buttons from ship-to related lists on the read only page layout                                                                                                    | 69                                                                                                    |
| Eliminating optional master data dependency                                                                                                    | 69                                                                                                    |
| Address line validation rules (optional)                                                                                                    | 70                                                                                                    |
| Account and contact object address line validation rules                                                                                                    | 71                                                                                                    |
| Bill-to nav-from and ship-to object address line validation rules                                                                                                    | 72                                                                                                    |
|                                                                                                    |                                                                                                    |
|                                                                                                    |                                                                                                    |
| Chapter 5: Infor Back Office Connect customization                                                                                                    | 73                                                                                                    |
| Chapter 5: Infor Back Office Connect customization                                                                                                    | <b>73</b><br>73                                                                                             |
| Chapter 5: Infor Back Office Connect customization<br>Understanding the reasons for customizing Infor Back Office Connect<br>Understanding the Infor Back Office Connect objects used to modify default BOD XML document                                                                                                    | <b>73</b><br>73<br>nts74                                                                                    |
| Chapter 5: Infor Back Office Connect customization<br>Understanding the reasons for customizing Infor Back Office Connect<br>Understanding the Infor Back Office Connect objects used to modify default BOD XML document<br>Overview of Infor Back Office Connect BOD mapping documents                                                                                                    | <b>73</b><br>73<br>nts74<br>74                                                                              |
| Chapter 5: Infor Back Office Connect customization<br>Understanding the reasons for customizing Infor Back Office Connect<br>Understanding the Infor Back Office Connect objects used to modify default BOD XML documen<br>Overview of Infor Back Office Connect BOD mapping documents<br>Viewing inbound messages.                                                                                                    | <b>73</b><br>73<br>nts74<br>74<br>75                                                                        |
| Chapter 5: Infor Back Office Connect customization<br>Understanding the reasons for customizing Infor Back Office Connect<br>Understanding the Infor Back Office Connect objects used to modify default BOD XML documen<br>Overview of Infor Back Office Connect BOD mapping documents<br>Viewing inbound messages<br>Modifying the BOD XML for an inbound message                                                                                                    | 73<br>73<br>nts74<br>74<br>75<br>77                                                                         |
| Chapter 5: Infor Back Office Connect customization<br>Understanding the reasons for customizing Infor Back Office Connect<br>Understanding the Infor Back Office Connect objects used to modify default BOD XML documen<br>Overview of Infor Back Office Connect BOD mapping documents<br>Viewing inbound messages<br>Modifying the BOD XML for an inbound message<br>Modifying outbound messages                                                                                                    | <b>73</b><br>74<br>74<br>74<br>75<br>77<br>77                                                               |
| Chapter 5: Infor Back Office Connect customization<br>Understanding the reasons for customizing Infor Back Office Connect<br>Understanding the Infor Back Office Connect objects used to modify default BOD XML documen<br>Overview of Infor Back Office Connect BOD mapping documents<br>Viewing inbound messages<br>Modifying the BOD XML for an inbound message<br>Modifying outbound messages<br>Modifying the BOD XML for an outbound message                                                                                                    | 73<br>74<br>74<br>74<br>75<br>77<br>77<br>78                                                                |
| Chapter 5: Infor Back Office Connect customization<br>Understanding the reasons for customizing Infor Back Office Connect<br>Understanding the Infor Back Office Connect objects used to modify default BOD XML documen<br>Overview of Infor Back Office Connect BOD mapping documents<br>Viewing inbound messages<br>Modifying the BOD XML for an inbound message<br>Modifying the BOD XML for an outbound message<br>Modifying the BOD XML for an outbound message<br>Customizing Infor Back Office Connect                                                                                                    | 73<br>74<br>74<br>74<br>75<br>77<br>77<br>77<br>78<br>79                                                    |
| Chapter 5: Infor Back Office Connect customization<br>Understanding the reasons for customizing Infor Back Office Connect<br>Understanding the Infor Back Office Connect objects used to modify default BOD XML documen<br>Overview of Infor Back Office Connect BOD mapping documents<br>Viewing inbound messages<br>Modifying the BOD XML for an inbound message<br>Modifying outbound messages<br>Modifying the BOD XML for an outbound message<br>Customizing Infor Back Office Connect<br>Customizing inbound messages                                                                                                    | 73<br>nts74<br>74<br>75<br>77<br>77<br>77<br>78<br>79<br>80                                                 |
| Chapter 5: Infor Back Office Connect customization<br>Understanding the reasons for customizing Infor Back Office Connect<br>Understanding the Infor Back Office Connect objects used to modify default BOD XML documen<br>Overview of Infor Back Office Connect BOD mapping documents<br>Viewing inbound messages<br>Modifying the BOD XML for an inbound message<br>Modifying outbound messages<br>Modifying the BOD XML for an outbound message<br>Customizing Infor Back Office Connect<br>Customizing inbound messages<br>Customizing inbound messages<br>Customizing outbound messages<br>Customizing outbound messages                                                                                                    | 73<br>74<br>74<br>74<br>75<br>77<br>77<br>78<br>79<br>80<br>89                                              |
| Chapter 5: Infor Back Office Connect customization<br>Understanding the reasons for customizing Infor Back Office Connect<br>Understanding the Infor Back Office Connect objects used to modify default BOD XML documen<br>Overview of Infor Back Office Connect BOD mapping documents<br>Viewing inbound messages<br>Modifying the BOD XML for an inbound message<br>Modifying outbound messages<br>Modifying the BOD XML for an outbound message<br>Customizing Infor Back Office Connect<br>Customizing inbound messages<br>Customizing inbound messages<br>Customizing outbound messages<br>Customizing outbound messages<br>Configuring conditional outbound message processing                                                                                                    | 73<br>nts74<br>74<br>75<br>77<br>77<br>77<br>78<br>79<br>80<br>89<br>92                                     |
| Chapter 5: Infor Back Office Connect customization.<br>Understanding the reasons for customizing Infor Back Office Connect.<br>Understanding the Infor Back Office Connect objects used to modify default BOD XML document<br>Overview of Infor Back Office Connect BOD mapping documents.<br>Viewing inbound messages.<br>Modifying the BOD XML for an inbound message.<br>Modifying outbound messages.<br>Modifying the BOD XML for an outbound message.<br>Customizing Infor Back Office Connect.<br>Customizing inbound messages.<br>Customizing outbound messages.<br>Customizing outbound messages.<br>Configuring conditional outbound message processing.<br>Working with Infor Back Office Connect BOD objects.                                                                                                    | 73<br>74<br>74<br>74<br>75<br>77<br>77<br>78<br>79<br>80<br>89<br>89<br>92<br>94                            |
| Chapter 5: Infor Back Office Connect customization<br>Understanding the reasons for customizing Infor Back Office Connect<br>Understanding the Infor Back Office Connect objects used to modify default BOD XML document<br>Overview of Infor Back Office Connect BOD mapping documents<br>Viewing inbound messages<br>Modifying the BOD XML for an inbound message<br>Modifying the BOD XML for an outbound message<br>Customizing Infor Back Office Connect<br>Customizing inbound messages<br>Customizing inbound messages<br>Configuring conditional outbound message processing<br>Working with Infor Back Office Connect BOD objects<br>Marking inbound messages for reprocessing                                                                                                    | 73<br>nts74<br>74<br>75<br>77<br>77<br>78<br>79<br>80<br>89<br>92<br>94<br>94                               |
| Chapter 5: Infor Back Office Connect customization<br>Understanding the reasons for customizing Infor Back Office Connect.<br>Understanding the Infor Back Office Connect objects used to modify default BOD XML documer<br>Overview of Infor Back Office Connect BOD mapping documents.<br>Viewing inbound messages.<br>Modifying the BOD XML for an inbound message.<br>Modifying outbound messages.<br>Modifying the BOD XML for an outbound message.<br>Customizing Infor Back Office Connect.<br>Customizing Infor Back Office Connect.<br>Customizing outbound messages.<br>Configuring conditional outbound message processing.<br>Working with Infor Back Office Connect BOD objects.<br>Marking inbound messages for reprocessing.                                                                                                    | 73<br>74<br>74<br>74<br>75<br>77<br>77<br>77<br>78<br>79<br>80<br>89<br>92<br>94<br>94<br>95                |
| Chapter 5: Infor Back Office Connect customization<br>Understanding the reasons for customizing Infor Back Office Connect<br>Understanding the Infor Back Office Connect objects used to modify default BOD XML documen<br>Overview of Infor Back Office Connect BOD mapping documents<br>Viewing inbound messages<br>Modifying the BOD XML for an inbound message.<br>Modifying outbound messages<br>Modifying the BOD XML for an outbound message.<br>Customizing Infor Back Office Connect.<br>Customizing Infor Back Office Connect.<br>Customizing inbound messages.<br>Customizing outbound messages.<br>Configuring conditional outbound message processing.<br>Working with Infor Back Office Connect BOD objects.<br>Marking inbound messages for reprocessing.<br>Viewing BOD type names.                                                                                                    | 73<br>74<br>74<br>74<br>75<br>77<br>77<br>77<br>78<br>79<br>80<br>80<br>                                    |
| Chapter 5: Infor Back Office Connect customization<br>Understanding the reasons for customizing Infor Back Office Connect.<br>Understanding the Infor Back Office Connect objects used to modify default BOD XML documen<br>Overview of Infor Back Office Connect BOD mapping documents.<br>Viewing inbound messages<br>Modifying the BOD XML for an inbound message<br>Modifying outbound messages<br>Modifying the BOD XML for an outbound message.<br>Customizing Infor Back Office Connect<br>Customizing Infor Back Office Connect<br>Customizing outbound messages<br>Configuring conditional outbound message processing.<br>Working with Infor Back Office Connect BOD objects.<br>Marking inbound messages for reprocessing<br>Viewing BOD type names<br>Viewing the BOD type version number                                                                                                    | 73<br>74<br>74<br>74<br>75<br>77<br>77<br>77<br>78<br>79<br>80<br>92<br>94<br>94<br>95<br>96<br>96          |
| Chapter 5: Infor Back Office Connect customization<br>Understanding the reasons for customizing Infor Back Office Connect<br>Understanding the Infor Back Office Connect objects used to modify default BOD XML documen<br>Overview of Infor Back Office Connect BOD mapping documents<br>Viewing inbound messages<br>Modifying the BOD XML for an inbound message<br>Modifying the BOD XML for an outbound message<br>Customizing Infor Back Office Connect<br>Customizing inbound messages<br>Customizing inbound messages<br>Configuring conditional outbound message processing<br>Working with Infor Back Office Connect BOD objects<br>Marking inbound messages for reprocessing<br>Viewing BOD type names<br>Viewing BOD type names<br>Updating the BOD Version ID or BOD Release ID.                                                                                                    | 73<br>74<br>74<br>74<br>75<br>77<br>77<br>78<br>79<br>80<br>89<br>92<br>94<br>94<br>95<br>96<br>96<br>97    |
| Chapter 5: Infor Back Office Connect customization<br>Understanding the reasons for customizing Infor Back Office Connect<br>Understanding the Infor Back Office Connect objects used to modify default BOD XML documen<br>Overview of Infor Back Office Connect BOD mapping documents<br>Viewing inbound messages<br>Modifying the BOD XML for an inbound message<br>Modifying outbound messages<br>Modifying the BOD XML for an outbound message<br>Customizing Infor Back Office Connect<br>Customizing Infor Back Office Connect<br>Customizing inbound messages<br>Customizing outbound messages<br>Configuring conditional outbound message processing<br>Working with Infor Back Office Connect BOD objects<br>Marking inbound messages for reprocessing<br>Viewing BOD type names<br>Viewing BOD type names<br>Updating the BOD Version ID or BOD Release ID<br>Viewing BOD field mappings in Infor Back Office Connect | 73<br>nts74<br>74<br>75<br>77<br>77<br>77<br>78<br>79<br>80<br>92<br>94<br>94<br>95<br>96<br>96<br>97<br>97 |

| Viewing inbound messages in Infor Back Office Connect                                | 100 |
|--------------------------------------------------------------------------------------|-----|
| Viewing outbound messages in Infor Back Office Connect                               | 101 |
| Viewing outbound transactions in Infor Back Office Connect                           | 102 |
| Viewing the configured BOD message sources                                           | 102 |
| Viewing outbound confirm BODs                                                        | 103 |
| Chapter 6: Any BOD                                                                   | 105 |
| Creating Any BODs                                                                    | 105 |
| List of required object fields for any BODs                                          | 105 |
| Any BOD reference package                                                            | 106 |
| Creating a BOD type for the Sync, Acknowledge, Show, and Process BODs                | 107 |
| Creating a BOD entity mapping for an Any BOD                                         | 108 |
| Mapping the BOD type version                                                         | 109 |
| Mapping BOD field mappings for Any BOD                                               | 111 |
| Mapping the BOD type version to the message source                                   | 111 |
| Adding a message source entity                                                       | 112 |
| Creating a custom handler and configuring the handler name in the BOD Entity Mapping | 112 |
| Creating a sample any BOD trigger                                                    | 117 |
| Chapter 7: Multi-company installation and configuration                              | 119 |
| Installing the multi-company reference package                                       | 119 |
| Understanding accounting entity mapping                                              | 120 |
| Navigating the accounting entity table                                               | 121 |
| Choosing a deployment scenario                                                       | 122 |
| Creating a public group                                                              | 122 |
| Understanding the sample trigger                                                     | 123 |
| Adding the standard objects sample trigger to Infor Back Office Connect              | 123 |
| Adding the custom objects sample trigger to Infor Back Office Connect                | 125 |
| Creating a sharing rule for a simple deployment scenario                             | 128 |
| Creating a sharing rule for a complex deployment scenario                            | 128 |
| Setting objects to private for a simple or complex deployment scenario               | 129 |
| Assigning a role hierarchy                                                           | 129 |
| Understanding the unique ID                                                          | 130 |
| Modifying the Infor Back Office Connect page layout to add the message source lookup | 131 |
| Adding the user default message source to the user page layout                       | 132 |
| Configuring the default message sources for users                                    | 132 |
| Determining the required message sources for users                                   | 132 |
| Creating the default message source pick list values                                 | 133 |
| Setting the default message source for a user                                        | 133 |
| Adding the lookup filter to a lookup object to include message source                | 134 |
| Adding fields to the search layouts for the account and contact objects              | 135 |
| Filtering standard field lookups for message sources                                 | 136 |

| Adding a filter to standard field objects                                               | 136        |
|-----------------------------------------------------------------------------------------|------------|
| Adding multi-company validation rules to lookups (optional)                             | 137        |
| Setting validation rules for a lookup                                                   | 139        |
| Setting validation rules for ERPs that do not support shared records between accounting |            |
| entities                                                                                | 140        |
| Chapter 8: Multiple back office configuration                                           | 141        |
| Multiple back office configuration tasks                                                | 1/1        |
| Creating a document flow for each BOD noun and EPP                                      | 141        |
| Adding an application to an activity                                                    | 142        |
| Adding documents to the activities                                                      | 142        |
| Add routing to the document flow                                                        | 142<br>1/2 |
| Setting the top and bottom applications' routing                                        | 1/2        |
| Adding a routing condition to the applications                                          | 1/3        |
| Creating the first and second condition builders                                        | 1/3        |
| Selecting the condition branches                                                        | 143        |
| Configuring message source settings for multiple back office integration                | 144        |
|                                                                                         | 144        |
| Chapter 9: Upgrading                                                                    | 147        |
| Overview of Infor Back Office Connect 10.8 compatibility                                | 148        |
| Infor Back Office Connect pre-upgrade checklist                                         | 149        |
| Confirming the Infor Back Office Connect version number                                 | 150        |
| Downloading the Infor Back Office Connect release notes                                 | 150        |
| Stopping the scheduler                                                                  | 151        |
| Verifying whether the scheduler is stopped                                              | 151        |
| Upgrading Infor Back Office Connect                                                     | 151        |
| Post-upgrade tasks checklist                                                            | 153        |
| Understanding the data migration process for the Infor Back Office Connect 10.8 upgrade | 154        |
| Migrating existing data to Infor Back Office Connect version 10.8                       | 154        |
| Updating custom object page layouts for Infor Back Office Connect version 10.7          | 155        |
| Verifying existing data content for Infor Back Office Connect version 10.8              | 161        |
| Updating the Infor Back Office Connect logo for Infor Back Office Connect version 10.8  | 161        |
| Migrating units of measure (optional)                                                   | 162        |
| Charter 10: Creative a sustained susta DDE template                                     | 405        |
| Chapter 10: Creating a customized quote PDF template                                    |            |
| Enabling development mode for the user creating or editing Visualforce pages            |            |
| Installing the Custom Quote PDF Reference package                                       |            |
| Contirming the components installed with the Custom Quote PDF Reference package         |            |
| Contirming the installation of the customPDF static resource file                       |            |
| Contirming the installation of the QuoteDocumentController1 Apex class                  |            |
| Contirming the installation of the QuoteToPagePDF1 Visualforce page                     | 167        |
| Replacing the default quote PDF logo with your company logo                             | 168        |

|   | Downloading the customPDF static resource file to a local drive                                   | 168         |
|---|---------------------------------------------------------------------------------------------------|-------------|
|   | Replacing the default logo in the custom PDF static resource file                                 | 169         |
|   | Updating the custom PDF static resource file in Infor Back Office Connect                         | 169         |
|   | Updating the custom quote PDF Visualforce page to reference your custom company logo              | 170         |
|   | Validating the custom logo is displayed in quote PDF output                                       | 171         |
|   | Configuring Infor Back Office Connect to use the custom quote PDF Visualforce page                | 171         |
|   | Verifying the custom PDF Visualforce page configuration                                           | 172         |
|   | Defining properties for the custom quote PDF Visualforce page custom.css file                     | 172         |
|   | Changing the font weight of a style element                                                       | 173         |
|   | Changing the font size of a style element                                                         | 174         |
|   | Changing the text-transform property of a style element                                           | 175         |
|   | Changing the background color of a table header                                                   | 177         |
|   | Changing the font family defined of a style element                                               | 178         |
|   | Changing the text-align property of a style element                                               | 179         |
|   | Changing the font style property of a style element                                               | 180         |
|   | Changing the color of a text element                                                              | 181         |
|   | Changing the padding property of an element                                                       | 182         |
|   | Adding a block of static text to the QuoteToPDFPage1 Visualforce page                             | 184         |
|   | Adding multiple sections to the QuoteToPDFPage1 Visualforce page                                  | 185         |
|   | Adding nested sections to the generated quote PDF                                                 | 186         |
|   | Adding custom fields to the generated quote PDF                                                   | 188         |
|   | Adding custom field sets to the generated quote PDF                                               | 190         |
|   | Recovering the original quote PDF document template                                               | 191         |
|   | Uninstalling the Custom Quote PDF Reference package                                               | 192         |
| ( | Chapter 11: Infor quote migration                                                                 | 193         |
|   | Before beginning the migration process                                                            | 103         |
|   | Infor quote migration task sequence                                                               | 194         |
|   | Overview of the quote migration process                                                           | 195         |
|   | Synchronized ERP quotes and the Infor Back Office Connect Migration application                   | 196         |
|   | Understanding quote record types assignments in Infor Back Office Connect version 10.8            | 100         |
|   | Setting the Infor Quote record types as the default record type for the System Administrator user | 197         |
|   | Installing the Infor Back Office Connect Migration application                                    | 198         |
|   | Accessing the Infor Back Office Connect Migration application                                     | 199         |
|   | Understanding the Infor Back Office Connect Migration application                                 | 199         |
|   | Working with the Migration Objects tab                                                            | 200         |
|   | Working with the Migration Errors tab                                                             | 209         |
|   | Working with the Infor Back Office Connect Migration tab                                          | 209         |
|   | Migrating quote data to the Infor quote object                                                    | 200         |
|   | Migrating addresses on Quote records                                                              | <u>2</u> 11 |
|   | Preparing Infor Back Office Connect for the Infor quote migration                                 |             |
|   | Executing the initial quote data migration                                                        |             |
|   | ·····                                                                                             | ····        |

| Deleting all Infor Back Office Connect Migration application working objects from the                                                                                                    |                                                                                                    |
|----------------------------------------------------------------------------------------------------|----------------------------------------------------------------------------------------------------|
| organization                                                                                                    | 214                                                                                                   |
| Integration settings to support regular guote and opportunity business processes                                                                                                    | 219                                                                                                   |
| Users and Quote Record ownership                                                                                                    | 220                                                                                                   |
| Non-Infor guote record clean-up on Infor guote object                                                                                                    | 221                                                                                                   |
| Re-implement Quote and Opportunity custom workflows, approval processes, and triggers for u                                                                                                    | use                                                                                                   |
| with the Infor quote object                                                                                                    | 223                                                                                                   |
| Permanently delete standard Salesforce Quote records from the Salesforce Quote object                                                                                                    | 223                                                                                                   |
| Migration errors                                                                                                    | 224                                                                                                   |
| Reviewing and resolving error details for records that fail to migrate                                                                                                    | 224                                                                                                   |
| Rerunning the quote migration after fixing record errors                                                                                                    | 225                                                                                                   |
| Uninstalling the Infor Back Office Connect Migration application                                                                                                    | 226                                                                                                   |
| Chapter 12: Uninstallation                                                                                                    |                                                                                                    |
| Prenaring to uninstall Infor Back Office Connect                                                                                                    | 227                                                                                                   |
| Stopping the scheduler to uninstall Infor Back Office Connect                                                                                                    | 227                                                                                                   |
| Reassigning standard profiles to Infor Back Office Connect users                                                                                                    | 228                                                                                                   |
| Deleting Infor Back Office Connect profiles                                                                                                    | 228                                                                                                   |
| Uninstalling the Infor Back Office Connect package                                                                                                    | 228                                                                                                   |
|                                                                                                    | 220                                                                                                   |
| Chapter 13: Data management                                                                                                    | 231                                                                                                   |
| Understanding message processing status codes                                                                                                    | 231                                                                                                   |
| Marking variation conflict BODs as successful                                                                                                    | 232                                                                                                   |
| Reprocessing inbound BODs                                                                                                    | 232                                                                                                   |
| Purging messages from the Infor Back Office Connect message queue                                                                                                    | 233                                                                                                   |
|                                                                                                    |                                                                                                    |
| Chapter 14: Error logging                                                                                                    | 235                                                                                                   |
| Chapter 14: Error logging<br>Setting the error logging level and number of log messages                                                                                                    | <b>235</b>                                                                                            |
| Chapter 14: Error logging<br>Setting the error logging level and number of log messages<br>Downloading and deleting the error log                                                                                                    | <b>235</b><br>235<br>236                                                                              |
| Chapter 14: Error logging<br>Setting the error logging level and number of log messages<br>Downloading and deleting the error log<br>Downloading the error log                                                                                                    | 235<br>235<br>236<br>237                                                                              |
| Chapter 14: Error logging<br>Setting the error logging level and number of log messages<br>Downloading and deleting the error log<br>Downloading the error log<br>Deleting the error log                                                                                                    | <b>235</b><br>235<br>236<br>237<br>237                                                                |
| Chapter 14: Error logging<br>Setting the error logging level and number of log messages<br>Downloading and deleting the error log<br>Downloading the error log<br>Deleting the error log<br>Working with the error log list                                                                                                    | 235<br>235<br>236<br>237<br>237<br>237                                                                |
| Chapter 14: Error logging<br>Setting the error logging level and number of log messages<br>Downloading and deleting the error log<br>Downloading the error log<br>Deleting the error log<br>Working with the error log list<br>Creating a custom logger                                                                                                    | <b>235</b><br>235<br>236<br>237<br>237<br>237<br>238                                                  |
| Chapter 14: Error logging<br>Setting the error logging level and number of log messages<br>Downloading and deleting the error log<br>Downloading the error log<br>Deleting the error log<br>Working with the error log list<br>Creating a custom logger<br>Changing the owner of an error message.                                                                                                    | 235<br>235<br>236<br>237<br>237<br>237<br>238<br>238                                                  |
| Chapter 14: Error logging<br>Setting the error logging level and number of log messages<br>Downloading and deleting the error log<br>Downloading the error log<br>Deleting the error log<br>Working with the error log list<br>Creating a custom logger<br>Changing the owner of an error message<br>Editing a logger                                                                                                    | 235<br>235<br>236<br>237<br>237<br>237<br>238<br>238<br>238<br>239                                    |
| Chapter 14: Error logging<br>Setting the error logging level and number of log messages<br>Downloading and deleting the error log<br>Downloading the error log<br>Deleting the error log<br>Working with the error log list<br>Creating a custom logger<br>Changing the owner of an error message<br>Editing a logger<br>Deleting a logged error message.                                                                                                    | 235<br>235<br>236<br>237<br>237<br>237<br>238<br>238<br>238<br>239<br>239                             |
| Chapter 14: Error logging<br>Setting the error logging level and number of log messages<br>Downloading and deleting the error log<br>Downloading the error log<br>Deleting the error log<br>Working with the error log list<br>Creating a custom logger<br>Changing the owner of an error message<br>Editing a logger<br>Deleting a logged error message<br>Chapter 15: Territories                                                                                    | 235<br>235<br>236<br>237<br>237<br>237<br>238<br>238<br>239<br>239<br>239<br>239                      |
| Chapter 14: Error logging.      Setting the error logging level and number of log messages.      Downloading and deleting the error log.      Downloading the error log.      Deleting the error log.      Deleting the error log list.      Creating a custom logger.      Changing the owner of an error message.      Editing a logger.      Deleting a logged error message.      Chapter 15: Territories.      Viewing territories.                               | 235<br>235<br>236<br>237<br>237<br>237<br>238<br>238<br>238<br>239<br>239<br>241                      |
| Chapter 14: Error logging.      Setting the error logging level and number of log messages.      Downloading and deleting the error log.      Downloading the error log.      Deleting the error log.      Deleting the error log.      Working with the error log list.      Creating a custom logger.      Changing the owner of an error message.      Editing a logger.      Deleting a logged error message.      Viewing territories.      Creating territories. | 235<br>235<br>236<br>237<br>237<br>237<br>238<br>238<br>238<br>239<br>239<br>239<br>241<br>241<br>242 |

| Deleting a territory                                                                              | 242 |
|---------------------------------------------------------------------------------------------------|-----|
| Chapter 16: Troubleshooting                                                                       | 245 |
| Common failure scenarios                                                                          | 245 |
| ION Adapter Connection test fails                                                                 | 245 |
| ION integration scheduler is down                                                                 | 246 |
| Batch Apex job fails                                                                              | 247 |
| InboundMessageBatch job is not displayed in the Apex Jobs list                                    | 248 |
| OutboundMessageBatch job is not displayed in the Apex Jobs list                                   | 248 |
| Verifying the status of Apex Jobs                                                                 | 248 |
| Inbound message processing unable to obtain exclusive access to a record                          | 249 |
| Salesforce storage usage is over limit                                                            | 249 |
| ION Connect and proxy tenant names do not match                                                   | 249 |
| NO_ROUTE_FOUND error                                                                              | 250 |
| Account or contact record will not publish                                                        | 250 |
| Common Apex error messages                                                                        | 250 |
| Setting the Infor Back Office Connect Opportunity page layouts for the Opportunity layout master  |     |
| record type                                                                                       | 254 |
| Assigning the Infor Back Office Connect Opportunities page layout to the Opportunity layout maste | r   |
| record                                                                                            | 254 |
| Assigning the Infor Back Office Connect ERP Opportunities page layout to the Opportunity layou    | ıt  |
| master record                                                                                     | 254 |
| Cloning ERP Quotes owned by sales users                                                           | 255 |
| Increasing External ID field capacity                                                             | 255 |
| Verifying the number of External ID fields for the Account object                                 | 255 |
| Verifying the number of External ID fields for the Contact object                                 | 256 |
| Appendix A: Understanding BODs                                                                    | 257 |
| Messaging through BODs                                                                            | 257 |
| Generating BODs                                                                                   | 259 |
| Understanding the execution flow of BOD processing by the Infor Back Office Connect scheduler.    | 259 |
| Posting Chatter feeds for BOD sync failure notifications                                          | 260 |
| Key concepts and terminology                                                                      | 261 |
| BODs                                                                                              | 261 |
| BOD nouns                                                                                         | 261 |
| BOD verbs                                                                                         | 262 |
| BOD type names                                                                                    | 264 |
| BOD type versions.                                                                                | 264 |
| BOD field mappings                                                                                | 264 |
| BOD entity mappings                                                                               |     |
| Message source                                                                                    |     |
| Message source BOD type version                                                                   | 265 |
| <b>o</b> 71                                                                                       |     |

| Inbound messages                                                                       | 266     |
|----------------------------------------------------------------------------------------|---------|
| Outbound messages                                                                      | 267     |
| Outbound transactions                                                                  | 267     |
| Appendix B: Object permission settings for Infor Back Office Connect us                | ser     |
| profiles                                                                               |         |
| Recommended object permissions for Infor Back Office Connect User profile              | 269     |
| Recommended object permissions for Infor Back Office Connect Administrator and Develor | )er     |
| profiles                                                                               | 272     |
| Annendix C: Standard object custom fields                                              | 277     |
| Account object custom fields                                                           | <b></b> |
| Contact object custom fields                                                           |         |
| Leads object custom fields                                                             |         |
| Opportunities object custom fields                                                     | 201     |
| Products object custom fields                                                          | 201     |
| Quotes object custom fields                                                            | 202     |
| Quotes object custom fields                                                            | 205     |
|                                                                                        | 200     |
| Appendix D: Custom objects and tabs                                                    | 289     |
| Custom objects                                                                         | 289     |
| Controlled custom objects                                                              | 289     |
| Account contact role and address sync                                                  | 290     |
| Address custom object                                                                  | 290     |
| Account contact role custom object                                                     | 290     |
| Custom tabs                                                                            | 291     |
| Custom object definition details                                                       | 291     |
| Account Contact Relationship object                                                    | 291     |
| Accounting Entity Table object                                                         | 292     |
| Address object                                                                         | 293     |
| Message Source object                                                                  | 294     |
| Message Source BOD Type Versions object                                                | 295     |
| Bill-to object                                                                         | 296     |
| Bod Entity Mapping object                                                              | 298     |
| Bod Field Mapping object                                                               | 299     |
| Bod Type object                                                                        |         |
| Bod Type Version object                                                                | 301     |
| Classification Code object                                                             | 302     |
| ConfigCategory object                                                                  |         |
| ConfigCategoryProp object                                                              | 303     |
| Contact Bill-to Role object                                                            | 304     |

| Contact Messenger object            | 305 |
|-------------------------------------|-----|
| Contact PayFrom Role object         |     |
| Contact Shipto Role object          |     |
| Customer Return object              | 307 |
| Customer Return Line object         | 310 |
| Inbound Message object              | 311 |
| Infor quote object                  | 313 |
| Infor quote Clone Setting object    | 317 |
| Infor quote Line Item object        | 318 |
| Invoice object                      | 321 |
| Invoice Line object                 | 324 |
| Logger object                       | 326 |
| Lookup object                       | 327 |
| Lookup Category object              | 328 |
| Outbound Confirm BOD object         | 328 |
| Outbound Message object             | 329 |
| Outbound Transaction object         | 330 |
| Pay-from object                     | 331 |
| Person object                       |     |
| Price List object                   | 334 |
| Quote Document object               | 335 |
| Receivable object                   |     |
| Receivable Line object              | 340 |
| Sales Order object                  | 341 |
| Sales Order Line object             | 345 |
| Ship-to object                      | 348 |
| Shipment object                     | 349 |
| Shipment Line object                | 352 |
| Social Media object                 | 354 |
| Territory object                    | 355 |
| Warehouse object                    | 356 |
| UOM Object                          | 356 |
| Unit Group object                   | 357 |
| zz_Account Bill-to Role object      | 358 |
| zz_Account Ship-to Role object      | 359 |
| zz_BillTo-PayFrom Role object       | 359 |
| zz_Carrier Party object             |     |
| zz_Classification Code object       | 361 |
| zz_Sales Order Address object       | 361 |
| zz_Serial Lot object                |     |
| zz_Ship-to Bill-to Role object      |     |
| zz_Shipto-Carrier Party Role object | 364 |

| zz_Transaction Address object |  |
|-------------------------------|--|
| Glossary                      |  |

# About this guide

This guide includes tasks that you must complete in your Salesforce organization before you install Infor Back Office Connect. The guide also includes information about how to install and configure Infor Back Office Connect, including information to help you plan for and prepare your Salesforce organization for an Infor Back Office Connect implementation. Administration topics and instructions to upgrade, uninstall, and troubleshoot Infor Back Office Connect are also provided.

# Intended audience

This guide is intended for certified Salesforce administrators with experience in user management, security, workflow, approvals, and reporting.

At minimum, we recommend that the Infor Back Office Connect system administrator complete the Salesforce Administration Essentials for New Admins (ADM201) training or equivalent. Additional experience with advanced analytics, automation, and the use of complex functions is also encouraged. Contact Salesforce services for information on Salesforce training and certification.

We also recommend that Infor Back Office Connect system administrators have experience in XML messaging, Business Object Documents (BOD), Infor ION Connect integration, and basic knowledge of writing Salesforce Object Query Language (SOQL) queries.

# **Related documents**

Additional documentation is available in the product documentation section of the Infor Xtreme Support portal, as described in "Contacting Infor".

- Infor Back Office Connect BOD Mapping (Inbound)
- Infor Back Office Connect BOD Mapping (Outbound)
- Infor Back Office Connect User Guide

# Registering to receive Infor Back Office Connect knowledge base e-mail updates

We recommend that you check the support portal web site periodically to download software, patches, and upgrades, to search the Infor Back Office Connect product knowledge base (KB), and to access and print release notes and documentation. You must sign up for the Infor Back Office Connect mailing list to receive e-mail notifications related to Infor Back Office Connect products.

To register to receive Infor Back Office Connect knowledge base e-mail updates:

- 1 Open a web browser.
- 2 Enter the URL for the Infor Xtreme Support portal login screen: <u>http://www.inforxtreme.com/allogin/allogin.aspx</u>.
- 3 Specify the e-mail address and password for your Infor Xtreme user account.
- 4 Click Login. The Infor Infor Xtreme Support Home Page is displayed.
- 5 Select Knowledge Base > Search. The KB Search page is displayed.
- 6 In the Available Product Lines list, select **Salesforce** and click **Add**.
- 7 In the Search For field, specify the Infor Back Office Connect KB number 1149054 and click Search.
- 8 Locate Infor Back Office Connect Release Updates in the search results and click <u>Sign up</u>. A confirmation message is displayed.
- **9** Locate Infor Back Office Connect Documentation in the search results and click <u>Sign up</u>. A confirmation message is displayed.
- 10 Click Close.

# **Contacting Infor**

If you have questions about Infor products, go to the Infor Xtreme Support portal.

If we update this document after the product release, we will post the new version on this website. We recommend that you check this website periodically for updated documentation.

If you have comments about Infor documentation, contact documentation@infor.com.

# Introduction

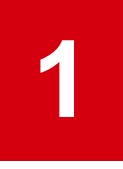

This chapter describes the purpose of the Infor Back Office Connect application and the business solutions that it provides. It introduces the system components and concepts associated with the process of installing and configuring Infor Back Office Connect including users, profiles, objects, settings, and permissions. This chapter also includes an overview of the Infor Back Office Connect BOD integration process.

# **Product overview**

The Infor Back Office Connect application integrates Salesforce.com Customer Relationship Management (CRM) and Enterprise Resource Planning (ERP) solutions to provide users with the ability to leverage the power of shared information and common processes between the different systems.

Infor Back Office Connect provides a number of custom profiles to access back-office (ERP) information within Salesforce including current Master Data for Customers, Contacts, Products, and Historical Transactional Data for Quotes, Sales Order, Shipments, Invoices, Payments, and Customer Returns.

Communications between Infor Back Office Connect and ERP are sent as business object documents (BOD) that are routed through Infor ION Connect, an enterprise messaging system for integrating Infor applications with each other and with outside applications.

This diagram shows a high-level illustration of a Salesforce and ERP integration using Infor Back Office Connect:

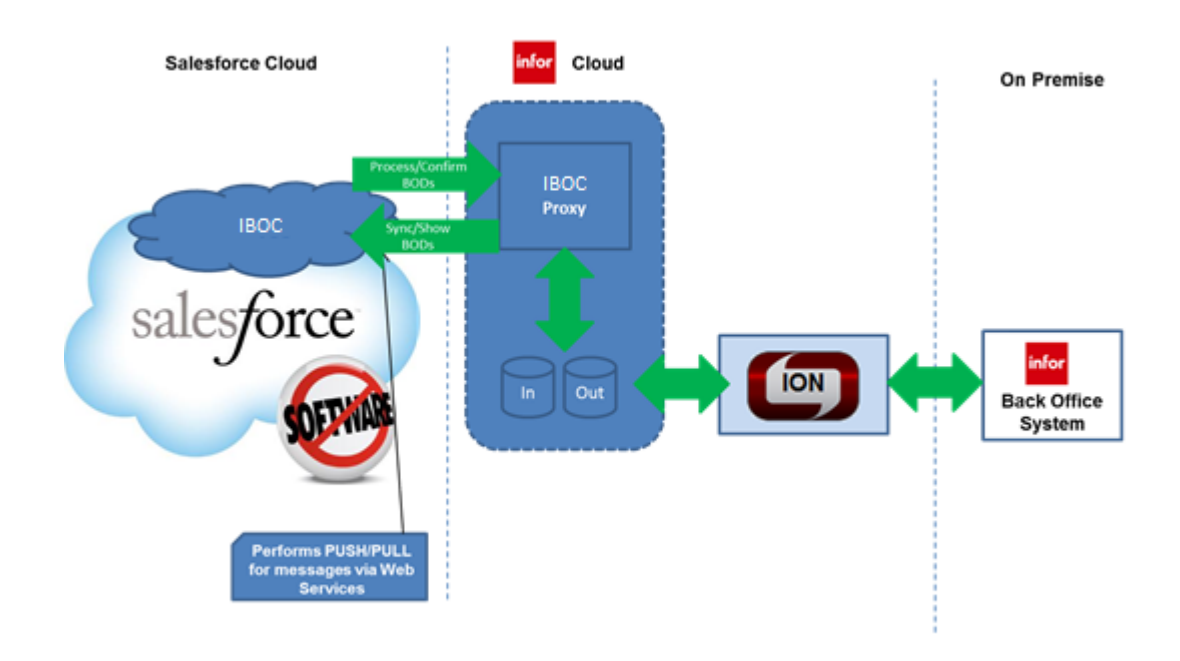

# Infor Back Office Connect applications

Infor Back Office Connect consists of two core applications: the Infor Back Office Connect user application and the Infor Back Office Connect Administration application. Both applications are installed during the Infor Back Office Connect installation process and are accessible from the Force.com **App** menu in Salesforce. See "Force.com App Menu" in the *Infor Back Office Connect User Guide*.

# Infor Back Office Connect documentation

Infor Back Office Connect documentation provides procedure-based instructions on how to complete tasks associated with system functions and features. Each procedural task provides field descriptions for only the fields that are non-intuitive in their meaning and purpose. For example, most name and date fields are self-explanatory and descriptions are not provided.

# Navigation and user interface

Salesforce.com includes several menus and options for navigating to quickly and easily find the pages and information you need. Navigate through the system by clicking icons, menus, buttons, tabs, and hyperlinks on each page.

The *Infor Back Office Connect User Guide* provides information on the documentation conventions used to describe user interface elements and system navigation. See "Basics" in the *Infor Back Office Connect User Guide*.

**Note:** The navigation instructions presented in this document are based on the Salesforce New User Interface Theme being enabled in the Setup > User Interface section of the Summer'14 release.

Introduction

# **Preparing for the Infor Back Office Connect** installation

Before installing the Infor Back Office Connect application, you must prepare your Salesforce organization for the Infor Back Office Connect installation. This chapter provides detailed information on the pre-installation tasks and procedures you must complete before you install Infor Back Office Connect.

# Pre-installation tasks checklist

This checklist includes the list of pre-installation tasks you must complete before installing Infor Back Office Connect. See the appropriate section of this guide for detailed instructions on how to complete these tasks.

We recommend that you complete the pre-installation tasks in this order:

- Retrieve the Salesforce organization ID for the organization on which you are installing Infor Back
  Office Connect
- Get Infor Back Office Connect logical ID and ION tenant information from Infor
- Enable multi-currency (if your organization requires the use of multiple currencies)
- Increase External ID field capacity
- Create and assign Infor Back Office Connect profiles
- Create required Infor Back Office Connect users
- Enable quotes for your Salesforce organization
- · Enable social networks for accounts and contacts

## Retrieving your Salesforce.com organization ID

To install Infor Back Office Connect, you must have an Infor Back Office Connect Logical ID and an Infor ION Tenant for your Salesforce.com organization. To get the Logical ID and ION tenant, you must provide Infor customer support with your Salesforce.com organization ID. See "Getting Infor Back office Connect logical ID and ION tenant information from Infor" on page 20.

To retrieve your Salesforce.com organization ID:

- 1 Select Setup.
- 2 In the sidebar column, select Administration Setup > Company Profile > Company Information.
- 3 In the Organization Detail section, locate the **Salesforce.com Organization ID** field and copy the code displayed.

# Getting Infor Back office Connect logical ID and ION tenant information from Infor

To install and configure Infor Back Office Connect, you require an Infor Cloud tenant which is used to establish the integration of Infor Back Office Connect and ERP through Infor ION Connect. Your ION tenant includes the connection point information required to configure Infor Back Office Connect to communicate with the ION proxy server. The ION proxy server houses the proxy container in ION to which messages are published and the proxy server that interacts with the Salesforce adapter that manages the sending and receiving of messages to and from ERP.

During the post-installation configuration process, you will need the details of your ION Service and Infor Back Office Connect application to configure ION Connect connection points and the Infor Back Office Connect adapter and scheduler settings to enable communication between your integrated applications.

To get your Infor Cloud tenant details, contact Infor customer support and provide this information:

- Primary Contact Email Address for your company.
- Company/customer name, for example, ACME Corp.
- SalesForce Organization ID.
- If this is a production or non-production Organization.
- Country and Region information of the location of your company. This information is required to create the tenant in the correct region for optimal data transfer performance.

See "Contacting Infor".

Infor customer support generates your Cloud tenant information and provide you this information (for example, cloud tenant information for ACME Corp.):

ION Connection Information for Cloud Account for ACME Corp:

- ID: AKIBJIQ2ZFT34QZPABEF
- Security Key: vb0J7uXwPWT67bWohfROdQVmLftd/LrRS8HjNLMN

IBOC Connection Information for Salesforce Org ID 00Bn0123456efgh:

- IBOC Logical ID: lid://infor.sfdc.iboc\_prd
- Tenant: ACMECORP01\_PRD
- User Name: icboc-00Bn0123456efgh.sfdc
- Password: ibocpwd1234
- Endpoint URL: https://iboc01.inforcloudsuite.com/iboc\_proxy/lonProxyGenService?wsdl

See "Understanding ION Tenant Information" on page 42.

## Enabling multiple currencies

Optionally, to enable multiple currencies (multi-currency) for your Salesforce organization, contact Salesforce support. See Salesforce documentation for information on multi-currency.

You must include this information in your request:

- Your Salesforce organization ID (production or sandbox). See "Retrieving your Salesforce.com organization ID" on page 19.
- The default currency for current and future records. For example, USD, EUR, GBP.

You must also confirm this information:

- You understand that multi-currency cannot be disabled after it has been enabled
- You are a system administrator who is authorized to request that multi-currency be enabled for your organization
- You give permission to Salesforce to lockout your organization for the time required to enable multi-currency, which will vary depending on your organization's data usage volume

## Creating Infor Back Office Connect profiles

You must create these Infor Back Office Connect profiles:

- Infor Back Office Connect Administrator
- Infor Back Office Connect Developer
- Infor Back Office Connect User
- Infor Back Office Connect Read Only

To create these profiles, you clone the corresponding Salesforce profiles and map the associated permissions part of the Infor Back Office Connect installation process. See "Object permission settings for Infor Back Office Connect user profiles" on page 269 for information on the recommended profile object permission configuration settings to assign to the Infor Back Office Connect user profiles.

### Creating the Infor Back Office Connect Administrator profile

The Infor Back Office Connect Administrator profile is configured with the object and user interface permissions that are required to install, configure, manage, and troubleshoot Infor Back Office Connect. To create the Infor Back Office Connect administrator, you clone the Salesforce System Administrator profile.

To create the Infor Back Office Connect Adminstrator profile:

1 Log in to Salesforce as the system administrator.

- 2 Select Setup.
- 3 In the sidebar column, select Administration Setup > Manage Users > Profiles to display the User Profiles page.
- 4 In the Profile section, click **New** to display the Clone Profiles page.
- **5** Specify this information:

#### **Existing Profile**

Select System Administrator. The user license is populated with Salesforce.

#### **Profile Name**

Specify Infor Back Office Connect Administrator as the profile name.

6 Click **Save**. You do not have to modify the cloned profile. The profile will be updated by the Infor Back Office Connect installation.

### Creating the Infor Back Office Connect Developer profile

The Infor Back Office Connect Developer profile is configured with the same permissions as the Infor Back Office Connect Administrator. The Infor Back Office Connect Developer profile is configured with the object and user interface permissions that are required to install, configure, manage, and troubleshoot Infor Back Office Connect.

To create the Infor Back Office Connect Developer profile:

- 1 Log in to Salesforce as the system administrator.
- 2 Select Setup.
- 3 In the sidebar column, select Administration Setup > Manage Users > Profiles to display the User Profiles page.
- 4 In the Profile section, click **New** to display the Clone Profiles page.
- **5** Specify this information:

#### Existing Profile

Select System Administrator. The user license is populated with Salesforce.

#### **Profile Name**

Specify Infor Back Office Connect Developer as the profile name.

6 Click **Save**. You do not have to modify the cloned profile. The profile will be updated by the Infor Back Office Connect installation.

### Creating the Infor Back Office Connect User profile

The Infor Back Office Connect User profile is configured with the permissions to manage account relationships, coordinate sales engagements, and report their progress to management. The Infor Back Office Connect User profile is configured with the object and user interface permissions to create and complete tasks, answer calls, quote prices, and sell products to customers. The Infor Back Office Connect User can also qualify contacts into leads. The Infor Back Office Connect User profile is also used by managers.

To create the Infor Back Office Connect User profile:

- 1 Log in to Salesforce as the system administrator.
- 2 Select Setup.
- 3 In the sidebar column, select Administration Setup > Manage Users > Profiles to display the User Profiles page.
- 4 In the Profile section, click **New** to display the Clone Profiles page.
- **5** Specify this information:

#### **Existing Profile**

Select Standard User. The user license is populated with Salesforce.

#### **Profile Name**

Specify Infor Back Office Connect User as the profile name.

6 Click **Save**. You do not have to modify the cloned profile. The profile will be updated by the Infor Back Office Connect installation.

### Creating an Infor Back Office Connect Read Only profile

An Infor Back Office Connect Read Only user does not have permissions to create, update, or delete records or information from Infor Back Office Connect. These steps are for manually configuring Infor Back Office Connect profiles are configured as part of the installation process.

**Note:** After installing Infor Back Office Connect, you must configure page layouts for the Infor Back Office Connect Read Only profile. See "Creating and modifying page layouts for an Infor Back Office Connect read only user (optional)" on page 62 and "Installing Infor Back Office Connect" on page 29.

•

Note: If a warning message displays during this process, click OK.

To create an Infor Back Office Connect Read Only profile:

- 1 Log in to Infor Back Office Connect as the system administrator.
- 2 In the Force.com App menu, select Infor Back Office Connect Administration.
- 3 Select Setup.
- 4 In the sidebar column, selectManage Users > Profiles.
- 5 Click New.
- 6 In the **Existing Profile** field, specify **Infor Back Office Connect User**. Use the Infor Back Office Connect User profile as the template to create the new Read Only profile.
- 7 In the **Profile Name** field, specify the name of the new profile. For example, name the new profile Infor Back Office Connect READ ONLY User.
- 8 Click Save.

### Assigning Infor Back Office Connect profiles to users

After you create the Infor Back Office Connect profiles, assign the profiles to your Salesforce users based on the system privileges that they require.

To assign Infor Back Office Connect profiles to users:

- 1 Log in to Salesforce as the system administrator.
- 2 Select Setup.
- 3 In the sidebar column, select Administration Setup > Manage Users > Users to display the All Users page.
- 4 Click New User.
- 5 Specify the information that you require. See additional details about these fields:

User License Select Salesforce.

**Profile** Select the **Infor Back Office Connect** profile to assign to the user.

- 6 Select the Generate new password and notify user immediately check box.
- 7 Click Save.

### Creating required Infor Back Office Connect users

You must also create two required users: the integration user and the default record owner. Each of these users are assigned one of the Infor Back Office Connect profiles and have unique functions in the Infor Back Office Connect integration. See "Creating Infor Back Office Connect profiles" on page 21.

**Note:** The integration user and the default record owner can be existing Salesforce users, but the users must be assigned to the proper corresponding profile required for the user and be used consistently throughout the integration.

#### Creating the integration user

The integration user is assigned the Infor Back Office Connect Administrator profile and is used to start and stop the Infor Back Office Connect integration scheduler. The integration scheduler executes the scheduled processes that communicate with the host ERP system.

**Note:** The integration user cannot be a functional Salesforce user or the default record owner because record updates generated by the integration user do not initiate data transfers to the host ERP system.

To create the integration user:

- 1 Log in to Salesforce as the system administrator.
- 2 Select Setup.

- 3 In the sidebar column, select Administration Setup > Manage Users > Users to display the All Users page.
- 4 Click New User.
- 5 In the General Information section, specify information for these fields:
  - Last Name
  - Alias
  - Email
  - Username
  - Nickname
  - Role
  - User License
  - Profile

6 In the Mailing Address section, specify information for these fields:

- Optionally, Street
- Optionally, City
- Optionally, **State/Province**
- Optionally, Zip/Postal Code
- Optionally, Country
- 7 In the Single Sign On Information section, specify information for these fields:
  - Optionally, Federation ID
- 8 In the Locale Settings section, specify information for these fields:
  - Time Zone
  - Locale
  - Language
  - Currency

**Note:** For new records created by the interface to display the correct time, set the Time Zone for the Integration user to GMT+00:00 Greenwich Mean Time.

9 In the Approver Settings section, specify information for these fields:

- Optionally, Delegated Approver
- Optionally, Manager
- Receive Approval Request Emails

10 In the salesforce.com Newsletter Settings section, specify information for these fields:

- Optionally, select the Receive the salesforce.com newsletter check box.
- Optionally, select the Receive the salesforce.com administrator newsletter check box.
- Optionally, select the Generate new password and notify user immediately check box.

11 Click Save.

### Creating the default record owner

When sales-related objects publish records from ERP to Infor Back Office Connect, the default record owner is assigned as the interim owner of the record until an actual owner is assigned. The default record owner user must be assigned the Infor Back Office Connect User profile.

Note: Do not assign the default record owner user to a role in a role hierarchy.

After a record is published in Infor Back Office Connect, administrator, users, or the default record owner can reassign the ownership of the record to the existing Salesforce users.

To create the default record owner:

- 1 Log in to Salesforce as the system administrator.
- 2 Select Setup.
- 3 In the sidebar column, select Administration Setup > Manage Users > Users.
- 4 Click New User.
- **5** In the General Information section, specify information for these fields:
  - Last Name
  - Alias
  - Email
  - Username
  - Nickname
  - Optionally, Title
  - Optionally, **Company**
  - Optionally, Department
  - Optionally, Division
  - Role
  - User License
  - Profile
- 6 In the Mailing Address section, specify information for these fields:
  - Optionally, Street
  - Optionally, City
  - Optionally, State/Province
  - Optionally, Zip/Postal Code
  - Optionally, Country
- 7 In the Single Sign On Information section, specify information for these fields:
  - Optionally, Federation ID
- 8 In the Locale Settings section, specify information for these fields:
  - Time Zone
  - Locale

- Language
- Currency

9 In the Approver Settings section, specify information for these fields:

- Optionally, **Delegated Approver**
- Optionally, Manager
- Receive Approval Request Emails

**10** In the salesforce.com Newsletter Settings section, specify information for these fields:

- Optionally, select the Receive the salesforce.com newsletter check box.
- Optionally, select the Receive the salesforce.com administrator newsletter check box.
- Optionally, select the Generate new password and notify user immediately check box.

11 Click Save.

## Enabling quotes

Salesforce Quotes must be enabled in the organization prior to installing the Infor Back Office Connect application due to legacy dependencies on the Quote object. As of Infor Back Office Connect 10.8.x, integrated ERP quotes are stored in the custom Infor Quote object.

To enable quotes:

- 1 Log in to Salesforce as the system administrator.
- 2 Select Setup.
- 3 In the sidebar column, select **App Setup > Customize > Quotes > Settings**.
- 4 Select the Enable Quotes check box.
- 5 Click **Save**. The Page Layout Selection page is displayed.

Caution: Do not select the Opportunity Layout or the Append to user's personal related list check box.

6 Click Save.

### Enabling social networks for accounts and contacts

Enable social networks for Accounts and Contacts if you have not already done so.

To enable social networks for Accounts and Contacts:

- 1 Log in to Salesforce as the system administrator.
- 2 Select Setup.

- 3 In the sidebar column, select App Setup > Customize > Social Accounts and Contacts > Settings.
- 4 Select the Enable Social Accounts and Contacts check box.
- 5 Click Save.

# **Infor Back Office Connect installation**

This chapter describes the tasks that you must complete to install Infor Back Office Connect on your Salesforce organization.

# Installation tasks checklist

This checklist includes the list of tasks you must complete to install Infor Back Office Connect:

- Purchase the Infor Back Office Connect app from the Salesforce AppExchange
- Install the Infor Back Office Connect package on your Salesforce organization
- Confirm the Infor Back Office Connect installation in Salesforce

See the appropriate section of this guide for detailed instructions on how to complete these tasks.

# Purchasing the Infor Back Office Connect app from the Salesforce AppExchange

# Installing Infor Back Office Connect

After completing the pre-installation tasks and receiving the URL to the package installer, you can install Infor Back Office Connect on your Salesforce organization.

**Note:** The system administrator profile used during the installation should not be dependent upon any of the Infor Back Office Connect related profiles.

To install Infor Back Office Connect:

- 1 Log in to Salesforce as the system administrator.
- 2 Click the URL for the Infor Back Office Connect package installer provided by Infor to display the Package Installation Details page.

**Note:** If you are installing Infor Back Office Connect in a sandbox organization, you must change the beginning of the package URL to <u>http://test.salesforce.com</u>.

- **3** View the package installation details and click **Continue**. The Approve Third-Party Access window is displayed.
- 4 Select the Yes, grant access to these third-party web sites check box and click Continue to display the Step 1. Approve Package API Access page.
- **5** Review the extended object permissions and click **Next** to display the Step 2. Choose security level page.
- 6 Select the Select security settings option. The Customize security section is displayed.
- 7 In the Profile list, select the Infor Back Office Connect Administrator profile.
- 8 In the Access Level list for the Infor Back Office Connect Administrator profile, selectInfor Back Office Connect Administrator.
- 9 In the Profile list, select the Infor Back Office Connect Developer profile.
- **10** In the Access Level list for the Infor Back Office Connect Developer profile, select **Infor Back Office Connect Developer**.
- **11** In the Profile list, select the Infor Back Office Connect User profile.
- 12 In the Access Level list for the Infor Back Office Connect User profile, select Infor Back Office Connect User.
- 13 In the Profile list, select the Infor Back Office Connect READ ONLY profile.
- 14 In the Access Level list for the Infor Back Office Connect READ ONLY profile, select Infor Back Office Connect READ ONLY User.
- 15 Click Next to display the Step 3. Install Package page.
- **16** Click **Install**. The package installation begins and a confirmation is displayed. After the package is installed successfully, Salesforce sends an e-mail notification to the e-mail address configured in the Salesforce user profile of the installer.
- **17** After you receive the e-mail notification indicating the Infor Back Office Connect package installation was successful, confirm the package installation on your Salesforce organization. See "Confirming the Infor Back Office Connect package installation" on page 30.

## Confirming the Infor Back Office Connect package installation

After you receive the e-mail notification from Salesforce indicating that your request to install the Infor Back Office Connect package was successful, confirm the package installation on your Salesforce organization.

To confirm the Infor Back Office Connect package installation:

1 Log in to Salesforce as the system administrator.

#### 2 Select Setup.

- 3 In the sidebar column, select **Installed Packages**.
- 4 In the Installed Packages sections, click the Infor Back Office Connect package name. The Package Details window is displayed.
- 5 In the Version Name field, verify that the correct version of Infor Back Office Connect is installed.

# Infor Back Office Connect configuration

After installing the Infor Back Office Connect application on your Salesforce organization you must configure the application. This chapter provides detailed information on the post-installation tasks and procedures you must complete to configure Infor Back Office Connect.

# Key configuration concepts

Before configuring the Infor Back Office Connect application for integration with ERP, there are several key concepts to understand and integration settings to consider based on the business needs of your integration. These key configuration settings are:

- · The recommended inbound batch scope settings
- Price books
- · Processing units of measure (unit groups or a standard unit group) for Item Master BODs
- Many to many configuration settings

The information in this section includes conceptual information on these concepts and settings to help you as you begin the configuration process.

After reviewing these configuration concepts, see "Post-installation tasks checklist" on page 39 to guide you through the Infor Back Office Connect configuration process.

### Recommended Inbound Batch Scope values for initial data load

This table shows the recommended Inbound Batch Scope values for the initial data load of Infor Back Office Connect BOD documents:

| BOD                   | Recommended Inbound Batch Scope Value |
|-----------------------|---------------------------------------|
| Code Definition       | 10                                    |
| Contact Master        | 10                                    |
| Customer Party Master | 10                                    |

| BOD                                | Recommended Inbound Batch Scope Value |
|------------------------------------|---------------------------------------|
| Item Master                        | 2                                     |
| Transactions with 50 items or less | 8                                     |
| Transactions with 51 to 200 items  | 2                                     |

**Note:** Infor Back Office Connect supports Transaction BODs containing >1000 lines and supports a BOD Size of up to 2.5 MB. Any BOD larger than 2.5 MB will fail.

## Understanding price books

Price books contain a list of products and their associated prices. In Salesforce, you can use the standard price book or create custom price books. The standard price book is generated automatically and contains a master list of all products and their standard prices. The combination of a product and its associated price is a price book entry.

When Infor Back Office Connect processes an ItemMaster BOD, price book entries are added to the standard price book by default. If you want to add products to custom price books, you can select one or more price books when configuring your BOD message source settings. If you select one or more custom price books, products are added to the standard and each of the selected price books. Price book entries are also added to all currencies created for your Salesforce organizations. These example scenarios describe this functionality:

**Scenario 1:** A Salesforce organization is configured with USD, CAD, and GBP custom price books and no price book is selected for the message source. When the ItemMaster BOD is processed, the price book item is added to the standard price book for USD, CAD, and GBP. A total of three price book items are added.

**Scenario 2:** A Salesforce organization is configured with USD, CAD, and GBP custom price books and the preferred price list is selected for the message source. When the ItemMaster BOD is processed, the price book item is added to the standard and preferred price lists. A total of six price book items are added.

## Understanding unit group processing in Infor Back Office Connect

As Item Master BODs are synchronized, units of measure and unit groups are created or updated in Infor Back Office Connect for each item master. By default, unit groups functionality is enabled.

There are two possible unit group processing scenarios in Infor Back Office Connect:

- Unit Groups enabled (default): A unit group with a set of units of measure is created for each Item Master BOD, and each unit group contains each unit of measure only once.
- **Standard Unit Group enabled**: If the use of a Standard unit group is required for your integration scenario, you can also configure Infor Back Office Connect to process units of measure using a Standard unit group. In this scenario, as Item Master BODs are processed, all units of measure are

added to the Standard unit group. To configure Infor Back Office Connect to use a Standard unit group, you must select the **Enable Standard Unit Group** configuration setting on the Integration Setup page. Some additional configuration steps are also required. See "Configuring Infor Back Office Connect settings" on page 45.

If you are installing Infor Back Office Connect as a clean install, the unit groups functionality will be enabled by default. If you are upgrading to the latest version of Infor Back Office Connect from a previous version, or if you want to enable the Standard unit group functionality, we recommend that you complete these additional configuration steps:

- Migrate all unit group data to the Standard unit group. See "Migrating units of measure from unit groups to a Standard unit group" on page 162.
- Make the **Unit Group** field non-required on your page layouts and the **Unit Group** field must be removed entirely from the Products page layout. See Salesforce documentation.

**Note:** If you configured Infor Back Office Connect to process units of measure using a Standard unit group and want to restore the default unit group processing functionality, you must complete these steps to migrate your units of measure from the Standard unit group to unit groups:

- Clear the **Enable Standard Unit Group** check box in the Infor Back Office Connect settings on the Integration Setup page.
- Republish all Item Master BODs

#### Example: Unit groups enabled

When unit groups are enabled, a unit group and unit is created for every base unit of measure (UOM) assigned to an item. For example, EA (Each) is a base UOM for ITEM01. As the Sync Item Master BOD is processed, the BOD includes item ITEM01, so a unit group called ITEM01 is created. Because EA is assigned as the UOM for ITEM01, EA is added to the ITEM01 unit group.

When the Sync Item Master BOD is processed again, the master data includes ITEM01 again, but it contains three records: ITEM01 with EA as its UOM, ITEM01 with BOX as its UOM, and ITEM02 with EA as its UOM. As a result, a new unit group for ITEM02 is created and the UOM EA is added to the unit group. For unit group ITEM01, the UOM BOX is added to the unit group, but EA is not duplicated in the unit group because it already exists.

After processing, the resulting unit groups are:

|                    | Item   | UOM |
|--------------------|--------|-----|
| Unit group: ITEM01 | ITEM01 | EA  |
|                    | ITEM01 | BOX |
|                    |        |     |
|                    | Item   | UOM |
| Unit group: ITEM02 | ITEM02 | EA  |

### Example: Standard unit group enabled

When standard groups are enabled, all units of measure are added to the Standard unit group. When the Sync Item Master BOD is processed, the master data includes these items:

- ITEM01 with EA as its UOM
- ITEM01 with BOX as its UOM
- ITEM02 with BOX as its UOM
- ITEM03 with PALLET as its UOM
- ITEM04 with EA as its UOM
- ITEM05 with EA as its UOM

ITEM01, ITEM03, and ITEM04 are all assigned EA as their UOM. Another ITEM01 and ITEM02 are assigned BOX as UOMs. Though shared by multiple items, the EA and BOX UOMs are only inserted into the Standard unit group only once. They are not duplicated for the each item sharing the UOM.

After processing, the resulting unit groups are:

|                     | UOM    | ltem(s)                |
|---------------------|--------|------------------------|
| Standard unit group | EA     | ITEM01, ITEM04, ITEM05 |
|                     | BOX    | ITEM01, ITEM02         |
|                     | PALLET | ITEM03                 |

## Understanding many-to-many configuration settings

The sections describes the many-to-many configuration settings available in Infor Back Office Connect.

#### Understanding account-to-contact relationships

Infor Back Office Connect supports two types of relationships between Customers (Accounts) and Contacts:

- 1 In a one-to-many relationship, an account can have one or more contacts. To support this one-to-many relationship:
  - Contacts are specified in the Contact related list of the Account page
  - Contacts can also be specified by the Account field on the Contact page
  - The Contact related list represents the list of employees for a given Account
- **2** In a many-to-many relationship, an account can have one or more contact roles. To support this many-to-many relationship:
  - · Contact roles are specified in the Contact Role related list of the Account page
  - · Contact roles can also be specified by the Account related list of the Contact page
• Contact roles allow consultant type contacts to be associated with multiple accounts

To configure the type of account-to-contact relationship mirroring for your in Infor Back Office Connect implementation, check or clear the **Mirror Account Contact Role** check box in Step 4: Configure Infor Back Office Connect Settings section of the Integration Setup page. See "Configuring Infor Back Office Connect settings" on page 45.

**Note:** Related lists that are not supported by an ERP should be removed from both the Account and Contact page layouts as part of a standard Infor Back Office Connect implementation and configuration. Contact Roles that are automatically created by the **Mirror Contact Role** option are created as a Business User.

#### Understanding the account relationship to each Party Master

This section describes the account relationships of CustomerPartyMaster many-to-many relationships with Ship-to, Bill-to, and Pay-from records.

**Note:** ERP-LN provides support for a Ship-to record to be attached to more than one Customer; but only if the two customers are related by a Parent Account relationship. ERP-A+ provides support for a Bill-to record to be shared across multiple related customers.

Many to Many support for the Ship-to, Bill-to and Pay-from records is provided by the Message Source based configuration options. You must select the check box for each of these options in Step 4: Configure Infor Back Office Connect Settings section of the Integration Setup page as they are not selected by default (see "Configuring Infor Back Office Connect settings" on page 45):

- Account Ship-to Many to Many Enabled
- Account Bill-to Many to Many Enabled
- Ship-to Bill-to Many to Many Enabled
- Bill-to Pay-from Many to Many Enabled

When enabled, the Master Detail Many to Many relationships is based on the junction object supporting the corresponding Ship-to, Bill-to or Pay-from Many to Many Related List.

When disabled, the corresponding Master Detail relationships are based on the One to Many relationship supported by the Ship-to Account, Bill-to Account, Bill-to Ship-to and Pay-from Bill-to lookup fields.

#### Understanding the many-to-many ship-to configuration

This section describes the many-to-many Account Ship-to relationship.

When the Account Ship-to Many to Many Enabled configuration is selected:

- The Account Ship-to many-to-many relationship is supported by the Account Ship-to junction object.
- Inbound BODs may contain multiple CustomerPartyIDs.
- Additions and deletions of Account Ship-to junction records result in ProcessShipToPartyMaster BODs.
- The ProcessShipToPartyMaster BOD CustomerPartyID Array is based on the Account Ship-to many-to-many junction records for the given Ship-to Master.

When the Account Ship-to Many to Many Enabled configuration is not selected:

- The Account Ship-to one-to-many relationship is supported by the Ship-to Account Lookup field.
- Inbound SyncShipToPartyMaster BODs may not contain more than one CustomerPartyID.

**Note:** If BODs contain more than one CustomerPartyID a Confirm BOD error message is displayed. To correct the error, you must configure Infore to support common Ship-to master data across multiple customers by enabling the **Ship-to Many to Many Enabled** configuration setting.

• The ProcessShipToPartyMaster BOD CustomerPartyID Array is based on the value of the Ship-to Account Lookup field.

#### Understanding the many to many bill-to configuration

This section describes the Many to Many Account Bill-to and the Many to Many Ship-to Bill-to relationships.

When the Account Bill-to Many to Many Enabled configuration is selected:

- The Account Bill-to Many to Many relationship is supported by the Account Bill-to junction object.
- Inbound BODs may contain multiple CustomerPartyIDs.
- Additions and deletions of Account Bill-to junction records result in ProcessBillToPartyMaster BODs.
- The ProcessBillToPartyMaster BOD CustomerPartyID Array is based on the Account Bill-to Many to Many junction records for the given Bill-to Master.

When the Account Bill-to Many to Many Enabled configuration is not selected:

- The Account Bill-to One to Many relationship is supported by the Bill-to Account Lookup field.
- Inbound SyncBillToPartyMaster BODs may not contain more than one CustomerPartyID.

**Note:** BODs containing more than one CustomerPartyID will cause this Confirm BOD error message to display: Bill-to Many to Many in Infor Back Office Connect must be enabled to support common Bill-to master data across multiple customers.

• The ProcessBillToPartyMaster BOD CustomerPartyID Array is based on the value of the Bill-to Account Lookup field.

When the Ship-to Bill-to Many to Many Enabled configuration is selected:

- The Ship-to Bill-to Many to Many relationship is supported by the Ship-to Bill-to junction object.
- Inbound BODs may contain multiple ShipToPartyIDs.
- Additions and deletions of Ship-to Bill-to junction records result in ProcessBillToPartyMaster BODs.
- The ProcessBillToPartyMaster BOD ShipToPartyID Array is based on the Ship-to Bill-to Many-to-Many junction records.

When the Ship-to Bill-to Many to Many Enabled configuration is not selected:

- The Ship-to Bill-to One to Many relationship is supported by the Bill-to Ship-to Lookup field.
- Inbound SyncBillToPartyMaster BODsmay not contain more than one ShipToPartyID.

**Note:** BODs containing more than one ShipToPartyID will cause this Confirm BOD error message to display: Ship-to Bill-to Many to Many in Infor Back Office Connect must be enabled to support common Bill-to master data across multiple Ship-to Addresses.

• The ProcessBillToPartyMaster BOD ShipToPartyID Array is based on the value of the Bill-to Ship-to Lookup field.

#### Understanding the many to many pay-from configuration

This section describes the Many to Many Bill-to Pay-from relationship.

When the Many to Many Bill-to Pay-from Enabled configuration is selected:

- The Bill-to Pay-from Many to Many relationship is supported by the Bill-to Pay-from junction object.
- Inbound BODs may contain multiple BillToPartyIDs.
- Additions and deletions of Bill-to Pay-from junction records result in ProcessPayFromPartyMaster BODs.
- The ProcessPayFromPartyMaster BOD BillToPartyID Array is based on the Bill-to Pay-from Many-to-Many junction records for the given Pay-from Master.

When the Many to Many Bill-to Pay-from Enabled configuration is not selected:

- The Bill-to Pay-from One-to-Many relationship is supported by the Pay-from Bill-to Lookup field.
- Inbound SyncPayFromPartyMaster BODs may not contain more than one BillToPartyID.

**Note:** BODs containing more than one BilltoPartyID will cause this Confirm BOD error message to display: Bill-to Pay-from Many-to-Many in Infor Back Office Connect must be enabled to support common Pay-from master data across multiple Bill-to.

• The Process PayFromPartyMaster BOD BilltoPartyID Array is based on the value of the Pay-from Bill-to Lookup field.

## Post-installation tasks checklist

This checklist includes the list of post-installation tasks you must complete to continue with the Infor Back Office Connect configuration and administration process. See the appropriate section of this guide for detailed instructions on how to complete these tasks.

After installing the latest Infor Back Office Connect upgrade package on your Salesforce organization, complete each of these post-upgrade tasks:

• Review the version-specific upgrade instructions in the Infor Back Office Connect Release Notes

**Note:** The post-upgrade tasks defined in the *Infor Back Office Connect Release Notes* supercede the instructions provided in this document.

- Enable feed tracking for sync failure notifications
- Configure the Infor Back Office Connect application integration with ERP

- Publish code definitions from ERP
- · Optionally, configure multiple currencies based on your business requirements
- Enable history tracking for standard Salesforce objects
- Perform initial data load
- Configure reports
- Creating and modifying page layouts for an Infor Back Office Connect read only user (optional)

## Enabling feed tracking for sync failure notifications

Infor Back Office Connect includes a feature that will post Salesforce Chatter notifications to failed records when BOD sync failures occur for custom objects. You must enable feed tracking for the custom objects to generate these notifications.

To enable feed tracking for sync failure notifications:

- 1 Log in to Salesforce as the Infor Back Office Connect administrator.
- 2 In the Force.com App menu, select Infor Back Office Connect Administration.
- 3 Select Setup.
- 4 In the sidebar column, select App Setup > Customize > Chatter > Feed Tracking.
- 5 In the Object section, select the Bill-to object. The fields in the bill-to records are displayed.
- 6 Select the Enable feed tracking check box and click Save. A confirmation message is displayed.
- 7 In the Object section, select the Pay-from object. The fields in the pay-from records are displayed.
- 8 Select the Enable feed tracking check box and click Save. A confirmation message is displayed.
- **9** In the Object section, select the Ship-to object. The fields in the ship-to records are displayed.
- 10 Select the Enable feed tracking check box and click Save. A confirmation message is displayed.
- **11** In the Object section, select the Territory object. The fields in the territory records are displayed.
- 12 Select the Enable feed tracking check box and click Save. A confirmation message is displayed.
- 13 In the Object section, select the Infor Quote object. The fields in the Infor quote records are displayed.
- 14 Select the Enable feed tracking check box and click Save. A confirmation message is displayed.
- **15** In the Object section, select the Infor Back Office Connect Order object. The fields in the Infor Back Office Connect order object records are displayed.
- 16 Select the Enable feed tracking check box and click Save. A confirmation message is displayed.

# Configuring the Infor Back Office Connect application for ERP integration

Infor Back Office Connect includes default configuration settings that are required for integration with ERP. Because some settings are specific to your customer environment, the default configuration settings must be configured prior to the ERP integration.

The **Integration Setup** tab is divided into sections that guide you through the configuration process sequentially with a series of configuration tasks. The tasks include:

- Loading seed data
- Configuring the ION Connect connection points in ION Desk
- Configuring BOD message source settings
- Configuring Infor Back Office Connect settings
- Configuring Infor Back Office Connect adapter and scheduler settings
- Configuring Infor quote and opportunity settings
- Starting the scheduler
- Verify whether the scheduler started

To configure the Infor Back Office Connect application for ERP integration:

- 1 Log in to Salesforce as the Infor Back Office Connect developer.
- 2 In the Force.com App menu, select Infor Back Office Connect Administration.
- 3 Click the Integration Setup tab.
- 4 Click the heading of the section of the tab related to the configuration task you must complete. Complete each of the steps in the order in which they are presented on the tab. For example, click <u>Step 1: Load Seed Data</u>. After loading the seed data, click <u>Step 2: Configure ION Connection</u> <u>Point/Document Flow</u>.

### Loading seed data

To load seed data:

- 1 On the Integration Setup tab, click <u>Step 1: Load Seed Data</u>.
- 2 Click Load Seed Data. The status of the data loading process is displayed until the load process is complete.

**Note:** The **Load Seed Data** button does not automatically display on certain browsers. If you do not see the button, click in the grey area of the page. The page will refresh and the button will be displayed.

- 3 Click the Integration Setup tab to refresh the settings.
- 4 Continue to the next step of the configuration process. See "Configuring the ION Connect connection points" .

## Configuring the ION Connect connection points

After loading the seed data, you must configure the ION Connect middleware for the Infor Back Office Connect integration with ERP.

To complete this part of the Infor Back Office Connect configuration process, Infor ION Suite 10.3 or later is required, and you must have an Infor ION Desk login. When you receive your Infor ION Desk

login information, you will also receive a URL where you can log into ION Desk . For example, <u>http://usalvicrmbw0k00.pmm.com:0000/IONDesk/ShellPage.aspx</u>.

#### **Understanding ION Tenant Information**

During the pre-installation process, you requested Infor ION tenant and an ION proxy tenant for your Salesforce organization. See "Getting Infor Back office Connect logical ID and ION tenant information from Infor" on page 20. Your ION tenant includes the connection point information required to configure Infor Back Office Connect to communicate with the ION proxy server. The ION proxy server houses the proxy container in ION to which messages are published and the proxy server that interacts with the Salesforce adapter that manages the sending and receiving of messages to and from ERP.

After Infor ION support sets up your ION tenants, you will receive an e-mail containing your ION tenant information. This information will be used during several of the post-installation configuration tasks. This table shows the ION service and Infor tenant information for the Salesforce organization ID 00000000000CfO:

#### Infor Cloud tenant details for Infor Back Office Connect Application

| Field        | Value                                         |
|--------------|-----------------------------------------------|
| ID           | AKIBJIQ2ZFT34QZPABEF                          |
| Security Key | vb0J7uXw-<br>PWT67bWohfROdQVmLftd/LrRS8HiNLMN |

This table shows the details of the ION Connection details: ACMECORP\_PRD

This table shows the Infor Back Office Connect details:

| Field           | Value                                                                      |
|-----------------|----------------------------------------------------------------------------|
| Endpoint URL    | https://iboc01.inforcloudsuite.com/iboc_proxy/Ion-<br>ProxyGenService?wsdl |
| IBOC Logical ID | lid://infor.sfdc.iboc_prd                                                  |
| Tenant          | ACMECORP01_PRD                                                             |
| User Name       | icboc-00Bn0123456efgh.sfdc                                                 |
| Password        | ibocpwd1234                                                                |

#### Creating a new Cloud Account

- 1 In Infor ION Desk, select Connect (the paper clip icon) > Model > Cloud Accounts > Insert (the new document icon).
- 2 Click **Cancel** to dismiss the pop-up window titled Provide Infor Cloud Credentials.
- 3 Specify the Cloud Account ID and Security Key field sent in the Tenant details and click Load. If the ERP uses any tenant other than "Infor", select the check box next to Tenant and enter the tenant name used by ERP, see example. You must check with your ERP administrator the details of the Tenant is used or verify the **Tenant** field in the ERP Connection Point in ION. The default

value used by most customers is "Infor" (blanks indicates the default value of "Infor") but different values can be used.

**Note:** Do not specify the tenant that you received from Infor support (for example, ACMECORP01\_PRD) in the tenant field.

4 Click Save.

#### Downloading the sample integration document flow

Infor has created a file (InforBackOfficeConnect\_DocumentFlow.xml) that includes a sample ION document flow and connection points for the Infor Back Office Connect integration with ION. Download the ION document flow from the Infor Back Office Connect application to upload into ION Desk.

To download the Infor Back Office Connect document flow:

- 1 On the Integration Setup tab, click Step 2: Configure ION Connection Point/Document Flow.
- 2 Right-click the InforBackOfficeConnect\_DocumentFlow.xml and save the document to a local drive.

#### Importing the sample integration document into Infor ION Desk

To import the sample integration file into ION Desk :

- **1** Sign in to Infor ION Desk.
- 2 Select Model > Connect > Document Flow.
- 3 Click **Import** and locate the InforBackOfficeConnect\_DocumentFlow.xml file.
- 4 Click **Open**. The document is imported and a confirmation message is displayed.
- 5 Click OK.

#### Creating an Associate Cloud Account with the iboc-cloud connection point

- 1 Select Model > Connect > Connection Points. Select the new Connection Point (called iboc-cloud) in the Connection Points list and click Details. However, you can modify the name of the Connection Point.
- 2 Select **Cloud Account** and specify the cloud account created in previous steps. In the drop-down list for the cloud application, select the value that is displayed.
- 3 Click Save.
- 4 Click **Test**. The Test must succeed. If there are any issues, review the settings against the received Tenant registration details.

The Test must succeed. If there are any issues, review the settings in comparison with the received Tenant registration details.

#### Configuring the application task activity nodes

By default, the Infor Back Office Connect application has three activity nodes: Activity1, Activity2, and Activity3.

To configure the application task activity nodes:

- 1 In Infor ION Desk, select Model > Connect > Document Flows.
- 2 In the Flow Name list, double-click the Infor Back Office Connect document flow file. The Document Flow Modeler page is displayed.
- 3 Click on the Activity1 node in the flow modeler.
- 4 In the Application Task section, click **Add**. The Add Application window is displayed.
- **5** Select the iboc-cloud connection point name.
- 6 Click OK.
- 7 Repeat these steps for the Activity2 and Activity3 nodes.

#### Adding supported documents to the ION integration document flow

After configuring the connection points for the activity nodes, add the documents supported by the ERP to the ION integration document flow.

To add supported documents to the ION integration document flow:

- 1 In Infor ION Desk, select **Model > Connect > Document Flows**.
- 2 In the Flow Name list, double-click the Infor Back Office Connect document flow file. The Document Flow Modeler page is displayed.
- **3** Click the document icon between the Activity2 and Activity3 nodes.
- 4 In the Documents section, click Add. The Add Documents window is displayed.
- **5** Select the document(s) to add and click **OK**. The document is added and updates the Documents list.

#### Activating the Infor Back Office Connect document flow

After configuring the application connection point, activate the Infor Back Office Connect document flow.

To active the Infor Back Office Connect document flow:

- 1 In Infor ION Desk, select **Model > Connect > Document Flows**.
- 2 In the Flow Name list, select the document flow to activate.
- 3 Click Activate. A confirmation message is displayed.
- 4 Sign out of Infor ION Desk.
- **5** Continue to the next step of the configuration process. See "Configuring message source settings" on page 44.

#### Configuring message source settings

The message source settings specify the Message Source, Default Accounting ID, and ION Logical ID that are used to configure ERP to publish BOD documents to ION. Message source settings are customer-specific based on the ERP system being connected with ION and Infor Back Office Connect.

Based on your business requirements, you can also configure multiple message sources and associate the message sources with different entities, such as Account, Ship To, Confirm BOD. See "Configuring message source settings for multiple back office integration" on page 144.

To configure message source settings:

- 1 Login to Salesforce as the Infor Back Office Connect administrator.
- 2 In the Force.com App menu, select Infor Back Office Connect Administration.
- 3 Click the Integration Setup tab.
- 4 Click Step 3: Configure Message Source Settings.
- 5 Click **New Message Source** to display the Message Source Edit window.
- **6** Specify this information:

#### Message Source Name

The default value is Message Source. To modify the value, specify the ERP that is your system of record. The message source is the application you are integrating with Infor Back Office Connect through ION. For example, ERP LN.

#### Logical ID

The default value is lid://infor.erp.instanceid. Modify this value to match the value that is set up in the ERP. This should be the "From LogicalID" in the BODs published by the ERP.

#### URL (optional)

The URL of the message source.

#### **Default Accounting Entity ID**

The default value is Default. To modify the value, specify the accounting entity ID from your ERP. For example, if you are integrating with ERP LN, the value specified corresponds with the Company Number in ERP LN. This value is required.

#### **Default Location ID**

Specify the default location for the ERP with which you are integrating. Default Location ID is used when the ERP is configured with multiple sites. This value is optional.

7 In the Entities Selection list, select the BOD noun(s) you want to be published to the message source you selected and click >> to add the noun(s).

**Note:** Press Ctrl + Click to select multiple nouns.

- 8 Click Save.
- **9** Continue to the next step of the configuration process. See "Configuring Infor Back Office Connect settings" on page 45.

## Configuring Infor Back Office Connect settings

The Infor Back Office Connect settings define the Infor Back Office Connect connection with your ION tenant, which enables Infor Back Office Connect to communicate with the ION proxy server and the ION proxy container to which messages are published.

To configure Infor Back Office Connect settings:

- 1 On the Integration Setup tab, click <u>Step 4: Configure</u> Infor Back Office Connect<u>Infor Back Office</u> <u>Connect Settings</u>.
- **2** Specify this information:

#### **Component ID**

The default value is sfdc. If the value is not already populated, specify **sfdc**. The value must be entered in lower-case letters.

#### Acknowledgment Message Timeout (In Minutes)

The default value is 5. To modify the value, specify the time interval in minutes that the application is to wait to receive the BOD acknowledgement message when it receives the Sync BOD for a given process prior to the BOD acknowledgement. If a BOD acknowledgement is not received within the specified interval, Infor Back Office Connect processes the Sync BOD and adds duplicate records.

#### Logical ID

Specify the logical ID for the Infor Back Office Connect connection point in ION. For example, lid://infor.sfdc.iboc\_prd. The value specified must be the same as the **Logical ID** in the **Infor Back Office Connect** section of the Infor Cloud tenant details for Infor Back Office Connect Application provided to you by Infor ION support. See "Understanding ION Tenant Information" on page 42.

#### Message Expiration (In minutes)

Specify the length of time in minutes that inbound and outbound messages are stored in Infor Back Office Connect. If no value is specified, no inbound and outbound messages are deleted. We recommend setting this value to 30. If set to 30, successful messages older than 30 minutes are deleted.

#### Tenant

Specify the tenant for the Infor Back Office Connect application connection point on ION. The default value is Infor. The value specified must be the same as the **Tenant** in the Infor Back Office Connect section of the Infor Cloud tenant details for Infor Back Office Connect Application provided to you by Infor ION support. See "Understanding ION Tenant Information" on page 42.

#### Message Retry Count

The default value is 10. To modify this value, specify the number of attempts Infor Back Office Connect should make to process BODs with dependency on other objects. For example, if an inbound BOD for a child entity is received in Infor Back Office Connect before receiving a BOD message for its parent, the child record is locked and processing is continued until the parent record is found. If the parent record is not found after the specified number of attempts, the processing of the child BOD record is cancelled, the **Was Processed** field is set to 9, and an outbound Confirm BOD is sent.

**Note:** You can see the processing status of inbound messages on the Inbound Messages tab. See "Viewing inbound messages in Infor Back Office Connect" on page 100and "Working with outbound confirm BODs".

#### Integration Context User

Select the data source for inbound messages from the Owner Lookup. The value selected must be the user configured as the integration user. See "Creating the integration user" on page 24.

#### **Confirmation Code**

The default value is OnError, and this value cannot be modified.

#### **Default Record Owner**

Select the Infor Back Office Connect user assigned to the default record owner role from the Owner Lookup. The selected user is the default record owner for all sales-related objects published from ERP. This value is used as an interim record owner until an actual owner is assigned. See "Creating the default record owner" on page 26.

**3** If you are integrating Infor Back Office Connect with ION, select the **Publish Outbound Message** check box to enable Infor Back Office Connect to publish outbound messages.

**Note:** If you are not integrating Infor Back Office Connect with ION, Infor Back Office Connect functions as a standalone application and should not publish outbound messages. If you are using Infor Back Office Connect as a stand alone application, clear the **Publish Outbound Message** check box to disable outbound message publishing.

- 4 By default, the Mirror Account Contact Role check box is selected. When the Mirror Account Contact Role Contacts check box is selected, contacts are associated with accounts using either a one-to-many or many-to-many relationship. The type of account-to-contact relationship (one-to-many or many-to-many) you use is determined by the relationships supported by your ERP system(s). If your ERP uses many-to-many account-contact relationships, Infor Back Office Connect will mirror that relationship. Likewise, if your ERP uses one-to-many account-contact relationships, Infor Back Office Connect will mirror that relationship. If you want to support both relationships, Infor Back Office Contact Role checkbox and disable the New Contact button on the Contact Role related list on your Account page layout. See "Understanding account-to-contact relationships" on page 36.
- 5 The setting of the Enable Standard Unit Group checkbox determines how unit groups for units of measure are processed within Infor Back Office Connect. If the checkbox is selected, a unit group is created for each item master BOD that is processed. By default, the Enable Standard Unit Group checkbox is not selected and the unit groups functionality is disabled. When Standard unit group functionality is enabled by selecting this check box, item masters share a common Standard unit group and units of measure are not duplicated within this Standard unit group. See "Understanding unit group processing in Infor Back Office Connect" on page 34.

**Note:** If the **Enable Standard Unit Group** checkbox is not selected, you must make the **Unit Group** field non-required on your page layouts and the **Unit Group** field must be removed entirely from the Products page layout. See Salesforce documentation.

- 6 In the Many to Many Configuration section, select the check box for each of the many to many master data relationships you want to configure:
  - Account Ship-to Many to Many Enabled
  - Account Bill-to Many to Many Enabled
  - Ship-to Bill-to Many to Many Enabled
  - Bill-to Pay-from Many to Many Enabled

If you do not select the many-to-many configuration master data set, then the configuration for that data set will default to a one-to-many master data relationship. See "Understanding account-to-contact relationships" on page 36.

**Note:** If your current data contains a many to many relationship and you want to migrate to a one to many relationship, an error message is displayed that indicates the number of existing many to

many records in your existing data. To continue with the migration, you must choose whether to keep or remove the many to many relationships for the affected records.

- 7 Click Save.
- 8 Continue to the next step of the configuration process. See "Configuring the Infor Back Office Connect adapter and scheduler settings" on page 48.

## Configuring the Infor Back Office Connect adapter and scheduler settings

The Infor Back Office Connect adapter and scheduler settings are used to establish the connections to ION for Salesforce and ERP. The scheduler settings define the rate at which the Infor Back Office Connect scheduler sends and receives messages to and from ION from Salesforce and Infor Back Office Connect. The adapter acts as a listener that sends and receive messages pushed through the ION proxy container and the ION proxy server to and from ERP.

The Infor Back Office Connect adapter and scheduler configuration process includes these tasks:

- Creating the remote site for the ION Proxy Server
- Configuring the Infor Back Office Connect adapter settings
- · Configuring the Infor Back Office Connect scheduler settings
- Testing the adapter connection

#### Creating the remote site for the ION proxy server

To create the remote site for the ION proxy server:

- 1 Log in to Salesforce as the Infor Back Office Connect administrator.
- 2 In the Force.com App menu, select Infor Back Office Connect Administration.
- 3 Select Setup.
- 4 In the sidebar column, select Administration Setup > Security Controls > Remote Site Settings.
- 5 Click New Remote Site.
- 6 Specify this information:

#### **Remote Site Name**

Specify the name of the ION proxy server. For example, ION\_XMPP\_Server.

#### **Remote Site URL**

Specify the URL for the ION proxy server container, which is the endpoint URL, that you received from Infor. For example, <u>https://ionsfdc101.saas.infor.com</u>. See "Understanding ION Tenant Information" on page 42.

- 7 Clear the Disable Protocol Security check box.
- 8 Select the Active check box.
- 9 Click Save.

#### **Configuring Infor Back Office Connect scheduler settings**

The Infor Back Office Connect scheduler settings define the login credentials for the ERP system to sign into ION and enable ION to hear and receive messages between ION and ERP.

During the pre-installation tasks, you requested to receive Infor ION tenant and ION proxy tenant information from Infor. See "Getting Infor Back office Connect logical ID and ION tenant information from Infor" on page 20. Most of the parameter values required for the adapter settings are taken from the Infor ION tenant and ION proxy tenant information provided to you by Infor. See "Understanding ION Tenant Information" on page 42.

This table shows the Infor Back Office Connect adapter parameters and their recommended settings:

| Name                                  | Value                                                                                                    |
|---------------------------------------|----------------------------------------------------------------------------------------------------|
| Enable Adapter                        | Specify <b>True</b> . This value is used to enable communication between Infor Back Office Connect and the ION proxy server.                                                                                                    |
| ION Proxy Container End-<br>point URL | Specify the URL of the Salesforce adapter web service endpoint. The value specified must be the same as the Endpoint URL in the Infor Back Office Connect section of the Infor Cloud tenant details for Infor Back Office Connect Application provided to you by Infor ION support. See "Creating the remote site for the ION proxy server" on page 48. |
| Username                              | Specify the user name of the Infor Cloud tenant. For example, icboc-<br>00Bn0123456efgh.sfdc.The value specified must be the same as the<br><b>Username</b> in the Infor Back Office Connect section of the Infor Cloud<br>tenant details for Infor Back Office Connect Application provided to you<br>by Infor ION support.                            |
| Password                              | Specify the password of the Infor Back Office Connect ION Cloud tenant.<br>For example, ibocpwd1234. The value specified must be the same as the<br><b>Password</b> in theInfor Back Office Connect section of the Infor Cloud tenant<br>details for the Infor Back Office Connect Application provided by Infor ION<br>support.                        |
| ION Proxy Tenant                      | Specify the Tenant of Infor Back Office Connect Cloud tenant. For example, ACMECORP01_PRD. The value specified must be the same as the Tenant in the Infor Back Office Connect section of the Infor Cloud tenant details for Infor Back Office Connect Application provided to you by Infor ION support.                                                |
| Request Timeout                       | Specify the maximum amount of time in milliseconds that the Infor Back<br>Office Connect scheduler will wait for a response after making a web ser-<br>vice callout. The specified value must not be greater than 100000. We<br>recommend that you specify 40000.                                                                                       |
| Response Size                         | Specify the size in megabytes of the response to be received from the ION Proxy Container. The specified value must not be greater than 1.5MB. We recommend that you specify 1.5MB.                                                                                                    |

| Name       | Value                                                                                                    |
|------------|----------------------------------------------------------------------------------------------------|
| Chunk Size | Specify the size in kilobytes of the BOD XML chunks to be processed by the adapter. The specified value should not be greater than 700KB. We recommend that you specify 700KB. |

To configure the adapter settings:

- 1 On the Integration Setup tab, click <u>Step 5: Infor Back Office Connect Scheduler Settings</u>.
- 2 In the Configure Infor Back Office Connect Scheduler Settings section, select the parameter to configure and click <u>Edit</u>. The parameter **Name** and **Value** fields are displayed.
- 3 In the **Name** field, specify the appropriate field value for the selected parameter.
- 4 Click Save.
- **5** Repeat these steps for each of the scheduler settings.
- 6 Continue to the next step of the configuration process. See "Configuring the scheduler settings" on page 50

#### Configuring the scheduler settings

The scheduler settings define the rate at which web services push and pull scheduled jobs between Salesforce and ION.

This table shows the Infor Back Office Connect scheduler parameters and their recommended settings:

| Name                | Value                                                                                                    |
|---------------------|----------------------------------------------------------------------------------------------------|
| Job Frequency       | Specify the frequency interval in seconds that the job scheduler runs. We recommend that you specify 15 seconds.                                                                                                    |
| Total Batch Jobs    | Specify the total number of concurrent Batch Apex jobs supported by Salesforce. We recommend that you specify 5. The setting of this parameter determines how many concurrent InboundMessageBatch jobs are scheduled in Infor Back Office Connect.    |
|                     | <b>Note:</b> Stop all custom batch jobs when performing the initial data load to improve performance.                                                                                                    |
|                     | If Total Batch Jobs is set to 5, the number of batch jobs is calculated using this formula:                                                                                                    |
|                     | <pre># of concurrent InboundMessageBatch jobs = Total Batch Jobs - (# of active custom batch jobs + 1)</pre>                                                                                                    |
|                     | The (+1) in this equation is reserved for the OutboundMessageBatch.                                                                                                    |
| Inbound Batch Scope | Specify the number of records that the InboundMessageBatch job<br>passes to the execute method at one time. The default value is 5. We<br>recommend that you specify 10. Increasing the value of this parameter<br>speeds up inbound BOD performance. |
|                     | <b>Note:</b> Specifying a value greater than 10 may cause the Sales-<br>force.com governor exceptions.                                                                                                    |

| Name                      | Value                                                                                                    |                                                                                                    |
|---------------------------|----------------------------------------------------------------------------------------------------|----------------------------------------------------------------------------------------------------|
| Max. Outbound Delay Count | The setting of this parameter det<br>bound BOD processing polling jo<br>merical value specified indicates<br>processing cycle will force the pro<br>any pending outbound BODs an<br>BODs.                                                                | termines how often to force the Out-<br>bb during heavy load times. The nu-<br>an interval after which the regular<br>cessing of outbound BODs to publish<br>d delete any successful outbound                                                                  |
|                           | Inbound BODs are given priority<br>regular BOD processing cycles.<br>the number of threads allocated<br>may be exhausted by the inbour<br>bound BOD processing to stall. If<br>the polling job for processing will<br>job to resolve potential delays in | over outbound BODs during the<br>As a result, during heavy load times,<br>for BOD processing in Salesforce<br>ad BOD traffic, thus causing the out-<br>By setting a value for this parameter,<br>force the outbound BOD processing<br>outbound BOD processing. |
|                           | The default setting for this paran<br>can be specified is 1. There is no<br>you specify 2 as the setting for th<br>processing cycles, the third cycle<br>Thus, the forced cycle rotation is<br>value.                                                    | neter is 3. The minimum value that<br>o maximum value. For example, if<br>his parameter, after two regular BOD<br>e will force the outbound processing.<br>derived by adding 1 to the specified                                                                |
| [BOD Noun] Priority       | The BOD noun priority parameter<br>BOD processing that determines<br>are read and processed.                                                                                                    | s define the sorting order for inbound<br>the order in which the documents                                                                                                    |
|                           | Currently the BOD nouns are org<br>200, 300, etc.), which specifies th<br>values maybe modified to supported BOD nouns and                                                                                                    | ganized in increments of 100 (100,<br>ne order of the initial data load. These<br>ort customer needs.<br>their default priority settings are:                                                                                                    |
|                           | CodeDefinition                                                                                                    | 100                                                                                                    |
|                           | ItemMaster                                                                                                    | 200                                                                                                    |
|                           | ContactMaster                                                                                                    | 300                                                                                                    |
|                           | CustomerPartyMaster                                                                                                    | 400                                                                                                    |
|                           | ShipToPartyMaster                                                                                                    | 500                                                                                                    |
|                           | BilltoPartyMaster                                                                                                    | 600                                                                                                    |
|                           | PayFromPartyMaster                                                                                                    | 700                                                                                                    |
|                           | Quote                                                                                                    | 800                                                                                                    |
|                           | SalesOrder                                                                                                    | 900                                                                                                    |
|                           | Shipment                                                                                                    | 1000                                                                                                    |
|                           | CustomerReturn                                                                                                    | 1100                                                                                                    |
|                           | Invoice                                                                                                    | 1200                                                                                                    |
|                           | ReceivableTransaction                                                                                                    | 1300                                                                                                    |

| Name | Value                                                                                                    |
|------|----------------------------------------------------------------------------------------------------|
|      | As BOD nouns are processed, the lowest value will be processed first (100) followed by the next highest (200, 300, etc.) until the processing is completed.                                                                                                    |
|      | To edit the value click the Edit hyperlink next to the BOD noun in the <b>Field Name</b> column, and then modify the Value field in the header of the Configure                                                                                                    |
|      | Scheduler Settings section. After modifying the value, click Save.                                                                                                    |
|      | For example, you can click <u>Edit</u> next to the ShipToPartyMaster Priority<br>noun and modify the value from 500 by decreasing or increasing the<br>number in increments of 100 to the new value to indicate its priority.<br>For example, you could enter 300 to process the ShipToPartyMaster<br>BOD earlier, or you could enter 700 to process the BOD later. |

To configure the scheduler settings:

- 1 On the Integration Setup tab, click Step 5: Infor Back Office Connect Scheduler Settings.
- 2 In the Configure Scheduler Settings section, select the parameter to configure and click <u>Edit</u>. The parameter **Name** and **Value** fields are displayed.
- 3 In the **Name** field, specify the appropriate field value for the selected parameter.
- 4 Click Save.
- **5** Repeat these steps for each of the scheduler settings.
- 6 Continue to the next step of the configuration process. See "Testing the Infor Back Office Connect scheduler and scheduler connection" on page 52.

#### Testing the Infor Back Office Connect scheduler and scheduler connection

After configuring the Infor Back Office Connect scheduler and scheduler settings, test the connection to see if the configuration is successful.

To test the scheduler connection:

- 1 On the Integration Setup tab, click <u>Step 5: Infor Back Office Connect Scheduler Settings</u>.
- 2 In the Configure Infor Back Office Connect Scheduler Settings section, click **Test Scheduler Connection**. A confirmation message is displayed. If the confirmation message indicates that the connection was unsuccessful, verify the scheduler configuration settings.

### Configuring Infor quote and opportunity settings

Configure your Infor Quote and Opportunity settings in the <u>Step 6: Configure Quote and Opp Settings</u> section of the **Integration Setup** tab.

Infor Back Office Connect includes the Infor Quotes custom object, which replaces the standard Salesforce Quotes object.

The standard Salesforce Quotes object requires that all quotes are associated with a parent opportunity. See Salesforce documentation. Because many ERP systems do not use opportunities, inbound quotes

sent from your ERP to Infor Back Office Connect may not contain an opportunity reference depending on your ERP configuration.

To provide you with greater flexibility in your ERP and Salesforce integration, the Infor Quotes custom object is configured by default to create quote records without an opportunity. But, you also have the option to configure Infor Back Office Connect to create a system opportunity for all inbound quotes sent to Infor Back Office Connect from ERP.

The Infor Quote object also enables you to clone quote documents and email quote PDF documents directly from the Quote object to customers for their review. You may also configure your default settings for cloning quotes and your email template in the <u>Step 6: Quote and Opp Settings</u> section of the **Integration Setup** tab.

#### Configuring Infor Back Office Connect to create system opportunities

By default, the Infor Quotes custom object is configured to create quote records without an opportunity for inbound quotes received from ERP. You also have the option to configure Infor Back Office Connect to create a system opportunity for all inbound quotes from ERP. If you plan to use system opportunities for inbound ERP, we recommend that you define a Default Value to identity these system opportunities in your Integration Setup configuration settings. For example, if the Default Value is set to NEW DEAL, all system opportunities are assigned NEW DEAL as the opportunity Name.

**Note:** You also have the option to disable the system opportunities feature at any time.

To configure Infor Back Office Connect to create system opportunities:

- 1 On the Integration Setup tab, click Step 6: Quote and Opp Settings.
- 2 Select the Create System Opportunity check box.

Note: To disable the system opportunities feature, clear the **Create System Opportunity** check box and click **Save**.

- 3 Click Save.
- **4** Continue to the next step of the configuration process. See "Setting the system opportunity default values" on page 53.

#### Setting the system opportunity default values

In Salesforce, opportunities and quotes have a parent-child relationship, so a quote cannot exist without an associated parent opportunity. See Salesforce documentation. Infor Back Office Connect includes the Infor Quotes custom object, which replaces the standard Salesforce Quotes object.

Because many ERP systems do not use opportunities, inbound quotes sent from ERP to Infor Back Office Connect do not contain an opportunity. When Infor Back Office Connect is installed, Infor Quotes custom object overrides the Salesforce system constraint requiring an opportunity on a quote, and by default Infor Back Office Connect is configured to create quote records without an opportunity.

However, you also have the option to configure Infor Back Office Connect to create a system opportunity for all inbound quotes sent to Infor Back Office Connect from ERP. When Infor Back Office Connect creates the system opportunity, the default record owner is assigned as the owner of the opportunity.

In the Configure System Opportunity Default Values section of the **Integration Setup** tab, you can specify default values for the fields used by Infor Back Office Connect to create system opportunities.

**Note:** You must set default values for all of the mandatory fields configured for the Opportunities object. Specifically, Name, Stage, Close Date.

To set the opportunity default values:

- 1 On the Integration Setup tab, click Step 6: Quote and Opp Settings.
- 2 In the Configure System Opportunity Default Values section, select the field for which to set a default value from the **Name** list.

**Note:** If you do not define a default value for the opportunity Name, the system opportunity is automatically assigned the quote EXTID as the opportunity name.

- 3 In the **Default Value** field, specify the default value for the selected field.
- 4 Click Save.
- **5** Repeat steps 2 4 for Stage and Close Date to complete the configuration of all the mandatory fields and also for any other fields for which you would like to define default values.
- 6 Continue to the next step of the configuration process. See "Configuring the Infor quote cloning settings" on page 54.

#### Configuring the Infor quote cloning settings

Clone quote documents of any status to create a quote from an existing quote the Infor Quote object. Configure your default settings for cloning quotes and in the Step 6: Quote and Opp Settings section of the **Integration Setup** tab.

To configure Infor quote cloning settings:

- 1 On the Integration Setup tab, click <u>Step 6: Quote and Opp Settings</u>.
- 2 In the Configure Quote Clone fields/related objects section, specify information in these fields:
  - In the **Object Name** list, select the quote-related object. You can select any of these objects: Attachment, Content, Content Document Link, Entity Subscription, Event, Feed Comment, Feed Item, Infor quote, Infor quote Line Item, Note, Opportunity, Quote Document, Share: Infor quote, or Task.
  - In the Field Name list, select the field on the selected object for which to specify a default value.
  - In the **Default Value** field, specify the default value to populate the selected field with whenever a quote is cloned.
  - Select the **Override?** check box if you want the default value to replace any data that may be in the field from the source quote. If the **Override?** check box is selected, Infor Back Office Connect will copy the value in the source field to the cloned record.
- 3 Click Save.
- 4 Repeat steps 2 and 3 for each object and field that requires default values.
- **5** Continue to the next step of the configuration process. See "Configuring quote PDF document settings" on page 55.

#### **Configuring quote PDF document settings**

The Infor Quote object includes a feature to create PDF documents to directly quote to customers for their review. By default, Infor Back Office Connect also includes an PDF quote document template (QuoteToPDFPage) that is used to generate PDF documents of Infor quotes.

To modify or customize a quote PDF template based on your business requirements, you must install Custom Quote PDF Reference package and then modify the custom PDF Visualforce page (QuoteToPDF1) to replace the default quote PDF template. See "Creating a customized quote PDF template" on page 165.

This part of the configuration process is optional. If you want to use the default quote PDF template and do not need to customize or modify a quote PDF document template, continue to the next step of the configuration process. See "Starting the scheduler".

### Modifying page layouts for the many to many configuration (optional)

When the Many to Many Message Source based configuration options for the Ship-to, Bill-to and Pay-from records are enabled, these page layouts must be modified:

- Account page layout
- Bill-to page layout
- Pay-from page layout
- Ship-to page layout

#### Modifying the account page layout for many to many configurations

To modify the Account page layout for the Account Ship-to and Account Bill-to Many to Many Enabled configurations:

- 1 Log in to Infor Back Office Connect as the system administrator.
- 2 In the Force.com App menu, select Infor Back Office Connect Administration.
- 3 Select Setup.
- 4 In the sidebar column, selectApp Setup > Customize > Accounts > Page Layouts.
- **5** In the Account Page Layouts section, click the **Edit** hyperlink for the Infor Back Office Connect Account Layout. See Salesforce documentation.
- 6 Remove the Ship-to Records related list.
- 7 Add the Ship-to Roles related list.
- 8 Click Save.
- **9** Repeat Steps 1 through 8 for the Account Bill-to Many to Many Enabled configuration for these related lists:
  - Add the Bill-to Roles related list.
  - Remove the Bill-to Records related list.

#### Modifying the bill-to page layout for many to many configurations

To modify the Bill-to page layout for the Account Bill-to, Ship-to Bill-to, and Bill-to Pay-from Many to Many Enabled configurations:

- 1 Log in to Infor Back Office Connect as the system administrator.
- 2 In the Force.com App menu, select Infor Back Office Connect Administration.
- 3 Select Setup.
- 4 In the sidebar column, selectApp Setup > Create > Objects.
- 5 In the Label column, click the Bill-to link.
- 6 In the Bill-to (Managed) window, select Page Layouts.
- 7 Click the Edit hyperlink for the Infor Back Office Connect Bill To Layout.
- 8 Remove the Account lookup field.
- 9 Add the Account related list.

#### 10 Click Save.

- **11** Repeat Steps 1 through 10 for the Ship-to Bill-to Many to Many Enabled configuration for this related list and field:
  - Add the Ship-to Roles related list.
  - Remove the Ship-to lookup field.
- **12** Repeat Steps 1 through 10 for the Bill-to Pay-from Many to Many Enabled configuration for these related lists:
  - Add the Pay-from Roles related list.
  - Remove the Pay-from Records related list.

### Modifying the pay-from page layout for many to many configurations

To modify the page layout for the Bill-to Pay-from Many to Many Enabled configuration:

- 1 Log in to Infor Back Office Connect as the system administrator.
- 2 In the Force.com App menu, select Infor Back Office Connect Administration.
- 3 Select Setup.
- 4 In the sidebar column, select **App Setup > Create > Objects**.
- 5 In the Label column, click the Pay-from link.
- 6 In the Pay-from (Managed) window, select Page Layouts.
- 7 Click the Edit hyperlink for the Infor Back Office Connect Pay From Layout.
- 8 Remove the Bill-to lookup field.
- **9** Add the Pay-from related list.
- 10 Click Save.

#### Modifying the ship-to page layout for many to many configurations

To modify the Ship-to page layout for the Account Ship-to and Ship-to Bill-to Many to Many Enabled configurations:

- 1 Log in to Infor Back Office Connect as the system administrator.
- 2 In the Force.com App menu, select Infor Back Office Connect Administration.
- 3 Select Setup.
- 4 In the sidebar column, selectApp Setup > Create > Objects.
- 5 In the Label column, click the Ship-to link.
- 6 In the Ship-to (Managed) window, select **Page Layouts**.
- 7 Click the Edit hyperlink for the Infor Back Office Connect Ship-to Layout.
- 8 Remove the Account lookup field.
- **9** Add the Account related list.

#### 10 Click Save.

- **11** Repeat Steps 1 through 10 for the Ship-to Many to Many Enabled configuration for these related lists:
  - Add the Bill-to Roles related list.
  - Remove the Bill-to Records related list.

### Starting the scheduler

The scheduler is the Infor Back Office Connect component that sends messages. The messages trigger the processing of inbound and outbound Batch Apex jobs (by the adapter) to process inbound and outbound messages.

**Note:** The scheduler should be stopped any time the ION Document Flow is disabled to prevent false notifications from being sent to Infor Back Office Connect.

To start the scheduler:

- 1 Log in to Salesforce as the Integration context user.
- 2 In the Force.com App menu, select Infor Back Office Connect Administration.
- 3 Click the Integration Setup tab.
- 4 On the Integration Setup tab, click <u>Step 7: Start/Stop Scheduler</u>.
- 5 Click Start ION Integration Scheduler. A confirmation message is displayed.
- 6 Continue to the next step of the configuration process. See "Verifying whether the scheduler is started" on page 57.

### Verifying whether the scheduler is started

To verify whether the scheduler is started:

1 Log in to Salesforce as the Infor Back Office Connect administrator.

#### 2 Select Setup.

- 3 In the sidebar column, select Administration Setup > Monitoring > Scheduled Jobs.
- 4 In the All Scheduled Jobs list, verify that the Job Name IONBatchExecutor is displayed. If the IONBatchExecutor job is displayed, the scheduler started correctly. If the IONBatchExecutor is not displayed, verify the Infor Back Office Connect configuration settings.

## Configuring multiple currencies

Optionally, if your Salesforce organization uses multiple currencies for opportunities, quotes, and other objects that support multiple currency, you must create, activate, and configure all of your currencies before initiating BOD communication between ERP and Infor Back Office Connect. Every currency that you create must also have a corresponding price book. See Salesforce documentation for information on multi-currency.

## Adding currencies

After you have enabled multiple currencies, add the currencies required for your Salesforce organization.

To add currencies:

- 1 Log in to Salesforce as the system administrator.
- 2 In the Force.com App menu, select Infor Back Office Connect Administration.
- 3 Select Setup.
- 4 In the sidebar column, selectAdministration Setup > Company Profile > Manage Currencies.
- 5 In the Active Currencies section, click New.
- **6** Specify this information:

#### **Currency Type**

Select the currency to define. The available currencies are displayed in alphabetical order according to the ISO currency code.

#### **Conversion Rate**

Specify the conversion rate to use when converting the corporate currency into this new currency.

#### **Decimal Places**

Specify the number of decimal places to use to the right of the decimal point when displaying this new currency. The value specified must be an integer between 0-6. By default, Infor Back Office Connect stores four decimal places to the right of the decimal for prices and two for amounts. The value specified for this setting will replace the default number of decimal places displayed for both prices and amounts.

7 Click Save.

## Activating currencies

Activate additional currencies for your Salesforce organization that have already been defined but are currently inactive.

To activate currencies:

- 1 Log in to Salesforce as the system administrator.
- 2 In the Force.com App menu, select Infor Back Office Connect Administration.
- 3 Select Setup.
- 4 In the sidebar column, selectAdministration Setup > Company Profile > Manage Currencies.
- 5 Select the currency to activate from the Inactive Currencies list and click Activate.

## Changing the default currency

If necessary, you can change the default currency to the corporate currency of your Salesforce organization to another supported currency. If you change the default currency, all of your current currency conversion rates are modified to reflect the change in default currency.

To change the default currency:

- 1 Log in to Salesforce as the system administrator.
- 2 In the Force.com App menu, select Infor Back Office Connect Administration.
- 3 Select Setup.
- 4 In the sidebar column, selectAdministration Setup > Company Profile > Manage Currencies.
- 5 In the Active Currencies section, click Change Corporate.
- 6 Select the currency to set as the default from the New Corporate Currency list.
- 7 Click Save.

## Enabling history tracking for standard objects

By default, history tracking is enabled for these fields: **InForceEW\_extid\_c** (the ERP key value) and **InForceEW\_extaccountingentityid\_c** (Company ID) on all Infor Back Office Connect custom objects.

For standard Salesforce objects, history tracking is not enabled by default, and you must configure history tracking manually. See Salesforce documentation for information on history tracking and how to configure field history tracking.

## Performing the initial data load

After completing the post-installation tasks, perform the initial data load from ERP into Infor Back Office Connect. See *Infor Back Office Connect BOD Mapping and Descriptions (Inbound)*. For specific data

load sequencing information for your ERP, see your ERP integration guide. Also, see "Recommended Inbound Batch Scope values for initial data load" on page 33 for each data set you are loading.

**Note:** To prevent duplicate Units of Measure from being created during the initial data load of the Item Master BOD, you must change the value of the **Total Batch Jobs** setting to 2. After performing the initial data load of the Item Master BOD, change the **Total Batch Jobs** setting back to 5 and continue loading the remaining data. See "Configuring the scheduler settings" on page 50.

| Data Set | ERP Objects      | BOD                   |
|----------|------------------|-----------------------|
| 1        | Geographic Area  | Code Definition       |
| 1        | Customer Types   | Code Definition       |
| 1        | Industries       | Code Definition       |
| 1        | Markets          | Code Definition       |
| 1        | NAICS            | Code Definition       |
| 1        | Payment Terms    | Code Definition       |
| 1        | Territories      | Code Definition       |
| 2        | Items            | Item Master           |
| 4        | Contact          | Contact Party Master  |
| 5        | Customer         | Customer Party Master |
| 6        | Bill-to          | Bill-to Party Master  |
| 7        | Ship-to          | Ship-to Party Master  |
| 8        | Pay-from         | Pay-from Party Master |
| 9        | Quotes           | Quotes                |
| 10       | Sales Orders     | Sales Orders          |
| 11       | Shipments        | Shipments             |
| 12       | Customer Returns | Customer Returns      |
| 13       | Invoices         | Invoices              |
| 14       | Receivables      | Receivables           |

This table shows the recommended initial data load sequence:

## Publishing code definitions from ERP

After configuring the Infor Back Office Connect application to synchronize with ERP, you must publish the required code definitions from ERP to Infor Back Office Connect. Code definition objects are only synchronized one way and are published only from ERP to Infor Back Office Connect. Any updates made to code definition objects in Infor Back Office Connect are not synchronized back to the ERP.

Code definitions and their values appear in Infor Back Office Connect as lookup categories and lookups. Lookups are used to search for records. In Salesforce you have standard and enhanced or custom lookups.

After the code definitions are published successfully, you can view them on the **Lookups** and **Lookup Categories** tabs.

#### Viewing code definition lookup categories

To view code definition lookup categories:

- 1 Log in to Salesforce as the Infor Back Office Connect administrator.
- 2 In the Force.com App menu, select Infor Back Office Connect Administration.
- 3 Click the Lookup Categories tab.
- 4 View the code definition lookup categories.

#### Viewing code definition lookups

To view code definition lookups:

- 1 Log in to Salesforce as the Infor Back Office Connect administrator.
- 2 In the Force.com App menu, select Infor Back Office Connect Administration.
- 3 Click the Lookups tab.
- **4** View the code definition lookups.

## Configuring reports

By default, data associated with Infor Back Office Connect custom objects and tabs is available for reporting using the standard Salesforce reporting features. To configure Infor Back Office Connect reports, you can:

- · Add Infor Back Office Connect custom fields to any existing regular reports
- Add Infor Back Office Connect custom fields to any existing custom reports you have created
- Add additional custom reports to report on ERP data. For example, you can add a report that compile data on all accounts with sales orders.

See Salesforce documentation for information on Salesforce reporting and creating reports.

## Disabling reports for custom objects (optional)

You can disable reports for these custom objects:

- Inbound Message
- Lookup
- Lookup Category
- Outbound Message
- Outbound Transaction

**Note:** This is an optional step.

To disable reports for custom objects:

- 1 Log in to Salesforce as the Infor Back Office Connect administrator.
- 2 In the Force.com App menu, select Infor Back Office Connect Administration.
- 3 Select Setup.
- 4 In the sidebar column, selectApp Setup > Create > Objects.
- 5 In the Custom Objects list, select a custom object.
- 6 Click Edit.
- 7 In the Optional Features section, clear the **Allow Reports** checkbox.
- 8 Click Save.
- **9** Repeat Steps 5 through 8 for the remaining objects.

## Creating and modifying page layouts for an Infor Back Office Connect read only user (optional)

When preparing for the Infor Back Office Connect installation process, you may optionally create an Infor Back Office Connect read only profile. See "Creating an Infor Back Office Connect Read Only profile" on page 23. After installing Infor Back Office Connect, you must configure the page layouts for the Infor Back Office Connect read only profile. This process includes creating an Infor Back Office Connect read only profile. This process includes creating an Infor Back Office Connect read only profile and the Account, Contacts, Bill-to, Pay-from, and Ship-to objects, and removing new buttons on the related lists on these objects.

## Creating an Infor Back Office Connect read only account page layout

An Infor Back Office Connect Read Only Account Page Layout must be assigned to Infor Back Office Connect Read Only profile users.

To create an Infor Back Office Connect Read Only Account Page Layout:

1 Log in to Infor Back Office Connect as the system administrator.

- 2 In the Force.com App menu, select Infor Back Office Connect Administration.
- 3 Select Setup.
- 4 In the sidebar column, selectApp Setup > Customize > Accounts > Page Layouts.
- 5 Click New.
- 6 In the Existing Page Layout field, specify the Infor Back Office Connect Account Layout option.
- 7 In the **Page Layout Name** field, specify the name of the new profile. For example, Infor Back Office Connect READ ONLY Account.
- 8 Click Save.

Note: Make note of the Related Lists in the Mini Page Layout window.

**Note:** Use standardized naming conventions for your custom objects to ensure that they are easily identifiable by the Infor Back Office Connect Administrator or Implementer.

## Removing new buttons from account-related lists on the read only account page layout

When the Infor Back Office Connect Read Only Account Page Layout is created, new buttons associated with Related Lists display on the page. These new buttons must be removed.

To remove a new button from an account-related list:

- 1 In the Infor Back Office Connect Read Only Account page, go to the Addresses section.
- 2 Click the Wrench icon.
- 3 In the Related Lists Properties Addresses window, click Buttons Plus (+).
- 4 In the Selected Buttons section, select New Address.
- 5 Click **Remove**. The **New Address** button is moved to the Available Buttons section.

Note: You can also clear the standard button check box to remove the button from the related list.

- 6 Click OK.
- 7 Repeat Steps 1 through 6 for these related lists:

**Related List Properties - Contacts** Clear the New check box.

Related List Properties - Contact Roles Remove New Contact Role.

**Related List Properties - Ship-to Records** Clear the New check box.

**Related List Properties - Bill-to Records** Clear the New check box.

Related List Properties - Opportunities Clear the New check box.

#### **Related List Properties - Cases**

Clear the New check box.

- 8 Click Save.
- 9 In the Account Page Layout page, select Page Layout Assignment.
- 10 Click Edit Assignment.
- 11 In the Profiles column, select the Infor Back Office Connect READ ONLY User profile.
- 12 In the Page Layout to Use field, specify the Infor Back Office Connect Read Only Account page layout option.
- 13 Click Save.

## Creating an Infor Back Office Connect read only contact page layout

An Infor Back Office Connect Read Only Contact Page Layout must be assigned to Infor Back Office Connect Read Only Profile users.

To create an Infor Back Office Connect Read Only Contact Page Layout:

- 1 Log in to Infor Back Office Connect as the system administrator.
- 2 In the Force.com App menu, select Infor Back Office Connect Administration.
- 3 Select Setup.
- 4 In the sidebar column, selectApp Setup > Customize > Contacts > Page Layouts.
- 5 Click New.
- 6 In the **Existing Page Layout** field, select the Infor Back Office Connect Contact Layout or specify a contact layout profile you want to use as your template.
- 7 In the **Page Layout Name** field, specify the name of the new read only page layout. For example, Infor Back Office Connect READ ONLY Contact.
- 8 Click Save.

Note: Make note of the Related Lists in the Mini Page Layout window.

**Note:** Use standardized naming conventions for your custom objects to ensure that they are easily identifiable by the Infor Back Office Connect Administrator or Implementer.

# Removing new buttons from contact-related lists on the read only contact page layout

When the Infor Back Office Connect Read Only Contact Page Layout is created, new buttons associated with Related Lists display on the page. These new buttons must be removed.

To remove a new button from the contact-related list:

1 In theInfor Back Office Connect Read Only Contact page, go to the Accounts section.

- 2 Click the **Wrench** icon.
- 3 In the Related Lists Properties Accounts window, click Buttons Plus (+).
- 4 In the Selected Buttons section, select **New Account**.
- 5 Click **Remove**. The **New Account** button is moved to the Available Buttons section.

Note: You can also clear the standard button check box to remove the button from the related list.

- 6 Click OK.
- 7 Repeat Steps 1 through 6 for these related lists:

Related List Properties - Addresses Remove New Address.

Related List Properties - Pay-from Roles Remove New Pay-from Role.

Related List Properties - Social Media Remove New Social Media.

Related List Properties - Ship-to Roles Remove New Ship-to Role.

**Related List Properties - Messengers** Clear the New checkbox.

Related List Properties - Bill-to Roles Remove New Bill-to Role.

- 8 Click Save.
- 9 In the Contact Page Layout page, select Page Layout Assignment.
- 10 Click Edit Assignment.
- 11 In the Profiles column, select the Infor Back Office Connect Read Only profile.
- 12 In the Page Layout to Use field, specify the Infor Back Office Connect READ ONLY Contact page layout option.
- 13 Click Save.

## Creating an Infor Back Office Connect read only bill-to page layout

An Infor Back Office Connect Read Only Bill-to Page Layout must be assigned to Infor Back Office Connect Read Only profile users.

To create an Infor Back Office Connect Read Only Bill-to Page Layout:

- 1 Log in to Infor Back Office Connect as the system administrator.
- 2 In the Force.com App menu, select Infor Back Office Connect Administration.
- 3 Select Setup.
- 4 In the sidebar column, selectApp Setup > Create > Objects.
- 5 In the Label column, click the **Bill-to** link.

- 6 In the Bill-to (Managed) window, go to the Page Layouts section.
- 7 Click New.
- 8 In the **Existing Page Layout** field, specify Infor Back Office Connect **Bill To Layout** or select a layout profile to use as your template.
- 9 In the **Page Layout Name** field, specify the name of the new read only page layout. For example, Infor Back Office Connect READ ONLY Bill-to.

#### 10 Click Save.

Note: Make note of the Related Lists in the Mini Page Layout window.

**Note:** Use standardized naming conventions for your custom objects to ensure that they are easily identifiable by the Infor Back Office Connect Administrator or Implementer.

# Removing new buttons from bill-to related lists on the read only bill-to page layout

When the Infor Back Office Connect Read Only Bill-to Page Layout is created, new buttons associated with Related Lists display on the page. These new buttons must be removed.

To remove a new button from a Bill-to related list:

- 1 In the Bill-to (Managed) window, go the Page Layout section.
- 2 Click the Infor Back Office Connect READ ONLY Bill-to Edit link.
- **3** Go to the Addresses section and click the **Wrench** button.
- 4 In the Related Lists Properties Addresses window, click the Buttons Plus (+) button.
- 5 In the Selected Buttons section, select New Address.
- 6 Click Remove.
- 7 Click OK.
- 8 Repeat Steps 3 through 7 for these related lists:

Related List Properties - Contacts Roles Remove New Contact Role.

Related List Properties - Pay-from Records Clear the New standard button.

- 9 Click OK.
- 10 Click Save.
- 11 In the Custom Object Bill-to (Managed) window, click Page Layout > Page Layout Assignment.
- 12 Click Edit Assignment.
- 13 In the Profiles column, select Infor Back Office Connect READ ONLY User.
- 14 In the Page Layout To Use field, select Infor Back Office ConnectREAD ONLY Bill-to page layout option.
- 15 Click Save.

# Creating an Infor Back Office Connect read only pay-from page layout

An Infor Back Office Connect Read Only Pay-from Page Layout must be assigned to Infor Back Office Connect Read Only profile users.

To create an Infor Back Office Connect Read Only Pay-from Page Layout:

- 1 Log in to Infor Back Office Connect as the system administrator.
- 2 In the Force.com App menu, select Infor Back Office Connect Administration.
- 3 SelectSetup.
- 4 In the sidebar column, selectApp Setup > Create > Objects.
- 5 In the Label column, click the **Pay-from** link.
- 6 In the Pay-from (Managed) window, go to the Page Layouts section.
- 7 Click New.
- 8 In the **Existing Page Layout** field, select Infor Back Office Connect **Pay From Layout** or select a layout profile to use as your template.
- 9 In the **Page Layout Name** field, specify the name of the new read only page layout. For example, Infor Back Office Connect READ ONLY Pay-from.
- 10 Click Save.

**Note:** Make note of the Related Lists in the Mini Page Layout window.

**Note:** Use standardized naming conventions for your custom objects to ensure that they are easily identifiable by the Infor Back Office Connect Administrator or Implementer.

# Removing new buttons from pay-from related lists on the read only page layout

When the Infor Back Office Connect Read Only Page Layout is created, new buttons associated with Related Lists display on the page. These new buttons must be removed.

To remove a new button from a Pay-from related list:

- 1 In the Pay-from (Managed) window, go to the Page Layout section.
- 2 Click the Infor Back Office Connect READ ONLY Pay-from Edit link.
- 3 Go to the Addresses section and click the Wrench button.
- 4 In the Related Lists Properties Addresses window, click the Buttons Plus (+) button.
- 5 In the Selected Buttons section, select New Address.
- 6 Click Remove.
- 7 Click OK.
- 8 Repeat Steps 3 through 7 for the Contacts related list:

#### **Related List Properties - Contacts**

Remove New Contact Role.

- 9 Click OK.
- 10 Click Save.
- 11 In the Custom Object Pay-from (Managed) window, click Page Layout > Page Layout Assignment.

#### 12 Edit Assignment.

- 13 In the Profiles column, select Infor Back Office Connect READ ONLY User.
- 14 In the Page Layout To Use field, select Infor Back Office Connect READ ONLY Pay-from page layout option.
- 15 Click Save.

## Creating an Infor Back Office Connect read only ship-to page layout

An Infor Back Office Connect Read Only Ship-to Page Layout must be assigned to Infor Back Office Connect Read Only profile users.

To create an Infor Back Office Connect Read Only Ship-to Page Layout:

- 1 Log in to Infor Back Office Connect as the system administrator.
- 2 In the Force.com App menu, select Infor Back Office Connect Administration.
- 3 Select Your name > Setup.
- 4 In the sidebar column, selectApp Setup > Create > Objects.
- 5 In the Label column, click the Ship-to link.
- 6 In the Ship-to (Managed) window, go to the Page Layouts Related List section.
- 7 Click New.
- 8 In the **Existing Page Layout** field, select Infor Back Office Connect **Ship-to Layout** or specify a layout profile to use as your template.
- 9 In the **Page Layout Name** field, specify the name of the new read only page layout. For example, Infor Back Office Connect READ ONLY Ship-to.
- 10 Click Save.

Note: Make note of the Related Lists in the Mini Page Layout window.

**Note:** Use standardized naming conventions for your custom objects to ensure that they are easily identifiable by the Infor Back Office Connect Administrator or Implementer.

# Removing new buttons from ship-to related lists on the read only page layout

When the Infor Back Office Connect Read Only Page Layout is created, new buttons associated with Related Lists display on the page. These new buttons must be removed.

To remove a new button from a Ship-to related list:

- 1 In the Ship-to (Managed) window, go to the Page Layout section.
- 2 Click the Infor Back Office Connect READ ONLY Ship-to Edit link.
- 3 Go to the Addresses section and click the Wrench button.
- 4 In the Related Lists Properties Addresses window, click the Buttons Plus (+) button.
- 5 In the Selected Buttons section, select New Address.
- 6 Click Remove.
- 7 Click OK.
- 8 Repeat Steps 3 through 7 for these related lists:

Related List Properties - Accounts Remove New Account.

Related List Properties - Contacts Remove New Contact Role.

Related List Properties - Bill-to Records Clear the New standard check box.

- 9 Click OK.
- 10 Click Save.
- 11 In the Custom Object Ship-to (Managed) window, click Page Layout > Page Layout Assignment.

#### 12 Edit Assignment.

- 13 In the Profiles column, select Infor Back Office ConnectREAD ONLY User.
- 14 In the Page Layout To Use field, select Infor Back Office Connect READ ONLY Ship-to page layout option.
- 15 Click Save.

## Eliminating optional master data dependency

Implementations currently using the Account Ship-to, Bill-to, or Pay-from many-to-many relationships can remove the many-to-many Master Data dependency from the Infor Back Office Connect implementation based upon their business needs.

Eliminating the optional master data dependency results in these changes:

• A reduction is storage requirements for your data. Specifically, the Account Bill-to Role, Account Ship-to Role, Bill-to Pay-from Role, and the Ship-to Bill-to Role junction objects are no longer used.

- Bill-to, Pay-from, and Ship-to records are created and updated in ERP only. These records are not sent from ERP to Infor Back Office Connect, and the records do not exist in Infor Back Office Connect. Instead, the name and address information for Bill-to, Pay-from, and Ship-to records are part of each transaction record.
- To view Bill-to, Pay-from, and Ship-to transaction data for quotes, orders, and invoices, you must search for the Bill-to, Pay-from, and Ship-to records by name.

To eliminate optional master data:

1 Disable the desired BODs in the **BOD Type Version** tab.

**Note:** Disable the Nouns in ION Desktop Document Flow to avoid unsupported Inbound BOD errors in Infor Back Office Connect.

- 2 Remove Transactional Data dependencies by clearing the active flag in the BOD Field Mapping for each of these dependent Lookup fields:
  - Ship-to

InvoiceLine\_c.shipto\_c, QuoteLineItem\_c.shipto\_c, Quote\_c.shipto\_c, SalesOrderLine\_c.shiptoid\_c, SalesOrder\_c.shipto\_c, and Shipment\_c.extshipto\_c.

• Bill-to

CustomerReturn\_c.billto\_c, Invoice\_c.billto\_c, Quote\_c.billto\_c, Receivable\_c.billto\_c, and SalesOrder\_c.billto\_c.

Pay-from

Quote\_c.payfrom\_c, Receivable\_c.payfrom\_c, and SalesOrder\_c.payfrom\_c.

- 3 Remove the pre-existing master data.
  - a Log in to the Data Loader as the Integration User.
  - b Export the SFDC ID for the desired objects (Ship-to, Bill-to, and Pay-from records and Account Ship-to Roles, Account Bill-to Roles, Ship-to Bill to Roles, and Bill-to Pay-from Roles).
  - c Delete the records based on the export file.

Caution: Deleting Ship-to, Bill-to, or Pay-from records with any user other than the integration user will result in DELETE BODs being sent to your ERP system of record. Always use the Integration User login for data clean-up processes.

## Address line validation rules (optional)

Infor Back Office Connect uses the standard Salesforce Street Address Line for the multiple address lines that are mapped in the BOD. To help with data quality, below are steps on how to add sample validation rules for each of the objects that have a Street Address. They are currently configured to allow only 5 address lines that are each limited to 100 characters. You can change the length of the

line by replacing each of the 100 with the desired length. For fewer lines, you can remove the last REGEX line and the comma on the previous line to reduce it to 4 lines.

## Account and contact object address line validation rules

These are the steps for adding sample validation rules for the Account and Contact objects.

To add Account and Contact object address line validation rules:

- 1 Log in to Infor Back Office Connect as the system administrator.
- 2 In the Force.com App menu, select Infor Back Office Connect Administration.
- 3 Select Setup.
- 4 In the sidebar column, selectApp Setup > Customize > Accounts > Validation Rules..
- 5 Click New.
- **6** Specify this information:

**Rule Name** The name of the validation rule.

**Error Condition Formula** 

The error condition formula of the validation rule. This is the Account Object Validation Rule:

```
NOT (OR (REGEX (BillingStreet,".{0,100}"),
REGEX (BillingStreet,".{0,100}\r\n.{0,100}"),
REGEX (BillingStreet,".{0,100}\r\n.{0,100}\r\n.{0,100}"),
REGEX (BillingStreet, ".{0,100}\r\n.{0,100}\r\n.{0,100}\r\n.{0,100}\r\n.{0,100}\r\n.
REGEX (BillingStreet,".{0,100}\r\n.{0,100}\r\n.{0,100}\r\n.{0,100}\r\n.
{0,100}"))
```

This is the Contact Object Validation Rule:

```
NOT (OR (REGEX (MailingStreet,".{0,100}"),
REGEX (MailingStreet,".{0,100}\r\n.{0,100}"),
REGEX (MailingStreet,".{0,100}\r\n.{0,100}\r\n.{0,100}"),
REGEX (MailingStreet,".{0,100}\r\n.{0,100}\r\n.{0,100}\r\n.{0,100}\r\n.
REGEX (MailingStreet,".{0,100}\r\n.{0,100}\r\n.{0,100}\r\n.{0,100}\r\n.
{0,100}"))
```

#### **Error Message**

The message that appears when the Error Condition formula is true. This is the sample error message: The address entered has a line longer than 100 characters or more than 5 lines.

7 Click Save.

## Bill-to, pay-from, and ship-to object address line validation rules

These are the steps for adding sample validation rules for the Bill-to, Pay-from, and Ship-to objects.

To add Bill-to, Pay-from, and Ship-to object address line validation rules:

- 1 Log in to Infor Back Office Connect as the system administrator.
- 2 In the Force.com App menu, select Infor Back Office Connect Administration.
- 3 Select Setup.
- 4 In the sidebar column, selectApp Setup > Create > Objects > Bill-to > Validation Rules.
- 5 Click New.
- 6 Specify this information:

#### **Rule Name**

The name of the validation rule.

#### **Error Condition Formula**

The error condition formula of the validation rule. This is the Bill-to, Pay-from, and Ship-to Object Validation Rule:

```
NOT(OR(REGEX(InForceEW__Primaryaddressstreet__c,".{0,100}"),
REGEX(InForceEW__Primaryaddressstreet__c,".{0,100}\r\n.{0,100}"),
REGEX(InForceEW__Primaryaddressstreet__c,".{0,100}\r\n.{0,100}\r\n.{0,
100}"),
REGEX(InForceEW__Primaryaddressstreet__c,".{0,100}\r\n.{0,100}\r\n.{0,
100}\r\n.{0,100}"),
REGEX(InForceEW__Primaryaddressstreet__c,".{0,100}\r\n.{0,100}\r\n.{0,
100}\r\n.{0,100}\r\n.{0,100}\r\n.{0}\r\n.{0,100}\r\n.{0,100}\r\n\n\n\n\n\n\n\n\n\n\n\n\n\
```

#### **Error Message**

The message that appears when the Error Condition formula is true. This is the sample error message: The address entered has a line longer than 100 characters or more than 5 lines.

7 Click Save.
## Infor Back Office Connect customization

This chapter describes the tasks that you must complete to customize Infor Back Office Connect to meet your business requirements.

Many of the steps required to customize Infor Back Office Connect involve making modifications to the inbound and outbound BOD documents and BOD field mappings that are published in the default BOD data set, or seed data, that is installed during the Infor Back Office Connect installation. Detailed information on the default data set is published in the *Infor Back Office Connect BOD Mapping and Descriptions (Inbound)* and *Infor Back Office Connect BOD Mapping and Descriptions (Outbound)* guides. See also "Understanding BODs" on page 257.

**Note:** We recommend that Infor Back Office Connect administrators or developers attempting to customize Infor Back Office Connect have experience in XML messaging and working with BODs and basic knowledge of writing Salesforce Object Query Language (SOQL) queries.

## Understanding the reasons for customizing Infor Back Office Connect

These are the primary reasons for customizing Infor Back Office Connect:

- To add new fields to support inbound or outbound processes. To add new fields, you must update the corresponding inbound or outbound BODs to include the new fields.
- To update inbound or outbound BODs to change the value of an element in the inbound or outbound BOD. For example, the default value of the <CustomerStatus> element in a BOD is Inactive. However, you want to change the default value of the element to Active, and to do so you must update the BOD containing the element.
- To create test debugging scenarios. If BODs are generating errors due to information that is missing from the ERP, the inbound and/or outbound BODs can be updated to test possible solutions.
- To create a new BOD to support inbound and outbound message processes. You can create new BODs Infor Back Office Connect Any BOD if you create a new custom object in Infor Back Office Connect or Salesforce or if you create new business processes that are not supported by the default Infor Back Office Connect BODs or the or the BODs that are supported by your ERP. See "Any BOD" on page 105.

**Note:** Each ERP system has a comprehensive set of fields that are mapped to the core Infor Back Office Connect BOD types. The Infor Back Office Connect integration uses only a subset of these fields. If you require additional fields supported by your ERP system, you can add those fields to the Infor Back Office Connect inbound and outbound BOD mappings and the actual BOD XML without having to create a new BOD. See the BOD documentation for your ERP to view the comprehensive list of fields supported by the ERP.

# Understanding the Infor Back Office Connect objects used to modify default BOD XML documents

This table shows the Infor Back Office Connect objects used to modify default BOD XML documents with a brief description of each object:

| Infor Back Office Connect object | Description |
|----------------------------------|-------------|
| Inbound Messages                 |             |
| Outbound Messages                |             |
| Bod Entity Mappings              |             |
| Bod Field Mappings               |             |
| Bod Types                        |             |
| Bod Type Versions                |             |
| Message Source                   |             |
| Message Source BOD Type Versions |             |

# Overview of Infor Back Office Connect BOD mapping documents

The default BOD data set is published in the *Infor Back Office Connect BOD Mapping and Descriptions* (*Inbound*) and *Infor Back Office Connect BOD Mapping and Descriptions* (*Outbound*) guides. See also "Understanding BODs" on page 257.

The Infor Back Office Connect BOD Mapping and Descriptions (Inbound) guide includes:

- Descriptions of every BOD mapped to Infor Back Office Connect to support inbound SYNC (BOD) processing
- Each BOD contains all of the Salesforce and Infor Back Office Connect fields mapped to inbound SYNC BODs

The Infor Back Office Connect BOD Mapping and Descriptions (Outbound) guide includes:

- Descriptions of every BOD mapped to Infor Back Office Connect to support outbound PROCESS (BOD) processing
- Each BOD contains all of the Salesforce and Infor Back Office Connect fields mapped to an outbound PROCESS BODs

## Viewing inbound messages

The functionality to view Inbound messages is primarily for administrative diagnostics. In some cases the administrator can decide to clear the **Processing Status**, **Retry Count** and **Was Processed** indicator to reprocess a BOD after resolving the root cause of the previous processing error.

To view an inbound message:

- 1 Log in to Salesforce as the Infor Back Office Connect developer.
- 2 From the Force.com App Menu select Infor Back Office Connect Administration.
- 3 Click the Inbound Messages tab.
- 4 Select the desired filter from the View list and click Go! to display the list of inbound messages.
- 5 In the **Message ID** column, click the hyperlink of the message ID to display the Inbound Message Detail page. For example, click <u>USALVICRMBW2K84-51535-1361102258711-2:0:99:1:1</u>.
- 6 The following fields are displayed in the Information section:
  - **Message ID**: The Message ID is a unique identifier for the message. For example, ID:USALVICRMBW2K84-51535-1361102258711-2:0:99:1:1.
  - **Message Type**: The message type consists of a BOD pairing the BOD verb Sync, Show, or Confirm and the BOD noun. For example, Sync.CustomerPartyMaster.
  - **Retry Count**: The value displayed indicates the number of attempts that have been made to reprocess the message.
  - **Message Priority**: The **Message Priority** field displays the system generated message priority based on where the BOD noun falls in the BOD dependency order.
  - Accounting Entity: The Accounting Entity is defined by the integrated ERP. This value is also used in the Unique ID for Infor Back Office Connect records.
  - Logical ID: The ION Logical ID assigned to the integrated ERP. Based on Logical ID, ION identifies what connection point to send or receive BODs.
  - Header XML: This field displays the header XML of the inbound message.
  - The **Owner** field is read-only and displays the user assigned as the integration context user in Infor Back Office Connect.
  - Bod XML: This field displays the XML of the inbound BOD. See "Modifying the BOD XML for an inbound message" on page 77.

**Note:** Large BODs exceeding the Bod XML field size are handled as an attachment to the inbound message.

• **Was Processed**: This field displays a code that indicates the processing status of the BOD. If a processing error occurs, the code helps the administrator determine where the error occurred and troubleshoot the error. The table explains the valid values.

| Value | Description                          |
|-------|--------------------------------------|
| 0     | Not processed - awaiting processing. |
| 1     | Processed without error              |
| 9     | ERP Error                            |
| 99    | Variation Error                      |
| 999   | Salesforce error                     |

**Note:** A variation ID is assigned to a BOD by Infor Back Office Connect to identify the number of times a record with a specific set of attributes has been published for the accounting entity and location. The variation ID is used to ensure that Infor Back Office Connect is reading in the latest version of the BOD. For example, a BOD with a variation ID of 5 is received and processed. If then Infor Back Office Connect receives another BOD for the same record with a variation ID 4, the outdated information is automatically detected and discarded by the system. The integration setup step 4 provides the option of handling Variation errors as an error resulting in a **Was Processed** value of 99.

 Marked as Processed: This field displays a code that indicates whether the message was received by Infor Back Office Connect. Valid values are:

| Value | Description                                     |
|-------|-------------------------------------------------|
| 0     | New message not yet confirmed                   |
| 1     | Message receipt has been confirmed back to ION. |

 Processing Status: This field indicates the current status of the message in the processing life cycle. Valid values are:

| Value      | Description                                               |  |
|------------|-----------------------------------------------------------|--|
| None       | Message processing has not been initiated for the message |  |
| In Process | The message has been added to the scheduled job queue     |  |
| Completed  | The message was processed.                                |  |

 Error Message: If a processing error occurred, this field displays the message associated with the processing issue.

## Modifying the BOD XML for an inbound message

In previous versions of Infor Back Office Connect (prior to version 10.8), BOD XML content was accessed from the Notes & Attachments related list. To reduce storage requirements for the Infor Back Office Connect application, XML attachments have been replaced with an editable Bod XML field, from which you can copy and edit the BOD XML content of an inbound message in a text editor to modify the XML as necessary.

To modify the BOD XML for an inbound message:

- 1 Log in to Salesforce as the Infor Back Office Connect developer.
- 2 From the Force.com App Menu select Infor Back Office Connect Administration.
- 3 Click the Inbound Messages tab.
- 4 Select All from the View list and click Go! to display the complete list of inbound messages.
- 5 In the **Message ID** column, click the hyperlink of the message ID to display the Inbound Message Detail page. For example, click <u>USALVICRMBW2K84-51535-1361102258711-2:0:99:1:1</u>.
- 6 Click Edit to display the Inbound Message Edit page.
- 7 Locate the **Bod XML** field, and copy the XML content to the clipboard.
- 8 Past the XML content into a text editor.
- **9** Modify the XML based on your business requirements.

Note: All BOD XML files must first be linearized in order for Infor Back Office Connect to read them.

**10** Copy the updated XML from the text editor to the clipboard.

- 11 Paste the updated XML from the clipboard to the Bod XML field.
- 12 Specify 0 as the value for the Retry Count field.
- 13 Specify 0 as the value for the Was Processed field.
- 14 Select --None-- as the value of the Processing Status field.

15 Click Save.

## Modifying outbound messages

This section describes the steps required to modify an outbound message.

To modify an outbound message:

- 1 Log in to Salesforce as the Infor Back Office Connect developer.
- 2 From the Force.com App Menu select Infor Back Office Connect Administration.
- 3 Click the Outbound Messages tab.
- 4 Select All from the View list and click Go! to display the complete list of inbound messages.
- 5 In the **Message ID** column, click the hyperlink of the message ID to display the Outbound Message Detail page. For example, click <u>USALVICRMBW2K84-51535-1361102258711-2:0:99:1:1</u>.
- 6 Click Edit to display the Outbound Message Edit page.

- 7 In the Information section, edit or update the information for these fields as necessary:
  - **Message ID**: The Message ID is a unique identifier for the message. For example, ID:USALVICRMBW2K84-51535-1361102258711-2:0:99:1:1.
  - **Message Type**: The message type consists of a BOD pairing beginning the BOD verb Sync, Show, or Confirm and the BOD noun. For example, Sync.CustomerPartyMaster.
  - Header XML: This field displays the header XML of the inbound message.
  - The **Owner** field is read-only and displays the user assigned as the integration context user in Infor Back Office Connect.
  - **Bod XML**: This field displays the XML of the inbound BOD. You can copy and edit the BOD XML as necessary. See "Modifying the BOD XML for an inbound message" on page 77.

**Note:** The **Bod XML** field replaces attachments used in previous editions of Infor Back Office Connect.

• **Processing Complete**: This field displays a code that indicates the processing status of the BOD. If a processing error occurs, the code helps the administrator determine where the error occurred and troubleshoot the error. Valid values are: 9=ERP Error, 1=Processed without error, 99=variation ID error, 999=Salesforce error, and 0=not processed - awaiting processing.

**Note:** A variation ID is assigned to a BOD by Infor Back Office Connect to identify the number of times a record with a specific set of attributes has been published for the accounting entity and location. The variation ID is used to ensure that Infor Back Office Connect is reading in the latest version of the BOD. For example, a BOD with a variation ID of 5 is received and read in Infor Back Office Connect. Infor Back Office Connect then receives another BOD for the same record with a variation ID of 4. Upon receiving the BOD with the variance ID of 4, this BOD is assigned a processing status of 99 to indicate that the variation ID of 4 is older then the variation ID of 5.

- Error Message: If a processing error occurred, this field displays the message associated with the processing issue.
- 8 Click Save.

## Modifying the BOD XML for an outbound message

In previous versions of Infor Back Office Connect (prior to version 10.8), BOD XML content was accessed from the Notes & Attachments related list. To reduce storage requirements for the Infor Back Office Connect application, XML attachments have been replaced with an editable Bod XML field, from which you can copy and edit the BOD XML content of an outbound message in a text editor to modify the XML as necessary.

To modify the BOD XML for an outbound message:

- 1 Log in to Salesforce as the Infor Back Office Connect developer.
- 2 From the Force.com App Menu select Infor Back Office Connect Administration.
- 3 Click the Outbound Messages tab.
- 4 Select All from the View list and click Go! to display the complete list of outbound messages.

- 5 In the **Message ID** column, click the hyperlink of the message ID to display the Outbound Message Detail page. For example, click <u>USALVICRMBW2K84-51535-1361102258711-2:0:99:1:1</u>.
- 6 Click Edit to display the Outbound Message Edit page.
- 7 Locate the **Bod XML** field, and copy the XML content to the clipboard.
- 8 Past the XML content into a text editor.
- **9** Modify the XML based on your business requirements.

Note: All BOD XML files must first be linearized in order for Infor Back Office Connect to read them.

**10** Copy the updated XML from the text editor to the clipboard.

**11** Paste the updated XML from the clipboard to the **Bod XML** field.

12 Click Save.

## **Customizing Infor Back Office Connect**

After installing and configuring Infor Back Office Connect, you can customize Infor Back Office Connect to meet your business requirements. By default, the Infor Back Office Connect application installs the Business Object Documents (BOD) used to communicate data between ERP and Salesforce. These default BODs include a default data set configured to the specifications of your ERP.

By customizing Infor Back Office Connect to your business requirements, you can add, change, and remove data elements and fields on Infor Back Office Connect and Salesforce objects and modify the default Infor Back Office Connect BOD Mapping documents to support customization in both Infor Back Office Connect and ERP.

You can customization Infor Back Office Connect in these ways:

- Create new field mappings for inbound data elements in BOD messages to populate data from ERP into custom fields added in Infor Back Office Connect
- Customize outbound BOD messages to publish data from custom fields added in Infor Back Office Connect to ERP
- Configure Infor Back Office Connect to conditionally publish outbound BOD messages based on specific business requirements and rules

The default BOD data set containing all the standard BOD field mappings is published in the *Infor Back Office Connect BOD Mappings and Descriptions (Inbound)* and *Infor Back Office Connect BOD Mappings and Descriptions (Outbound)* guides. These guides are available for download on the **Integration Setup** tab of the Infor Back Office Connect application.

Because Infor Back Office Connect is integrated with your ERP, the process of adding customizations to inbound messages may require you to make changes in both Infor Back Office Connect and ERP.

To begin the inbound BOD customization process in your ERP, you must first determine which BOD(s) contain the field(s) you want to add to Infor Back Office Connect and confirm that the BOD does not already include the desired field(s). If the field(s) exist in the BOD(s), you do not need to update the BOD. If the field(s) do not exist, you will need to add the field(s) to the UserArea in the BOD. See "Adding custom fields to a BOD document" on page 80.

This section describes the tasks that you must complete in Infor Back Office Connect and ERP to add customizations to inbound messages in Infor Back Office Connect.

## Customizing inbound messages

Inbound messages are generated in ERP and sent to Infor Back Office Connect. See "Understanding inbound message processing" on page 266. These inbound messages trigger field updates in Infor Back Office Connect and communicate processing error messages and statuses. Inbound messages can be viewed by Infor Back Office Connect administrators on the **Inbound Messages** tab in Infor Back Office Connect.

The *Infor Back Office Connect BOD Mapping and Descriptions (Inbound)* guide describes all the fields that are currently mapped for synchronization in Infor Back Office Connect. After reviewing this document and speaking with Infor Back Office Connect users, you can determine which custom fields should be added to the current Infor Back Office Connect BOD Mappings.

## Adding custom fields to a BOD document

After determining which BOD(s) contain the field(s) you want to add to Infor Back Office Connect and confirming that the BOD does not already include the desired field(s), add the field(s) to the user aea in the BOD. To add the field(s) to the BOD:

- Locate the BOD user area. See "Locating the BOD user area" on page 80.
- Update the property element in the BOD to include the field. See "Updating a property element" on page 81.

#### Locating the BOD user area

The user area is a user-defined field section of a BOD document that contains information that is not included in the standard BOD field descriptions. User-defined fields can be fields used by ERP or additional fields requested by the Saleforce or Infor Back Office Connect user.

The user area is housed within the <UserArea> element and is usually located at the end of a BOD document. User-defined fields are always published using the <Property> element. This sample shows a user area containing several property elements:

```
<UserArea>
<Property>
<NameValue name="ln.SalesIndicator" type="IndicatorType">false</Name
Value>
</Property>
<Property>
<NameValue name="ln.ProductionIndicator" type="IndicatorType">false</
NameValue>
</Property>
<Property>
```

<NameValue name="ln.CostingIndicator" type="IndicatorType">false</Name Value> </Property>

#### Updating a property element

To create a custom field in a BOD document, the ERP user must enter the user-defined field (UDF) or custom field information into the property element in the user area of the BOD. The UDF property must include information for the <NameValue name> and <Type> elements and a description. This is an example of a property formed property element containing a custom field for Sales Indicator:

```
<Property>
<NameValue name="ln.SalesIndicator" type="IndicatorType">false</Name
Value>
</Property>
```

The <NameValue name> element is used to define the name-value pair. For example, if you want to add a custom field called Amount, add this to the <Property> element in the user area: <NameValue name="CustomAmountField"

The description part of the element contains a general description of the custom field and its use. For example, in this <NameValue name="ln.SalesIndicator" type="IndicatorType">false </NameValue> custom field, false is the description.

## Creating custom fields in Infor Back Office Connect

When Infor Back Office Connect receives inbound messages from ION, the updates are targeted to specific fields in Infor Back Office Connect. If the target field does not exist in Infor Back Office Connect or Salesforce, you must create a custom field.

After adding the custom field, you can then map the custom field to receive the custom field in inbound messages.

Complete these tasks to create custom fields in Infor Back Office Connect:

- Create the custom field(s) in Salesforce. You can create custom fields by customizing a standard object, such as Accounts, Contacts, or by creating a custom object. See Salesforce documentation.
- Make a note of the object where you added the custom field. For example, if the custom field is added to the Salesforce standard Account object, the Object Name is Account.
- Make a note of the API name assigned to the custom field on the object on which it was created. This information is located in the [Object Name] Custom Fields & Relationships section. For example, if the custom field is Toll Free #, the API name would be Toll\_Free\_c.
- Create the custom field mapping to receive inbound messages. See "Creating new BOD field mappings in Infor Back Office Connect" on page 82.

## Creating new BOD field mappings in Infor Back Office Connect

Create new BOD field mappings to customize the inbound data import process. Inbound BOD field mappings are associated with a particular BOD Type Version. As updated mappings are created, new BOD schema versions become available. When an inbound message is received, the message source is verified to determine which associated BOD Type Versions can be used to parse the message.

**Note:** Information on the relationships between objects and fields is located on the Fields page for a particular object. To access information on the Contacts object fields, select **Setup** and then select **App Setup > Customize > Contacts > Fields** in the sidebar column.

When Infor Back Office Connect processes the inbound BOD, it locates the highest version ID number found in the BOD Type Version Name to parse the message. For example, if there are multiple versions of the SyncCustomerPartyMaster BOD numbered BTV-0000000000 to BTV-0000000040, Infor Back Office Connect will process BTV-0000000040.

Note: BOD type versions are backwards compatible with prior BOD type versions.

To create new BOD field mappings in Infor Back Office Connect:

- 1 Log in to Salesforce as the Infor Back Office Connect developer.
- 2 Click the plus icon (+) to display all tabs.
- 3 In the All Tabs list, click <u>Message Sources</u>.
- 4 Click **Go!** to display the configured message sources.
- 5 Click the message source name to display the message source details. The message source details display a list of all available BOD type versions for the configured ERP.
- 6 In the Messages Source BOD Type Versions list, click the hyperlink of the BOD type version name to display the message source BOD version details. For example, click <u>MSBTV-0002</u>.
- 7 In the Message Source BOD Type Detail section, click the hyperlink of the BOD type version to display the BOD Type Version Detail page. For example, click <u>BTV-0000000012</u>.
- 8 In the Bod Fields Mapping section, click **New Bod Field Mapping**.
- 9 Specify this information:

#### **Bod Field Mapping Name**

Specify a descriptive name for the new BOD field mapping. For example, specify **ERP Account Number**.

#### **CRM Entity Name**

Specify the Infor Back Office Connect custom object or standard Salesforce object where the field is located. For example, **account**.

#### **Bod Type Version**

The Bod type version is automatically populated based on the selected BOD type version.

#### **CRM Attribute Name**

Specify the named to display for the field on the object. For example, specify **extid\_\_c**.

#### **BOD Xpath**

Specify the BOD element where you can find the field mapping information from the *Infor Back Office Connect BOD Mapping and Descriptions (Inbound)* guide. The value specified must correspond with the related Xpath from the noun element in the BOD XML message. For example, specify **/CustomerPartyMaster/PartyIDs/ID**.

#### **Default Value**

Specify the default value for the field that is displayed when the field is visible.

#### Is Custom

Select the Is Custom check box if the field mapping is a custom mapping. When this option is selected, the Load Seed data will not modify this customized field. Standard records cannot be modified, but can be disabled by clearing the **Active** check box.

#### Active

Select the Active check box if the field is to be included in the current field mappings for the BOD. Clear the Active check box if the field is to be excluded from the current field mappings.

#### **Mandatory Flag**

Select the Mandatory Flag check box if the field is a required field.

#### **Related Object Api Name**

Specify the API name associated to the custom field you are mapping.

#### Field Type

Select the data type associated with the field you are mapping.

10 Click Save.

## Modifying existing BOD field mappings

To further customize inbound message processing to meet your business requirements, you can also modify existing BOD field mappings to map an existing BOD XPath to a different field.

Caution: BOD type versions must have different version numbers. If a standard BOD type version is cloned to create an Any BOD type version, Infor Back Office Connect will disable the standard BOD type version.

To modify existing BOD field mappings:

- 1 Log in to Salesforce as the Infor Back Office Connect developer.
- 2 Click the plus icon (+) to display all tabs.
- 3 In the All Tabs list, click <u>Bod Field Mappings</u>.
- 4 Select All from the View list and click Go! to display the complete list of BOD field mappings.
- **5** Locate the Process BOD related to the object on which you added the custom field. For example, if you added a custom field to the Contacts object, locate the ProcessContactMaster BOD type.
- 6 In the ID column, click the hyperlink of the BOD field mapping to display the Bod Field Mapping Detail page. For example, click <u>BFM-0000000000</u>.
- 7 Click **Clone** to display the BOD Entity Mapping Edit page.

**Note:** If you want to disable a BOD Field Mapping, you do not have to clone the mapping first. To disable the field mapping, you can clear the **Active** checkbox for the mapping and save the record.

- 8 In the **BOD XPath** field, specify the new BOD XPath for the existing field mapping.
- 9 Verify that the **Active** check box is selected.

- **10** Complete the additional information that you require on this page
- 11 Click Save. A confirmation message is displayed.
- 12 Click **OK**. Clicking **OK** will overwrite any the existing active records for the BOD entity mapping and activate the modified field mapping.

## Editing a BOD type version

This section describes the steps required to delete a message source BOD type version.

To delete a message source BOD type version:

- 1 Log in to Salesforce as the Infor Back Office Connect developer.
- 2 Click the plus icon (+) to display all tabs.
- **3** In the All Tabs list, click <u>Bod Type Versions</u>.
- 4 Select All from the View list and click **Go!** to display the complete list of message source BOD type versions.
- 5 In the **ID** column, click the hyperlink of the BOD type version name to display the message source BOD type version details. For example, click <u>BTV-0000000000</u>.
- 6 Click Edit to display the BOD Type Version Edit page.
- 7 In the Information section, edit or update the information for these fields as necessary:
  - **BOD Type Version Name**: The BOD Type Version Name defines the schema versions of a BOD type. The combination of the BOD type and BOD schema version indicate the supported combination of a BOD verb and a BOD noun.
  - **BOD Version ID**: The BOD Version ID indicates the specific version or revision number of the BOD. For example, the BOD Version ID is 2.8.0.
  - **BOD Type**: The BOD Type is an alpha-numeric identifier that specifies the BOD type. For example, BT-0000000000 is the BOD Type of the AcknowledgeContactMaster BOD.
  - **BOD Release ID**: The BOD Version ID indicates the specific release version of the BOD. For example, the BOD Release is 9.2.
  - The **Is Custom** check box is selected by default. Clear the check box to indicate that this BOD type version is a standard BOD type version.
  - The **Active** check box is selected by default. Clear the check box if you do not want the BOD type version to be activated when the record is saved.

See "BOD type versions" on page 264f or more information on the iteration or release number assigned to a BOD type version.

8 Click Save.

## Deleting a custom BOD type version

This section describes the steps required to delete a custom BOD type version.

**Note:** Standard BOD versions cannot be deleted without resulting in custom validation errors. Only custom BOD type versions can be deleted.

To delete a custom BOD type version:

- 1 Log in to Salesforce as the Infor Back Office Connect developer.
- 2 Click the plus icon (+) to display all tabs.
- 3 In the All Tabs list, click <u>Bod Type Versions</u>.
- 4 Select All from the View list and click Go! to display the complete list of BOD type versions.
- **5** In the **ID** column, click the hyperlink of the custom BOD type version name to display the BOD type version details.
- 6 Click **Delete**. A warning message is displayed.
- 7 Click **OK**. The BOD type version is deleted.

## Cloning a BOD type version

This section describes the steps required to clone a BOD type version.

Caution: When you clone a BOD type version, the originating BOD type version is deactivated when you save the cloned record. You can only have one existing BOD type version for an entity at a time.

To clone a BOD type version:

- 1 Log in to Salesforce as the Infor Back Office Connect developer.
- 2 Click the plus icon (+) to display all tabs.
- 3 In the All Tabs list, click <u>Bod Type Versions</u>.
- 4 Select All from the View list and click Go! to display the complete list of BOD type versions.
- 5 In the **ID** column, click the hyperlink of the BOD type version name to display the Bod Type Version Detail page.
- 6 Click **Clone** to display the BOD Type Version Edit page.
- 7 By default, all of the fields in the Information section are populated from the cloned BOD type version record to the new BOD type version record. Edit or update information for these fields as necessary:
  - **BOD Type Version Name**: The BOD Type Version Name defines the schema versions of a BOD type. The combination of the BOD type and BOD schema version indicate the supported combination of a BOD verb and a BOD noun.
  - **BOD Version ID**: The BOD Version ID indicates the specific version or revision number of the BOD. For example, the BOD Version ID is 2.8.0.
  - **BOD Type**: The BOD Type is an alpha-numeric identifier that specifies the BOD type. For example, BT-0000000000 is the BOD Type of the AcknowledgeContactMaster BOD.
  - **BOD Release ID**: The BOD Version ID indicates the specific release version of the BOD. For example, the BOD Release is 9.2.
  - The **Is Custom** check box is selected by default. Clear the check box to indicate that this BOD type version is a standard BOD type version.
  - The **Active** check box is selected by default. Clear the check box if you do not want the BOD type version to be activated when the record is saved.

**Note:** See "BOD type versions" on page 264 for more information on the iteration or release number assigned to a BOD type version.

8 Click Save.

## Creating a message source BOD type version

This section describes the steps required to create a message BOD type version clone a BOD type version.

To create a message BOD type version clone a BOD type version:

- 1 Log in to Salesforce as the Infor Back Office Connect developer.
- 2 Click the plus icon (+) to display all tabs.
- 3 Click Go! to display the In the All Tabs list, click Message Source BOD Type Versions.
- 4 Click New to display the Message Source BOD Type Version Edit page.
- **5** In the Information section, specify information for these fields:
  - In the **BOD Type Version** lookup, select the BOD type version for the message source BOD type definition. See "BOD type versions" on page 264.
  - In the Message Source lookup, select the message source for the message source BOD type definition. See "Mapping the BOD type version" on page 109.
- 6 Click Save.

## Cloning a message source BOD type version

This section describes the steps required to clone a message source BOD type version.

To clone a message source BOD type version:

- 1 Log in to Salesforce as the Infor Back Office Connect developer.
- 2 Click the plus icon (+) to display all tabs.
- 3 In the All Tabs list, click Message Source BOD Type Versions.
- 4 Select All from the View list and click Go! to display the complete list of message source BOD type versions.
- 5 In the **Message Source BOD Type Version Name** column, click the hyperlink of the message source BOD type version name to display the message source BOD type version details.
- 6 Click **Clone** to display the Message Source BOD Type Edit page.
- 7 In the Information section

#### **Bod Type Version**

The Bod type version is automatically populated based on the selected BOD type version.

#### **Back Office**

The default value is Message Source. To modify the value, specify the ERP that is your system of record. The message source is the application you are integrating with Infor Back Office Connect through ION. For example, ERP LN.

8 Click Save.

## Deleting a message source BOD type version

This section describes the steps required to delete a message source BOD type version.

To delete a message source BOD type version:

- 1 Log in to Salesforce as the Infor Back Office Connect developer.
- 2 Click the plus icon (+) to display all tabs.
- 3 In the All Tabs list, click <u>Message Source BOD Type Versions</u>.
- 4 Select **All** from the View list and click **Go!** to display the complete list of message source BOD type versions.
- 5 In the **Message Source BOD Type Version Name** column, click the hyperlink of the message source BOD type version name to display the message source BOD type version details.
- 6 Click **Delete**. A warning message is displayed.
- 7 Click **OK**. The message source BOD type version is deleted.

## Recovering a deleted message source BOD type version from the Salesforce recycling bin

If you delete a message source BOD type version, it can be recovered from Salesforce recycling bin for 15 days after it is deleted.

To recover a message source BOD type version from the Salesforce recycling bin:

- 1 In the sidebar column, click <u>Recycle Bin</u>.
- 2 Locate the message source BOD type version to recover from the recycling bin list and select the **Action** check box for the item.
- **3** Click **Undelete**. The recycle bin is refreshed and the selected message source BOD type version is recovered.

## Disabling a BOD type version for message source BOD type version

This section describes the steps required to disable a BOD type version for a message source BOD type version.

To disable a BOD type version for a message source BOD type version:

- 1 Log in to Salesforce as the Infor Back Office Connect developer.
- 2 Click the plus icon (+) to display all tabs.

- 3 In the All Tabs list, click <u>Message Source BOD Type Versions</u>.
- 4 Select All from the View list and click **Go!** to display the complete list of message source BOD type versions.
- 5 In the Message Source BOD Type Version Name column, click the hyperlink of the message BOD type version name to display the Message Source BOD Type Version Detail page. For example, click <u>MSBTV-0000</u>.

**Note:** The message source BOD type version record cannot be edited from the Message Source BOD Type Version Detail screen.

- 6 In the BOD Type Version field, click the hyperlink of the BOD type version for the message source to display the Bod Type Version Detail page. For example, click <u>BTV-000000005</u>.
- 7 Click Edit to display the BOD Type Version Edit page.
- 8 In the Information section, clear the **Active** check box to disable the BOD type version for the message source.
- 9 Click Save.

## Disabling a BOD field mapping

This section describes the steps required to disable a BOD field mapping.

To disable a BOD field mapping:

- 1 Log in to Salesforce as the Infor Back Office Connect developer.
- 2 Click the plus icon (+) to display all tabs.
- 3 In the All Tabs list, click BOD Field Mappings.
- 4 Select All from the View list and click Go! to display the complete list of BOD field mappings.
- 5 Locate the Process BOD to disable and click the hyperlink of the BOD field mapping in the **ID** column to display the Bod Field Mapping Detail page. For example, click <u>BFM-0000000000</u>.
- 6 Click Edit to display the BOD Entity Mapping Edit page.
- 7 Clear the **Active** checkbox to disable the mapping.
- 8 Click **Save**. A confirmation message is displayed.
- 9 Click OK. Clicking OK disables the field mapping.

## Cloning a message source

This section describes the steps required to clone a message source. See "Multiple back office configuration" on page 141.

To clone a message source:

- 1 Log in to Salesforce as the Infor Back Office Connect developer.
- 2 Click the plus icon (+) to display all tabs.
- 3 In the All Tabs list, click <u>Message Sources</u>.
- 4 Select All from the View list and click Go! to display the complete list of message sources.

- 5 In the **Message Source Name** column, click the hyperlink of the message source name to display the Back Office Detail page.
- 6 Click **Clone** to display the Message Source Edit page.
- 7 By default, all of the fields in the Information section are populated from the cloned message source record to the new message source record. See "Configuring message source settings for multiple back office integration" on page 144 for information on the fields in the Information section. Edit or update information for these fields as necessary:
  - Message Source Name
  - Default Accounting Entity ID
  - Logical ID
  - Default Location ID
  - URL
  - The **Active** check box is selected by default. Clear the check box if you do not want the message source to be activated when the record is saved.
  - In the **Entity Selection** field, select the BOD noun(s) you want to be published to the message source you selected and click << to add the BOD noun(s) to the message source.
- 8 Click **Save**. The cloned message source settings can now be configured in the Step 3. Configure Message Source Settings section of the Integration Setup tab. See "Configuring message source settings" on page 44.

#### Disabling a message source

This section describes the steps required to clone a message source. See "Multiple back office configuration" on page 141.

To clone a message source:

- 1 Log in to Salesforce as the Infor Back Office Connect developer.
- 2 Click the plus icon (+) to display all tabs.
- 3 In the All Tabs list, click <u>Message Sources</u>.
- 4 Select All from the View list and click Go! to display the complete list of message sources.
- 5 In the **Message Source Name** column, click the hyperlink of the message source name to display the Message Source Detail page.
- 6 Click Edit to display the Message Source Edit page.
- 7 In the Information section, clear the Active check box to disable the message source.
- 8 Click Save.

## Customizing outbound messages

Infor Back Office Connect administrators and developers can customize outbound data that is sent from Infor Back Office Connect to ERP message source. To customize outbound messages you can:

- Add custom fields
- Modify fields on custom Infor Back Office Connect or standard Salesforce objects
- · Customize outbound messages to send the new/modified fields to the ERP message source

The BOD Type Version object plays key role during outbound message processing. This object creates the outbound message XML. The BOD Type version record for each BOD process type contains an XML template. This XML template contains the structure and placeholders for field values. Outbound message processing uses this template to generate the runtime outbound message XML with the object's data. For example, an administrator adds a **Favorite Sports** custom field to the standard Salesforce Contacts object. To configure the output from the Favorite Sports field to update ERP, the administrator must customize the Contact outbound message to publish this new field.

## Preparing to add customizations to outbound messages in Infor Back Office Connect

When adding customizations to outbound messages, you must modify PROCESS BOD types.

To add customizations to outbound messages in Infor Back Office Connect:

- Log in to Salesforce as the Infor Back Office Connect developer.
- Stop the scheduler and verify that it is stopped. See "Stopping the scheduler" on page 151 and "Verifying whether the scheduler is stopped" on page 151.
- Create the custom field(s) in Salesforce. You can create custom fields by customizing a standard object, such as Accounts or Contacts. See Salesforce documentation.
- When you create the custom field(s), make a note of the object where you added the custom field, the field label, the field data type, and the field API name. See "Creating custom fields in Infor Back Office Connect" on page 81
- Locate the BOD type version template associated with the intended object and operation of the custom field.

## Downloading a BOD type version template for a Process BOD

Download a BOD type version template to modify the XML content to add BOD field mappings for custom fields for outbound BOD processing.

To download a BOD type version template for a Process BOD:

- **1** Log in to Salesforce as the developer.
- 2 Click the plus icon (+) to display all tabs.
- 3 In the All Tabs list, click <u>Bod Type Versions</u>.
- 4 Click Go! to display the complete list of BOD type versions.
- **5** Locate the Process BOD related to the object on which you added the custom field. For example, if you added a custom field to the Contacts object, locate the ProcessContactMaster BOD type.
- 6 In the ID column, click the hyperlink of the BOD type version to display the Bod Type Version page. For example, click <u>BTV-000000005</u>.

- 7 In the Notes & Attachments section, click the hyperlink of the title of the XML file to display the Attached File page. For example, click <u>ProcessContactMaster 9.2-2.8.0.xml</u>.
- 8 In the Attachment Details section, right-click <u>View File</u> and save the attachment to a local drive.

## Modifying a BOD type version template for a Process BOD

After downloading a BOD type version template, modify the XML content to add BOD field mappings for custom fields.

To modify a BOD type version template for a Process BOD:

- 1 Locate the downloaded BOD type version template and open the XML file in a text editor.
- 2 Place the cursor in the location within the XML document where you want to add the field.

**Note:** Add the field in the most useful and logical place for the user. Review the object page layout and compare the field location on the page with the location in the XML file to determine the best place to add the field.

- 3 Add the tag for the new field using this syntax: <Field Label>{!Object API Name.Field API Name}</Field Label>. For example, to add a new Toll Free Number field to the BOD, add this tag: <TollFreeNumber>{!Contact.Toll\_free\_number\_\_c}</TollFreeNumber>
- 4 Optionally, add additional tags for other fields.
- 5 Save the changes to the XML file to a local drive.

## Attaching a new BOD type version template

After modifying a BOD type version template, attach the XML document to the BOD type version. Before attaching the new BOD type version template, delete the existing document.

**Caution:** A BOD type version can only have one template attached to it.

To attach a new BOD type version:

- 1 Log in to Salesforce as the Infor Back Office Connect developer.
- 2 Click the plus icon (+) to display all tabs.
- 3 In the All Tabs list, click <u>Bod Type Versions</u>.
- 4 Click **Go!** to display the complete list of BOD type versions.
- **5** Locate the Process BOD related to the object on which you added the custom field. For example, if you added a custom field to the Contacts object, locate the ProcessContactMaster BOD type.
- 6 In the ID column, click the hyperlink of the BOD type version to display the Bod Type Version page. For example, click <u>BTV-000000005</u>.
- 7 In the Notes & Attachments section, select the BOD type version attachment to replace and click <u>Del</u>. A confirmation message is displayed.
- 8 Click OK.
- 9 In the Notes & Attachments section, click Attach File.

- 10 Click Choose File and locate the XML document to attach.
- 11 Click Attach File. A confirmation message is displayed.
- **12** Click **Done**. The BOD type version is attached and outbound messages are updated with the new field.

## Configuring conditional outbound message processing

Depending on your business needs, you can configure Infor Back Office Connect to conditionally send outbound BOD messages for synchronization with other applications. You can customize Infor Back Office Connect to send outbound messages based on a trigger event or trigger condition. The BOD Entity Mapping object defines the change events related to a particular BOD using two fields: the **BOD Trigger Event** field and the **BOD Trigger Condition** field.

Caution: The default BOD Entity Mapping object cannot be modified. Infor Back Office Connect administrators and developers must clone the default BOD Entity Mapping and define the clone BOD Entity Mapping to meet your business requirements for outbound processing.

## Understanding BOD trigger events

The **BOD Trigger Event** field is a pick list from which you can select one or more triggers to configure the change events that will be published as outbound messages by Infor Back Office Connect. There are currently three trigger event options that can be performed on a BOD: Insert, Update, and Delete. Depending on which of these trigger events are selected, the addition, update, or deletion of a record of the associated CRM entity type will trigger the publishing of an outbound message from Infor Back Office Connect to ERP.

For example, you have a business requirement stating that only new Contacts and updates to existing contacts must be synchronized with the external applications, while the deletion of a contact will not be synchronized. In this scenario, you would select only Insert and Update as the BOD trigger event. See "Creating conditional BOD trigger events and conditions" on page 93.

## Understanding BOD trigger conditions

The **BOD Trigger Condition** field is used to define the conditions in which Infor Back Office Connect will publish outbound messages to external applications using Salesforce Object Query Language (SOQL) query statements. See Salesforce documentation.

A BOD Trigger Condition represents a valid SOQL statement that establishes a conditional clause that must be satisfied by the current entity being processed for an outbound message to be published.

For example, you have a business requirement requesting Infor Back Office Connect to send outbound messages for only the Accounts whose status is not Closed. To create this condition, you must open the BOD Entity Mapping record for the CRM entity Account (ProcessCustomerPartyMaster) and then specify this query in the **BOD Trigger Condition** field: condition = statuscode\_\_c <>'Closed'

**Note:** If you are defining multiple BOD trigger conditions for a BOD entity mapping, you must enclose the trigger condition in brackets. For example, AND (Message\_Source\_c != null, NOT ( IsBlank (Message\_Source\_c))).

## Creating conditional BOD trigger events and conditions

Create conditional BOD trigger events and conditions by cloning and customizing BOD entity mappings to configure Infor Back Office Connect to send outbound messages based on the specified events and conditions. See "Understanding BOD trigger events" on page 92 and "Understanding BOD trigger conditions" on page 92. After the conditions are created, Infor Back Office Connect will check these conditions during the run-time processing of an entity to see whether the entity satisfies the conditions.

To create conditional BOD trigger events and conditions:

- 1 Login to Salesforce as the Infor Back Office Connect administrator or Infor Back Office Connect developer.
- 2 Click the plus icon (+) to display all tabs.
- 3 In the All Tabs list, click Bod Entity Mappings.
- 4 Select All from the View list and click **Go!** to display the full list of BOD entity mappings.
- 5 In the ID column, click the hyperlink of the BOD entity mapping to display the Bod Entity Mapping Detail page. For example, click <u>BEM-0000000000</u>.
- 6 Click **Clone** to display the BOD Entity Mapping Edit page.
  - Caution: The default BOD Entity Mapping object cannot be modified. When creating a conditional BOD trigger event, you must clone the default BOD entity mapping and then define a cloned BOD entity mapping to meet your business requirements for outbound processing.
- **7** Specify this information:

#### **BOD Entity Mapping Name**

Specify a descriptive name for the new BOD field mapping. For example, specify **Custom ERP Account Number**.

#### **CRM Entity Name**

Specify the Infor Back Office Connect custom object or standard Salesforce object where the field is located. For example, **account**.

#### **Bod Type**

Specify the BOD type for which the entity mappings are being created. The BOD type will be the unique identifier for the BOD. For example, BT-0000000005. This unique identifier is also associated with a BOD noun type. For example, ProcessContactMaster.

#### Entity Acronym

Specify an abbreviated identifier for the BOD entity mapping function. For example, specify **BT** for Bill-To or **CT** for Contact.

#### **BOD Trigger Event**

Specify one or more trigger events that will publish outbound messages.

#### Sharable

Select the **Sharable** check box if this entity mapping can be shared. If the Sharable check box is selected, Infor Back Office Connect configures the default record owner user as the owner of the record for all associated BODs during data synchronization. See "Creating the default record owner" on page 26.

#### **BOD Trigger Condition**

Specify the conditions that will publish outbound messages using Salesforce SOQL query statements.

**Note:** If you are defining multiple BOD trigger conditions for a BOD entity mapping, you must enclose the trigger condition in brackets. For example, AND (Message\_Source\_c != null, NOT ( Is Blank (Message Source c))).

#### Is Custom

Select the **Is Custom** check box if this entity mapping is being associated with an any BOD. When this option is selected, the Load Seed data will not modify this customized field. Standard records cannot be modified, but can be disabled by clearing the **Is Active** check box.

#### **Handler Class Name**

Specify the fully qualified name of a user-defined Java class that extends the Java class for the particular URL protocol. For example, ContactMasterHandler.

#### Is Active

Select the **Is Active** check box to activate this entity mapping. Selecting the **Is Active** check box will overwrite

#### Sync Direction

Select the type of directional publishing that the entity mapping will process. Valid values are Inbound, Outbound, or Both.

- 8 Click Save. A confirmation message is displayed.
- 9 Click OK. Clicking OK will overwrite any existing active records for the BOD entity mapping.

## Working with Infor Back Office Connect BOD objects

Infor Back Office Connect installs a number of custom objects to manage BODs, BOD entity and field mappings, BOD versions and types. This section provides an overview of these Infor Back Office Connect BOD objects and their functionality.

## Marking inbound messages for reprocessing

If inbound messages need to be reprocessed, you can manually set the message processing status to reprocess the message.

You can also reprocess inbound messages in batches based on a specified date range, message status(es), and message type(s) on the **Data Management** tab. See "Reprocessing inbound BODs" on page 232.

To mark inbound messages for reprocessing.

- 1 Login to Salesforce as the Infor Back Office Connect administrator or Infor Back Office Connect developer.
- 2 In the Force.com App menu, select Infor Back Office Connect Administration.
- 3 Click the Inbound Messages tab.
- 4 Optionally, select a filter from the View list and click Go! to display the list of inbound messages.
- **5** To edit the record(s) using inline editing, select the checkbox for each inbound BOD record to reprocess.
- 6 Double click the Was Processed field to display the Edit Was Processed window.
- 7 Specify "0" as the processing status in the **Was Processed** field.
- 8 In the Apply changes to section, select the check box to apply the changes to **All [number] selected records**.
- 9 Click Save.
- 10 Double click the **Processing Status** field to display the Edit Processing Status window.
- 11 Select --None-- in the Processing Status field.
- 12 In the Apply changes to section, select the check box to apply the changes to All [number] selected records.
- 13 Click Save.
- 14 Repeat these steps for each set to reprocess.

## Marking outbound messages for reprocessing

If outbound messages need to be reprocessed, you can manually set the message processing status to reprocess the message.

To mark outbound messages for reprocessing.

- 1 Login to Salesforce as the Infor Back Office Connect administrator or Infor Back Office Connect developer.
- 2 In the Force.com App menu, select Infor Back Office Connect Administration.
- 3 Click the **Outbound Messages** tab.
- 4 Optionally, select a filter from the View list and click Go! to display the list of outbound messages.
- **5** To edit the record(s) using inline editing, select the checkbox for each outbound BOD record to reprocess.
- 6 Double click the **Processing Complete** field to display the Edit Processing Complete window.
- 7 Specify "0" as the processing status in the **Processing Complete** field.
- 8 In the Apply changes to section, select the check box to apply the changes to **All [number] selected records**.

#### 9 Click Save.

10 Repeat these steps for each set to reprocess

## Viewing BOD type names

View BOD type names on the Bod Types custom object.

To view BOD type names:

- 1 Log in to Salesforce as the Infor Back Office Connect developer.
- 2 In the Force.com App menu, select Infor Back Office Connect Administration.
- **3** Click the plus icon (+) to display all tabs.
- 4 In the All Tabs list, click Bod Types.
- **5** Select **All** from the View list and click **Go!** to display the complete list of BOD types and their BOD Type Names. For each BOD type record the ID, the BOD type name, the BOD noun, the BOD verb, and whether the BOD is active and/or an any BOD is displayed.
- 6 Optionally, in the ID column, click the hyperlink of the BOD type to display the Bod Type Detail page. For example, click <u>BT-0000000005</u>.

**Note:** Editing the BOD types that are installed by default will cause data processing errors, but Infor Back Office Connect administrators and developers can create additional BOD Types to support business processes. See "Customizing Infor Back Office Connect" on page 79.

## Viewing the BOD type version number

View a particular BOD type's BOD type version numbers on the Bod Types Version screen, which is an Infor Back Office Connect custom object.

To view the BOD type version number:

- 1 Login to Salesforce as the Infor Back Office Connect administrator or Infor Back Office Connect developer.
- 2 In the Force.com App menu, select Infor Back Office Connect Administration.
- **3** Click the plus icon (+) to display all tabs.
- 4 In the All Tabs list, click <u>Bod Types</u>.
- 5 Select ALL from the View list and click Go to display the complete list of BOD types.
- 6 In the ID column, click the hyperlink of the BOD type to display the Bod Type Detail page. For example, click <u>BT-000000005</u>.
- 7 In the Bod Type Versions section, locate the BOD type version to view.
- 8 In the ID column, click the hyperlink of the BOD type version to display the Bod Type Version Detail page. For example, click <u>BTV-000000005</u>. The full BOD type version number is displayed in **BOD** Type Version Name BOD BOD field. For example, AcknowledgeContactMaster 9.2-2.8.0.

**Note:** ERP and Infor Back Office Connect must use the same BOD Release ID and BOD Version ID for a particular BOD type to process the BOD successfully.

## Updating the BOD Version ID or BOD Release ID

Update a particular BOD type's BOD type version number or release ID on the Bod Type Version Edit page.

To view the BOD type version number:

- 1 Login to Salesforce as the Infor Back Office Connect administrator or Infor Back Office Connect developer.
- 2 In the Force.com App menu, select Infor Back Office Connect Administration.
- 3 Click the plus icon (+) to display all tabs.
- 4 In the All Tabs list, click Bod Type Versions.
- 5 Select ALL from the View list and click Go! to display the complete list of BOD Type Versions.
- 6 In the ID column, click the hyperlink of the BOD type version to display the Bod Type Version Detail page. For example, click <u>BTV-000000005</u>. The full BOD type version number is displayed in **BOD** Type Version Name field. For example, AcknowledgeContactMaster 9.2-2.8.0.
- 7 Click Edit.

**Note:** ERP and Infor Back Office Connect must use the same BOD Release ID and BOD Version ID for a particular BOD type to process the BOD successfully.

8 In the BOD Type Version Edit page, specify the following:

#### **BOD Version ID**

Specify the new BOD Version ID.

#### **BOD Release ID**

Specify the new BOD Release ID.

**Note:** Load Seed Data will not change these values unless the Seed Data value is greater than the value currently in BOD Type Version.

9 Click Save.

## Viewing BOD field mappings in Infor Back Office Connect

View BOD field mappings on the Bod Field Mappings custom object. This object can be used to create new BOD field mappings and edit existing BOD field mappings.

See "Creating new BOD field mappings in Infor Back Office Connect" on page 82 if you want to create new BOD field mappings to customize the inbound data import process.

To view BOD field mappings in Infor Back Office Connect:

- 1 Login to Salesforce as the system administrator or Infor Back Office Connect developer.
- 2 In the Force.com App menu, select Infor Back Office Connect Administration.
- 3 Click the plus icon (+) to display all tabs.
- 4 In the All Tabs list, click <u>BOD Field Mappings</u>.
- **5** Select **All** from the View list and click **Go!** to display the complete list of BOD field mappings. For each BOD field mapping record this information is displayed:
- **6** View the BOD field mapping information. For each BOD field mapping record this information is displayed:
  - The ID field displays a unique identifier for the BOD field mapping. For example, BFM-0000000030
  - The **Bod Field Mapping Name** field displays a descriptive name for the BOD field mapping. For example, ERP Account Number.
  - The **CRM Entity Name** field displays the Infor Back Office Connect custom object or standard Salesforce object where the field is located. For example, account.
  - The **CRM Attribute Name** field displays the API name assigned to the field. For example, extid\_\_c.
  - The **Related Object Api Name** field displays the API name associated with the custom field you are mapping. For example, extid\_c.
  - The **Field Type** field displays the data type associated with the field you are mapping. Valid values are Text, Number, Date, Email, Lookup, Master Detail, Role Junction, or Contact Role.

| Field Type        | Description                                                                                                    |  |
|-------------------|----------------------------------------------------------------------------------------------------|--|
| Text              | Text, Text Area, Checkbox and Pick List field types                                                                                                    |  |
| Number            | Number, Percent, and Currency field types                                                                                                    |  |
| Date              | Date and Date Time field types                                                                                                    |  |
| Email             | Email field types                                                                                                    |  |
| Lookup            | If you add the object name to the front of the <b>CRM At-</b><br><b>tribute Name</b> followed by a "#", it indicates to Infor Back<br>Office Connect what object to map to. The following ex-<br>ample shows how to map the BOD Field Mapping to the<br>salesorder_c object and the salesorderfieldc field in the<br>current object. Infor Back Office Connect will use this to<br>make the relationship to the salesorder_c object for the<br>ID specified in the BOD element. Note for custom objects,<br>remove thec for the object name. <b>CRM Attribute</b> ex-<br>ample: salesorder#salesorderfield_c |  |
| Master Detail     | Master Detail field types                                                                                                    |  |
| Role Junction     | Supports a many-to-many relationship                                                                                                    |  |
| Contact Role      | Related Contact                                                                                                    |  |
| Address Street    | Address street field types                                                                                                    |  |
| Primary Address   | Primary address field types                                                                                                    |  |
| Secondary Address | Secondary address field types                                                                                                    |  |
|                   |                                                                                                    |  |

**Note:** You cannot map multiple BOD elements into one object field. This will cause inbound messages to fail.

- The **BOD Xpath** field displays the BOD element where you can find the field mapping information from the *Infor Back Office Connect BOD Mapping and Descriptions (Inbound)* guide. The value specified must correspond with the related Xpath from the noun element in the BOD XML message. For example, CustomerPartyMaster/PartyIDs/ID.
- The **Active** check box indicates whether the field is to be included in the current field mappings for the BOD.
- The **Is Custom** check box indicates whether the field is a custom field. When this option is selected, the Load Seed data will not modify this customized field. Standard records cannot be modified, but can be disabled by clearing the **Active** check box.
- The **Default Value** field displays the default value for the field if the mapped Salesforce field is required and the BOD does not publish a value for the field.
- The **Bod Type Version** field displays the BOD type version associated with the field mapping. See "BOD type versions" on page 264.

## Viewing BOD entity mappings in Infor Back Office Connect

View BOD entity mappings on the Bod Entity Mappings custom object.

To view BOD entity mappings in Infor Back Office Connect:

- 1 Login to Salesforce as the Infor Back Office Connect administrator or Infor Back Office Connect developer.
- 2 In the Force.com App menu, select Infor Back Office Connect Administration.
- 3 Click the plus icon (+) to display all tabs.
- 4 In the All Tabs list, click <u>Bod Field Mappings</u>.
- 5 Select All from the View list and click Go! to display the complete list of BOD field mappings.
- **6** View the BOD field mapping information. For each BOD field mapping record this information is displayed:
  - The **ID** field displays a unique identifier for the BOD entity mapping. For example, BEM-000000030
  - The **Bod Entity Mapping Name** field displays the object, and if applicable, the BOD verb/noun pairing for the BOD.

**Note:** In most cases, the BOD verb is Process. See "BOD nouns" on page 261 and "BOD verbs" on page 262. The entities listed in **Bod Entity Mapping Name** field are subject to two-way update when the BOD verb/noun pairing is referenced. When no BOD pairing is referenced, only one-way (ERP to Infor Back Office Connect) updates are supported.

- The CRM Entity Name displays the API name assigned to the field. For example, extid\_c.
- The **Entity Acronym** field displays an abbreviated identifier for the BOD entity mapping function. For example, BT for Bill-To or CT for Contact.

- The **Active** check box indicates whether the entity mapping is to be included in the current entity mappings for the BOD.
- The Is **Custom** check box indicates whether the entity mapping is a custom mapping. When this option is selected, the Load Seed data will not modify this customized field. Standard records cannot be modified, but can be disabled by clearing the **Active** check box.
- The **BOD Trigger Event** field displays the trigger events that will publish outbound messages. Valid values are Insert, Update, and Delete. See "Understanding BOD trigger events" on page 92 and "Understanding BOD trigger conditions" on page 92.
- The **BOD Trigger Condition** field display the Salesforce SOQL query statements that establish the conditions that will publish outbound messages.
- The **Field Type** field displays the data type associated with the field you are mapping. Valid values are Text, Number, Date, Email, Lookup, Master Detail, Role Junction, or Contact Role.
- The **Sharable** check box indicates whether this entity mapping can be shared. If the Sharable check box is selected, Infor Back Office Connect configures the default record owner user as the owner of the record for all associated BODs during data synchronization. See "Creating the default record owner" on page 26.
- The **Handler Class Name** field displays the fully qualified name of a user-defined Java class that extends the Java class for the particular URL protocol. For example, ContactMasterHandler.
- The **Sync Direction** field displays type of directional publishing that the entity mapping will process. Valid values are Inbound, Outbound, or Both.

## Viewing inbound messages in Infor Back Office Connect

View inbound messages sent from ERP to Infor Back Office Connect on the Inbound Messages custom object.

**Note:** If an inbound message need to be reprocessed, you can manually reprocess the message. See "Reprocessing inbound BODs" on page 232 and "Marking inbound messages for reprocessing" on page 94.

To view inbound messages in Infor Back Office Connect:

- 1 Login to Salesforce as the Infor Back Office Connect administrator or Infor Back Office Connect developer.
- 2 In the Force.com App menu, select Infor Back Office Connect Administration.
- 3 Click the Inbound Messages tab.
- 4 Select All from the View list and click Go! to display the complete list of inbound messages.
- **5** View the inbound message information. For each inbound message record this information is displayed:
  - The **Message ID** field displays a unique identifier for the message. For example, ID:USALVICRMBW2K84-51535-1361102258711-2:0:99:1:1.
  - The **Message Type** field displays the type of message. For inbound messages, the message type consists of a BOD pairing beginning the BOD verb Sync, Show, or Confirm and the BOD noun. For example, Sync.CustomerPartyMaster.

• The **Was Processed** field displays a code that indicates the processing status of the BOD. If a processing error occurs, the code helps the administrator determine where the error occurred and troubleshoot the error. Valid values are: 9=ERP Error, 1=Processed without error, 99=variation ID error, 999=Salesforce error, and 0=not processed - awaiting processing.

**Note:** A variation ID is assigned to a BOD by Infor Back Office Connect to identify the number of times a record with a specific set of attributes has been published for the accounting entity and location. The variation ID is used to ensure that Infor Back Office Connect is reading in the latest version of the BOD. For example, a BOD with a variation ID of 5 is received and read in Infor Back Office Connect. Infor Back Office Connect then receives another BOD for the same record with a variation ID of 4. Upon receiving the BOD with the variance ID of 4, this BOD is assigned a processing status of 99 to indicate that the variation ID of 4 is older then the variation ID of 5.

- If a processing error occurs, the **Error Message** field displays the message associated with the processing issue.
- The **Marked as Processed** field displays a code that indicates whether the message was processed. Valid values are: 1=processed, 0=not processed.
- The **Retry Count** field displays the number of attempts that have been made to reprocess the message.
- The Created By field displays the owner of the BOD.
- The Last Modified Date field displays the date the message was last processed.
- The **Created Date** field displays the date that the message was created.

Note: All BOD XML files must first be linearized in order for Infor Back Office Connect to read them.

## Viewing outbound messages in Infor Back Office Connect

View outbound messages sent from ERP to Infor Back Office Connect on the Outbound Messages custom object.

**Note:** If an outbound message need to be reprocessed, you can manually set the message processing status to reprocess the message. See "Marking outbound messages for reprocessing" on page 95.

To view outbound messages in Infor Back Office Connect:

- 1 Login to Salesforce as the Infor Back Office Connect administrator or Infor Back Office Connect developer.
- 2 In the Force.com App menu, select Infor Back Office Connect Administration.
- 3 Click the Outbound Messages tab.
- 4 Select All from the View list and click Go! to display the complete list of outbound messages.
- **5** View the outbound message information. For each outbound message record this information is displayed:
  - The **Message ID** field displays a unique identifier for the BOD entity mapping. For example, BEM-000000030

- The **Message Type** field displays the unique identifier for the BOD Entity Mapping. For outbound messages, the message type consists of a BOD pairing beginning the BOD verb Process or Confirm. For example, Confirm.BODs.
- The **Was Processed** field displays a code that indicates the processing status of the BOD. If a processing error occurs, the code helps the administrator determine where the error occurred and troubleshoot the error. Valid values are: 9=ERP Error, 1=Processed without error, 999=Salesforce error, and 0=not processed awaiting processing.
- If a processing error occurs, the **Error Message** field displays the message associated with the processing issue.
- The **Marked as Processed** field displays a code that indicates whether the message was processed. Valid values are: 1=processed, 0=not processed.
- The **Created By** field displays the owner of the BOD. All outbound messages are created by the Integration user.
- The Last Modified Date field displays the date the message was last processed.
- The **Created Date** field displays the date that the message was created.

## Viewing outbound transactions in Infor Back Office Connect

Viewing outbound transactions on the Outbound Transactions custom object.

To view outbound transactions in Infor Back Office Connect:

- 1 Login to Salesforce as the Infor Back Office Connect administrator or Infor Back Office Connect developer.
- 2 In the Force.com App menu, select Infor Back Office Connect Administration.
- 3 Click the **Outbound Transactions** tab.
- 4 Select All from the View list and click Go! to display the complete list of all outbound transactions.
- **5** View the outbound transaction information.

## Viewing the configured BOD message sources

To view the configured BOD message sources:

- 1 Log in to Salesforce as the Infor Back Office Connect developer.
- 2 In the Force.com App menu, select Infor Back Office Connect Administration.
- **3** Click the plus icon (+) to display all tabs.
- 4 In the All Tabs list, click <u>Message Sources</u> to display the Message Sources Home page.
- 5 Select All from the View list and click Go! to display the configured message sources.
- 6 Click the message source name to display the message source details. The message source details display a list of all available BOD type versions for the configured ERP.

The **Bod Type Version Name** column displays the schema versions of a BOD type. The combination of the BOD type and BOD schema version indicate the supported combination of a BOD verb and a BOD noun.

7 In the Messages Source BOD Type Versions list, click the message source BOD type version name to display the message source BOD version details.

Note: BOD type versions are backwards compatible with previous BOD type versions.

8 In the Message Source BOD Type Detail section, click the BOD type version hyperlink to display the BOD Type Version Detail page.

The BOD Fields Mapping section displays the BOD field mapping related to the selected BOD type version name. The BOD field mappings indicate which Salesforce object and field must be updated in Salesforce when an inbound message is received.

## Viewing outbound confirm BODs

Confirm outbound messages sent from Infor Back Office Connect to ERP on the Outbound Messages custom object.

To view outbound confirm BODs in Infor Back Office Connect:

- 1 Log in to Salesforce as the Infor Back Office Connect developer.
- 2 Select All from the View list and click Go! to display theln the Force.com App menu, select Infor Back Office Connect Administration.
- **3** Click the plus icon (+) to display all tabs.
- 4 In the All Tabs list, click Outbound Confirm BODs.
- 5 Select All from the View list and click **Go!** to display the complete list of outbound confirm BODs.
- 6 View the outbound confirm BODs.

## Any BOD

Optionally, you can use Any BOD to create and customize your own BODs that are not supported by the Infor Back Office Connect standard BODs. See "Infor Back Office Connect customization" on page 73 for additional information on how to customize Infor Back Office Connect to meet your business requirements and "Understanding BODs" on page 257 for information on Infor Back Office Connect BODs.

This chapter describes the tasks you must complete to create any BODs in Infor Back Office Connect.

**Note:** Using Any BOD is an optional step in the Infor Back Office Connect installation, configuration, and implementation process. If you do not need to use the Any BOD functionality, you can skip this chapter.

## **Creating Any BODs**

Complete these tasks to create Any BODs in Infor Back Office Connect:

- Create a BOD Type for the Sync, Acknowledge, Show, and Process BODs
- Create a BOD Entity Mapping
- Map BOD Type Version
- Create a BOD Field Entity
- Map the BOD Type Version to the Message Source
- Create a custom handler and configure the handler name in the BOD Entity Mapping
- Create a record in the BOD Type Version object for each Any BOD
- View the Sample Process BOD

## List of required object fields for any BODs

These object fields are required to support the Any BOD functionality for any new object created in Infor Back Office Connect that will be mapped to use an Any BOD.

| Field Name                    | Field API Name (without namespace) | Field Type                                                                              | Length                     |
|-------------------------------|------------------------------------|-----------------------------------------------------------------------------------------|----------------------------|
| Ext Id                        | extldc                             | TextExternal ID                                                                         | 255                        |
| Location Id                   | locationidc                        | Text                                                                                    | 255                        |
| Ext Logical Id                | extlogicalidc                      | Text                                                                                    | 255                        |
| In Sync                       | insyncc                            | Checkbox Default=UnChecked                                                              |                            |
| Can Send BOD                  | cansendbodc                        | Checkbox Default=UnChecked                                                              |                            |
| Status Code                   | statuscodec                        | Picklist Values: Open, Closed,<br>Deleted, Pending                                      |                            |
| Variation Id                  | variationidc                       | Numeric                                                                                 | Length -18<br>Decimals - 0 |
| Ext Accounting Enti-<br>ty Id | extaccountingentityidc             | Text                                                                                    | 255                        |
| Ext Record Id                 | extRecordIdc                       | Text                                                                                    | 255                        |
| Message Source                | Message_Sourcec                    | Lookup to Message Source object.<br>This field is only required for Out-<br>bound BODs. |                            |

## Any BOD reference package

The Any BOD reference package provides a sample Any BOD configuration to use as a guide when configuring Any BOD to conform to your business needs. Throughout this section, the SupplierPartyMaster BOD is used as the sample for configuring both Infor Back Office Connect and ION to support this BOD.

## Installing the Any BOD reference package

To install the Any BOD reference package:

- 1 Log in to Salesforce as the system administrator.
- 2 In another browser window or tab, login to the Infor Xtreme Support portal and navigate to the Infor Back Office Connect KB number **1149054**. See "Registering to receive Infor Back Office Connect knowledge base e-mail updates" on page 14.
- 3 Locate the Any BOD Reference Package Installation URL and click the link to begin the Any BOD package installation. The Package Installation Details page is displayed in your Salesforce organization. A summary of the Inforce package you are installing and the changes the package makes to your Salesforce organization are displayed.
- 4 Review the package installation details and click **Continue**.
- 5 In the Any BOD Reference Package page, click Next.

- 6 In the Security Level page, specify the **Select Security Settings** option.
- 7 Select **Full Access** for each user profile that requires full access to the Any BOD package. We recommend full access for the Inforce Administrator and the Inforce Developer profiles.
- 8 Click Next.
- **9** In the Install Package page, click **Install.** The Install Complete Page is displayed and an email will be sent to the email address of your system administrator user profile.
- 10 Select Your name > Setup.
- 11 In the sidebar column, select App Setup > Installed Packages.
- 12 In the Installed Packages sections, click the Infor Back Office Connect package name. The Package Details window is displayed.
- **13** Confirm that the Any BOD reference package is installed in your Salesforce organization.

## Accessing the Any BOD static references file

The Any BOD reference package installs static references as examples using the SupplierPartyMaster BOD. These static references can be downloaded and modified for your deployment.

To access the Any BOD static references file:

- 1 Log in to Salesforce as the system administrator.
- 2 Select Your name > Setup.
- 3 In the sidebar column, select **App Setup > Develop > Static Resources**.
- 4 In the Static Resources list, click the <u>SupplierPartyMasterSeedData</u> hyperlink. The Static Resource Detail window is displayed.
- 5 Click the <u>View File</u> hyperlink.
- 6 Save the .zip file to your computer.
- 7 Open the .zip file to view the files.

## Creating a BOD type for the Sync, Acknowledge, Show, and Process BODs

You must first define the Sync, Acknowledge, Show, and Process BODs to create an Any BOD in Inforce.

To create a BOD Type for Sync and Acknowledge BODs:

- 1 Log in to Inforce as the Inforce developer.
- 2 In the Force.com App menu, select Inforce Administration.
- **3** Click the plus icon (+) to display all tabs.
- 4 In the All Tabs list, click <u>Bod Types</u>.
- 5 Click New.
- 6 Specify this information:

#### **Bod Type Name**

Specify the combination of the BOD Verb and Noun. For example, SyncSupplier.

#### Verb

Specify Sync as the BOD verb.

#### Active

Selecting or clearing this check box determines whether the Bod Type is currently active.

#### Noun

Specify the noun for the data you are publishing. For example, Supplier.

#### Is Custom

Selecting or clearing this check box determines whether the Bod Type is custom.

Note: You must select this check box for any Any BOD Types you create.

7 Click Save.

This message is displayed: Any other existing active records for this BOD Type will be deactivated.

- 8 Click OK.
- 9 Repeat steps 1 8 for these BOD verbs:
  - Acknowledge
  - Process
  - Show

Refer to the Any BOD Static Resources SupplierPartyMasterSeedData.zip for an example.

## Creating a BOD entity mapping for an Any BOD

To create a BOD Entity Mapping:

- 1 Login to Salesforce as the Inforce developer.
- 2 In the Force.com App menu, select Inforce Administration.
- **3** Click the plus icon (+) to display all tabs.
- 4 In the All Tabs list, click <u>BOD Entity Mappings</u>.
- 5 Click New.
- 6 Specify this information:

#### **Bod Entity Mapping Name**

Specify the Noun of the BOD.

#### Bod Type

Specify the BOD Type created for the Process verb when creating a BOD type for the Sync and Acknowledge BODs. See "Creating a BOD type".

#### **BOD Trigger Event**

Specify the events that trigger Inforce to publish Outbound BODs to the ERP.

• Insert: A BOD is generated when a record is inserted by a user.
- Update: A BOD is generated when a record is updated by a user.
- **Delete**: A BOD is generated when a record is deleted by a user.

#### **BOD Trigger Condition**

Specify the condition that will be used by Inforce to publish BODs based on the BOD Trigger Event.

#### Handler Class Name

Specify the name of the handler called by Inforce when a BOD is processed.

#### Handler Type

Specify when the handler will be called to process BODs.

- None: No handler is called.
- **Inbound**: The handler is called for Inbound BODs.
- **Both**: The handler is called for both Inbound and Outbound BODs.
- **Outbound**: The handler is called for Outbound BODs.

Note: To add a Custom Handler: click App Setup> Develop> Apex Classes> New.

#### **CRM Entity Name**

Specify the API name of the object created for the BOD.

#### **Entity Acronym**

Specify a unique 2 character value for this BOD Entity.

#### Sharable

Select this check box for Inforce to configure the Default Record Owner user as the record owner for all records during data synchronization.

#### Is Custom

Select this check box for any new BOD Entity Mappings you create. When this option is selected, the Load Seed data will not modify this customized field. Standard records cannot be modified, but can be disabled by clearing the **Active** check box.

#### Active

Select this check box if the BOD Entity is active.

7 Click **Save**. Refer to the Any BOD Static Resources SupplierPartyMasterSeedData.zip for an example. You must add the Salesforce ID for the Process BOD Type defined when creating a BOD type for the Sync and Acknowledge BODs. See "Creating a BOD type for the Sync, Acknowledge, Show, and Process BODs" on page 107.

## Mapping the BOD type version

This task controls the version of the BOD Type you created.

Caution: BOD type versions must have different version numbers. If a standard BOD type version is cloned to create an Any BOD type version, Inforce will disable the standard BOD type version.

To map the BOD type version:

- 1 Login to Salesforce as the Inforce developer.
- 2 In the Force.com App menu, select Inforce Administration.
- 3 Click the plus icon (+) to display all tabs.
- 4 In the All Tabs list, click <u>Bod Type Versions</u>.
- 5 Click New.
- 6 Specify this information:

#### **Bod Type Version Name**

The name should include the Verb, Noun, Version ID, and Release ID of the BOD you are mapping. For example, SyncSupplier 9.2-2.8.0.

#### **Bod Type**

Specify the BOD Type created during the previous task. Verify that the Verb and Noun match the BOD Type Version you are creating.

#### Is Custom

Select this check box for any new BOD Entity Mappings you create. When this option is selected, the Load Seed data will not modify this customized field. Standard records cannot be modified, but can be disabled by clearing the **Active** check box.

#### **BOD Version Id**

Specify the version ID of the BOD.

#### **BOD Release Id**

Specify the release ID of the BOD.

#### Active

Select this check box if the BOD Type Version is active.

#### 7 Click Save.

- 8 Repeat steps 1-7 for each of the BOD Types created in the previous version.
- 9 For the Process BOD Type Version, you must attach the outbound BOD Type Version template. The sample ProcessSupplierMaster 9.2-1.9.0.xml is included in the static resource SupplierPartyMasterSeedData.zip file. See "Modifying a BOD type version template for a Process BOD" on page 91 for information on the process of modifying the BOD Type Version template. Refer to the Any BOD Static Resources SupplierPartyMasterSeedData.zip for an example. You must add the Salesforce ID for the Process BOD Type defined when creating a BOD type for the Sync and Acknowledge BODs. See "Creating a BOD type for the Sync, Acknowledge, Show, and Process BODs" on page 107.

## Mapping BOD field mappings for Any BOD

This task maps the Sync BOD Type Version created in a previous step and maps BOD elements to object fields in Inforce. This task instructs Inforce which BOD elements will map to which fields.

To map the BOD Field Mappings:

- 1 Log in to Salesforce as the Inforce Developer.
- 2 In the Force.com App menu, select Inforce Administration.
- 3 Click the plus icon (+) to display all tabs.
- 4 In the All Tabs list, click Bod Field Mappings.
- 5 Click New.
- 6 Specify this information:

## **Bod Field Mapping Name**

The unique name for this field mapping.

## **Bod Type Version**

The BOD Type Version ID for the Sync Any BOD created in the Mapping the BOD type version task.

### **BOD XPath** The XPath in the BOD where this value will be retrieved.

Is Custom True.

## **Related Object API Name**

## **CRM Entity Name**

The API name of the object Inforce will use.

## **CRM Attribute Name**

The API name of the field of the CRM Entity Name Inforce will map the value to.

## Field Type

See "Viewing BOD entity mappings in Infor Back Office Connect" on page 99.

- 7 Click Save.
- 8 Repeat steps 5 through 7 for each field. Refer to the Any BOD Static Resources SupplierPartyMasterSeedData.zip for an example. You must add the Salesforce ID for the Process BOD Type defined when creating a BOD type for the Sync and Acknowledge BODs. See "Creating a BOD type for the Sync, Acknowledge, Show, and Process BODs" on page 107.

## Mapping the BOD type version to the message source

This task includes the steps you must complete to map the BOD Type Version to the configured Message Source. If you have not configured the Message Source, see "Configuring message source settings for multiple back office integration" on page 144.

Caution: When adding new BOD Type Versions to a Message Source, older BOD Type Versions should be removed from the Message Source BOD Type Version before processing BODs.

To map the BOD Type Version to the Message Source:

- 1 Login to Salesforce as the Inforce developer.
- 2 In the Force.com App menu, select Inforce Administration.
- 3 Click the plus icon (+) to display all tabs.
- 4 In the All Tabs list, click Message Source BOD Type Versions.
- 5 Click New.
- 6 Specify this information:

#### **Bod Type Version**

Select the BOD Type Version created during the previous task.

#### Message Source

Select the Message Source that Inforce will use to publish to the ERP.

- 7 Click Save.
- 8 Repeat steps 5 through 7 for each BOD Type Version created and for each Message Source that supports the Any BOD created in the previous tasks.

## Adding a message source entity

To add a message source entity:

- 1 Login to Salesforce as the Inforce developer.
- 2 In the Force.com App menu, select Inforce Administration.
- 3 Click Configure Message Source Settings.
- 4 Click Edit for the Message Source to add the Any BOD.
- 5 In the Entity Selection section, select the Any BOD name and click the add icon (>>).
- 6 Click Save.
- 7 Repeat steps 4 through 6 for each Message Source adding the Any BOD.

## Creating a custom handler and configuring the handler name in the BOD Entity Mapping

**Note:** To add this handler to other objects you must change the API name "Suppliername\_c" to an API name. We recommend a search and replace process.

To create a custom handler:

- 1 Log in to Salesforce as the Inforce developer.
- 2 In the Force.com App menu, select Infor Back Office Connect Administration.
- 3 Select your name > Setup.
- 4 Click App Setup > Develop > Apex Classes > New.
- 5 In the Apex Class section, copy and paste this script:

```
global with sharing class CustomSupplierPartyMasterHandler extends
InforceEW.PartyMasterHandler implements InforceEW.HandlerInterface
    private InforceEW.ReturnResult retResult = new InforceEW.Return
Result();
    private List<Supplier c> lstExistingSupplier = null;
    private List<Supplier c> lstSupplier = null;
    private InforceEW.Logger logger = new InforceEW.Logger('Custom
Supplier');
    global void setInboundMessage(InforceEW.InboundMessage inbound
Message) {
       this.message = inboundMessage;
    }
    global String getExtraFields() {
        return '';
   global InforceEW.ReturnResult handleOutboundMsg(InforceEW.Outbound
Message messageOB) {
        super.handleOutbound(messageOB);
        List<SObject> sObj = getSObjectFromTemplateObj(messageOB);
       messageOB.ionDataObj = getIONObjFromTemplateObj( messageOB.
principalObjName , messageOB.ionTemplateObj , sObj[0] );
        /**
         * translate the mappings for the principal object now.
        */
        translateTemplateXML(messageOB);
        retResult.put('isProcessed', false);
       return retResult;
    }
    global InforceEW.ReturnResult handleInboundMsg(InforceEW.Return
Result returnResult, String verbName)
      logger.log(InforceEW.LoggerConstants.ComponentCategory.Inbound
Handler,' Start handleInboundMsg.....');
       if (verbName.equalsIgnoreCase('Sync') || verbName.equalsIgnore
```

```
Case('Show'))
            handleSyncSupplierPartyMaster(returnResult);
        else if(verbName.equalsIgnoreCase('Acknowledge'))
        {
            handleAckSupplierPartyMaster();
        }
        else
       throw new InforceEW.InvalidBODException('Unsupported BOD');
      logger.log(InforceEW.LoggerConstants.ComponentCategory.Inbound
Handler,' End handleInboundMsg.....');
       return retResult;
    }
   private void handleSyncSupplierPartyMaster(InforceEW.ReturnResult
retRes)
      logger.log(InforceEW.LoggerConstants.ComponentCategory.Inbound
Handler,' Start handleSyncSupplierPartyMaster.....);
        String supplierSFID = null;
        Set<String> setExtIdAcctngIdComb = (Set<String>)retRes.get
('uniqueKeys');
       lstExistingSupplier = (List<Supplier c>)retRes.get( 'existing
Records' );
      if (!isAckBodReceived (message, lstExistingSupplier, Boolean.value
Of(retRes.get('hasNewRecord')))
         && lstExistingSupplier != null && lstExistingSupplier.size
() > 0)
        {
            retResult.put('entity', lstExistingSupplier[0]);
            retResult.put('isProcessed', false);
            return;
        lstSupplier = (List<Supplier c>)retRes.get( 'newRecords' );
       /**
        * Checking the status code.
        * If status tag is missing from the BOD.
        */
        for(Supplier c newSupplier : lstSupplier) {
            if(newSupplier.statuscode c == null)
            {
                newSupplier.statuscode c ='';
            }
        }
        /**
        * No need to process anything if the status code is Deleted,
```

```
just delete the bill to master and exit
                                                  *
         */
        String StatusCodeVal = String.valueOf(lstSupplier[0].get
('statusCode c'));
        if (StatusCodeVal.equalsIgnoreCase('Deleted'))
            if(lstExistingSupplier != null && lstSupplier != null &&
lstExistingSupplier.size() == lstSupplier.size())
                List<Supplier c> lstSupplierDelete = new List
<Supplier c>();
                /**
                 * Deleting Supplier records which are not already
deleted
                 */
                for(Supplier c supplier: lstExistingSupplier) {
                    if( !supplier.isdeleted) {
                        lstSupplierDelete.add(supplier);
                    }
                if(lstSupplierDelete.size() > 0){
                    delete lstSupplierDelete;
                    emptyRecycleBin(lstSupplierDelete);
                retResult.put( 'isProcessed' , true);
                return;
            }
            else
            {
                throw new InforceEW.InvalidBODException('Supplier
party does not exist in Inforce.' +' '+ 'ExtId -' + String.valueOf
(lstSupplier[0].extid c));
        }
        else
        {
            if (validate())
            {
                setInSyncCanSend(lstSupplier, true, true);
              List<Supplier c> lstSupplierNew = new List<Supplier
c>();
                for(Supplier c supplier: lstSupplier) {
                    lstSupplierNew.add((Supplier c)supplier);
              logger.log(InforceEW.LoggerConstants.ComponentCategory.
Inbound Handler, 'CSPM:116.....lstSupplierNew entity.....'+lst
SupplierNew[0]);
                InforceEW.SFIonIntegration.isGenerateExtId = true;
                upsert lstSupplierNew extid c;
              logger.log(InforceEW.LoggerConstants.ComponentCategory.
Inbound Handler, ' CSPM:119.....lstSupplierNew entity.....'+1st
```

```
SupplierNew[0]);
                retResult.put( 'entity' , lstSupplier[0]);
                retResult.put( 'isProcessed' , true);
                return;
           }
       }
        retResult.put( 'isProcessed' , false);
         logger.log(InforceEW.LoggerConstants.ComponentCategory.
Inbound Handler,' End handleSyncSupplierPartyMaster.....');
      }
     private boolean validate() {
        for(Supplier c supplier: lstSupplier) {
            if (supplier.addressline c == null && supplier.
addressline c == '') {
               throw new InforceEW.InvalidBODException('Address Line
Missing in Supplier Party Master BOD');
               return false;
            }
        }
       return true;
      }
       /**
         * Method to handle acknowledgeSupplierPartyMaster BOD
         * @param
         *
        * @return
        * void
         */
        public void handleAckSupplierPartyMaster()
            logger.log(InforceEW.LoggerConstants.ComponentCategory.
Inbound Handler,' Start handleAckSupplierPartyMaster.....');
            Supplier c entity = (Supplier c)handleAcknowledgeParty
Master('Supplier c');
            if (message.getactionCode().equals( 'Accepted' ) &&
(Boolean.Valueof(entity.get('isDeleted'))))
            {
                retResult.put( 'isProcessed' , true);
                return;
            else if(entity != null)
            {
                update entity;
            retResult.put( 'entity' , entity);
```

```
retResult.put( 'isProcessed' , true);
           logger.log(InforceEW.LoggerConstants.ComponentCategory.
Inbound Handler,' End handleAckSupplierPartyMaster.....');
     writtern********************************/
    private void emptyRecycleBin(List<SObject> entitylst) {
       /**
       * Method to delete record from recyle bin
       */
       if (entity1st != null && entity1st.size() > 0) {
           Integer dmlLimit = Limits.getLimitDMLRows() - Limits.get
DMLRows();
           /**
            * Avoid hiting governor limit by checking available dml
limits
            * We can empty 200 records at a time form recycle bin
            */
           if (dmlLimit > 200) {
               dmlLimit = 200;
           }
           List<SObject> lstToDelete = new List<SObject>();
           if(entitylst.size() > dmlLimit){
               for(integer i =0 ;i<dmlLimit;i++) {</pre>
                   lstToDelete.add(entitylst[i]);
               }
           }else{
               lstToDelete = entitylst;
           }
           List<Database.EmptyRecycleBinResult> deletedRecord=
Database.emptyRecycleBin(lstToDelete);
       }
    }
}
```

6 Click Save. Refer to the SupplierMasterHandler in the Apex Classes as an example.

## Creating a sample any BOD trigger

**Note:** This sample is for the Supplier Party Master BOD. To add this trigger to other objects you must change the trigger name "supplier\_c" to the desired custom object name. We recommend a search and replace process.

To create a sample any BOD trigger:

1 Log in to Salesforce as the Inforce developer.

- 2 In the Force.com App menu, select Inforce Administration.
- 3 Select Your name > Setup.
- 4 In the sidebar column, select **App Setup > Create > Objects**.
- **5** Select a custom object.
- 6 In the Triggers section, click **New**.
- 7 In the Apex Trigger section, copy and paste this script:

```
trigger SupplierCRUD on Supplier c (after insert, after Update) {
    if(trigger.isInsert || trigger.isUpdate){
       List<String> lstSupplierId = new List<String>();
        for(supplier c supplier : trigger.new) {
            lstSupplierId.add (supplier.id);
        }
         System.debug(LoggingLevel.DEBUG, 'Supplier Created' + 1st
SupplierId.size());
        /**
         * insert record in transaction object
         */
        if(lstSupplierId.size()>0) {
           System.debug(LoggingLevel.DEBUG, 'Supplier Created' + 1st
SupplierId.size());
                InforceEW.IonTxnUtility.conditionalInsertIonTxn(lst
SupplierId, 'Supplier c', trigger.isInsert, trigger.isUpdate, trigger.
isDelete);
            System.debug(LoggingLevel.DEBUG, 'Transaction Created');
        }
    }
 }
```

8 Click **Save**. Refer to the trigger for the Supplier custom object as an example.

# Multi-company installation and configuration

An ERP's multi-company functionality enables the grouping of business operations recorded in ERP into one or many discrete groupings called financial entities. In Infor Back Office Connect, the Multi-company Reference Package provides the ability to manage data by organizing enterprise operations into multiple financial entities. The Multi-company Reference Package supports the segmentation and consolidation of all master data and operational transactions that result from the activities in the enterprise and link to each financial company.

Optionally, you can install and configure the Multi-company Reference Package to create a simple deployment and complex deployment option that allow for configurations based on specific security business requirements. The simple deployment uses two accounting entities and the complex deployment uses a role hierarchy based on accounting entities.

**Note:** Infor Back Office Connect remains a managed package. The Multi-company Reference Package is an additional un-managed package that supports installation-specific customization.

When the Multi-company Reference Package is installed and configured, Infor Back Office Connect manages the new unique IDs to publish BODs to the proper ERP accounting entity. A sample trigger to set ownership of new records based on accounting entity ID and location ID must be configured by the system administrator in the Accounting Entity Table (AET). This leverages the existence of role hierarchies and sharing rules already deployed in your organization

**Note:** Installing and configuring the Multi-company Reference Package is an optional step in the Infor Back Office Connect installation, configuration, and implementation process. If you do not need to implement Infor Back Office Connect using a multi-company deployment, you can skip this chapter.

## Installing the multi-company reference package

To install the Multi-company Reference Package:

- 1 Log in to Salesforce as the system administrator.
- 2 Login to the Infor Xtreme Support portal and navigate to the Infor Back Office Connect KB 1149054.
- 3 Locate the Reference Package Installation URL and click the link to begin the multi-company package installation. The Installation Details page is displayed in your Salesforce organization. This page

displays a summary of the Infor Back Office Connect package you are installing and the changes the package will make to your Salesforce organization.

- 4 Review the package installation details and click **Continue**.
- 5 In the Multi-company Reference Package page, click Next.
- 6 In the Security Level page, specify the Select Security Settings option.
- 7 Select **Full Access** for each user profile that require full access to the multi-company package. We recommend full access for the Infor Back Office Connect Administrator and the Infor Back Office Connect Developer profiles.
- 8 Click Next.
- **9** In the Install Package page, click **Install.** The Install Complete Page will display and an email will be sent to the email address of your system administrator user profile.
- 10 Select Setup > App Setup > Installed Packages.
- **11** Confirm the Multi-company Reference Package is installed in your Salesforce organization.

## Understanding accounting entity mapping

Accounting Entity Mapping is used to relate the record owner based on Accounting Entity ID or Accounting Entity ID and Location ID. Accounting Entity Mapping is a configurable table maintained by the system administrator to support the sample trigger that assigns the owner of a new record. Accounting Entity Mapping is part of the multi-company reference package deliverable with the Sample Trigger.

| Name                 | Туре | Length | Values | Default Value | Required |
|----------------------|------|--------|--------|---------------|----------|
| Accounting Entity ID | Text | 255    |        |               | Yes      |
| Location ID          | Text | 255    |        |               | No       |
| Owner                | User |        | User   | Group         | Yes      |

These are the fields included in the Accounting Entity Mapping:

## **Accounting Entity ID**

An Accounting Entity ID relates a single user to an Accounting Entity and should always have a value. The Location ID may be blank for one record for the Master BODs to use to assign the record owner when they are received by Infor Back Office Connect from the ERP.

## Location ID

A Location ID relates a single user to an Accounting Entity and Accounting Entity. This field should only be used when a deployment requires that the Accounting Entity be divided by Locations. There should only be a single combination of the Accounting Entity ID and Location ID in the table as it assigns the record owner for transactional BODs when they are received by Infor Back Office Connect from the ERP.

## Owner

This is the value used by the sample trigger to assign the owner of a new record when a ERP is received by Infor Back Office Connect from the ERP. The owner must be a username for the organization.

Depending on your business requirements, you may you have an organization that has only a few or many accounting entities. These tables show how to create the mapping for Master and Transactional Data for simple and complex deployment scenarios.

**Note:** Master Data only requires an Accounting Entity while Transactional Data requires an Accounting Entity and Location ID as both are defined in the BODs that are published to Infor Back Office Connect.

This table shows a simple deployment scenario:

| Accounting Entity ID | Location ID | Owner         |
|----------------------|-------------|---------------|
| ID #1                |             | Salesperson A |
| ID #2                |             | Salesperson B |

This table shows a complex deployment scenario:

| Accounting Entity ID | Location ID | Owner         |
|----------------------|-------------|---------------|
| Customer #1          |             | Salesperson A |
| Customer #2          |             | Salesperson B |
| Customer #3          |             | Salesperson C |
| Customer #4          | ATL         | Salesperson D |
| Customer #4          | NYC         | Salesperson E |

## Navigating the accounting entity table

To navigate the Accounting Entity Table:

- 1 Click the plus icon (+) to display all tabs.
- 2 Click Accounting Entity Tables.
- 3 Click Go.
- 4 Click the button for the action you want to complete:

#### **New Accounting Entity**

To create a new accounting entity.

#### Edit

To edit an accounting entity.

#### Delete

To delete an accounting entity.

## Choosing a deployment scenario

Prior to choosing a deployment scenario, ensure that Infor Back Office Connect is installed and properly configured with all required message sources, ION is installed and configured for each of the message sources, and the Multi-company Reference Package is installed.

To choose a deployment scenario:

- 1 Create a layout of your Accounting Entity structure.
- 2 Define your security model by determining your users' access needs.
- 3 Ask yourself these questions:
  - Do you have more than 1 Accounting Entity? No: No trigger or AET is required. Yes: Continue with the next question.
  - Do all users need to view all of the data? Yes: No trigger or AET is required. No: Continue with the next question.
  - **Do you use a role hierarchy today?** Yes: Use the complex deployment scenario. No: Continue with the next question.
  - Do most users need to view one Accounting Entity's data? Yes: Use the simple deployment scenario.
     No: Use the complex deployment scenario.

**Note:** These are suggested recommendations. For assistance with determining your deployment scenario, contact the Infor ICS team.

## Creating a public group

Public groups allow users in the same group to share record information as determined by a sharing rule. You must create a public group prior to creating a sharing rule.

To create a public group:

- 1 Log in to Salesforce as the system administrator.
- 2 Select Setup.
- 3 In the sidebar column, select Manage Users > Public Groups.
- 4 Click New.
- 5 Specify a Label.
- 6 In the Search drop-down-list, select Users.
- 7 In the Available Members list, select the users and Add them to the Selected Members list.
- 8 Click Save.
- **9** Repeat these steps for every group you create.

## Understanding the sample trigger

The sample trigger is designed to change the ownership of a record after it is imported from the ERP into Infor Back Office Connect. This sample trigger allows deployments to use their existing security models.

## Adding the standard objects sample trigger to Infor Back Office Connect

**Note:** To add this trigger to other objects you must change the trigger name "ContactInsert" and the object name "Contact". We recommend a search and replace process.

To add the standard objects sample trigger to Infor Back Office Connect:

- 1 Log in to Salesforce as the system administrator.
- 2 Select Setup.
- 3 In the sidebar column, select **App Setup > Customize > Contact > Triggers**.
- 4 Click New.
- 5 In the Apex Trigger section, copy and paste this script:

```
trigger ContactInsert on Contact (before insert) {
Map<String,String> mapAEldOwner = new Map<String,String>();
set<String> setCompositeKey = new set<String>();
String locationIdApiName = ";
String entityName= string.valueof(Trigger.New[0].getsobjecttype();
if(InforceEW.IonTxnUtility.checkIntegrationUser()){
/**
* Step1: Create Composite Key which will be combination of AEID and
LocId.
```

```
*/
for(SObject obj: Trigger.New)
{
 if (obj.get(*InforceEW extaccountingentityid c') != null) {
      if(obj.get('InforceEW_locationid_c') != null) {
     setCompositeKey.add(obj.get('InforceEW extaccountingentityid
c') + ':' +
obj.get('InforceEW locationid c'));}
     else{
setCompositeKey.add(string.valueof(obj.get('InforceEW
extaccountingentityid c')));
   }
 }
 else{
    setCompositeKey.add(");
  }
}
/**
* Step2: Query to retrieve records from AET table based on composite
Key.
*/
if(setCompositeKey.size() > 0){
   List<accountingEntityTable c> lstAcccEntity = [select
id.accountingEntityID c,owner c, locationID c, compositeKey c
from
accountingEntityTable c where compositeKey c in : setCompositeKey];
 if (lstAcccEntity != null && lstAcccEntity.size() >0) {
      for(accountingEntityTable c accEntity: lstAcccEntity) {
           mapAEldOwner.put(accEntity.compositeKey c,accEntity.
owner c);
      }
      /**
      * Step3: Assigning default user from AET table as the owner of
 the record.
      */
      for(SObject objNew: Trigger.New) {
         String compKey = null;
         if (objNew.get('InforceEW location c') !=null{
            compKey = objNew.get('InforceEW extaccountingentityid
c') + '.' +
objNew.get('InforceEW locationid c');
```

6 Click Save.

7 Repeat these steps for the Account object. The ContactInsert and AccountInsert are installed during the Multi-Company Reference Package installation. See "Installing the multi-company reference package" on page 119.

## Adding the custom objects sample trigger to Infor Back Office Connect

**Note:** To add this trigger to other objects you must change the trigger name "ContactInsert" and the object name "Contact". We recommend a search and replace process.

This example uses the Bill-to trigger.

To add the custom objects sample trigger to Infor Back Office Connect:

- 1 Log in to Salesforce as the system administrator.
- 2 Select Setup.
- 3 In the sidebar column, select App Setup > Create.
- 4 Select the **Bill-to** object name to the locate the Trigger section.
- 5 Click New.
- 6 In the Apex Trigger section, copy and paste this script:

```
trigger BilltoInsert on InforceEW__billto__c (before insert) {
Map<String,String> mapAEldOwner = new Map<String,String>();
set<String> setCompositeKey = new set<String>();
String locationIdApiName = ";
String entityName= string.valueof(Trigger.New[0].getsobjecttype();
```

```
if(InforceEW.IonTxnUtility.checkIntegrationUser()) {
/**
* Step1: Create Composite Key which will be combination of AEID and
LocId.
*/
for(SObject obj: Trigger.New)
{
 if(obj.get(*InforceEW extaccountingentityid c') != null) {
      if(obj.get('InforceEW locationid c') != null) {
     setCompositeKey.add(obj.get('InforceEW extaccountingentityid
c') + ':' +
obj.get('InforceEW locationid c'));}
     else{
setCompositeKey.add(string.valueof(obj.get('InforceEW
extaccountingentityid c')));
    }
 }
 else{
   setCompositeKey.add(");
  }
}
/**
* Step2: Query to retrieve records from AET table based on composite
Key.
*/
if(setCompositeKey.size() > 0) {
  List<accountingEntityTable c> lstAcccEntity = [select
id.accountingEntityID c,owner c, locationID c, compositeKey c
from
accountingEntityTable c where compositeKey c in : setCompositeKey];
 if (lstAcccEntity != null && lstAcccEntity.size() >0) {
      for (accountingEntityTable c accEntity: lstAcccEntity) {
            mapAEldOwner.put(accEntity.compositeKey c,accEntity.
owner c);
      }
      /**
      * Step3: Assigning default user from AET table as the owner of
 the record.
      */
      for(SObject objNew: Trigger.New) {
```

```
String compKey = null;
         if (objNew.get('InforceEW location c') !=null{
            compKey = objNew.get('InforceEW extaccountingentityid
c') + '.' +
objNew.get('InforceEW locationid c');
      }
      else{
         compKey =
String.valueof(objNew.get('InforceEW extaccountingentityid c'))
        }
        if(mapAEldOwner.get(compKey) !1
        {
          objNew.put('ownerid', mapAEldOwner.get(compKey));
          InforceEW.SFIonIntegration.isOwnerinsert = true;
        }
      }
    }
}
}
}
```

- 7 Click Save.
- 8 Repeat these steps for these objects:

| Object       | Trigger Name        | Object Name          |
|--------------|---------------------|----------------------|
| Bill-to      | BilltoInsert        | InforceEW_billto_c   |
| Pay-from     | PayfromInsert       | InforceEW_payfrom_c  |
| Infor Quotes | InforceQuotesInsert | InforceEW_Quote_c    |
| Ship-to      | ShiptoInsert        | InforceEW_shipto_c   |
| Shipment     | ShipmentInsert      | InforceEW_shipment_c |

**Note:** The triggers are automatically added when the Multi-Company Reference Package is installed for all of the required Infor Back Office Connect objects. See "Installing the multi-company reference package" on page 119.

# Creating a sharing rule for a simple deployment scenario

Your security requirements will determine whether your organization allows sharing of records based on user groups.

To create a sharing rule:

- 1 Log in to Salesforce as the system administrator.
- 2 Select Setup.
- 3 In the sidebar column, select Administration Setup > Security Controls > Sharing Settings.
- 4 In the Account Sharing Rules section, click New.
- 5 Specify the Label.
- 6 Select the Rule Type: Based on record owner option.
- 7 In the Account: owned by members of drop-down-list boxes, select Public Groups and specify the group.
- 8 In the Share with: drop-down-list boxes, specify Public Groups and specify the group.
- 9 Set these drop-down-list boxes to Read Only:
  - Default Account, Contract and Asset Access
  - Opportunity Access
  - Case Access

10 Click Save.

**11** Repeat these steps for each group that you created.

## Creating a sharing rule for a complex deployment scenario

Your security requirements will determine whether your organization allows sharing of records based on user groups.

To create a sharing rule:

- 1 Log in to Salesforce as the system administrator.
- 2 Select Setup.
- 3 In the sidebar column, select Administration Setup > Security Controls > Sharing Settings.
- 4 In the Account Sharing Rules section, click New.
- 5 Specify the Label.
- 6 Select the Rule Type: Based on record owner option.
- 7 In the Account: owned by members of drop-down-list boxes, select Roles and specify the role.
- 8 In the Share with: drop-down-list boxes, select Roles and Subordinates and specify the role.

- 9 Set these drop-down-list boxes to Read Only:
  - Default Account, Contract and Asset Access
  - Opportunity Access
  - Case Access

10 Click Save.

**11** Repeat these steps for each role that you created.

# Setting objects to private for a simple or complex deployment scenario

Depending on your business requirements, objects can be set to Private in the Sharing Settings window. We recommend that these objects be set to private: Account, Contract and Asset, Address, Bill-to, Lookup Category, Pay-from, Ship-to, Shipment, and Territory.

To set objects to private:

- 1 Log in to Salesforce as the system administrator.
- 2 Select Setup.
- 3 In the sidebar column, select Administration Setup > Security Controls > Sharing Settings.
- 4 Click Edit.
- 5 In the Default Access list, set these objects to Private:
  - Default Account, Contract, and Asset
  - Address
  - Bill-to
  - Lookup Category
  - Pay-from
  - Ship-to
  - Shipment
  - Territory
- 6 Click Save.

## Assigning a role hierarchy

Role hierarchy assignments provide access to opportunities and cases associated with an account. Role hierarchy is determined by your business requirements.

To assign role hierarchy:

- 1 Log in to Salesforce as the system administrator.
- 2 Select Setup.
- 3 In the sidebar column, select Administration Setup > Manage Users > Roles.
- 4 Click Add Role.
- 5 Specify the information you desire for each account entity or location ID that you have mapped.
- 6 Click Save.
- 7 Repeat these steps for each role that you created.

## Understanding the unique ID

The Unique ID is a globally unique value that is assigned to a BOD instance. In addition to supporting customer any BODs, Infor Back Office Connect supports these 13 Master Data and Transactional BODs. See "Creating Any BODs" on page 105.

Note: All BODs require a Unique ID in the list of required fields for Any BODs.

| Master Data BODs              | Transactional BODs     |
|-------------------------------|------------------------|
| BillToPartyMaster (two-way)   | Customer Return        |
| CodeDefinition (two-way)      | Invoice                |
| ContactMaster (two-way)       | Quote                  |
| CustomerPartyMaster (two-way) | Receivable Transaction |
| ItemMaster                    | Sales Order            |
| PayFromPartyMaster (two-way)  | Shipment               |
| ShipToPartyMaster (two-way)   |                        |

This is an example of the Unique ID of a Master Data BOD:

CustomerPartyMaster (Account): Customer ID = C00001 Accounting Entity = 45WD Unique ID = 45WD:C00001

This is an example of the Unique ID of a Transactional BOD:

## Invoice:

Invoice ID = INV00231 Accounting Entity = 45WD Location ID = 1 Unique ID = 45WD:1:INV00231 **Note:** In this example, if the Location ID of the Transactional BOD was null, the Unique ID would be reflected as 45WD::INV00231.

# Modifying the Infor Back Office Connect page layout to add the message source lookup

These Infor Back Office Connect Page Layouts must be modified to use the Master Source Lookup: Infor Back Office Connect Account Layout, Infor Back Office Connect Bill-To Layout, Infor Back Office Connect Contact Layout, Infor Back Office Connect Pay-From Layout, Infor Back Office Connect Ship-To Layout, and Infor Back Office Connect Territory Layout.

Caution: The page layout modifications described in this section are only required for customers who are upgrading Infor Back Office Connect from version 10.6.x to version 10.8.x. If you are installing Infor Back Office Connect version 10.8.x, you do not have to complete this additional configuration.

To modify an Infor Back Office Connect page layout to add the Message Source Lookup:

- 1 Log in to Salesforce as the Infor Back Office Connect administrator.
- 2 In the Force.com App menu, select Infor Back Office Connect Administration.
- 3 Select Setup.
- 4 In the sidebar column, selectApp Setup > Customize > Accounts > Page Layouts.
- 5 Select the Infor Back Office Connect Account Layout and clickEdit.
- 6 In the Infor Back Office Connect Account Layout window, click and drag the Message Source field into the Account Sample section.
- 7 Click Save.
- 8 Repeat Steps 5 through 7 for the Infor Back Office Connect Contact Layout.
- 9 In the sidebar column, selectApp Setup > Create > Objects > Bill-to > Page Layouts.
- 10 Click Edit.
- **11** In the Infor Back Office Connect Bill-to Layout window, click and drag the Message Source field into the Account Sample section.
- 12 Click Save.
- **13** Repeat Steps 9 through 12 for the Ship To, Territory, and Pay From Page Layouts.

## Adding the user default message source to the user page layout

If there is only one message source, the Default Message Source field can be deleted from all page layouts if the message source field has been completed by the administrator.

To add the User Default Message Source to the User Page Layout:

- 1 Log in to Infor Back Office Connect as the system administrator.
- 2 In the Force.com App menu, select Infor Back Office Connect Administration.
- 3 Select Setup.
- 4 In the sidebar column, selectManage Users > Users.
- 5 Select the user and click Edit Layout.
- 6 In the User Layout window, click and drag the **Default Message Source** field to the Additional Information section.
- 7 Click Save.

## Configuring the default message sources for users

Configuring the default message sources for users in a multi-company environment is a three-step process. To complete this part of the multi-company configuration, you must:

- · Determine which message sources are required for your users
- · Configure a pick list to define all the default message sources that are available to your users
- Set the default message sources for all users

See the appropriate section for detailed instructions on how to complete these tasks.

## Determining the required message sources for users

View the list of available default message sources to determine which message sources are required for your users. The required message sources must then be configured as a pick list to make those message sources available to the required users.

To determine the required message sources for users:

- 1 Log in to Infor Back Office Connect as the system administrator.
- 2 In the Force.com App menu, select Infor Back Office Connect Administration.
- 3 Select Setup.
- 4 Click the Integration Setup tab.
- 5 Click Step 3: Configure Message Source Settings.

6 View the list of available message sources in the Message Sources list. Make a note of the message sources that are required for your users.

## Creating the default message source pick list values

After determining which default message sources are required for your users, create a pick list of these required message sources for the **Default Message Source** custom field to make them available for the users.

To create the default message source pick list values:

- 1 Log in to Infor Back Office Connect as the system administrator.
- 2 In the Force.com App menu, select Infor Back Office Connect Administration.
- 3 Select Setup.
- 4 In the sidebar column, selectApp Setup > Customize > Users > Fields.
- 5 In the User Custom Fields section, click the <u>Default Message Source</u>.
- 6 In the Picklist Values section, click New.
- 7 In the Default Message Source pick list window, add the required pick list values.

**Note:** Verify that the pick list value(s) are the same as the message source names on the Integration Setup page.

8 Click Save.

## Setting the default message source for a user

After creating the pick list of default message source values, configure each user record with a default back office. The specified default message source for the user will be the default message source for the user on all Infor Back Office Connect objects.

To set the default message source for a user:

- 1 Log in to Infor Back Office Connect as the system administrator.
- 2 In the Force.com App menu, select Infor Back Office Connect Administration.
- 3 Select Setup.
- 4 In the sidebar column, selectManage Users > Users.
- 5 Select a user and click Edit.
- 6 In the Additional Information section, select the default message source for the user from the **Default Message Source** list.

**Note:** If the **Default Message Source** field has not been added to the page layout, click **Edit Layout** and drag the **Default Message Source** field to the Additional Information section.

7 Click Save.

# Adding the lookup filter to a lookup object to include message source

In Infor Back Office Connect, there are Lookup Categories and Lookups to support ERP published Code Definitions. To ensure that users select the appropriate values, you will need to add a filter to the field to include the Message Source.

This example shows how to add Geographic Areas as a Lookup to a Contact.

To add the Lookup filter to a Lookup object to include Message Source:

- 1 Log in to Salesforce as the Infor Back Office Connect user.
- 2 In your Infor Back Office Connect user menu, click **Setup.**
- 3 In the sidebar column, select, **App Setup > Customize > Contacts > Fields**.

Note: For Custom Objects, select App Setup > Create > Objects.

- 4 Click New.
- 5 In the Data Type list, select the Lookup Relationship option.
- 6 Click Next.
- 7 In the Related to pull-down list, select Lookup.
- 8 Click Next.
- 9 In the Field Label field, specify Geographic Areas.
- 10 In the Lookup Filter section, select Show Filter Settings.
- **11** In the Filter Criteria section, click the Field Lookup icon.
- 12 In the Insert Field window, specify the Lookup > Lookup Category > Name options.
- 13 Click Insert.
- 14 In the Operator pull-down list, specify equals.
- 15 In the Value/Field pull-down list, specify Value then Geographic Areas.
- **16** Click the AND field Lookup icon.
- 17 In the Insert Field window, specify the Lookup > Message Source options.
- **18** In the Operator pull-down list, specify **equals**.
- 19 Click Insert.
- 20 In the Operator pull-down list, specify equals.
- 21 In the Value/Field pull-down list, specify Field then the Contact > Message Source options.
- 22 Click Insert.
- 23 Click Next.
- 24 Click Next.
- 25 Click Next.
- 26 Click Save.

Note: The user must select the Message Source field in the record before selecting a Lookup value.

## Adding fields to the search layouts for the account and contact objects

To add fields to the search layout for the account and contact objects:

- 1 Log in to Infor Back Office Connect as the system administrator.
- 2 In the Force.com App menu, select Infor Back Office Connect Administration.
- 3 Select Setup.
- 4 In the sidebar column, selectApp Setup > Customize > Accounts > Search Layouts.
- 5 Select the Infor Back Office Connect Search Layout and click Edit.
- 6 In the Available Fields section, add these fields to each of the account search layouts:

## Search Results

Account Name, Account Owner Alias, Account Record Type, Account Site, Accounting Entity ID, Phone, and Type.

## Lookup Dialogs

Account Name, Account Owner Alias, Account Site, Accounting Entity ID, Message Source, and Type.

## Lookup Phone Dialogs

Account Name, Account Owner Alias, Account Site, Accounting Entity ID, Phone, Other Phone, and Type.

### Tab

Account Name, Accounting Entity ID, Billing City, and Phone.

## **Search Filter Fields**

Account Name, Accounting Entity ID, Billing City, and Phone.

- 7 In the sidebar column, selectApp Setup > Customize > Contacts > Search Layouts.
- 8 Select the Infor Back Office Connect Search Layout and click Edit.
- **9** In the Available Fields section, add these fields to each of these contact search layouts:

## Search Results

Account Name, Account Record Type, Account Site, Accounting Entity ID, Contact Owner Alias, Email, Name, and Phone.

#### Lookup Dialogs

Account ID, Account Name, Account Site, Accounting Entity ID, Message Source, and Name.

## **Lookup Phone Dialogs**

Account Name, Account Site, Accounting Entity ID, Asst. Phone, Home Phone, Name, Mobile, Mobile Office, Other Phone, and Phone.

## Tab

Account Name, Accounting Entity ID, Name, and Phone.

#### **Search Filter Fields**

Account Name, Accounting Entity ID, First Name, Last Name, and Phone.

#### 10 Click Save.

## Filtering standard field lookups for message sources

If your deployment uses multiple message sources, filters on lookups are recommended to ensure that users do not select records from a different message source. This table shows the recommended filters to add to the **Parent Account**, **Account**, and **Reports To** fields.

| Object  | Field               | Filter Criteria<br>Field | Operator | Value/Field | Compare Field                      |
|---------|---------------------|--------------------------|----------|-------------|------------------------------------|
| Account | Parent Ac-<br>count | Account: Back<br>Office  | equals   | Field       | Account Name:<br>Message<br>Source |
| Contact | Account             | Contact: Back<br>Office  | equals   | Field       | Contact Name:<br>Message<br>Source |
| Contact | Reports To          | Contact: Back<br>Office  | equals   | Field       | Contact Name:<br>Message<br>Source |

## Adding a filter to standard field objects

To add a filter to a standard field object:

- 1 Log in to Salesforce as the Infor Back Office Connect developer.
- 2 In your Infor Back Office Connect user menu, click Setup.
- 3 In the sidebar column, select **App Setup > Customize > Accounts > Fields**.

Note: For Contacts, select App Setup > Customize > Contacts > Fields.

- 4 In the Account Standard Fields section, select Parent Account.
- 5 Click Edit.
- 6 In the Lookup Filter section, select **Show Filter Settings**.
- 7 In the Filter Criteria section, click the Field Lookup icon.
- 8 In the Insert Field window, specify the Account > Message Source options.
- 9 Click Insert.
- 10 In the Operator drop-down list, specify equals.
- 11 In the Value/Field drop-down list, specify Field then the Account > Message Source options.
- 12 In the Filter Type section, specify either the **Required** or **Optional** option.
- 13 Select the Active check box.
- 14 Click Save.

**Note:** When you create a Bill-to from an Account, the Message Source and the Accounting Entities are copied.

# Adding multi-company validation rules to lookups (optional)

Validation rules must be added to any custom object with a Lookup to a Lookup object to support multi-company data validation. These validation rules will display the error message on the field listed with each message.

| Object  | Field<br>Name         | Rule Name                               | Error<br>Message                                                                                   | Error Condition Formula                                                                                                    |
|---------|-----------------------|-----------------------------------------|----------------------------------------------------------------------------------------------------|----------------------------------------------------------------------------------------------------|
| Account | Area                  | AreaTypeMessage<br>SourceValidation     | The Area<br>Type select-<br>ed does not<br>have the<br>same Back<br>Office as this<br>Account.     | AND (NOT(ISBLANK (In-<br>forceEW_Message_Source_c)),<br>(InforceEW_Message_Source_c <><br>InforceEW_areaid_r.In-<br>forceEW_Message_Source_c),<br>NOT(ISBLANK ( In-<br>forceEW_areaid_r.InforceEW_Mes-<br>sage_Source_c)))                |
| Account | Cus-<br>tomer<br>Type | CustomerTypeMessage<br>SourceValidation | The Cus-<br>tomer Type<br>selected does<br>not have the<br>same Back<br>Office as this<br>Account. | AND (NOT(ISBLANK (In-<br>forceEW_Message_Source_c)),<br>(InforceEW_Message_Source_c <><br>InforceEW_customertypeid_r.In-<br>forceEW_Message_Source_c),<br>NOT(ISBLANK (InforceEW_customer-<br>typeid_r.InforceEW_Mes-<br>sage_Source_c))) |
| Account | Market                | MarketTypeMessage<br>SourceValidation   | The Market<br>selected does<br>not have the<br>same Back<br>Office as this<br>Account.             | AND (NOT(ISBLANK (In-<br>forceEW_Message_Source_c)),<br>(InforceEW_Message_Source_c <><br>InforceEW_marketid_r.In-<br>forceEW_Message_Source_c),<br>NOT(ISBLANK (InforceEW_mar-<br>ketid_r.InforceEW_Mes-<br>sage_Source_c)))             |
| Account | Payment<br>Term       | PaymentTermMessage<br>SourceValidation  | The Payment<br>Term select-<br>ed does not<br>have the<br>same Back<br>Office as this<br>Account.  | AND (NOT(ISBLANK (In-<br>forceEW_Message_Source_c)),<br>(InforceEW_Message_Source_c <><br>InforceEW_paymenttermid_r.In-<br>forceEW_Message_Source_c),<br>NOT(ISBLANK (InforceEW_payment-<br>termid_r.InforceEW_Mes-<br>sage_Source_c)))   |
| Account | NAICS                 | NAICSMessage<br>SourceValidation        | The NAICS selected does                                                                            | AND (NOT(ISBLANK (In-<br>forceEWMessage_Sourcec)),                                                                                                    |

This table matches validation rules to the Message Source.

| Object  | Field<br>Name                       | Rule Name                                                | Error<br>Message                                                                                                   | Error Condition Formula                                                                                                    |
|---------|-------------------------------------|----------------------------------------------------------|----------------------------------------------------------------------------------------------------|----------------------------------------------------------------------------------------------------|
|         |                                     |                                                          | not have the<br>same Back<br>Office as this<br>Account.                                                            | <pre>(InforceEW_Message_Source_c &lt;&gt; InforceEW_naicsid_r.In- forceEW_Message_Source_c), NOT(ISBLANK (InforceEW_naic- sid_r.InforceEW_Mes- sage_Source_c)))</pre>                                                                                    |
| Account | Territory                           | TerritoryMessage<br>SourceValidation                     | The Territory<br>selected does<br>not have the<br>same Back<br>Office as this<br>Account.                          | AND (NOT(ISBLANK (In-<br>forceEW_Message_Source_c)),<br>(InforceEW_Message_Source_c <><br>InforceEW_territory_r.In-<br>forceEW_Message_Source_c),<br>NOT(ISBLANK (InforceEW_territo-<br>ry_r.InforceEW_Mes-<br>sage_Source_c)))                          |
| Account | Industry                            | IndustryMessage<br>SourceValidation                      | The Industry<br>selected does<br>not have the<br>same Back<br>Office as this<br>Account.                           | AND (NOT(ISBLANK (In-<br>forceEW_Message_Source_c)),<br>(InforceEW_Message_Source_c <><br>InforceEW_industryid_r.In-<br>forceEW_Message_Source_c),<br>NOT(ISBLANK (InforceEW_indus-<br>tryid_r.InforceEW_Mes-<br>sage_Source_c)))                        |
| Account | Ship Ad-<br>dress<br>Price<br>Group | ShipAddress<br>PriceGroup<br>MessageSource<br>Validation | The Ship Ad-<br>dress Price<br>Group select-<br>ed does not<br>have the<br>same Back<br>Office as this<br>Account. | AND (NOT(ISBLANK (In-<br>forceEW_Message_Source_c)),<br>(InforceEW_Message_Source_c <><br>InforceEW_<br>shipadrpricegroupid<br>r.InforceEW_Message_Source_c<br>), NOT(ISBLANK (InforceEW_<br>shipadrpricegroupid<br>r.InforceEW_Mes-<br>sage_Source_c))) |
| Account | SIC<br>Code                         | SICCodeMessage<br>SourceValidation                       | The SIC<br>Code select-<br>ed does not<br>have the<br>same Back<br>Office as this<br>Account.                      | AND (NOT(ISBLANK (In-<br>forceEW_Message_Source_c)),<br>(InforceEW_Message_Source_c <><br>InforceEW_<br>SICCode_<br>r.InforceEW_Message_Source_c),<br>NOT(ISBLANK (InforceEW_<br>SICCode_<br>r.InforceEW_Message_Source_c)))                             |

| Object  | Field<br>Name | Rule Name                             | Error<br>Message                                                                       | Error Condition Formula                                                                                                    |
|---------|---------------|---------------------------------------|----------------------------------------------------------------------------------------|----------------------------------------------------------------------------------------------------|
| Account | Market        | MarketTypeMessage<br>SourceValidation | The Market<br>selected does<br>not have the<br>same Back<br>Office as this<br>Account. | AND (NOT(ISBLANK ( In-<br>forceEW_Message_Source_c )), (<br>InforceEW_Message_Source_c <><br>InforceEW_marketid_r.In-<br>forceEW_Message_Source_c ),<br>NOT(ISBLANK (InforceEW_mar-<br>ketid_r.InforceEW_Mes-<br>sage_Source_c))) |

This table shows the validation rules of a Message Source specific deployment.

**Note:** The validation rules for accounting entities can be disabled if your deployment requires records that are shared between accounting entities. For example, an account is in Accounting Entity Customer #1 and the Infor Back Office Connect Order is in Accounting Entity Customer #2 (published by ERP.)

**Note:** If your ERP does not support shared records between accounting entities, see "Setting validation rules for ERPs that do not support shared records between accounting entities" on page 140.

## Setting validation rules for a lookup

To set validation rules for a lookup:

- 1 Log in to Salesforce as the Infor Back Office Connect system administrator.
- 2 In your Infor Back Office Connect user menu, click **Setup.**
- 3 In the sidebar column, selectApp Setup > Customize > Accounts > Validation Rules.
- 4 Click New.
- **5** In the Validation Rule Edit section, specify this information:
  - Rule Name
  - Error Condition Formula
  - Error Message
- 6 Select the Error Location Field option.
- 7 Click Save.
- 8 Repeat Steps 4 through 7 for each field.

Note: See "Adding multi-company validation rules to lookups (optional)" on page 137.

**Note:** We recommended that you add Validation Rules to all lookup fields based on your deployment requirements.

## Setting validation rules for ERPs that do not support shared records between accounting entities

To set validation rules for ERPs that do not support shared records between accounting entities:

- 1 Log in to Infor Back Office Connect as the system administrator.
- 2 In your Infor Back Office Connect user menu, click Setup.
- 3 In the sidebar column, select App Setup > Customize > Accounts > Validation Rules.
- 4 Select the ParentAccountAccountEntityvalidation rule.
- 5 Click Edit.
- 6 In the Validation Rule Edit section, select the Active checkbox.
- 7 Click Save.
- 8 Repeat Steps 4 through 7 for the ContactAccountAccountEntityValidation rule.

## Multiple back office configuration

Optionally, you can configure the Infor Back Office Connect multiple back office functionality. The multiple back office configuration enables Infor Back Office Connect to connect to multiple ERPs. This is accomplished by leveraging ION's Content Based Routing functionality which is based on Accounting Entity to determine where BODs are sent. For example, Infor Back Office Connect can be connected to an A+ ERP and a LN ERP simultaneously.

Caution: The multiple back office configuration is an optional part of the Infor Back Office Connect installation, configuration, and implementation process. If you do not need to configure multiple back office functionality for your Infor Back Office Connect implementation, you can skip this chapter. Connection Points for each Back Office Logical ID and Infor Back Office Connect need to be configured before starting these instructions.

## Multiple back office configuration tasks

Complete these tasks to configure ION for multiple back office:

- · Create a document flow for each BOD Noun and ERP
- Add an application to an activity
- Add documents to the activities
- · Add routing to the document flow
- · Set the top and bottom applications' routing
- Add a routing condition to the applications
- · Create the first and second condition builders
- Select the condition branches
- Configuring message source settings for multiple back office integration

Note: These steps need to be repeated for each Process BOD Noun.

## Creating a document flow for each BOD noun and ERP

To create a document flow for each BOD Noun and ERP:

- 1 In Infor ION Desk, select **Model > Connect > Document Flows**.
- 2 Click New.
- 3 Specify this information:

#### Name

Specify a unique name for the new document flow.

Note: We recommend that you include the BOD noun and the BOD in the document flow name.

#### Description

Specify the description of the new document flow.

## Adding an application to an activity

To add an application to an activity:

- 1 In the Activities window, click the **Application** icon.
- 2 Click the line between the Start and End points to add the first 2 activities.
- 3 In the Application Task window, click Add.

Note: To add a new application, see the ION Connect Administration Guide.

- 4 In the Add Application window, select the source application and click OK.
- 5 Click the line between the first activity and the End point to add a second activity.
- 6 In the Add Application window, select the source application.
- 7 Click OK.

## Adding documents to the activities

To add documents to the activities:

- 1 Click the **Document** icon between Activity 1 and Activity 2.
- 2 In the Documents window, click Add.
- 3 Select the document and verb to map. For example, Process Customer Party Master.

## Add routing to the document flow

A routing must be added for each Accounting Entity in each Process Document Flow.

To add routing to the document flow:

- 1 Click the Flow window to view the Routing icons.
- **2** Select the Routing icon and click the line between Activity 1 and Activity 2.
- 3 Click the Activities window and select the Application icon.
- 4 Click on both lines displayed in the routing flow to add activities to the destination applications.

**Note:** To add another flow to another connection point, right-click the Flow and select Add Branch. Repeat Steps 3 and 4 for each Connection Point.

## Setting the top and bottom applications' routing

To set the top and bottom applications' routing:

- 1 Click the top activity in the routing flow.
- 2 In the Application Task window, click Add.
- 3 In the Add Application window, select an application and click **OK**.
- 4 Click the bottom activity in the routing flow.
- 5 In the Application Task window, click Add.
- 6 In the Add Application window, select an application and click OK.

## Adding a routing condition to the applications

To add a routing condition to the applications:

- **1** Select the Routing icon.
- 2 In the Routing Properties window, click Add.
- 3 In the Select Attributes window, expand the CustomerPartyMaster BOD.
- 4 Expand the Predefined Attributes folder.
- 5 Select the AccountingEntityID check box.
- 6 Click OK.

**Note:** Some ERP Nouns to not contain an Accounting Entity. For example, the Contact Master for ERP A+. To determine whether the ERP noun for your ERP system contains an Accounting Entity, see the integration guide for the specific ERP system(s) you have integrated with Infor Back Office Connect.

## Creating the first and second condition builders

To create the first and second condition builders:

- 1 In the Routing Properties window, select the **Conditions** tab.
- 2 Click Add.
- **3** In the Condition Builder window, specify this information:

#### Name

Specify the name of the condition.

#### Parameter

Select AccountingEntityID.

Value

Specify the value of the AccountingEntityID.

- 4 Click OK.
- **5** Repeat Steps 3 and 4 for the next Condition Builder. This needs to be done for each Connection point where Infor Back Office Connect is publishing a Process BOD for the Noun.

## Selecting the condition branches

To select the condition branches:

- 1 In the Used Conditions section, select the name of the first condition for the first branch.
- 2 Repeat Step 1 for the second branch. Repeat this step for each condition.

## Configuring message source settings for multiple back office integration

The message source settings specify the Back Office, Default Accounting ID, and ION Logical ID that are used to configure ERP to publish BOD documents to ION. Message source settings are customer-specific based on the ERP system being connected with ION and Infor Back Office Connect.

To configure message source settings:

- 1 Log in to Salesforce as the Infor Back Office Connect developer.
- 2 In the Force.com App menu, select Infor Back Office Connect Administration.
- 3 Click the Integration Setup tab.
- 4 Click <u>Step 3: Configure Message Source</u>.
- 5 Click New Message Source.
- **6** Specify this information:

#### Message SourceName

The default value is Message Source. To modify the value, specify the ERP that is your system of record. The message source is the application you are integrating with Infor Back Office Connect through ION. For example, ERP LN.
### Logical ID

The default value is Infor. To modify this value, specify the logical ID for the ERP application connection point in ION. The application connection point is the unique identifier that connects the ERP system with ION.

### URL

The URL of the message source.

### **Default Accounting Entity ID**

The default value is Default. To modify the value, specify the accounting entity from your ERP. For example, if you are integrating with ERP LN, the value specified corresponds with the Company Number in ERP LN. This value is required.

### **Default Location ID**

Specify the default location for the ERP with which you are integrating. Default Location ID is used when the ERP is configured with multiple sites. This value is optional.

### Active?

Select this Active? check box to activate the message source.

#### **Entity Selection**

Specify the BOD entity mapping for the ERP. BOD entity mappings are used to define objects and objects with BODs that are associated with outbound processes. This value is required.

**Note:** Ensure that you choose the nouns you want to be published to the message source you selected.

- 7 Click Save.
- 8 Click Message Source Name.
- 9 Click New Message Source BOD Type Version.
- **10** Click the BOD Type Version lookup and select **BOD Type Version**.
- 11 Click Save.

12 Repeat steps 9 through 11 for each BOD Type Version supported by the back office.

## Upgrading

This chapter describes the tasks that you must complete to upgrade to the latest version of Infor Back Office Connect installed on your Salesforce organization.

Caution: Earlier Infor Back Office Connect implementations must be updated to version 10.6.x prior to migrating to the latest version. The latest Infor Back Office Connect version release contains several new enhancements that require transformation of the data structures and data content of previous versions (10.6.x or earlier).

This is a list of enhancements and new features that are installed as a part of the upgrade to the current Infor Back Office Connect version:

- Data Storage Reduction: Numerous schema changes have been implemented to reduce the number of Salesforce records being consumed and thus reducing the cost of ownership. As a result most of the transactional addresses have been moved from related records to the actual transactional records. This data storage reduction will require updates to the existing page layouts once the data has been migrated.
- Updated Street Address Interface: Street addresses have moved from the six individual address lines to one formatted Text Area for the Street Address. This user interface enhancement will require updates to the existing page layouts once the data has been migrated.
- **Multi-Company Support**: Infor Back Office Connect is now able to uniquely identify and track BODs from multiple ERP companies based on the Accounting Entity ID. This enhanced implementation of Accounting Entity requires migration of the existing data to be compatible with the new Unique ID field.
- Multi-Back Office Support: Infor Back Office Connect is now able to support BOD interfaces with multiple ERPs at the same time. This enhanced feature now supports the ability to define multiple message sources in Infor Back Office Connect. Multiple ERPs routed through a common ION interface may now be connected to a common instance of Infor Back Office Connect. The migration process will update the existing data to be related to the existing Message Source.
- Infor Quotes: ERP Quotes and local Salesforce based quotes are accessed from a new, custom
  object called Infor Quote. The Infor Quote object may still be related to an Opportunity, but it is no
  longer constrained by a master-detail relationship with the Opportunity object. The Infor Quote can
  be related to an Opportunity, Account and/or Contact via a lookup relationship. The generic Data
  Migration process included in the upgrade does not include migration of standard quotes to the Infor
  Quote object. The existing ERP Quotes and Salesforce based quotes must be migrated to the Infor

Quote Object using a separate application called Infor Back Office Connect Migration. See "Infor quote migration" on page 193.

- Any BOD Support: Enhanced BOD field mappings have been implemented to allow integrators the ability to re-map or disable existing fields as well as implement new fields or complete BODs as needed.
- **Optional Master Data**: With the enhanced BOD field mapping support, it is now possible to remove the dependency upon the Master Data Ship-to, Bill-to, and Pay-from. The removal of these Master Data items does not impact the usability of the transactional detail as the addresses of record, Ship-to, Sold-to, Bill-to, and Pay-from are stored with each transaction.
- Unit Groups: The Enable Standard Group configuration setting has been added to the Integration Setup page to specify the way in which unit groups for units of measure are processed within Infor Back Office Connect. See "Understanding unit group processing in Infor Back Office Connect" on page 34. When you upgrade Infor Back Office Connect to the current version, the unit groups functionality is automatically enabled (the Enable Standard Group is not selected). If you choose to enable the Standard unit group functionality (by selecting the Enable Standard Unit Group check box), you must remove the Unit Group field from the Infor Back Office Connect Products page layout and make the field optional for any other page layouts containing the field (by clearing the Required check box in the field properties). If you enable the Standard unit group functionality, we recommend that you perform the additional steps required to migrate your unit of measure data from unit groups to the Standard unit group. This additional migration is not required, but is recommended to reduce the data storage required for these units of measure. "Migrating unit group data".

# Overview of Infor Back Office Connect 10.8 compatibility

Infor Back Office Connect 10.6.1 data must be migrated prior to actively using it in Infor Back Office Connect version 10.8. Infor Back Office Connect versions earlier than 10.6.1 must be upgraded to Infor Back Office Connect version 10.6.1 or 10.6.3 prior to upgrading to Infor Back Office Connect version 10.8.

To reduce data storage requirements, schema changes have been made to Bill-to, Ship-to, or Pay-from many-to-many relationships. The schema changes support the optional transition of data stored in the many-to-many junction object for Accounts and their respective Bill-to, Ship-to, or Pay-from objects using Lookup fields. As a result, an Account can have multiple Bill-to or Ship-to addresses.

To support these changes, a set of many-to-many configuration settings has been added to the Configure Infor Back Office Connect Settings section of the Integration Setup page. When the respective many-to-many configuration settings are disabled, the Bill-to or Ship-to addresses are related to only one Account.

Caution: Many-to-many configuration settings must be configured manually prior to migrating your existing data to Infor Back Office Connect version 10.8.

See "Configuring Infor Back Office Connect settings" on page 45 and "Understanding many-to-many configuration settings" on page 36.

Before migrating your data and configuring your many-to-many settings, see these version-specific guidelines:

• If you are upgrading from version 10.6.1 or 10.6.3, your many-to-many configuration settings must be determined based on your Salesforce Data Storage Report.

After analyzing the data in the Salesforce Data Storage Report, configure your many-to-many settings based on these additional guidelines:

- Enable the Account Ship-to many-to-many setting if the record count for Account Ship-to Roles is greater than the record count for Ship-to Records
- Enable the Account Bill-to many-to-many setting if the record count for Account Bill-to Roles is greater than the record count for Bill-to Records
- Enable the Ship-to Bill-to many-to-many setting if the record count for Ship-to Bill-to Roles is greater than the record count for Bill-to Records
- Enable the Bill-to Pay-from many-to-many setting if the record count for Bill-to Pay-from Roles is greater than the record count for Pay-from Records
- Disable the many-to-many setting if the respective Roles record count is zero or is not found in the Salesforce Data Storage report

Optionally, after completing the initial data migration, the Infor Back Office Connect administrator or system administrator can also use the many-to-many configuration settings to enable or disable future support of the Account Ship-to, Account Bill-to, Ship-to Bill-to, and Bill-to Pay-from many-to-many relationships as necessary.

**Note:** Modifying the many-to-many configuration settings on the Integration Setup screen impacts BOD processing (new inbound documents from ERP) and the data migration process from the many-to-many role junction objects to the new one-to-many lookup fields.

Caution: The data migration process supports the transition of Infor Back Office Connect 10.6.x data from many-to-many to the new one-to-many relationships to reduce data storage requirements. The data migration does not support data conversion from one-to-many back to the original many-to-many junction role-based relationships.

### Infor Back Office Connect pre-upgrade checklist

This checklist includes the list of tasks you must complete to prior to upgrading Infor Back Office Connect. See the appropriate section of this guide for detailed instructions on how to complete these tasks.

We recommend that you complete these pre-upgrade tasks in this order:

- Confirm that you have access to these user profiles and their passwords: Infor Back Office Connect Administrator, integration user, the default record owner, and the system administrator
- Confirm the Infor Back Office Connect version number installed on your Salesforce organization
- Download the most recent version of the *Infor Back Office Connect Release Notes* from the Infor Xtreme Support portal and review the content of the document
- Stop the scheduler and verify that it is stopped.
- Record the Infor Back Office Connect, ERP, and ION tenant configuration information and settings from the Configure Message Source Settings, Configure Infor Back Office Connect Settings, and the Infor Back Office Connect Adapter Scheduler Settings sections of the Integration Setup tab so that you can verify that none of these settings change following the upgrade. See "Configuring the Infor Back Office Connect application for ERP integration" on page 40.

**Note:** We recommend taking screen shots of the screens containing the configuration information and settings.

### Confirming the Infor Back Office Connect version number

Before beginning the upgrade process, verify the Infor Back Office Connect version number installed on your Salesforce organization. The Infor Back Office Connect version number is displayed in the **Version Number** field on the Installed Packages page. See "Confirming the Infor Back Office Connect package installation" on page 30.

### Downloading the Infor Back Office Connect release notes

The *Infor Back Office Connect Release Notes* provide you with detailed information on each Infor Back Office Connect release, including the deliverables, product features, and product improvements in the current release. We recommend that you download and review the *Infor Back Office Connect Release Notes* from the Infor Back Office Connect product knowledge base on the support portal web site before beginning the Infor Back Office Connect upgrade process.

To download the Infor Back Office Connect release notes:

- **1** Open a web browser.
- 2 Enter the URL for the Infor Xtreme Support portal login screen: <u>http://www.inforxtreme.com/allogin/allogin.aspx</u>.
- 3 Specify the e-mail address and password for your Infor Xtreme user account.
- 4 Click Login. The Infor Infor Xtreme Support Home Page is displayed.
- 5 Select Knowledge Base > Search. The KB Search page is displayed.
- 6 In the Available Product Lines list, select **Salesforce** and click **Add**.
- 7 In the Search For field, specify the Infor Back Office Connect KB number 1149054 and click Search.
- 8 Locate Infor Back Office Connect Release Updates in the search results and click the link.

**9** In the Infor Back Office Connect Documentation section click the link to the *Infor Back Office Connect Release Notes*. The *Infor Back Office Connect Release Notes* are displayed.

**10** Save the document to a local drive.

### Stopping the scheduler

The scheduler is the Infor Back Office Connect component that sends messages. The messages trigger the processing of inbound and outbound Batch Apex jobs (by the adapter) to process inbound and outbound messages.

To stop the scheduler:

- 1 Log into Salesforce as the Integration context user.
- 2 In the Force.com App menu, select Infor Back Office Connect Administration.
- 3 Click the Integration Setup tab.
- 4 On the Integration Setup tab, click <u>Step 7: Start/Stop Scheduler</u>.
- 5 Click Stop ION Integration Scheduler. A confirmation message is displayed.

Note: Do not restart the scheduler until after data migration and validation have occurred.

See "Post-upgrade tasks checklist" on page 153.

### Verifying whether the scheduler is stopped

To verify whether the scheduler is stopped:

- 1 Log in to Salesforce as the Infor Back Office Connect administrator.
- 2 Select Setup.
- 3 In the sidebar column, select Administration Setup > Jobs > Scheduled Jobs.
- 4 In the All Scheduled Jobs list, verify that the Job Name IONBatchExecutor is not displayed. If the IONBatchExecutor job is displayed, the scheduler is still running.

### **Upgrading Infor Back Office Connect**

To upgrade Infor Back Office Connect, run the latest Infor Back Office Connect package on your Salesforce organization. The latest Infor Back Office Connect package is available from the Infor Back Office Connect product knowledge base on the support portal web site.

To upgrade Infor Back Office Connect:

- 1 Log into Salesforce as the system administrator.
- **2** Open an additional browser tab.

**Note:** Do not log out of the Infor Back Office Connect application when you open another browser tab.

- **3** Login to the Infor Xtreme Support portal and navigate to the Infor Back Office Connect KB page. See "Downloading the Infor Back Office Connect release notes" on page 150.
- 4 Locate Infor Back Office Connect Installation URL and click the link to begin the package upgrade installation. The Package Upgrade Details page is displayed in the Salesforce organization you are currently logged into. This page displays a summary of the Infor Back Office Connect version you are upgrading to, including the package components, the changed objects and resources, code updates, and field and page updates.
- **5** Review the package upgrade details and click **Continue**. The Approve Third-Party Access window is displayed.
- 6 Select the Yes, grant access to these third-party web sites check box and click Continue to display the Step 1. Approve Package API Access page.
- 7 Review the extended object permissions and click **Next** to display the Step 2. Choose security level page.
- 8 Select the **Select security sections** option. The Customize security section is displayed.
- **9** In the Profile list, select the Infor Back Office Connect Administrator profile.
- **10** In the Access Level list for the Infor Back Office Connect Administrator profile, select Infor Back Office Connect Administrator.
- 11 In the Profile list, select the Infor Back Office Connect Developer profile.
- 12 In the Access Level list for the Infor Back Office Connect Developer profile, select Infor Back Office Connect Developer.
- **13** In the Profile list, select the Infor Back Office Connect User profile.
- 14 In the Access Level list for the Infor Back Office Connect User profile, select Infor Back Office Connect User.
- **15** In the Profile list, select the Infor Back Office Connect Read Only User profile.
- 16 In the Access Level list for the Infor Back Office Connect Read Only User profile, select Infor Back Office Connect Read Only User.
- 17 Click Next to display the Step 3. Install Package page.
- 18 Click Install. The package installation begins and a confirmation is displayed. After the package is installed successfully, Salesforce sends an e-mail notification to the Infor Back Office Connect Administrator.
  - **Caution:** Before continuing to the data migration portion of the upgrade process, you must log out of Salesforce and log back in as the integration context user.

### Post-upgrade tasks checklist

This checklist includes the list of tasks you must complete after installing the Infor Back Office Connect 10.8 upgrade package on your Salesforce organization. See the appropriate section of this guide for detailed instructions on how to complete these tasks.

• Review any version-specific post-upgrade instructions in the for the latest version *Infor Back Office Connect Release Notes.* 

**Note:** If the *Infor Back Office Connect Release Notes* include any post-upgrade instructions, the information in the *Infor Back Office Connect Release Notes* supersedes the information provided in this document.

- Login to the Salesforce organization on which you upgraded Infor Back Office Connect as the Integration context user and load the seed data for Infor Back Office Connect version 10.8. See "Loading seed data for Infor Back Office Connect version 10.7".
- On the Integration Setup page, enable or disable the Standard Unit Group and many-to-many configuration settings based on the business requirements of your integration and save the updated settings.
- Check the Infor Back Office Connect, ERP, and ION tenant configuration information and settings on the Configure Message Source Settings, Configure Infor Back Office Connect Settings, and the Infor Back Office Connect Adapter Scheduler Settings sections of the Integration Setup tab to verify whether any of the settings changed as a result of the upgrade and make any necessary corrections or revisions.

See "Configuring the Infor Back Office Connect application for ERP integration" on page 40.

• Test the adapter connection.

See "Testing the Infor Back Office Connect scheduler and scheduler connection" on page 52. If the adapter connection is successful, a confirmation message is displayed. If the connection fails, verify your adapter settings and test the connection again.

- Migrate existing Infor Back Office Connect data to the Infor Back Office Connect version 10.8.
   See "Migrating existing data to Infor Back Office Connect version 10.8" on page 154.
- Migrate quote data from the standard Salesforce Quote object to the new Infor Back Office Connect Quote object.

See "Infor quote migration" on page 193.

• Update page layouts and verify existing data content.

See "Updating the account page layout for Infor Back Office Connect version 10.7", "Updating custom object page layouts for Infor Back Office Connect version 10.7" on page 155, and "Verifying existing data content for Infor Back Office Connect version 10.8" on page 161.

- Start the ION Integration Scheduler. See "Starting the scheduler".
- Verify that the scheduler is started.
   See "Verifying whether the scheduler is started" on page 57.

# Understanding the data migration process for the Infor Back Office Connect 10.8 upgrade

This section describes the data migration tasks you must perform to complete the Infor Back Office Connect version 10.8 upgrade. See the appropriate section of this guide for detailed instructions on how to complete these tasks.

Caution: Before completing any of the data migration tasks, you must first have upgraded your Salesforce organization to Infor Back Office Connect version 10.8 by installing the 10.8 package as the Salesforce System Administrator user.

We recommend that you complete the data migration tasks in this order:

- On the Data Migration tab in Infor Back Office Connect Administration, migrate the 10.6.x data into the 10.8.x schema. See "Migrating existing data to Infor Back Office Connect version 10.8" on page 154.
- Migrate quote data from the standard Salesforce Quote object to the new Infor Back Office Connect object. To migrate your quote data, you must first install the Infor Back Office Connect Migration application on your Salesforce organization. See "Installing the Infor Back Office Connect Migration application" on page 198

After performing the data migration, verify that these conditions are true:

- The Address Object still contains secondary Master Data Addresses.
- If the Many-to-many relationship configuration settings are not selected, the Master Data Junction Objects, Account Ship-to Roles, Account Bill-to Roles, Ship-to Bill-to Roles and Bill-to Pay-from Roles are empty.
- All Transaction Address are empty except for Quote Related Addresses.

### Migrating existing data to Infor Back Office Connect version 10.8

To migrate existing data to Infor Back Office Connect version 10.8:

- 1 Log into Salesforce as the Integration context user.
- 2 In the Force.com App menu, select Infor Back Office Connect Administration.
- 3 Click the Data Migration tab.

**Note:** If the **Data Migration** tab is not displayed by default, click the plus icon (+) to display all tabs and click the <u>Data Migration</u> link in the All Tabs list.

4 Specify this information:

Batch Name The default value is ALL.

**Object Name** The default value is All.

### Number of Records to Migrate

Specify ALL.

### Include AEID in contact unique ID

Clear this checkbox only if you are migrating ERP-A+ based data.

### 5 Click Start Selected Batch.

**Note:** Depending upon the content of your pre-existing data, an error message can be displayed indicating that there are no records to process. If this error message is displayed, click **OK** to complete the data migration process.

## Updating custom object page layouts for Infor Back Office Connect version 10.7

These custom object page layouts must be updated for Infor Back Office Connect version 10.7: Bill-to, Customer Return, Invoice, Pay-from, Receivable, Sales Order, Ship-to, and Shipment.

To update custom object page layouts for Infor Back Office Connect version 10.7:

- 1 Log in to Infor Back Office Connect as the system administrator.
- 2 In the Force.com App menu, select Infor Back Office Connect Administration.
- 3 SelectSetup.
- 4 In the sidebar column, selectApp Setup > Create > Objects.
- **5** In the Custom Objects section, click the desired object in the Label column. See Salesforce documentation.

**Note:** Custom objects will display one page layout unless additional custom page layouts were added by the implementation.

6 In the Page Layouts section, click Edit.

Caution: Each page layout must be saved before progressing to the next page layout.

- 7 For the Bill-to object page layout, add these new related lists:
  - Infor Quotes
  - Pay-from Records (if the Bill-to Pay-from Many-to-many setting is not selected)
- 8 For the Bill-to object page layout, remove these related lists:
  - Bill-to- Pay-From Role (if the Bill-to Pay-from Many-to-many setting is not selected)
  - Account Bill-to Role (if the Account Bill-to Many-to-many is not selected)
  - Ship-to Bill-to Role (if the Ship-to Bill-to Many-to-many is not selected)
- **9** For the Bill-to object page layout, remove these retired fields:

- zz\_Bill-to Lines 1 through 6
- zz\_Primary Contact

10 For the Bill-to object page layout, add these new fields:

- Account (if the Account Bill-to Many-to-many is not selected)
- Message Source
- Ship-to (if the Ship-to Bill-to Many-to-many is not selected)
- Street

11 Save the changes to the Bill-to object page layout.

**12** For the Customer Return object page layout, remove these retired fields:

- zz\_Bill-to Lines 1 through 6
- zz\_Bill-to City
- zz\_Bill-to Country/Region
- zz\_Bill-to State
- zz\_Bill-to Zip/Postal Code
- zz\_Sold-to Lines 1 through 6
- zz\_Sold-to City
- zz\_Sold-to Country/Region
- zz\_Sold-to State
- zz\_Sold-to Zip/Postal Code

**13** For the Customer Return object page layout, add these new fields:

- Bill-to City
- Bill-to Country/Region
- Bill-to Street
- Bill-to State/Province
- Bill-to Zip/Postal Code
- Sold-to City
- Sold-to Country/Region
- Sold-to Street
- Sold-to State/Province
- Sold-to Zip/Postal Code

14 Save the changes to the Customer Return object page layout.

15 For the Invoice object page layout, remove these retired fields:

- zz\_Bill-to Lines 1 through 6
- zz\_Bill-to City
- zz\_Bill-to Country/Region
- zz\_Bill-to State

- zz\_Bill-to Zip/Postal Code
- zz\_Sold-to Lines 1 through 6
- zz\_Sold-to City
- zz\_Sold-to Country/Region
- zz\_Sold-to State
- zz\_Sold-to Zip/Postal Code

16 For the Invoice object page layout, add these new fields:

- Bill-to City
- Bill-to Country/Region
- Bill-to Street
- Bill-to State/Province
- Bill-to Zip/Postal Code
- Sold-to City
- Sold-to Country/Region
- Sold-to Street
- Sold-to State/Province
- Sold-to Zip/Postal Code

17 Save the changes to the Invoice object page layout.

18 For the Invoice Line object page layout, remove these retired fields:

- zz\_Ship-to Lines 1 through 6
- zz\_Ship-to City
- zz\_Ship-to Country/Region
- zz\_Ship-to State/Province
- zz\_Ship-to Zip/Postal Code

**19** Save the changes to the Invoice Line object page layout.

20 For the Pay-from object page layout, remove these retired related lists:

- zz\_Primary Contact
- Quotes
- Bill-to Pay-From Roles (if the Bill-to Pay-from Many-to-many setting is not selected)

21 For the Pay-from object page layout, add this new related list:

Infor Quotes

22 For the Pay-from object page layout, remove these retired fields:

- zz\_Pay-from Lines 1 through 6
- zz\_Primary Contact

23 For the Pay-from object page layout, add these new fields:

- Bill-to (if the Bill-to Pay-from Many-to-many setting is not selected)
- Message Source
- Street

24 Save the changes to the Pay-from object page layout.

25 For the Receivable object page layout, remove these retired fields:

- zz\_Attention of Name
- zz\_Bill-to Lines 1 through 6
- zz\_Bill-to City
- zz\_Bill-to Country/Region
- zz\_Bill-to State/Province
- zz\_Bill-to Zip/Postal Code
- zz\_Pay-from Lines 1 through 6
- zz\_Pay-from City
- zz\_Pay-from Country/Region
- zz\_Pay-from State/Province
- zz\_Pay-from Zip/Postal Code
- zz\_Sold-to Lines 1 through 6
- zz\_Sold-to City
- zz\_Sold-to Country/Region
- zz\_Sold-to State/Province
- zz\_Sold-to Zip/Postal Code

26 For the Receivable object page layout, add these new fields:

- Bill-to Attention
- Bill-to City
- Bill-to Country/Region
- Bill-to Street
- Bill-to State/Province
- Bill-to Zip/Postal Code
- Pay-from Attention
- Pay-from City
- Pay-from Country/Region
- Pay-from Street
- Pay-from State/Province
- Pay-from Zip/Postal Code
- Sold-to Attention
- Sold-to City
- Sold-to Country/Region
- Sold-to Street

- Sold-to State/Province
- Sold-to Zip/Postal Code

27 Save the changes to the Receivable object page layout.

28 For the Sales Order object page layout, remove these retired fields:

- zz\_Bill-to Lines 1 through 6
- zz\_Bill-to City
- zz\_Bill-to Country/Region
- zz\_Bill-to State/Province
- zz\_Bill-to Zip/Postal Code
- zz\_Ship-to Lines 1 through 6
- zz\_Ship-to City
- zz\_Ship-to Country/Region
- zz\_Ship-to State/Province
- zz\_Ship-to Zip/Postal Code
- zz\_Sold-to Lines 1 through 6
- zz\_Sold-to City
- zz\_Sold-to Country/Region
- zz\_Sold-to State/Province
- zz\_Sold-to Zip/Postal Code

29 For the Sales Order object page layout, add these new fields:

- Bill-to City
- Bill-to Country
- Bill-to Street
- Bill-to State/Province
- Bill-to Zip/Postal Code
- Ship-to City
- Ship-to Country/Region
- Ship-to Street
- Ship-to State/Province
- Ship-to Zip/Postal Code
- Sold-to City
- Sold-to Country/Region
- Sold-to Street
- Sold-to State/Province
- Sold-to Zip/Postal Code

30 Save the changes to the Sales Order object page layout.

31 For the Ship-to object page layout, remove this retired related list:

- Quotes
- Account Ship-to Roles (if the Account Ship-to Many-to-many setting is not selected)
- Ship-to Carrier Party Roles
- Ship-to Bill-to Roles (if the Ship-to Bill-to Many-to-many setting is not selected)

32 For the Ship-to object page layout, add these new related lists:

- Bill-to Records (if the Ship-to Bill-to Many-to-many is not selected)
- Infor Quotes

33 For the Ship-to object page layout, remove these retired fields:

- zz\_Primary Contact
- zz\_Ship-to Lines 1 through 6
- Unique ID

34 For the Ship-to object page layout, add these new fields:

- Account
- Carrier Name
- Message Source
- Street
- City
- State/Province
- Zip/Postal Code
- Country/Region

35 Save the changes to the Ship-to object page layout.

**36** For the Shipment object page layout, remove these retired fields:

- zz\_Return-to Lines 1 through 6
- zz\_Return-to City
- zz\_Return-to Country/Region
- zz\_Return-to State/Province
- zz\_Return-to Zip/Postal Code
- zz\_Ship-to Lines 1 through 6
- zz\_Ship-to City
- zz\_Ship-to Country/Region
- zz\_Ship-to State/Province
- zz\_Ship-to Zip/Postal Code

**37** For the Shipment object page layout, add these new fields:

- Account
- Return-to City
- Return-to Country/Region

- Return-to Street
- Return-to State/Province
- Return-to Zip/Postal Code
- Ship-to City
- Ship-to Country/Region
- Ship-to Street
- Ship-to State/Province
- Ship-to Zip/Postal Code

38 Save the changes to the Shipment object page layout.

## Verifying existing data content for Infor Back Office Connect version 10.8

Data Validation is accomplished by reviewing the content of known Accounts and Contacts and their corresponding transactions.

# Updating the Infor Back Office Connect logo for Infor Back Office Connect version 10.8

After upgrading from Infor Back Office Connect version 10.7.x you must update the Infor Back Office Connect logo.

To update the Infor Back Office Connect logo:

- 1 Log in to Salesforce as the system administrator.
- 2 Click the plus icon (+) to display all tabs.
- 3 In the All Tabs list, click Documents.
- 4 In the Document Folders pull-down list, select Shared Documents.
- 5 Click New Document.
- 6 In the Upload New Document section, specify information for these fields:

### Document Name

Enter a name for this document.

Document Unique Name

Specify a unique name, for example: InforLogo\_2013.

#### **Externally Available Image** Select this checkbox.

Enter the path of the file or click browse to find the file. Select this option and click Choose File.

- 7 Click Save.
- 8 Select Setup.
- 9 In the sidebar column, selectApp Setup > Create > Apps.
- 10 In the App Label column, click Infor Back Office Connect > Edit.
- 11 In the Choose the Image Source for the Custom App Logo section, click Insert an Image.
- **12** In the File Location pull-down list, select **Shared Documents**.
- **13** Select the new logo file.
- 14 Click Save.

### Migrating units of measure (optional)

If you are upgrading to the latest version of Infor Back Office Connect from a previous version, the unit groups functionality is enabled by default. See "Understanding unit group processing in Infor Back Office Connect" on page 34. If you want to enable the Standard unit group functionality as a part of your upgrade, we recommend that you complete these additional configuration steps:

- Migrate all unit group data to the Standard unit group. See "Migrating units of measure from unit groups to a Standard unit group" on page 162.
- Make the **Unit Group** field non-required on your page layouts and the **Unit Group** field must be removed entirely from the Products page layout. See Salesforce documentation.

**Note:** If you configured Infor Back Office Connect to process units of measure using a Standard unit group and want to restore the default unit group processing functionality, you must complete these steps to migrate your units of measure from the Standard unit group to unit groups:

- Clear the **Enable Standard Unit Group** check box in the Infor Back Office Connect Settings on the Integration Setup page. See "Configuring Infor Back Office Connect settings" on page 45.
- Republish all Item Master BODs

### Migrating units of measure from unit groups to a Standard unit group

If you configured Infor Back Office Connect to process units of measure using a Standard unit group by checking the Enable Standard Unit Group check box in your Infor Back Office Connect Settings on the Integration Setup page, we recommend that you migrate all of your units of measure from unit groups to the Standard unit group. This migration process will:

- Create a Standard unit group
- Add a unique unit of measure in the Standard unit group for all existing units of measure
- · Relate all existing products to the new units of measure
- Delete all unit groups and units of measure that are not assigned to the Standard unit group

**Note:** When the Standard unit group functionality is enabled and you are migrating your data from unit groups to the Standard unit group, the migration process does not delete any unit groups that are not related to a product.

To migrate units of measure from unit groups to a Standard unit group:

- 1 Log into Salesforce as the Integration context user.
- 2 In the Force.com App menu, select Infor Back Office Connect Administration.
- 3 Click the Data Migration tab.

**Note:** If the **Data Migration** tab is not displayed by default, click the plus icon (+) to display all tabs and click the <u>Data Migration</u> link in the All Tabs list.

- **4** Specify this information:
  - Select Migrate Unit Group Data from the Batch Name list.
  - Verify that ALL is selected from the **Object Name** list.
  - Specify ALL as the Number of Records to Migrate.
  - Clear the Include AEID in contact unique ID checkbox
- 5 Click Start Selected Batch.

### Migrating units of measure from a Standard unit group to unit groups

If you configured Infor Back Office Connect to process units of measure using a Standard unit group and want to restore the default unit group processing functionality, you must complete these steps to migrate your units of measure from the Standard unit group to unit groups:

- Clear the **Enable Standard Unit Group** check box in the Infor Back Office Connect settings on the Integration Setup page. See "Configuring Infor Back Office Connect settings" on page 45.
- Republish all Item Master BODs

See "Understanding unit group processing in Infor Back Office Connect" on page 34.

**Note:** When you clear the **Enabled Standard Unit Group** setting and you migrate your data to unit groups from a Standard unit group, all duplicate units of measure in the existing unit groups are deleted during the migration process.

Upgrading

## Creating a customized quote PDF template

By default, Infor Back Office Connect includes an PDF quote document template (QuoteToPDFPage) that is used to generate Infor quote PDF documents.

To modify or customize a quote PDF template based on your business requirements, you must install the Custom Quote PDF Reference package, and then update the customizable Infor Back Office Connect static resource file (customPDF.zip), update your document controller settings, and modify the Apex code on the custom Visualforce page (QuoteToPDFPage1) to implement your custom quote PDF template.

Caution: Modifying the Apex code for the custom quote PDF Visualforce page (QuoteToPDFPage1) requires knowledge of coding and development in the Salesforce Apex programming language. If the administrator or developer attempting to modify or update the Apex code on the Visualforce page is not familiar with coding and development in Apex code, we recommend that a qualified resource delivers the code set required for your modifications.

After creating the customized quote PDF template, you must modify your Configure Quote PDF Settings in the Step 6. Configure Infor quote and Opportunity Settings section of the Integration Setup screen to point to the customized quote PDF template. See "Configuring Infor quote and opportunity settings" on page 52.

# Enabling development mode for the user creating or editing Visualforce pages

Before creating or modifying Visualforce pages, you must enable development mode for the user record of the administrator or developer who will be creating or modifying the Visualforce pages in your Salesforce organization.

To enable development mode for the user creating or editing Visualforce pages:

- 1 Log in to Salesforce as the system administrator.
- 2 Select Setup.
- 3 In the sidebar column, select **Personal Setup > My Personal Information > Personal Information**.

- 4 Click Edit.
- 5 In the General Information section, select the **Development Mode** check box.
- 6 Click Save.

## Installing the Custom Quote PDF Reference package

Install the Custom Quote PDF Reference package required to access the customizable Infor Back Office Connect static resource file, document controller, and Visualforce page for customizing the quote PDF template based on your business requirements.

To install the Custom Quote PDF Reference package:

- 1 Log in to Salesforce as the system administrator.
- 2 Click the URL for the Custom Quote PDF Reference package installer provided by Infor to display the Package Installation Details page.
- 3 Review the Custom Quote PDF Reference package installation details and click **Continue** to display the Step 1. Approve Package API Access page.
- **4** Review object and object permission details and click Next to display the Step 2. Choose security level page.
- 5 Select the **Select security settings** check box to display the Customize security section.
- 6 Select Full Access as the Access Level for the Infor Back Office Connect Administrator, Infor Back Office Connect Developer, and Infor Back Office Connect User profiles.
- 7 Click Next to display the Step 3. Install Package page.
- 8 Click Install.
- **9** In the Install Package page, click **Install**. The reference package is installed and a confirmation message is displayed.
- 10 Select Setup.
- 11 In the sidebar column, select Installed Packages.
- 12 In the Installed Packages list, verify that the Custom Quote PDF Reference package is installed in your Salesforce organization.

# Confirming the components installed with the Custom Quote PDF Reference package

After installing the Custom Quote PDF Reference package, confirm the installation of the following components:

- The customPDF static resource file (customPDF.zip) containing the custom logo and the .css file
- The QuoteDocumentController1 Apex class

• The QuoteToPDFPage1 custom Visualforce page

### Confirming the installation of the customPDF static resource file

The customPDF static resource file contains the customizable style sheet (customStyle.css) and the default logo (logo.png) used to generate quote PDF documents. To customize your quote PDF templates, you must download the customPDF static resource file as a .zip file and save it to a local drive. You can then use the customStyle.css to modify your document template and replace the default logo with your company logo.

To confirm the installation of the customPDF static resource file:

- 1 Login to Salesforce as the Infor Back Office Connect user for which you enabled development mode. See "Enabling development mode for the user creating or editing Visualforce pages" on page 165.
- 2 Select Setup.
- 3 In the sidebar column, select App Setup > Develop > Static Resources.
- 4 In the Static Resources list, click the <u>customPDF</u> hyperlink to display the Static Resource Detail page for the customPDF static resource.

## Confirming the installation of the QuoteDocumentController1 Apex class

The QuoteDocumentController1 is a customizable Apex class used to create a template for the PDF quote document.

To confirm the installation of the QuoteDocumentController1 Apex class:

- Login to Salesforce as the Infor Back Office Connect user for which you enabled development mode. See "Enabling development mode for the user creating or editing Visualforce pages" on page 165.
- 2 Select Setup.
- 3 In the sidebar column, select **App Setup > Develop > Apex Classes**.
- 4 In the Static Resources list, click the <u>QuoteDocumentController1</u> hyperlink to display the Apex Class Detail page for the QuoteDocumentController1 Apex class.

## Confirming the installation of the QuoteToPagePDF1 Visualforce page

The QuoteToPagePDF1 is a customizable Visualforce page used to customize and modify a custom quote PDF to replace the default quote PDF document.

To confirm the installation of the QuoteToPagePDF1 Visualforce page:

- 1 Login to Salesforce as the Infor Back Office Connect user for which you enabled development mode. See "Enabling development mode for the user creating or editing Visualforce pages" on page 165.
- 2 Select Setup.
- 3 In the sidebar column, select **App Setup > Develop > Pages**.
- 4 In the Visualforce Pages list, click the <u>QuoteToPagePDF1</u> hyperlink to the Visualforce Page Detail page for the QuoteToPagePDF1 page.

# Replacing the default quote PDF logo with your company logo

As a part of the quote PDF customization process, you can replace the default quote PDF logo (logo.png) used to generate quote PDF documents with you custom company logo.

Complete these tasks to replace the default quote PDF logo with your company logo:

- Download the customPDF.zip static resource file to a local drive
- Replace the default logo in the customPDF.zip static resource file
- Update the customPDF.zip static resource file in Infor Back Office Connect
- Update the custom quote PDF Visualforce page (QuoteToPDFPage1) to reference your custom company logo
- · Validate that the custom logo is displayed in quote PDF output

### Downloading the customPDF static resource file to a local drive

The customPDF static resource file (customPDF.zip) contains the customizable style sheet (customStyle.css) and the default logo (logo.png) used to generate quote PDF documents. To customize your quote PDF templates, you must download the customPDF static resource file and extract its contents to a local drive. You can then use the customStyle.css to modify your document template and replace the default logo with your company logo.

To download the customPDF static resource file:

- 1 Login to Salesforce as the Infor Back Office Connect user for which you enabled development mode. See "Enabling development mode for the user creating or editing Visualforce pages" on page 165.
- 2 Select Setup.
- 3 In the sidebar column, select App Setup > Develop > Static Resources.
- 4 In the Static Resources list, click the <u>customPDF</u> hyperlink to display the Static Resource Detail page for the customPDF static resource.
- 5 Right-click on the <u>View File</u> hyperlink in the Static Resource Details and choose **Save link as...** and save the file to a local drive as **customPDF.zip**.
- **6** Extract all of the contents of the customPDF.zip file to a local drive.

**Note:** We recommend that you extract the contents of the customPDF.zip file to the same location to which you saved the .zip file.

- 7 Make a note of the location to which you saved and extracted the contents of the customPDF.zip file. You must access the contents of the customPDF.zip file to define properties and customizations for your quote PDF template.
- 8 Continue to the next step of the process. See "Replacing the default logo in the custom PDF static resource file" on page 169.

### Replacing the default logo in the custom PDF static resource file

After saving a local copy of the customPDF.zip static resource file and extracting its contents to a local drive, you can then replace the default logo (logo.png) with your company logo in the customPDF.zip file.

To copy your replacement logo into the custom PDF static resource file:

- **1** Open the location to which you saved and extracted the contents of the customPDF.zip file.
- 2 Paste your replacement logo into the file location.
- 3 Right-click on your logo file and choose Add to "customPDF.zip".

**Note:** All the files contained in the customPDF.zip file must be located at the root level. Do not create nested folders inside the customPDF.zip file. Any contents located in nested folders in the customPDF.zip file are not accessible to the Visualforce page

- **4** Optionally, delete the default logo.png file from the customPDF.zip file.
- 5 Continue to the next step of the process. See "Updating the custom PDF static resource file in Infor Back Office Connect" on page 169.

# Updating the custom PDF static resource file in Infor Back Office Connect

After adding your custom company logo to the customPDF.zip static resource file, you must update the static resource file referenced in the Infor Back Office Connect application to reference your updated customPDF.zip file.

To update the custom PDF static resource file in Infor Back Office Connect:

- 1 Login to Salesforce as the Infor Back Office Connect user for which you enabled development mode. See "Enabling development mode for the user creating or editing Visualforce pages" on page 165.
- 2 Select Setup.
- 3 In the sidebar column, select App Setup > Develop > Static Resources.
- 4 In the Static Resources list, locate the customPDF static resource and click <u>Edit</u> to display the Static Resource Edit page.
- 5 Click **Choose File** and upload the updated customPDF.zip file.

#### 6 Click Save.

7 Continue to the next step of the process. See "Updating the custom quote PDF Visualforce page to reference your custom company logo" on page 170.

# Updating the custom quote PDF Visualforce page to reference your custom company logo

The customizable QuoteToPDFPage1 Visualforce page is installed during the Custom Quote PDF Reference package installation. The QuoteToPDFPage1 Visualforce page references a temporary logo (logo.png). To complete the custom logo configuration for your quote PDFs, you must update the Visualforce page to reference the exact name of the logo you added to your updated customPDF.zip static resource file.

Caution: Modifying the Apex code for the custom quote PDF Visualforce page (QuoteToPDFPage1) requires knowledge of coding and development in the Salesforce Apex programming language. If the administrator or developer attempting to modify or update the Apex code on the Visualforce page is not familiar with coding and development in Apex code, we recommend that a qualified resource delivers the code set required for your modifications.

**Note:** The examples provided in these sections related to modifying properties and sections of Apex code are instructional only and are insufficient for actual implementing modifications based your actual business requirements. See Salesforce documentation for information on coding and development in the Apex programming language.

This section describes the steps required to update the custom quote PDF Visualforce page to reference your custom company logo

To the custom quote PDF Visualforce page to reference your custom company logo:

1 Login to Salesforce as the Infor Back Office Connect user for which you enabled development mode. See "Enabling development mode for the user creating or editing Visualforce pages" on page 165.

#### 2 Select Setup.

- 3 In the sidebar column, select **App Setup > Develop > Pages**.
- 4 In the Visualforce Pages list, locate the QuoteToPagePDF1 page and click <u>Edit</u> to display the Visualforce Page Edit page.
- **5** Optionally, update the Page Information section.
- 6 Click the **Visualforce Markup** tab to display the Visualforce markup code for the QuoteToPDF1 Visualforce page.
- 7 Locate this area containing the markup code defining the reference to the temporary logo (logo.png):

<apex:image value="{!URLFOR(\$Resource.customPDF, 'logo.png')}"/>

**Note:** There is only one reference to logo.png on the Visualforce page.

8 Overwrite the existing reference to the temporary logo ('logo.png') with the exact file name of the custom company logo added to the customPDF.zip static resource file. For, example, if the file name for your custom company logo in the customPDF.zip static resource file is "mycompany\_logo.png," you must change the reference to 'logo.png' to 'yourcompany\_logo.png.' For example, after making this change, the markup code is:

```
<apex:image value="{!URLFOR($Resource.customPDF, 'mycompany_logo.png ')}"/>
```

- 9 Click Save.
- **10** Continue to the next step of the process. See "Validating the custom logo is displayed in quote PDF output" on page 171 .

### Validating the custom logo is displayed in quote PDF output

To validate that the custom logo is displayed in quote PDF output, generate an Infor quote document and verify that your custom company logo is displayed in the generated PDF. See "Generating an Infor quote PDF" in the *Infor Back Office Connect User Guide*.

# Configuring Infor Back Office Connect to use the custom quote PDF Visualforce page

Infor Back Office Connect includes a default quote document template for generating PDF documents (QuoteToPDFPage). If you want to create a custom quote PDF document template based on your business requirements, you can configure Infor Back Office Connect to use a custom quote PDF Visualforce page (QuoteToPDFPage1) that is available after you install the Custom Quote PDF Reference package on your Salesforce organization.

To configure Infor Back Office Connect to use the custom quote PDF Visualforce page:

- 1 Login to Salesforce as the system administrator.
- 2 In the Force.com App menu, select Infor Back Office Connect Administration.
- 3 Click the Integration Setup tab.
- 4 On the Integration Setup tab, click Step 6: Quote and Opp Settings.
- 5 Locate the Configure Quote PDF Settings section.
- 6 In the Quote PDF URL field, delete the existing URL (/apex/QuoteToPDFPage?id=), and then paste this URL pointing to the customizable quote PDF Visualforce page: /apex/QuoteToPDFPage1?id=

QuoteToPDFPage is the default Visualforce quote PDF that cannot be customized. QuoteToPDFPage1 is the name of the of the customizable quote PDF Visualforce page. 7 Click **Save**. All quote PDF documents generated on the Infor Quote object will now reference the customizable QuoteToPDFPage1 Visualforce page.

**Note:** If you modify the original quote PDF document template, the original Infor quote document template can be recovered and reactivated by reloading the Infor Back Office Connect seed data. See "Recovering the original quote PDF document template" on page 191.

### Verifying the custom PDF Visualforce page configuration

After you configure Infor Back Office Connect to use the custom quote PDF Visualforce page (QuoteToPDFPage1) verify that quote PDFs are being generated using the custom Visualforce page.

To verify the custom PDF Visualforce page configuration:

1 Login to Infor Back Office Connect as an Infor Back Office Connect user.

**Note:** You must enable Development Mode for the logged in user. See "Enabling development mode for the user creating or editing Visualforce pages" on page 165.

- 2 Create an Infor quote. See "Creating Infor quote headers".
- **3** Generate an Infor quote PDF. See "Generating an Infor quote PDF" in the *Infor Back Office Connect User Guide*. The quote PDF document is displayed in the Create Quote PDF window.
- 4 Verify that QuoteToPDFPage1 and QuoteDocumentController1 are displayed in the lower left corner of the Create Quote PDF window.

### Defining properties for the custom quote PDF Visualforce page custom.css file

Redefine properties in the custom.css file to make customizations or modification to the custom quote PDF Visualforce page (QuoteToPDFPage1). You can make these modifications to style elements in the custom.css file:

- · Change the font weight of a style element
- · Change the font size of a style element
- · Change the defined text-transform property of a style element
- Change the background color on a table header
- Change the font family defined of a style element
- Change the text-align property of a style element
- Change font style of a style element
- · Change the color of a text element
- Change the padding property of an element
- · Add a section with static text to the custom quote PDF Visualforce page

- Add multiple sections to the custom quote PDF Visualforce page
- · Add nested sections to the custom quote PDF Visualforce page
- Add custom fields to the custom quote PDF Visualforce page
- Caution: Modifying the Apex code for the custom quote PDF Visualforce page (QuoteToPDFPage1) requires knowledge of coding and development in the Salesforce Apex programming language. If the administrator or developer attempting to modify or update the Apex code on the Visualforce page is not familiar with coding and development in Apex code, we recommend that a qualified resource delivers the code set required for your modifications.

**Note:** The examples provided in these sections related to modifying properties and sections of Apex code are instructional only and are insufficient for actual implementing modifications based your actual business requirements. See Salesforce documentation for information on coding and development in the Apex programming language.

### Changing the font weight of a style element

This section describes the steps required to change the font weight of a style element used on your generated Infor quote PDF documents. The weight of a font defines how bold or light the font is. The heavier a font, the bolder it looks on the page.

| Font weight                                    | Definition                                                                                                  |
|------------------------------------------------|----------------------------------------------------------------------------------------------------|
| normal                                         | The default standard font weight, which corresponds to 400 weight.                                          |
| bold                                           | The standard bold weight of a font face, which corresponds to 700 weight.                                   |
| bolder                                         | A darker version of the font relative to the weight inherited from the parent.                              |
| lighter                                        | A lighter version of the font relative to the weight inherited from the par-<br>ent.                        |
| 100, 200, 300, 400, 500,<br>600, 700, 800, 900 | An ordered sequence in which each number indicates a weight that is<br>at least as dark as its predecessor. |
| inherit                                        | The element is assigned the same font weight as the parent.                                                 |

This table displays a list of valid font-weights and their definitions:

To change the font weight of a style element on the QuoteToPDF1 Visualforce page:

- 1 Extract the contents of the customPDF static resource .zip file to a local drive. See "Downloading the customPDF static resource file to a local drive" on page 168.
- **2** Open the file location to which you extracted the contents of the customPDF static resource .zip file.
- 3 Locate the customStyle.css file and open the file in a text editor. For example, Notepad++.

4 Locate the style element to modify. For example,

```
.companyName {
font-weight:bold;
font-size:24px;}
```

5 Overwrite the existing font weight with the updated font weight as necessary. For example, change "bold" to "bolder."

**Note:** You must use the correct font-weight syntax. Refer to the font-weight in the customStyle.css version for all options related to modifying font versions. See "Font weight syntax and definitions".

- 6 Save and close the updated customStyle.css file.
- 7 Add the updated customStyle.css to the customPDF static resource .zip file.

**Note:** All the files contained in the .zip file must be located at the root level. Do not create nested folders inside the .zip file. Any contents located in nested folders in the .zip file are not accessible to the Visualforce page.

- 8 Login to Salesforce as the Infor Back Office Connect user for which you enabled development mode. See "Enabling development mode for the user creating or editing Visualforce pages" on page 165.
- 9 Select Setup.
- 10 In the sidebar column, select App Setup > Develop > Static Resources.
- 11 In the Static Resources list, locate the customPDF static resource and click <u>Edit</u> to display the Static Resource Edit page.
- 12 Click Choose File and upload the updated customPDF static resource .zip file.
- 13 Click Save.
- 14 Generate an Infor quote document to verify that the updated font weight of the style element is displayed in the PDF output. See "Generating an Infor quote PDF" in the *Infor Back Office Connect User Guide*.

### Changing the font size of a style element

This section describes the steps required to change the font size of a style element used on your generated Infor quote PDF documents. The size of a font defines how big or small a font appears on a page.

To change the font size of a style element on the QuoteToPDF1 Visualforce page:

- 1 Extract the contents of the customPDF static resource .zip file to a local drive. See "Downloading the customPDF static resource file to a local drive" on page 168.
- 2 Open the file location to which you extracted the contents of the customPDF static resource .zip file.
- 3 Locate the customStyle.css file and open the file in a text editor. For example, Notepad++.

4 Locate the style element to modify. For example,

```
.companyName {
font-weight:bold;
font-size:24px;}
```

5 Overwrite the existing font size with the updated font size as necessary. For example, in the fontsize:24px; style element change "24px" to "18px."

**Note:** The font size must be in pixel format. Verify that your updated font size includes the "px" suffix.

- 6 Update additional font sizes as necessary.
- 7 Save and close the updated customStyle.css file.
- 8 Add the updated customStyle.css to the customPDF static resource .zip file.

**Note:** All the files contained in the .zip file must be located at the root level. Do not create nested folders inside the .zip file. Any contents located in nested folders in the .zip file are not accessible to the Visualforce page.

9 Login to Salesforce as the Infor Back Office Connect user for which you enabled development mode. See "Enabling development mode for the user creating or editing Visualforce pages" on page 165.

#### 10 Select Setup.

- 11 In the sidebar column, select App Setup > Develop > Static Resources.
- 12 In the Static Resources list, locate the customPDF static resource and click <u>Edit</u> to display the Static Resource Edit page.
- 13 Click Choose File and upload the updated customPDF static resource .zip file.
- 14 Click Save.
- **15** Generate an Infor quote document to verify that the updated font size of the style element is displayed in the PDF output. See "Generating an Infor quote PDF" in the *Infor Back Office Connect User Guide*.

### Changing the text-transform property of a style element

This section describes the steps required to change the text-transform property value of a style element used on your generated Infor quote PDF documents. The text-transorm property is a .css file property that determines the case of a text.

| Value      | Definition                                                                                             |
|------------|----------------------------------------------------------------------------------------------------|
| none       | The text case is rendered as is with no changes or transformations to case. This is the default value. |
| capitalize | Transforms the first character of each word to upper case.                                             |

This table displays a list of valid text-transform properties:

| Value     | Definition                                                                         |
|-----------|------------------------------------------------------------------------------------|
| uppercase | Transforms all characters to upper case.                                           |
| lowercase | Transforms all characters to lower case.                                           |
| inherit   | The text-transformation property of the text is inherited from the parent element. |

To change the text-transorm property of a style element on the QuoteToPDF1 Visualforce page:

- 1 Extract the contents of the customPDF static resource .zip file to a local drive. See "Downloading the customPDF static resource file to a local drive" on page 168.
- 2 Open the file location to which you extracted the contents of the customPDF static resource .zip file.
- 3 Locate the customStyle.css file and open the file in a text editor. For example, Notepad++.
- 4 Locate the style element to modify. For example,

```
.customerName {
text-transform:uppercase;
font-size:14px;
```

5 Overwrite the existing text-transform property with the updated font size as necessary. For example, in the text-transform:uppercase; style element change "uppercase" to "capitalize."

Note: You must use valid text-transform properties. See "Text-transform property values".

- 6 Update additional text-transform properties as necessary.
- 7 Save and close the updated customStyle.css file.
- 8 Add the updated customStyle.css to the customPDF static resource .zip file.

**Note:** All the files contained in the .zip file must be located at the root level. Do not create nested folders inside the .zip file. Any contents located in nested folders in the .zip file are not accessible to the Visualforce page.

- 9 Login to Salesforce as the Infor Back Office Connect user for which you enabled development mode. See "Enabling development mode for the user creating or editing Visualforce pages" on page 165.
- 10 Select Setup.
- 11 In the sidebar column, select App Setup > Develop > Static Resources.
- 12 In the Static Resources list, locate the customPDF static resource and click <u>Edit</u> to display the Static Resource Edit page.
- 13 Click Choose File and upload the updated customPDF static resource .zip file.
- 14 Click Save.
- **15** Generate an Infor quote document to verify that the updated text-transform property of the style element is displayed in the PDF output. See "Generating an Infor quote PDF" in the *Infor Back Office Connect User Guide*.

### Changing the background color of a table header

This section describes the steps required to change the background color of a table header.

To change the background color of a table within the QuoteToPDF1 Visualforce page:

- 1 Extract the contents of the customPDF static resource .zip file to a local drive. See "Downloading the customPDF static resource file to a local drive" on page 168.
- **2** Open the file location to which you extracted the contents of the customPDF static resource .zip file.
- 3 Locate the customStyle.css file and open the file in a text editor. For example, Notepad++.
- 4 Locate the style element to modify. For example,

```
.docHeader {
text-align:right;
color:#984806;
font-family: Arial,Sans-Serif;
font-weight:bold;
font-size:28px; }
```

5 Overwrite the existing color property with the updated color property as necessary. For example, in the color:#984806; style element change "#984806" to "#686b73."

**Note:** We recommend using the HEX color scheme. The specified color must begin with a hash symbol (#).

- 6 Update additional color properties as necessary.
- 7 Save and close the updated customStyle.css file.
- 8 Add the updated customStyle.css to the customPDF static resource .zip file.

**Note:** All the files contained in the .zip file must be located at the root level. Do not create nested folders inside the .zip file. Any contents located in nested folders in the .zip file are not accessible to the Visualforce page.

- 9 Login to Salesforce as the Infor Back Office Connect user for which you enabled development mode. See "Enabling development mode for the user creating or editing Visualforce pages" on page 165.
- 10 Select Setup.
- 11 In the sidebar column, select App Setup > Develop > Static Resources.
- 12 In the Static Resources list, locate the customPDF static resource and click <u>Edit</u> to display the Static Resource Edit page.
- 13 Click Choose File and upload the updated customPDF static resource .zip file.
- 14 Click Save.
- **15** Generate an Infor quote document to verify that the updated color property of the style element is displayed in the PDF output. See "Generating an Infor quote PDF" in the *Infor Back Office Connect User Guide*.

### Changing the font family defined of a style element

This section describes the steps required to change the font family of a style element used on your generated Infor quote PDF documents. A font family consists of a set of related fonts. For example, the "Times" family includes different font sizes, styles (Roman, Italic), and weights (regular, bold).

To change the font family of a style element:

- 1 Extract the contents of the customPDF static resource .zip file to a local drive. See "Downloading the customPDF static resource file to a local drive" on page 168.
- 2 Open the file location to which you extracted the contents of the customPDF static resource .zip file.
- 3 Locate the customStyle.css file and open the file in a text editor. For example, Notepad++.
- 4 Locate the style element to modify. For example,

```
.docHeader {
text-align:right;
color:#984806;
font-family: Arial,Sans-Serif;
font-weight:bold;
font-size:28px; }
```

5 Overwrite the existing font family property with the updated font family property as necessary. For example, in the font-family: Arial, Sans-Serif; style element change "Arial, Sans-Serif" to "Times, Sans-Serif."

Note: The actual appearance of a font depends on the browser and the fonts installed on the system.

- 6 Save and close the updated customStyle.css file.
- 7 Add the updated customStyle.css to the customPDF static resource .zip file.

**Note:** All the files contained in the .zip file must be located at the root level. Do not create nested folders inside the .zip file. Any contents located in nested folders in the .zip file are not accessible to the Visualforce page.

- 8 Login to Salesforce as the Infor Back Office Connect user for which you enabled development mode. See "Enabling development mode for the user creating or editing Visualforce pages" on page 165.
- 9 Select Setup.
- 10 In the sidebar column, select App Setup > Develop > Static Resources.
- **11** In the Static Resources list, locate the customPDF static resource and click <u>Edit</u> to display the Static Resource Edit page.
- 12 Click Choose File and upload the updated customPDF static resource .zip file.
- 13 Click Save.
- **14** Generate an Infor quote document to verify that the updated font weight of the style element is displayed in the PDF output. See "Generating an Infor quote PDF" in the *Infor Back Office Connect User Guide*.

### Changing the text-align property of a style element

This section describes the steps required to change the text-align property of a style element used on your generated Infor quote PDF documents. A text-align property specifies the horizontal alignment of text in an element.

This table shows commonly used text alignment properties:

| Value   | Description                                                                                                    |
|---------|----------------------------------------------------------------------------------------------------|
| left    | Aligns the text to the left.                                                                                    |
| right   | Aligns the text to the right.                                                                                   |
| center  | Centers the text.                                                                                               |
| justify | Stretches the lines so that each line has equal width, which is com-<br>monly used in newspapers and magazines. |
| inherit | The text alignment is inherited from the parent element.                                                        |

To change the text-align property of a style element:

- 1 Extract the contents of the customPDF static resource .zip file to a local drive. See "Downloading the customPDF static resource file to a local drive" on page 168.
- 2 Open the file location to which you extracted the contents of the customPDF static resource .zip file.
- 3 Locate the customStyle.css file and open the file in a text editor. For example, Notepad++.
- 4 Locate the style element to modify. For example,

```
.docHeader {
text-align:right;
color:#984806;
font-family: Arial,Sans-Serif;
font-weight:bold;
font-size:28px; }
```

- 5 Overwrite the existing text-align property with the updated text-align property as necessary. For example, in the text-align:right; style element change "right" to "center."
- 6 Save and close the updated customStyle.css file.
- 7 Add the updated customStyle.css to the customPDF static resource .zip file.

**Note:** All the files contained in the .zip file must be located at the root level. Do not create nested folders inside the .zip file. Any contents located in nested folders in the .zip file are not accessible to the Visualforce page.

- 8 Login to Salesforce as the Infor Back Office Connect user for which you enabled development mode. See "Enabling development mode for the user creating or editing Visualforce pages" on page 165.
- 9 Select Your name > Setup.

10 In the sidebar column, select App Setup > Develop > Static Resources.

- 11 In the Static Resources list, locate the customPDF static resource and click <u>Edit</u> to display the Static Resource Edit page.
- 12 Click Choose File and upload the updated customPDF static resource .zip file.
- 13 Click Save.
- 14 Generate an Infor quote document to verify that the updated text-align property of the style element is displayed in the PDF output. See "Generating an Infor quote PDF" in the *Infor Back Office Connect User Guide*.

### Changing the font style property of a style element

This section describes the steps required to change the font style property of a style element used on your generated Infor quote PDF documents. The font style property specifies text style in an element. This table shows commonly used font style properties:

| Value   | Description                                                                         |
|---------|-------------------------------------------------------------------------------------|
| normal  | The browser displays a normal font style, which is the default font style property. |
| italic  | The browser displays an italic font style.                                          |
| oblique | The browser displays an oblique font style.                                         |
| inherit | The font style is inherited from the parent element.                                |

To change the font style property of a style element:

- 1 Extract the contents of the customPDF static resource .zip file to a local drive. See "Downloading the customPDF static resource file to a local drive" on page 168.
- 2 Open the file location to which you extracted the contents of the customPDF static resource .zip file.
- **3** Locate the customStyle.css file and open the file in a text editor.
- 4 Locate the style element to modify. For example,

```
.quotationValidUntil{
font-family: Arial,Sans-Serif;
font-style:italic;
text-decoration:underline;
text-align:right;
font-size:12px;
color:black; }
```

- **5** Overwrite the existing font style property with the updated font style property as necessary. For example, in the font-style:italic; style element change "italic" to "normal."
- 6 Save and close the updated customStyle.css file.
- 7 Add the updated customStyle.css to the customPDF static resource .zip file.
**Note:** All the files contained in the .zip file must be located at the root level. Do not create nested folders inside the .zip file. Any contents located in nested folders in the .zip file are not accessible to the Visualforce page.

- 8 Login to Salesforce as the Infor Back Office Connect user for which you enabled development mode. See "Enabling development mode for the user creating or editing Visualforce pages" on page 165.
- 9 Select Setup.

10 In the sidebar column, select App Setup > Develop > Static Resources.

- **11** In the Static Resources list, locate the customPDF static resource and click <u>Edit</u> to display the Static Resource Edit page.
- 12 Click Choose File and upload the updated customPDF static resource .zip file.
- 13 Click Save.
- 14 Generate an Infor quote document to verify that the updated the font style property of the style element is displayed in the PDF output. See "Generating an Infor quote PDF" in the *Infor Back Office Connect User Guide*.

### Changing the color of a text element

This section describes the steps required to change the color of a text element used on your generated Infor quote PDF documents. The font style property specifies text style in an element.

The CSS Color Values table contains a complete list of possible color values. CSS colors can be specified by these methods:

- · Hexadecimal colors, which are supported by all major browsers
- RGB colors
- RGBA colors
- HSL colors
- HSLA colors
- Predefined/cross-browser color names

To change the color of a text element:

- 1 Extract the contents of the customPDF static resource .zip file to a local drive. See "Downloading the customPDF static resource file to a local drive" on page 168.
- **2** Open the file location to which you extracted the contents of the customPDF static resource .zip file.
- 3 Locate the customStyle.css file and open the file in a text editor.
- 4 Locate the style element to modify. For example,

```
.quotationValidUntil{
font-family: Arial,Sans-Serif;
font-style:italic;
text-decoration:underline;
```

```
text-align:right;
font-size:12px;
color:black; }
```

- 5 Overwrite the existing font sty pleroperty with the updated font style property as necessary. For example, in the color:black; style element change "black" to "white."
- 6 Save and close the updated customStyle.css file.
- 7 Add the updated customStyle.css to the customPDF static resource .zip file.

**Note:** All the files contained in the .zip file must be located at the root level. Do not create nested folders inside the .zip file. Any contents located in nested folders in the .zip file are not accessible to the Visualforce page.

- 8 Login to Salesforce as the Infor Back Office Connect user for which you enabled development mode. See "Enabling development mode for the user creating or editing Visualforce pages" on page 165.
- 9 Select Setup.
- 10 In the sidebar column, select App Setup > Develop > Static Resources.
- 11 In the Static Resources list, locate the customPDF static resource and click <u>Edit</u> to display the Static Resource Edit page.
- 12 Click Choose File and upload the updated customPDF static resource .zip file.
- 13 Click Save.
- **14** Generate an Infor quote document to verify that the updated the text color is displayed in the PDF output. See "Generating an Infor quote PDF" in the *Infor Back Office Connect User Guide*.

### Changing the padding property of an element

This section describes the steps required to change the padding property of an element used on your generated Infor quote PDF documents. The padding property specifies the space between the element border and the element content.

The padding shorthand property sets all the padding properties for an element in one declaration. The property can be one of these four types:

- Top padding: sets the top space above an element
- · Right padding: sets the space to the right of an element
- · Bottom padding: sets the space beneath an element
- Left padding: sets padding to the left of an element

This table shows valid padding settings the padding types listed above:

| Value  | Description                                                                                    |
|--------|------------------------------------------------------------------------------------------------|
| length | Specifies the padding in pixels (px), points (pt), centimeters (ct). The default value is 0px. |
| %      | Specifies the padding percentage width of the containing element.                              |

| Value   | Description                                       |
|---------|---------------------------------------------------|
| inherit | The padding is inherited from the parent element. |

Note: You cannot specify a negative value for a padding property.

To change the padding property of a style element:

- 1 Extract the contents of the customPDF static resource .zip file to a local drive. See "Downloading the customPDF static resource file to a local drive" on page 168.
- 2 Open the file location to which you extracted the contents of the customPDF static resource .zip file.
- 3 Locate the customStyle.css file and open the file in a text editor.
- 4 Locate the style element to modify. For example,

```
.tHeader{
padding-right: 5px;
padding-left:3px;
background-color:#686b73;
color:white;
font-family: Arial,Sans-Serif;
font-weight:bold;
font-size:10px;
text-align:center; }
```

- **5** Overwrite the existing padding property with the updated padding property as necessary. For example, in the padding-right: 5px; style element change "italic" to "normal."
- 6 Save and close the updated customStyle.css file.
- 7 Add the updated customStyle.css to the customPDF static resource .zip file.

**Note:** All the files contained in the .zip file must be located at the root level. Do not create nested folders inside the .zip file. Any contents located in nested folders in the .zip file are not accessible to the Visualforce page.

- 8 Login to Salesforce as the Infor Back Office Connect user for which you enabled development mode. See "Enabling development mode for the user creating or editing Visualforce pages" on page 165.
- 9 Select Setup.

10 In the sidebar column, select App Setup > Develop > Static Resources.

- 11 In the Static Resources list, locate the customPDF static resource and click <u>Edit</u> to display the Static Resource Edit page.
- 12 Click Choose File and upload the updated customPDF static resource .zip file.
- 13 Click Save.
- 14 Generate an Infor quote document to verify that the updated the font style property of the style element is displayed in the PDF output. See "Generating an Infor quote PDF" in the *Infor Back Office Connect User Guide*.

## Adding a block of static text to the QuoteToPDFPage1 Visualforce page

This section describes the steps required to add a section with static text to your generated Infor quote PDF documents. For example, you can add a section for "Terms and Conditions" or a "Legal Disclaimer" section.

Caution: Modifying the Apex code for the custom quote PDF Visualforce page (QuoteToPDFPage1) requires knowledge of coding and development in the Salesforce Apex programming language. If the administrator or developer attempting to modify or update the Apex code on the Visualforce page is not familiar with coding and development in Apex code, we recommend that a qualified resource delivers the code set required for your modifications.

**Note:** The examples provided in these sections related to modifying properties and sections of Apex code are instructional only and are insufficient for actual implementing modifications based your actual business requirements. See Salesforce documentation for information on coding and development in the Apex programming language.

To add a block of static text to the QuoteToPDFPage1 Visualforce page:

- 1 Login to Salesforce as the Infor Back Office Connect user for which you enabled development mode. See "Enabling development mode for the user creating or editing Visualforce pages" on page 165.
- 2 Select Setup.
- 3 In the sidebar column, select **App Setup > Develop > Pages**.
- 4 Optionally, update the Page Information section.
- 5 Click the **Visualforce Markup** tab to display the Visualforce markup code for the QuoteToPDF1 Visualforce page.
- 6 Locate the area where you want to add the additional section with static text. This section of code displays a block of code for a table:

```
<apex:pageBlock mode="detail">
   <thead class="tHeader">
          <apex:repeat value="{!$ObjectType.InForceEW Quote c.</pre>
FieldSets.InForceEW QuoteDocDetailInfo}" var="Header" >
              <apex:outputText value="{!$ObjectType['InForce
EW Quote c'].Fields[Header].Label}" />
          </apex:repeat>
       </thead>
       <apex:repeat value="{!$ObjectType.InForceEW Quote c.</pre>
FieldSets.InForceEW__QuoteDocDetailInfo}" var="Field" >
          <apex:outputField value="{!InForceEW Quote c[Field]}</pre>
"/>
```

```
</apex:repeat>
</apex:pageBlock><br/>
```

To insert a section of static text for terms and conditions before the table header, place the cursor at the empty line between the and <apex:pageBlock mode="detail">tags.

**Note:** When inserting a line or space for a new section or set of code, verify that the inserted line or space is completely blank. Delete any inherited code that automatically displays when you press Enter on the keyboard.

- 7 Enter this tag at the line where the cursor is located: <apex:pageBlock title="Terms and Conditions">
- 8 Press Enter to move to the next line of code.
- 9 Enter the static text you want to display at the line where the cursor is located. For example, "The following terms and conditions apply to this quote:"
- 10 After entering the desired static text, press Enter to move to the next line of code.
- 11 Enter this tag at the line where the cursor is located: <apex:pageBlock>
- 12 Click Save.
- **13** Generate an Infor quote document to verify that the updated the font style property of the style element is displayed in the PDF output. See "Generating an Infor quote PDF" in the *Infor Back Office Connect User Guide*.

### Adding multiple sections to the QuoteToPDFPage1 Visualforce page

This section describes the steps required to add multiple sections to your generated Infor quote PDF documents.

Caution: Modifying the Apex code for the custom quote PDF Visualforce page (QuoteToPDFPage1) requires knowledge of coding and development in the Salesforce Apex programming language. If the administrator or developer attempting to modify or update the Apex code on the Visualforce page is not familiar with coding and development in Apex code, we recommend that a qualified resource delivers the code set required for your modifications.

**Note:** The examples provided in these sections related to modifying properties and sections of Apex code are instructional only and are insufficient for actual implementing modifications based your actual business requirements. See Salesforce documentation for information on coding and development in the Apex programming language.

To add multiple sections to the QuoteToPDFPage1 Visualforce page:

- 1 Login to Salesforce as the Infor Back Office Connect user for which you enabled development mode. See "Enabling development mode for the user creating or editing Visualforce pages" on page 165.
- 2 Select Setup.

- 3 In the sidebar column, select **App Setup > Develop > Pages**.
- 4 Optionally, update the Page Information section.
- 5 Click the **Visualforce Markup** tab to display the Visualforce markup code for the QuoteToPDF1 Visualforce page.
- 6 Locate the area where you want to add the additional section with static text. This section of code appears at the end of the markup code.

```
<apex:outputPanel layout="block" styleClass="tDataAL">{!$Label.
LBL_quoteNotification1}</apex:outputPanel><br/></apex:form>
</body>
</apex:page>
```

To insert multiple sections into the Visualforce page, place the cursor at the between the </apex: outputPanel><br/> and </apex:form> tags and press Enter to insert a new line of code.

**Note:** When inserting a line or space for a new section or set of code, verify that the inserted line or space is completely blank. Delete any inherited code that automatically displays when you press Enter on the keyboard.

- 7 Enter a tag for a new section at the line where the cursor is located. For example, <apex:pageBlock title="Block Section Title">
- 8 Press Enter to move to the next line of code.
- 9 Enter this tag at the line where the cursor is located: <apex:pageBlock>
- **10** Press Enter to move to the next line of code.
- 11 Enter a tag for a new section at the line where the cursor is located. For example, <apex:pageBlock title="Block Section Title2">
- 12 Press Enter to move to the next line of code.
- 13 Enter this tag at the line where the cursor is located: <apex:pageBlock>
- 14 Press Enter to move to the next line of code.
- 15 Enter a tag for a new section at the line where the cursor is located. For example, <apex:pageBlock title="Block Section Title3">
- 16 Enter this tag at the line where the cursor is located: <apex:pageBlock>
- 17 Click Save.
- **18** Generate an Infor quote document to verify that the updated the font style property of the style element is displayed in the PDF output. See "Generating an Infor quote PDF" in the *Infor Back Office Connect User Guide*.

#### Adding nested sections to the generated quote PDF

This section describes the steps required to add nested sections to the generated Infor quote PDF documents.

Caution: Modifying the Apex code for the custom quote PDF Visualforce page (QuoteToPDFPage1) requires knowledge of coding and development in the Salesforce Apex programming language. If the administrator or developer attempting to modify or update the Apex code on the Visualforce page is not familiar with coding and development in Apex code, we recommend that a qualified resource delivers the code set required for your modifications.

**Note:** The examples provided in these sections related to modifying properties and sections of Apex code are instructional only and are insufficient for actual implementing modifications based your actual business requirements. See Salesforce documentation for information on coding and development in the Apex programming language.

To add nested sections to the generated quote PDF:

- 1 Login to Salesforce as the Infor Back Office Connect user for which you enabled development mode. See "Enabling development mode for the user creating or editing Visualforce pages" on page 165.
- 2 Select Setup.
- 3 In the sidebar column, select **App Setup > Develop > Pages**.
- 4 Optionally, update the Page Information section.
- **5** Click the **Visualforce Markup** tab to display the Visualforce markup code for the QuoteToPDF1 Visualforce page.
- 6 Locate the area where you want to add the additional section with static text. This section of code appears at the end of the markup code.

```
<apex:outputPanel layout="block" styleClass="tDataAL">{!$Label.
LBL_quoteNotification1}</apex:outputPanel><br/></apex:form>
</body>
</apex:page>
```

To insert nested sections into the Visualforce page, place the cursor at the between the </apex: outputPanel><br/> and </apex:form> tags and press Enter to insert a new line of code.

**Note:** When inserting a line or space for a new section or set of code, verify that the inserted line or space is completely blank. Delete any inherited code that automatically displays when you press Enter on the keyboard.

- 7 Enter a tag for a new section at the line where the cursor is located. For example, <apex:pageBlock title="Block Section Title">
- 8 Press Enter to move to the next line of code.
- 9 Enter a tag for a new section at the line where the cursor is located. For example, <apex:pageBlock title="Nested Section Title1">
- **10** Press Enter to move to the next line of code.
- 11 Enter this tag at the line where the cursor is located: <apex:pageBlock>
- **12** Press Enter to move to the next line of code.
- 13 Enter a tag for a new section at the line where the cursor is located. For example, <apex:pageBlock title="Nested Section Title2">

14 Enter this tag at the line where the cursor is located: <apex:pageBlock>

15 Press Enter to move to the next line of code.

**16** To close the tag containing nested sections within the <apex:pageBlock title="Block Section Title">level, enter this tag at the line where the cursor is located: <apex:pageBlock>

All of the nested sections must be contained within the <apex:pageBlock title="Block Section Title"> tag that opens the section and the <apex:pageBlock> tag that closes the section. This section of code shows a sample of markup code for nested sections:

17 Click Save.

**18** Generate an Infor quote document to verify that the updated the font style property of the style element is displayed in the PDF output. See "Generating an Infor quote PDF" in the *Infor Back Office Connect User Guide*.

### Adding custom fields to the generated quote PDF

This section describes the steps required to add custom fields to your generated Infor quote PDF documents.

**Note:** The content of this section is based on the assumption that you have added custom fields to the Infor Quote page layout. See "Infor Back Office Connect customization" on page 73.

Caution: Modifying the Apex code for the custom quote PDF Visualforce page (QuoteToPDFPage1) requires knowledge of coding and development in the Salesforce Apex programming language. If the administrator or developer attempting to modify or update the Apex code on the Visualforce page is not familiar with coding and development in Apex code, we recommend that a qualified resource delivers the code set required for your modifications.

**Note:** The examples provided in these sections related to modifying properties and sections of Apex code are instructional only and are insufficient for actual implementing modifications based your actual business requirements. See Salesforce documentation for information on coding and development in the Apex programming language.

To add custom fields to the generated quote PDF:

1 Login to Salesforce as the Infor Back Office Connect user for which you enabled development mode. See "Enabling development mode for the user creating or editing Visualforce pages" on page 165.

#### 2 Select Setup.

3 In the sidebar column, select **App Setup > Develop > Apex Classes**.

- 4 In the Apex Classes list, locate the QuoteDocumentController1 Apex class and click Edit.
- 5 Click the Apex Class tab to display the markup code for the QuoteDocumentController1 Apex class.
- 6 Locate the private void retrieveQuoteLineItems() { section where you want to add the additional section with static text.

This section of markup code shows a sample of the fields retrieved for the Infor quote line items:

```
private void retrieveQuoteLineItems() {
         String query= 'Select id, InForceEW phone c, InForceEW otherphone c, InForceEW
fax_c, InForceEW_email_c, ' +
    'InForceEW_billto_contactname_c, InForceEW_billtostreet1_c, In
                               prceEW__billtostateorprovince1__c,' +
' InForceEW__billtopostalcode1__c,InForceEW__billtocountry1_c,In
ForceEW billtocity1 c, InForceEW billtostateorprovince1
ForceEW__shipto_contactname__c,InForceEW__shiptostreet1__c,InForceEW__shiptocity1__c,InForce
EW__shiptostateorprovincel__c,' +
' InForceEW__shiptopostalcodel__c,InForceEW__shiptocountryl_
ForceEW__soldto_contactname__c,InForceEW__soldtostreet1__c,InForceEW__soldtocity1__c,InForce
ForceEW_soldto_contactname___o,interne____
EW_soldtostateorprovince1__c,' +
    ' InForceEW_soldtopostalcode1__c,InForceEW_soldtocountry1_c,In
quotetostateorprovincel c, InForceEW quotetopostalcodel c, InForceEW quotetocountryl c,
                              ' (Select Name, InForceEW_quantity_c, InForceEW_totalamount_c,
InForceEW_unitprice_c, InForceEW_productid_c, InForceEW_productcode_c, InForceEW_
productdescription_c, InForceEW_discount_c, +
                             ' InForceEW listPrice c, InForceEW subtotal c, InForceEW total
Price c' +
                             ' From InForceEW_quote_quoteLineItems_r) From InForceEW_quote__
c where id=\'' + String.escapeSingleQuotes(quoteRecord.id) + '\'';
       list<InForceEW_quote_c> lstQuote = null;//DBManager.getSObjects(query);
if(lstQuote != null && lstQuote.size() > 0 ){
             quot = lstQuote[0];
             newQuoteLines = lstQuote[0].InForceEW quote quoteLineItems r;
       }
```

- 7 To add a custom field, position your cursor in the place where you want the custom field to be added. For example, position the cursor after the comma in InForceEW\_billto\_contactname\_c, and before the InForceEW\_billtostreet1 c field.
- 8 Enter the exact API name of the custom field in the place where the cursor is positioned. For example, enter **TestQuoteField\_c**,

This sample markup shows the newly added custom field TestQuoteField c, in bold font:

```
InForceEW__billto_contactname__c, TestQuoteField__c, InForceEW_
billtostreet1 c,
```

9 Repeat steps 7-8 for each custom field to add.

10 Click Save.

11 Generate an Infor quote document to verify that the updated the font style property of the style element is displayed in the PDF output. See "Generating an Infor quote PDF" in the *Infor Back Office Connect User Guide*.

## Adding custom field sets to the generated quote PDF

This section describes the steps required to add custom field sets to your generated Infor quote PDF documents.

**Note:** The content of this section is based on the assumption that you have added custom field sets to the Infor Quote page layout. See "Infor Back Office Connect customization" on page 73.

Caution: Modifying the Apex code for the custom quote PDF Visualforce page (QuoteToPDFPage1) requires knowledge of coding and development in the Salesforce Apex programming language. If the administrator or developer attempting to modify or update the Apex code on the Visualforce page is not familiar with coding and development in Apex code, we recommend that a qualified resource delivers the code set required for your modifications.

**Note:** The examples provided in these sections related to modifying properties and sections of Apex code are instructional only and are insufficient for actual implementing modifications based your actual business requirements. See Salesforce documentation for information on coding and development in the Apex programming language.

To add custom field sets to the generated quote PDF:

- 1 Login to Salesforce as the Infor Back Office Connect user for which you enabled development mode. See "Enabling development mode for the user creating or editing Visualforce pages" on page 165.
- 2 Select Setup.
- 3 In the sidebar column, select **App Setup > Develop > Pages**.
- 4 Optionally, update the Page Information section.
- 5 Click the **Visualforce Markup** tab to display the Visualforce markup code for the QuoteToPDF1 Visualforce page.
- 6 Locate a section of markup code containing a field set.

This section of markup code shows a sample field set:

- 7 Copy the code that includes the field set to add to the clipboard.
- 8 Position your cursor in the place in the code where you want the custom field set to be added.
- 9 Press Enter to move to the next line of code. For example, position the cursor after the closing bracket in the </apex:repeat> tag.

**Note:** When inserting a line or space for a new section or set of code, verify that the inserted line or space is completely blank. Delete any inherited code that automatically displays when you press Enter on the keyboard.

10 Paste the copied code into the markup code.

This section of markup code shows the newly copied sample field set in the markup code:

```
</apex:repeat>
<apex:repeat value="{!$ObjectType.InForceEW Quote c.FieldSets.InForceEW QuoteDocTotal}" var=
"totalSecField" >
   
     <apex:outputLabel value="{!$ObjectType['InForceEW Quote c'].Fields[totalSecField].Label}</pre>
"/>
     <apex:outputField value="{!InForceEW Quote c[totalSecField]}"/>
     </apex:repeat>
</apex:repeat>
<apex:repeat value="{!$ObjectType.InForceEW Quote c.FieldSets.InForceEW QuoteDocTotal}" var=
"totalSecField" >
   
     <apex:outputLabel value="{!$ObjectType['InForceEW Quote c'].Fields[totalSecField].Label}</pre>
"/>
     <apex:outputField value="{!InForceEW Quote c[totalSecField]}"/>
     </apex:repeat>
```

- **11** Repeat steps 7-10 for each custom field set to add.
- 12 Click Save.
- **13** Generate an Infor quote document to verify that the updated the font style property of the style element is displayed in the PDF output. See "Generating an Infor quote PDF" in the *Infor Back Office Connect User Guide*.

## Recovering the original quote PDF document template

If you modify the original quote PDF document template, the original Infor quote document template can be recovered and reactivated by reloading the Infor Back Office Connect seed data.

To recover the original quote document template:

- 1 Log in to Salesforce as the system administrator.
- 2 In the Force.com App menu, select Infor Back Office Connect Administration.
- 3 Click the Integration Setup tab.
- 4 Click Step 1: Load Seed Data.
- 5 Select the **Seed Data already exists. Do you want to replace it?** check box. The page is refreshed and displays a list of these objects that will be updated:

- Message Source
- ION Integration Configuration
- BOD Type
- BOD Type Version
- Message Source BOD Type Version Junction
- Incoterms
- 6 Click Load Seed Data. The status of the data loading process is displayed until the load process is complete.

**Note:** The **Load Seed Data** button does not automatically display on certain browsers. If you do not see the button, click in the grey area of the page. The page will refresh and the button will be displayed.

- 7 Click Step 6: Quote and Opp Settings.
- 8 Locate the Configure Quote PDF Settings section.
- 9 In the Quote PDF URL field, verify that this URL is displayed: /apex/QuoteToPDFPage?id=
- **10** Generate a quote PDF to verify that the URL is working correctly. See "Generating an Infor quote PDF" in the *Infor Back Office Connect User Guide*.

## Uninstalling the Custom Quote PDF Reference package

Uninstalling the Custom Quote PDF Reference package removes all of these package components from your Salesforce organization:

- The QuoteDocumentController1 Apex class
- The QuoteToPDFPage1 Visualforce page
- The customPDF static resource file

To uninstall the Custom Quote PDF Reference package:

- 1 Login to the Salesforce organization as the integration context user.
- 2 Select Setup.
- 3 In the sidebar column, selectApp Setup > Installed Packages.
- 4 In the Installed Packages section, select Custom Quote PDF Reference and click Uninstall.
- 5 Select the Yes, I want to uninstall this package and permanently delete all associated components check box.
- 6 Click **Uninstall**. The package uninstallation begins. If the package is uninstalled successfully, a confirmation message is displayed. If the uninstallation fails for any reason, an error message is displayed and you must address the issue(s) identified in the error message prior to continuing.

## Infor quote migration

# 11

This chapter describes the Infor Quote Migration and the tasks that you must complete to migrate all of your existing quote data residing in the standard Salesforce Quote object to the new Infor Quote object.

**Note:** If you have already migrated your Quotes to the Infor quote object during an upgrade or installation of a previous version of Infor Back Office Connect 10.8.x, you do not have to run the Quote Migration again for Infor Back Office Connect version 10.8.

The Quote Migration application is used to migrate your quote data from the standard Salesforce Quote object to the new Infor Quote object. The migration of all quote data residing in the standard Salesforce Quote object to the Infor Quote object is a required task in the Infor Back Office Connect version 10.8 installation and upgrade process. Install the Infor Back Office Connect Migration application and execute quote migration after you have installed or upgraded Infor Back Office Connect to version 10.8 and completed all other preliminary data migration for the Infor Back Office Connect application.

**Note:** If you are testing the quote migration in a Salesforce organization on which the Infor quote Migration unmanaged package was installed for Infor Back Office Connect 10.8.x, you must first uninstall the existing Infor Quote Migration unmanaged package and install the new one to complete the quote migration for Infor Back Office Connect version 10.8.

Caution: If you execute quote migration before the Infor Back Office Connect installation or upgrade to 10.8.x is complete, the migration process will fail and generate errors. To resolve these errors, you must to uninstall the Infor Quote Migration application and complete the Infor Back Office Connect installation or upgrade to version 10.8.x to successfully execute quote migration.

## Before beginning the migration process

In previous versions of Infor Back Office Connect (prior to version 10.8), quotes were created and maintained on the standard Salesforce Quote object. In this Infor Back Office Connect release (version 10.8), Infor Back Office Connect extends the Salesforce quote functionality by introducing the Infor Quote object, which is a custom managed object that replaces the standard Salesforce Quote object. When Infor Back Office Connect is installed, the standard Salesforce Quote object is no longer used

for any quote-related processes. All quote data residing in the standard Salesforce Quote object must be migrated to the new Infor Quote object.

After quote migration is complete, we highly recommend that you retire usage of the standard Salesforce Quote object. We recommend the following to the Infor Back Office Connect Administrator:

- Obtain confirmation from all Infor Back Office Connect Users that their quote data was migrated completely, correctly, and is accessible from the Infor Quote tab.
- If your sales team needs to refer to the original standard Salesforce Quote data in the future, generate backup of all standard quote data for reference and archival purposes. Save the exported file to a separate location, not in your Salesforce Organization, for future access. For instance, the Infor Back Office Connect Administrator can create/run a Salesforce report to export the quote data into an Excel spreadsheet that can be accessed from a network location whenever users need to review the source data.
- The Migration process creates a copy of the standard Salesforce quote data and uses that copied data to generate new Infor Quote records on the Infor Quote object. After migration, there will be two sets of quote data in the organization: the original, "source", standard Salesforce Quote data and the newly created "target" Infor Quote data on the Infor Quote object. If the standard and Infor Quote related lists are visible to the Infor Back Office Connect User, the Infor Back Office Connect User will see the same quote on both related lists. Given this scenario, there is a risk that Infor Back Office Connect Users may accidentally continue working with the standard Salesforce quote object when they should be working only from the Infor quote object. To mitigate this risk, we recommend that the original, source Salesforce Quote data be deleted from the organization. Also, do not display the Standard Quote related list from any page layout.

Also, if the source, standard Salesforce Quote record is synchronized with an Opportunity, after migration, the newly created Infor Quote record will also be synchronized to the same Opportunity. As stated earlier, the same quote will be accessible from the standard, Salesforce Quote object and the Infor Quote object. Record updates in this scenario can result in unexpected behavior and errors in Infor Back Office Connect. Also, Infor Back Office Connect Users may spend time updating the standard Salesforce quote record and have to re-enter their data on the Infor Quote object to leverage the features and functionality in Infor Back Office Connect.

To mitigate these risks, we highly recommend retiring the standard Salesforce Quote object and if possible deleting all standard Salesforce Quote records from the organization.

If it is not possible to delete the standard Salesforce Quote records from the organization, we recommend removal of the standard Salesforce Quote object from all Infor Back Office Connect User accessed page layouts and the only action executed on the quote record is deletion. Infor Back Office Connect Users should create and manage quotes from the Infor Quote object only. The Infor Quote object should be accessible from the Account, Contact, and Opportunity related lists as well as the Infor Quote object from the tab or All Tabs access points in Salesforce.

## Infor quote migration task sequence

The following list defines the tasks to be executed by the Infor Back Office Connect Administrator. Execute each task in the order presented:

- Migration Objects: Confirm out of box Quote object and create custom migration objects to support
  migration of the custom object in your organization, including error messages that help Administrators
  understand why a record failed to migrate.
- Infor Back Office Connect Migration: Execute the migration and define general migration configuration settings.
- Migration Errors: Review and address errors generated from records that were not successfully migrated.

## Overview of the quote migration process

The Infor quote migration process consists of three phases:

**1** Preparing for the Infor quote migration.

See "Migrating quote data to the Infor quote object" on page 211 and "Preparing Infor Back Office Connect for the Infor quote migration" on page 211.

**2** Executing the Infor quote migration.

See "Executing the initial quote data migration" on page 212.

**3** Post Infor quote migration tasks.

See "Post Infor quote migration tasks" on page 213.

These sections provides an overview of the steps required to prepare for, execute, and complete the process of migrating your quote data from the standard Salesforce Quote object to the new Infor Quote object.

#### Preparing for the Infor quote migration checklist

This checklist includes the list of tasks that you need to complete to prepare for the Infor quote migration process. See the appropriate section of this guide for detailed instructions on how to complete these tasks.

We recommend that you complete these tasks in the order in which they are presented:

- Complete the installation or upgrade of the base Infor Back Office Connect product to version 10.8
- Complete all of the required data migration for the base Infor Back Office Connect product
- Install the Infor Back Office Connect Migration application on your Salesforce organization
- Modify any migration object or field mapping settings as necessary in the Infor Back Office Connect Migration application
- Stop the ION integration scheduler on the Integration Setup tab
- In the Step 6: Set Opportunity Default Values section of the Integration Setup tab, clear the Copy Opportunity Products To Quote check box to prevent the migration process from duplicating quote line items and opportunity products

#### Executing the Infor quote migration

After completing the steps listed above to prepare for the Infor Quote migration, execute the quote migration process on the **Infor Back Office Connect Migration** tab of the Infor Back Office Connect Migration application.

**Note:** We recommend migrating a small number of test records (10 or less) to verify that the migration is working properly purposes before attempting to migrate all of your production data.

#### Post Infor quote migration tasks checklist

This checklist includes the list of tasks that you need to complete after running the Infor quote migration process. See the appropriate section of this guide for detailed instructions on how to complete these tasks.

We recommend that you complete these post-migration tasks in the order in which they are presented:

- · Delete the Infor Quote related workflows
- Delete sourceRecordId\_c custom fields from the Infor Quote, Infor Quote Line Item, and the Quote Documents objects
- · Delete the formula fields from the Quote and Quote Line Item standard objects
- · Reset Infor Back Office Connect Integration settings to support regular business processes
- Reassign Infor quote and system opportunities from the default record owner to Infor Back Office
   Connect users
- Optionally, delete quotes owned by non-Infor Back Office Connect user from the Infor Quote object
- · Manually delete all retired transaction addresses
- Optionally, re-implement any quote and opportunity triggers that were used on the Standard Salesforce Quote object prior to the quote migration for the new Infor Quote custom object

## Synchronized ERP quotes and the Infor Back Office Connect Migration application

In the previous version of Infor Back Office Connect (version 10.6.x), the Infor Back Office Connect application followed Salesforce standard opportunity-quote sync (master-detail relationship) functionality. When an ERP quote is sent to Infor Back Office Connect, a system opportunity is automatically created in Infor Back Office Connect which synchronizes the inbound ERP quote.

In the current version of Infor Back Office Connect (version 10.8), the master-detail relationship of the ERP quote and opportunity has been replaced by a more flexible lookup relationship to the Opportunity object.

When ERP quotes with synchronized opportunities are migrated to the Infor Quote object using the Infor Back Office Connect Migration application, the Infor Back Office Connect Migration process replaces the master-detail relationship of the opportunity-quote with a lookup relationship. Post migration, the migrated ERP quote is related to the opportunity and synchronized.

# Understanding quote record types assignments in Infor Back Office Connect version 10.8

In the current version of Infor Back Office Connect (version 10.8), significant changes have been made to the quote record type assignments for Infor Back Office Connect and ERP quotes. This table shows the differences between these quote types:

| Quote                     | Quote type assignment in Infor<br>Back Office Connect version<br>10.6.x (or earlier) | Quote type assignment in Infor<br>Back Office Connect version<br>10.8 |
|---------------------------|--------------------------------------------------------------------------------------|-----------------------------------------------------------------------|
| Standard Salesforce quote | No record type assigned                                                              | Infor quote                                                           |
| ERP quote                 | Infor quote                                                                          | Infor ERP quote                                                       |

## Setting the Infor Quote record type as the default record type for the System Administrator user

All Salesforce standard quote records are migrated using the default record type assigned to the user profile. We recommend that the actual quote migration be executed by the Infor Back Office Connect Administrator profile. If the Infor quote migration is executed by users assigned to the System Administrator profile, then the default record type of the profile must be updated from the Infor ERP Quote record type to the Infor Quote record type.

In Infor Back Office Connect version 10.8, ERP quotes are assigned the Infor ERP Quote record type, while standard Salesforce quotes are not assigned a quote record type, thus the default record type must be assigned from the user. See "Understanding quote record types assignments in Infor Back Office Connect version 10.8" on page 197.

**Note:** The Infor Back Office Connect Migration Application should be installed by the System Administrator profile user.

To set the Infor Quote record type as the default record type for the System Administrator user:

- 1 Log in to Infor Back Office Connect as the system administrator.
- 2 Select Setup.
- 3 In the sidebar column, selectManage Users > Profiles.
- 4 In the Profile list, click the System Administrator hyperlink.
- **5** In the Record Type Settings section, locate the Custom Record Type Settings.
- 6 In the Custom Record Type Settings list, locate the Infor Quote setting and click the **Edit** hyperlink to display the Edit Record Type Settings Infor Quote page.
- 7 In the Available Record Types list, select Infor Quote Record Type and click Add to add the record type to the Selected Record Types list.
- 8 In the Selected Record Types list, select Infor ERP Quote Record Type and click Remove to move the record type to the Available Record Types list.

- **9** In the Default Record Type section, select **Infor Quote Record Type** in the **Default** drop-down list to specify the Infor Quote record type as the default record type for the System Administrator user profile.
- 10 Click Save.

## Installing the Infor Back Office Connect Migration application

This section describes the steps required to install the Infor Back Office Connect Migration.

Caution: You must complete the Infor Back Office Connect version 10.8 application installation or upgrade and complete the required data migration for the base application prior to installing and configuring the Infor Back Office Ordering application. See "Infor Back Office Connect installation" on page 29 and "Upgrading" on page 147.

To install the Infor Back Office Connect Migration:

- 1 Log into Salesforce as the system administrator.
- 2 Copy the Infor Back Office Connect Migration application installation URL from the Infor Xtreme Support site.
- **3** Paste the copied Infor Back Office Connect Migration application installation URL into the web browser of the Salesforce organization into which you are logged in as the system administrator. The Package Installation Details page is displayed.
- **4** Review the package installation details and click **Continue**. The Step 1. Approve Package API Access window is displayed.
- **5** Click **Next** without modifying any of the default settings on this page. The Step 2. Choose security level window is displayed.
- 6 Select the **Select security settings** check box. The Customize security section is displayed.
- 7 In the Profile list, locate the Infor Back Office Connect Administrator profile and select Infor Back Office Connect Migration Administrator from the Access Level drop-down list.
- 8 In the Profile list, locate the Infor Back Office Connect Developer profile and select **Infor Back Office Connect Migration Administrator** from the **Access Level** drop-down list.
- 9 Click Next. The Step 3. Install Package window is displayed.
- **10** Click **Install**. The application is installed and a confirmation message is displayed showing the Installed Package Details.

11 Select Setup.

- 12 In the sidebar column, selectApp Setup > Installed Packages.
- **13** Verify that the Infor Back Office Connect Migration application is displayed in the list of installed packages.

# Accessing the Infor Back Office Connect Migration application

This section describes the steps required to access the Infor Back Office Connect Migration application. After installing the Infor Back Office Connect Migration application, the Infor Back Office Connect Migration application is added to the list of applications available in the Force.com App Menu. See "Navigation and user interface" in the *Infor Back Office Connect User Guide*.

To access the Infor Back Office Connect Migration application:

- 1 Log into Salesforce as the Infor Back Office Connect administrator or the Infor Back Office Connect developer.
- 2 From the Force.com App Menu select Infor Back Office Connect Migration. The Infor Back Office Connect Migration application is opened.

The Infor Back Office Connect Migration application consists of three tabs:

- Migration Objects
- Infor Back Office Connect Migration
- Migration Errors

When the Infor Back Office Connect Migration application is opened, the **Infor Back Office Connect Migration** tab is displayed by default.

## Understanding the Infor Back Office Connect Migration application

The Infor Back Office Connect Migration application is a managed, custom Infor Back Office Connect object that consists of these tabs:

Migration Objects

The **Migration Objects** tab is used to review the default "out-of-the-box" source objects that are included in the migration process and to create custom migration objects to contain any custom fields added to the standard Salesforce Quote object into the migration group.

- Infor Back Office Connect Migration
   The Infor Back Office Connect Migration tab is used to execute the migration process.
- Migration Errors

The Migration Errors tab is used to review any errors generated during the migration process.

## Working with the Migration Objects tab

The **Migration Objects** tab lists the "out-of-the-box" objects that are migrated by the Infor Back Office Connect Migration application.

Source object data is mapped to its corresponding target object. This table describes the mapping details for each migration object that appears as in the header area of the Migration Objects grid:

| Field                   | Description                                                                                                    |
|-------------------------|----------------------------------------------------------------------------------------------------|
| Name                    | The name of the migration object pairing. The migration object pair<br>is composed of a source object and a target object. The source object<br>is defined first and then the target object.                                                                                                    |
| Source Object Name      | The name of the source object referenced in the <b>Name</b> field.                                                                                                    |
| Target Object Name      | The name of the parent level source object and parent level target object affected by the migration. The source object is defined first and then the target object.                                                                                                    |
| Parent Migration Object | The name of the parent level source object and parent level target object affected by the migration. The source object is defined first and then the target object.                                                                                                    |
| is Active?              | This check box indicates whether the migration object is currently<br>in active use in the organization. If the <b>is Active?</b> check box is not<br>selected, the migration object pair defined in the <b>Name</b> field is ex-<br>cluded from the Infor Back Office Connect Migration process. |
| Batch Scope Size        | The <b>Batch Scope Size</b> field confirms that each name pairing represents a distinct batch process.                                                                                                    |

These tables show the object pairs that are migrated if you accept the "out-of-the-box" migration settings:

| Attachment > Attachment          |                                                                          |
|----------------------------------|--------------------------------------------------------------------------|
| Migration object                 | Attachment > Attachment                                                  |
| Source object                    | Attachment                                                               |
| Parent migration object (source) | Salesforce standard quote object - QUOTE                                 |
| Target object                    | Attachment                                                               |
| Parent migration object (target) | Infor Back Office Connect customer quote object - In-<br>ForceEW_Quote_c |
| Event > Event                    |                                                                          |
| Migration object                 | Event > Event                                                            |
| Source object                    | Event                                                                    |
| Parent migration object (source) | Salesforce standard quote object - QUOTE                                 |
| Target object                    | Event                                                                    |

| Event > Event                    |                                                                          |
|----------------------------------|--------------------------------------------------------------------------|
| Parent migration object (target) | Infor Back Office Connect customer quote object - In-<br>ForceEW_Quote_c |
| Note > Note                      |                                                                          |
| Migration object                 | Note > Note                                                              |
| Source object                    | Note                                                                     |
| Parent migration object (source) | Salesforce standard quote object - QUOTE                                 |
| Target object                    | Note                                                                     |
| Parent migration object (target) | Infor Back Office Connect customer quote object - In-<br>ForceEW_Quote_c |
| Quote > InForceEWQuotec          |                                                                          |
| Migration object                 | Quote > InForceEWQuotec                                                  |
| Source object                    | Quote                                                                    |
| Parent migration object (source) |                                                                          |
| Target object                    | InForceEW_Quote_c                                                        |
| Parent migration object (target) |                                                                          |
| Quote Document > Attachment      |                                                                          |
| Migration object                 | Quote Document > Attachment                                              |
| Source object                    | Quote Document                                                           |
| Parent migration object (source) | Quote Document                                                           |
| Target object                    | Attachment                                                               |
| Parent migration object (target) | InForceEW_Quote_c                                                        |
| Quote Document > InForceEWQuote  | oteDocumentc                                                             |
| Migration object                 | Quote Document > InForceEWQuoteDocumentc                                 |
| Source object                    | Quote Document                                                           |
| Parent migration object (source) | Salesforce standard quote object - QUOTE                                 |
| Target object                    | InForceEW_QuoteDocument_c                                                |
| Parent migration object (target) | Infor Back Office Connect customer quote object - In-<br>ForceEW_Quote_c |

| QuoteLineItem > InForceEWQuoteLineItemc |                                                                          |
|-----------------------------------------|--------------------------------------------------------------------------|
| Migration object                        | QuoteLineItem > InForceEWQuoteLineItemc                                  |
| Source object                           | QuoteLineItem                                                            |
| Parent migration object (source)        | Salesforce standard quote object - QUOTE                                 |
| Target object                           | InForceEW_QuoteLineItem_c                                                |
| Parent migration object (target)        | Infor Back Office Connect customer quote object - In-<br>ForceEW_Quote_c |

| Task > Task                      |                                                                        |
|----------------------------------|------------------------------------------------------------------------|
| Migration object                 | Task > Task                                                            |
| Source object                    | Task                                                                   |
| Parent migration object (source) | Salesforce standard quote object - QUOTE                               |
| Target object                    | Task                                                                   |
| Parent migration object (target) | Infor Back Office Connect custom quote object - In-<br>ForceEW_Quote_c |

#### Confirming migration objects

This section describes the steps required to confirm the objects to migrate using the Infor Back Office Connect Migration application:

To confirm migration objects:

- 1 In the Infor Back Office Connect Migration application, click the Migration Objects tab.
- 2 From the **View** drop-down list, select **All** and then click **Go!** to display a list of all the migration objects.
- **3** Verify the list of the default migration objects.

#### Adding migration objects

This section describes the steps required to add migrations objects in the Infor Back Office Connect Ordering application.

If you have a custom object to migrate to Infor Back Office Connect, create the custom object in Infor Back Office Connect then create a migration object pairing to migrate the data from the source object to the target object. You can also map a custom object field to the Infor Quote object, if the field is not being used. You can only map to an object that is not part of a migration pairing.

Note: You cannot map to a target that is part of a migration pairing.

To add migration objects:

1 In the Infor Back Office Connect Ordering application, click the Migration Objects tab.

- 2 Click New to display the Migration Object Edit page.
- 3 In the Information section, specify information for these fields:
  - In the **Source Object Name** drop-down list, select the custom object you added to Salesforce.
  - In the **Target Object Name** drop-down list, select the custom object you added to Infor Back Office Connect.
  - Optionally, click the **Parent Migration Object** lookup and select a parent object if the source and target objects are related to a parent object.
  - By default, the batch scope size is set to 1. Optionally, specify a value in the **Batch Scope Size** field based on your requirements.
  - By default, the **is Active?** check box is selected and the new objects are included in the migration process. Optionally, if you do not want this field mapping to be included in the migration process, clear the **is Active?** check box.
- 4 Click **Save**. The new migration object is created and the Migration Object Detail page is displayed.

#### Cloning a migration object

A migration object can be copied or cloned to create a new migration object. This process can save the Infor Back Office Connect Administrator configuration time because a currently used migration object may have very similar specifications to the new, required migration object. In this instance, a current migration object can be used as a template to create a new migration object.

This section describes the steps required to clone migration objects in the Infor Back Office Connect Ordering application:

To clone migration objects:

- 1 In the Infor Back Office Connect Ordering application, click the **Migration Objects** tab.
- 2 From the **View** drop-down list, select **All** and then click **Go!** to display a list of all the migration objects.
- 3 In the Recent Migration Objects list, click the <u>Name</u> hyperlink of the migration object to clone to display the Migration Objects Detail page.
- 4 Click **Clone** to display the Migration Object Edit page.
- **5** In the Information Section, specify or update the information you require for the cloned migration object. See "Adding migration objects" on page 202.
- 6 Click **Save**. The cloned migration object is created and the Migration Object Detail page is displayed.

#### Deactivating migration object field mappings

By default, all of the "out-of-the-box" migration objects are included in the migration process. If you do not require a particular migration object for your business requirements, you can deactivate the migration object from the migration process.

This section describes the steps required to deactivate migration objects in the Infor Back Office Connect Ordering application:

To deactivate migration objects:

- 1 In the Infor Back Office Connect Ordering application, click the **Migration Objects** tab.
- 2 From the **View** drop-down list, select **All** and then click **Go!** to display a list of all the migration objects.
- 3 In the Recent Migration Objects list, select the migration object to exclude and click the <u>Edit</u> hyperlink to display the Migration Object Edit page.
- 4 In the Information Section, clear the is Active? checkbox .
- 5 Click **Save**. The migration object is no longer included in the migration process.

#### Migration field mappings

The "out-of-the-box" migration field mappings in the Infor Back Office Connect Migration Application include a map for the **Expire On** field, which is used on ERP quotes only for both source and target objects. Infor Back Office Connect does not support the multiple source migration field maps to a single target. All migration field maps must have a one-to-one relationship.

The Salesforce standard Quote object includes the **Expiration Date** field, which does not have a defined field mapping in Infor Back Office Connect.

If you are performing an initial Infor Back Office Connect implementation (a fresh install rather than an upgrade to version 10.8), all of your quote data resides in the Salesforce standard Quote object, and if the **Expiration Date** field is required in your migration plan, the **Expiration Date** field must be mapped manually to the **Expire On** field in Infor Back Office Connect.

There are two options for mapping your **Expiration Date** field data:

- 1 Do not use the Expire On --> Expire On field map. Instead, edit the migration field map to use the Salesforce Expiration Date field (source) the Infor Back Office Connect version 10.8 Expire On field (target) or any other useful field.
- 2 Create a custom field for the Expiration Date field in Infor Back Office Connect, and then map the Salesforce Expiration Date field (source) to the Expiration Date custom field in Infor Back Office Connect.

**Note:** If you are mapping data from the Infor Back Office Connect version 10.6.x release, the "out-of-the-box" migration field mapping in Infor Back Office Connect is preset to use the **Expire On** field for both source and target. If you are mapping ERP quote data using the **Expire On** field and need to map the **Expiration Date** field data for the standard quote migration record, you must create an **Expiration Date** custom field on the Infor Quote custom object and map the **Expiration Date** field (source) from the Salesforce standard Quote object to the custom field (target).

#### Adding migration field mappings to a migration object

If you have a custom fields on the Standard Quote object that you want included in the migration scope, you must first add or create the custom field on the Infor Quote object, then create a migration field map for the source --> target field pairing.

Note: You cannot map to a target that is part of a migration field pairing.

This section describes the steps required to add migration field mappings to a migration object:

To add migration field mappings to a migration object:

- 1 Add the custom field to the Salesforce standard Quote object or its related objects.
- 2 Add the same field to the Infor Quote object or its related objects.
- 3 In the Infor Back Office Connect Ordering application, click the **Migration Objects** tab.
- 4 From the **View** drop-down list, select **All** and then click **Go!** to display a list of all the migration objects.
- **5** In the Recent Migration Objects list, click the <u>Name</u> hyperlink of the migration object to clone to display the Migration Objects Detail page.
- 6 In the Migration Fields section, click **New Migration Field** to display the **Migration Field Edit** page.
- 7 In the Information section, specify information for these fields:
  - In the **Source Field Name** drop-down list, select the custom field you added to the source object.
  - In the Target Field Name drop-down list, select the custom field you added to the source object.

**Note:** The types displayed in the **Source Field Type** and the **Target Field Type** fields must match or be compatible. For example, if the source field data type is STRING, the target field data type must also be a STRING or a text field.

• Optionally, enter a value in the **Target Default Value** field if you want the target field to automatically be populated with a default value.

**Note:** If the source record has a value, the source record value is copied to the target record and the value specified for the **Target Default Value** field is not used. If the source record does not have a value, the value specified for **Target Default Value** is used.

- By default, the **Active?** check box is selected and the new field mapping is included in the migration process. Optionally, if you do not want this field mapping to be included in the migration process, clear the **Active?** check box.
- Optionally, select the **Recreate on update** field to delete and recreate the field mapping record during future migrations. You do not need to select the **Recreate on update** check box for initial migrations. It is only valid for future migrations.
- Optionally, select the **Concatenate?** check box to join several text strings, such as addresses, into a single text string.
- Optionally, define a Sequence Number for the field mapping.
- Optionally, select the **Updateable?** check box if you want this field mapping to be updated in future migrations. Leave the check box unselected if you do not want to update the field mapping in future migrations.
- Optionally, specify a **Delimiter** to define a character or space to mark the beginning or end of a data element.
- 8 Click **Save**. The new field mapping is created and the Migration Field Detail page is displayed.

#### Accessing and editing a migration field mapping

This section describes the steps required to access and edit migration field mappings.

To access and edit a migration field mapping:

1 In the Infor Back Office Connect Ordering application, click the **Migration Objects** tab.

- 2 From the **View** drop-down list, select **All** and then click **Go!** to display a list of all the migration objects.
- 3 In the Recent Migration Objects list, select the migration object pairing and click the <u>Name</u> hyperlink to display the Migration Object Edit page.
- 4 In the Migration Fields section, select the migration field pairing and click the <u>Edit</u> hyperlink to display the Migration Field Edit page.
- 5 In the Information section, specify or update the information you require for the field mapping. See "Adding migration field mappings to a migration object" on page 204.
- 6 Click Save.

#### Cloning a migration field mapping

A migration field mapping can be copied or cloned to create a new migration field mapping. This process can save the Infor Back Office Connect Administrator configuration time because a currently used migration field mapping may have very similar specifications to the new, required migration field mapping. In this instance, a current migration field mapping can be used as a template to create a new migration field mapping.

This section describes the steps required to clone migration field mappings:

To clone migration field mappings:

- 1 In the Infor Back Office Connect Ordering application, click the **Migration Objects** tab.
- 2 From the **View** drop-down list, select **All** and then click **Go!** to display a list of all the migration objects.
- 3 In the Recent Migration Objects list, select the migration object pairing and click the <u>Name</u> hyperlink to display the Migration Object Edit page.
- 4 In the Migration Fields section, select the migration field pairing and click the <u>Name</u> hyperlink to display the Migration Field Detail page.
- 5 Click **Clone** to display the Migration Field Edit page.
- 6 In the Information Section, specify or update the information you require for the cloned field mapping. See "Adding migration field mappings to a migration object" on page 204.
- 7 Click Save.

#### Deleting a migration field mapping

This section describes the steps required to delete a migration field mapping:

To delete a migration field mapping:

- 1 In the Infor Back Office Connect Ordering application, click the **Migration Objects** tab.
- 2 From the **View** drop-down list, select **All** and then click **Go!** to display a list of all the migration objects.
- 3 In the Recent Migration Objects list, select the migration object pairing and click the <u>Name</u> hyperlink to display the Migration Object Edit page.
- 4 In the Migration Fields section, select the migration field pairing and click the <u>Del</u> hyperlink. A confirmation message is displayed.
- 5 Click **OK**. The migration field mapping is deleted.

#### Migration record type mappings

The Infor Back Office Connect Ordering application maps the migrated fields from a source record type to a target record type. The "out-of-thebox" record type mapping is defined for each migration object.

#### Accessing the migration record type for a migration object

This section describes the steps required to access the migration record type mapping for a migration object.

To access the migration record type mapping for a migration object:

- 1 In the Infor Back Office Connect Ordering application, click the **Migration Objects** tab.
- 2 From the **View** drop-down list, select **All** and then click **Go!** to display a list of all the migration objects.
- 3 In the Recent Migration Objects list, select the migration object pairing and click the <u>Name</u> hyperlink to display the Migration Object Edit page for the migration object pairing.
- 4 In the Migration Record Type Mappings section, select the migration record type field mapping and click the <u>Name</u> hyperlink to display the Migration Record Type Mapping Detail page.
- **5** View the migration record type mapping information. For the migration record type mapping, this information is displayed:
  - The Name field displays the source-to-target record type related to the migration object pairing.
  - The **Migration Object** field displays the migration object pairing (source-to-target) for the selected migration object.
  - The **Source Record Type Name** field displays the source record type related to the source object in the migration object pairing.
  - The **Target Record Type Name** field displays the target record type related to the target object in the migration object pairing.
  - If the Active? check box is selected, the migration record type mapping is actively in use. If the Active? check box is unselected, the migration record type mapping is deactivated and is not currently in use.
  - The **Created By** field displays the user and date/time stamp indicating when and by whom the migration record type mapping was created.
  - The **Last Modified By** field displays the user and date/time stamp indicating when and by whom the migration record type mapping was last updated.

#### Editing the migration record type for a migration object

This section describes the steps required to edit the migration record type mapping for a migration object.

To edit the migration record type mapping for a migration object:

- 1 In the Infor Back Office Connect Ordering application, click the **Migration Objects** tab.
- 2 From the **View** drop-down list, select **All** and then click **Go!** to display a list of all the migration objects.

- 3 In the Recent Migration Objects list, select the migration object pairing and click the <u>Name</u> hyperlink to display the Migration Object Edit page for the migration object pairing.
- 4 In the Migration Record Type Mappings section, select the migration record type field mapping and click the <u>Edit</u> hyperlink to display the Migration Record Type Edit page.
- **5** In the Information section, specify information for these fields:
  - In the **Source Record Type** drop-down list, select a different record type. An error message is displayed if only one record type is defined for the source or target object(s).
  - In the **Target Record Type** drop-down list, select a different record type. An error message is displayed if only one record type is defined for the source or target object(s).
- 6 Click Save.

#### Cloning the migration record type for a migration object

This section describes the steps required to clone the migration record type mapping for a migration object.

To clone the migration record type mapping for a migration object:

- 1 In the Infor Back Office Connect Ordering application, click the **Migration Objects** tab.
- 2 From the **View** drop-down list, select **All** and then click **Go!** to display a list of all the migration objects.
- 3 In the Recent Migration Objects list, select the migration object pairing and click the <u>Name</u> hyperlink to display the Migration Object Edit page for the migration object pairing.
- 4 In the Migration Record Type Mappings section, select the migration record type field mapping and click the <u>Name</u> hyperlink to display the Migration Record Type Mapping Detail page.
- **5** Click **Clone** to display the Migration Record Type Edit page.
- 6 In the Information Section, specify or update the information you require for the cloned migration object. See "Editing the migration record type for a migration object" on page 207.
- 7 Click Save.

#### Deleting the migration record type mapping for a migration object

This section describes the steps required to edit the migration record type mapping for a migration object.

To edit the migration record type mapping for a migration object:

- 1 In the Infor Back Office Connect Ordering application, click the **Migration Objects** tab.
- 2 From the **View** drop-down list, select **All** and then click **Go!** to display a list of all the migration objects.
- 3 In the Recent Migration Objects list, select the migration object pairing and click the <u>Name</u> hyperlink to display the Migration Object Edit page for the migration object pairing.
- 4 In the Migration Record Type Mappings section, select the migration record type field mapping and click the <u>Del</u> hyperlink. A confirmation message is displayed.
- 5 Click **OK**. The migration record type mapping deleted.

## Working with the Migration Errors tab

On the **Migration Errors** tab, you can create specific migration errors to accompany the migration object, migration fields, and/or migration record type mappings for the Infor Back Office Connect Ordering application. See "Migration errors" on page 224.

#### Creating a migration error

This section describes the steps required to create a migration error.

To create a migration error:

- 1 In the Infor Back Office Connect Ordering application, click the Migration Objects tab.
- 2 In the Recent Migration Errors section, click New.
- 3 In the Information section, specify information for these fields:
  - Name
  - Optionally, **Parent Object Type**.
  - In the **Migration Object** lookup, select the migration object pairing for which to create the migration error.
  - Optionally, Error Message
  - Optionally, Exception Stack Trace

Note: The Failed Object Type field is not used for Infor Back Office Connect version 10.8.

4 Click Save. The migration error is created and the Migration Error Detail page is displayed.

## Working with the Infor Back Office Connect Migration tab

The **Infor Back Office Connect Migration** tab is only used to migrate data from the standard Salesforce Quote object to the new Infor Quote managed object.

The Infor Back Office Connect Migration tab consists of these two sections:

- Migration Batch Information
- Load Seed Data Information

**Note:** The quote migration process does not migrate or change any customizations, workflows, or triggers implemented on the standard Salesforce Quote object. After migration, all customizations, workflows, and triggers remain intact. After migration is complete, you must reimplement all your customizations, workflows, and triggers on the new Infor Quote object.

## Infor quote migration and quote ownership by non-Infor Back Office Connect user profiles

When the quote migration is executed, the Infor Back Office Connect Migration application copies all standard Salesforce quotes to the new Infor Quote object, including quotes owned by non-Infor Back Office Connect users. All quotes owned by non-Infor Back Office Connect users will remain intact on the standard Salesforce Quote object, but those quotes will also be duplicated on the new Infor Quote object. This is also true when an opportunity that is the parent of a standard Salesforce quote is owned by a user assigned to the standard Salesforce user profile.

**Note:** A non-Infor Back Office Connect user is any user who does not consume an Infor Back Office Connect license.

We highly recommend that all users, regardless of profile, access their quotes records from the Infor Quote object only. Access to the standard, Salesforce Quote object should be restricted to the Infor Back Office Connect Administrator or Infor Back Office Connect Developer only. Also, the only action taken on standard Salesforce Quote records residing in your organization (after Infor Back Office Connect Migration) is deletion. Legacy standard, Salesforce Quote records should not be updated by any user. New quote records should not be created on the standard, Salesforce Quote object.

#### Migration Batch Information section

This table shows the fields in the Migration Batch Information section of The **Infor Back Office Connect Migration** tab and their descriptions:

| Field                        | Description                                                                                                    |
|------------------------------|----------------------------------------------------------------------------------------------------|
| Migration Object             | This drop-down list displays the selected parent migration object pairing of the standard Salesforce quote object (source) and the Infor quote object (target) for the quote migration process.                                                                                                    |
| Migrate only error records?  | If any errors are logged during the initial migration process, you can select this check box during future migrations to correct the records and rerun the migration. When selected, the migration process will only migrate records from the error group.                                                                                                    |
| Last Modified After          | This date selected in this data field segregates the migration record set to include only records modified after the specified date.                                                                                                    |
| Last Modified Before         | This date selected in this data field segregates the migration record set to include only records modified before the specified date.                                                                                                    |
| Number of Records to Migrate | Using this alpha-numeric field, the Infor Back Office Connect ad-<br>ministrator can define a specific number of records to migrate. We<br>recommend using this field to specify a small number of records<br>(10 or less) to migrate for testing purposes before attempting to<br>migrate all of your production data. When you are ready to migrate<br>all of your production data, specify <b>ALL</b> for this field. |

#### Load Seed Data Information section

This table shows the fields in the Migration Batch Information section of The **Infor Back Office Connect Migration** tab and their descriptions:

| Field                     | Description                                                                                 |
|---------------------------|---------------------------------------------------------------------------------------------|
| Namespace Prefix          | This is the namespace of the Infor Back Office Connect application you are currently using. |
| Static Resource File Path | This is the URL pointing to the location of the seed data.                                  |

## Migrating quote data to the Infor quote object

This section describes the tasks that you must complete to prepare Infor Back Office Connect for the Infor Quote migration and the execution of the initial migration of your quote data to the Infor Quote.

See "Understanding the Infor Back Office Connect Migration application" on page 199 for additional information on working with the Infor Back Office Connect Migration application to modify migration settings related to the quote migration process.

### Migrating addresses on Quote records

The account's billing address (also referred to as Primary Address) is mapped to the Quote to Address fields on the Infor quote record. If the Quote contains a defined Bill-to and Ship-to role (commonly found on ERP Quotes), the Bill-to and Ship-to address fields will migrate to the appropriate Bill-to and Ship-to address fields defined in the Migration Object (Quote --> Infor quote) - Migration field map.

## Preparing Infor Back Office Connect for the Infor quote migration

After completing the steps required for upgrading Infor Back Office Connect from version 10.6.x (or earlier) to version 10.8, you can run the Infor Quote migration. See "Upgrading" on page 147. This section describes the steps required to prepare Infor Back Office Connect for the Infor Quote migration.

Caution: You must complete all preliminary data migration for the base Infor Back Office Connect application as a part of the version 10.8 upgrade process prior to attempting to run the Infor Quote migration or using the Infor Back Office Connect Ordering application. See "Migrating existing data to Infor Back Office Connect version 10.8" on page 154.

To prepare Infor Back Office Connect for the Infor Quote migration:

1 Log into Salesforce as the Integration context user.

- 2 In the Force.com App menu, select Infor Back Office Connect Administration.
- 3 Click the Integration Setup tab.
- 4 On the Integration Setup tab, click Step 7: Start/Stop Scheduler.
- 5 Click Stop ION Integration Scheduler. A confirmation message is displayed.

**Caution:** The ION integration scheduler must not be running during the migration process.

- 6 On the Integration Setup tab, click <u>Step 6: Set Opportunity Default Values</u>.
- 7 Clear the **Copy Opportunity Products To Quote** check box. By unselecting this check box, you prevent the migration process from duplicating quote line items and opportunity products.

**Note:** If no default value is specified for the Name configuration setting in the **Name** drop-down list in the Configure System Opportunity Default Values section, all system opportunities are named using the Quote EXTID.

8 Click Save.

### Executing the initial quote data migration

This section describes the steps required to execute the Infor Quote migration using the Infor Back Office Connect Migration application.

**Note:** Neither standard Salesforce quote or Infor quote records should be modified during the quote migration process.

To execute the initial quote data migration:

- 1 Log in to Salesforce as the Infor Back Office Connect administrator.
- 2 From the Force.com App Menu select Infor Back Office Connect Migration. The Infor Back Office Connect Migration application is started and the Infor Back Office Connect Migration tab is displayed.
- 3 In the Migration Batch Information section, specify information for these fields:
  - In the Migration Object drop-down list, select quote-->InForEW\_quote\_c.
  - Optionally, specify a date in the Last Modified After field.
  - Optionally, specify a date in the Last Modified Before field.
  - Specify a value in the Number of Records to Migrate field. By default, the Number of Records to Migrate field is automatically populated with the value ALL. If you do not specify a different value for this field, the initial migration process will migrate all your product data. We recommend using this field to specify a small number of records (10 or less) to migrate for testing purposes before attempting to migrate all of your production data. When you are ready to migrate all of your production data, specify ALL for this field.

**Note:** Leave the **Migrate only error records?** check box unchecked for the initial quote data migration.

- 4 In the Load Seed Data Information section, click **Load Seed Data**. The seed data is loaded and a confirmation message is displayed above the section header.
- 5 In the Migration Batch Information section, click Start Migration. The status of the migration process is displayed in the section header. When the migration process is completed, a confirmation message is displayed. You can review any migration errors on the Migration Errors tab. Optionally, you can also check the progress of the quote migration process on the Infor Quote object. See "Infor quotes" in the *Infor Back Office Connect User Guide* for information on the Infor Quote object.

## Post Infor quote migration tasks

After the migration of the quote records from the standard Salesforce Quote object to the Infor Quote object is complete and fully verified by your Infor Back Office Connect Users, Infor Back Office Connect Administrators must prepare Infor Back Office Connect for regular business functions. After completion of the post migration tasks, Infor Back Office Connect will be ready for deployment to Infor Back Office Connect Users.

After performing the initial quote migration, complete each of these post-migration tasks:

- **1** Delete all "working" objects from the organization.
  - a Delete the Infor Quote related workflows.
  - b Delete sourceRecordId\_c custom fields in the Infor Quote, Infor Quote Line Item, Quote Documents, and Activity objects.
  - c Delete the formula fields from the Quote and Quote Line Item standard objects.
- 2 Reset Infor Back Office Connect Configuration Integration settings to support regular quote and opportunity business processes.
  - a Confirm Copy Opportunity Products To Quote configuration for your organization.
  - b Confirm Opportunity Default Values for system Opportunities.
  - c Confirm Quote Clone fields/related object default values.
  - d Restart the scheduler.
- **3** Users and Quote Record Ownership.
  - a Reassign Infor quote and system opportunities from the default record owner to Infor Back Office Connect users.
- 4 Non-Infor Back Office Connect User Quote record clean-up on Infor Quote object.
  - a Optionally, delete quotes owned by non-Infor Back Office Connect user from the Infor Quote object.
- **5** Re-implement quote and opportunity triggers and workflows to support quote processes from the Infor Quote object.
- 6 Permanently delete Salesforce Quote records from the organization.
  - a Export source standard Salesforce Quote record to archive location (not in the organization).
  - b Mass delete source standard Salesforce Quote record from the organization.

## Deleting all Infor Back Office Connect Migration application working objects from the organization

The Infor Back Office Connect Migration application installation created several "working" objects used by the application to facilitate the migration process. These "working" objects include workflows and fields that are no longer needed in your organization. The following tasks must be completed:

To delete all Infor Back Office Connect Migration application working objects from the organization:

- 1 Delete the Infor Quote related workflows.
- 2 Delete sourceRecordId\_c custom fields from these objects:
  - · Infor Quote, Infor Quote Line Item, Quote Documents, and Activity objects
- 3 Delete the formula fields from these objects:
  - Standard Salesforce Quote and Standard Salesforce Quote Line Item

#### Deleting workflows related to Infor quotes

This section describes the steps required to delete the workflows related to Infor quotes. The workflows related to Infor quotes have the Rule Name "Set Infor quote Issyncing."

To delete the workflows related to Infor quotes:

- 1 Log into Salesforce as the system administrator or the Infor Back Office Connect administrator.
- 2 Select Setup.
- 3 In the sidebar column, select **App Setup > Create > Workflow & Approvals > Workflow Rules** to display the Understanding Workflow page.
- 4 Click **Continue** to display the All Workflow Rules page.
- 5 In the View list, select All Workflow Rules.
- 6 In the All Workflow Rules list, locate the workflow rule with <u>Set Infor quote Issyincing</u> in the **Rule Name** column.
- 7 Click the <u>Del</u> hyperlink next to workflow rule record. A confirmation message is displayed.
- 8 Click **OK**. The workflow rule field is deleted.
- 9 Repeat steps 6 8 for each workflow rule with <u>Set Infor quote Issyincing</u> in the **Rule Name** column.

#### Deleting the sourceRecordID\_c custom field

After running the quote migration, you must delete the **sourceRecordID\_\_c** custom field from these Infor Back Office Connect custom objects and activity custom fields:

- Infor quote
- Infor quote Line Item
- Quote Document
- Activity

#### Deleting the sourceRecordID\_c custom field from the Infor quote custom object

This section describes the steps required to delete the **sourceRecordID\_\_c** custom field from the Infor quote custom object.

To delete the **sourceRecordID\_\_c** custom field from the Infor quote custom object:

- 1 Log into Salesforce as the system administrator or the Infor Back Office Connect administrator.
- 2 Select Setup.
- 3 In the sidebar column, select App Setup > Create > Objects to display the Custom Objects page.
- 4 In the Custom Objects list, locate the Infor quote custom object and click the <u>Infor quote</u> hyperlink name to display the Custom Object Infor quote (Managed) page.
- 5 In the Custom Fields & Relationships section, locate the sourceRecordID custom field. The Field Label for the record is <u>sourceRecordID</u> and the API Name is sourceRecordID\_c.
- 6 Click the <u>Del</u> hyperlink next to sourceRecordID custom field. A warning message is displayed.
- 7 Select the Yes, I want to delete the relationship check box.
- 8 Click **Delete**. The custom field is deleted.
- **9** Scroll to the end of the Custom Fields & Relationships section and click the <u>Deleted Fields</u> hyperlink. The Infor quote Deleted Fields page is displayed.
- 10 Click Erase. A warning message is displayed.
- 11 Select the Yes, I want to permanently delete the custom field check box.
- 12 Click Delete. The custom field is permanently deleted.

#### Deleting the sourceRecordId\_c custom field from the Infor quote Line Item custom object

This section describes the steps required to delete the **sourceRecordID\_\_c** custom field from the Infor quote Line Item custom object.

To delete the **sourceRecordID\_\_c** custom field from the Infor quote Line Item custom object:

- 1 Log into Salesforce as the system administrator or the Infor Back Office Connect administrator.
- 2 Select Setup.
- 3 In the sidebar column, select **Custom ObjectsApp Setup > Create > Objects** to display the page.
- 4 In the Custom Objects list, locate the Infor quote Line custom object and click the <u>Infor quote Line</u> <u>Item</u> hyperlink name to display the Custom Object Infor quote Line Item (Managed) page.
- 5 In the Custom Fields & Relationships section, locate the sourceRecordID custom field. The **Field** Label for the record is <u>sourceRecordID</u> and the **API Name** is sourceRecordID\_c.
- 6 Click the <u>Del</u> hyperlink next to sourceRecordID custom field. A warning message is displayed.
- 7 Select the Yes, I want to delete the relationship check box.
- 8 Click **Delete**. The custom field is deleted.
- 9 Scroll to the end of the Custom Fields & Relationships section and click the <u>Deleted Fields</u> hyperlink. The Infor quote Line Item Deleted Fields page is displayed.
- 10 Click Erase. A warning message is displayed.
- 11 Select the Yes, I want to permanently delete the custom field check box.
- **12** Click **Delete**. The custom field is permanently deleted.

#### Deleting the sourceRecordId\_c custom field from the Quote Document custom object

This section describes the steps required to delete the **sourceRecordID\_\_c** custom field from the Quote Document custom object.

To delete the **sourceRecordID\_\_c** custom field from the Quote Document custom object:

- 1 Log into Salesforce as the system administrator or the Infor Back Office Connect administrator.
- 2 Select Setup.
- 3 In the sidebar column, select App Setup > Create > Objects to display the Custom Objects page.
- 4 In the Custom Objects list, locate the Quote Document custom object and click the <u>Quote Document</u> hyperlink name to display the Custom Object Quote Document (Managed) page.
- 5 In the Custom Fields & Relationships section, locate the sourceRecordID custom field. The Field Label for the record is <u>sourceRecordID</u> and the API Name is sourceRecordID\_c.
- 6 Click the <u>Del</u> hyperlink next to sourceRecordID custom field. A warning message is displayed.
- 7 Select the Yes, I want to delete the relationship check box.
- 8 Click Delete. The custom field is deleted.
- **9** Scroll to the end of the Custom Fields & Relationships section and click the <u>Deleted Fields</u> hyperlink. The Infor quote Line Item Deleted Fields page is displayed.
- 10 Click Erase. A warning message is displayed.
- 11 Select the Yes, I want to permanently delete the custom field check box.
- 12 Click Delete. The custom field is permanently deleted.

#### Deleting the sourceRecordId\_c custom field from the Activity custom fields

This section describes the steps required to delete the **sourceRecordID\_\_c** custom field from the Activity custom fields.

To delete the **sourceRecordID\_\_c** custom field from the Activity custom fields:

- 1 Log into Salesforce as the system administrator or the Infor Back Office Connect administrator.
- 2 Select Setup.
- 3 In the sidebar column, select App Setup > Customize > Activities > Activity Custom Fields to display the Activity Fields page.
- 4 In the Activity Custom Fields section, locate the sourceRecordID custom field. The **Field Label** for the record is <u>sourceRecordID</u> and the **API Name** is sourceRecordID\_c.
- 5 Click the <u>Del</u> hyperlink next to sourceRecordID custom field. A warning message is displayed.
- 6 Select the Yes, I want to delete the relationship check box.
- 7 Click **Delete**. The custom field is deleted.
- 8 Scroll to the end of the Activity Custom Fields section and click the <u>Deleted Fields</u> hyperlink. The Infor quote Line Item Deleted Fields page is displayed.
- 9 Click Erase. A warning message is displayed.
- 10 Select the Yes, I want to permanently delete the custom field check box.
- 11 Click Delete. The custom field is permanently deleted.
#### Deleting the formula fields from the Quote and QuoteLineItem standard objects

After running the quote migration, you must delete these formula fields from the standard Salesforce Quote object:

- account\_c
- ownerId\_\_c
- taxpercent\_\_c

You must delete these formula fields from the standard Salesforce Quote Line Item object:

- product2\_c
- productCode\_c

Deleting the formula fields from the standard Salesforce Quote object

This section describes the steps required to delete the **account\_\_c**, **ownerld\_\_c**, and **taxpercent\_\_c** formula fields from the standard Salesforce Quote object.

To delete the formula fields from the standard Salesforce Quote object:

- 1 Log into Salesforce as the system administrator or the Infor Back Office Connect administrator.
- 2 Select Setup.
- 3 In the sidebar column, select **App Setup > Customize > Quotes > Fields** to display the Quote Fields page.
- 4 In the Quote Custom Fields & Relationships section, locate the <u>account</u> field. The Field Label for the record is <u>account</u> and the API Name is account\_c.
- 5 Click the <u>Del</u> hyperlink next to <u>account</u> custom field. A warning message is displayed.
- 6 Select the Yes, I want to delete the custom field check box.
- 7 Click **Delete**. The custom field is deleted.
- 8 In the Quote Custom Fields & Relationships section, locate the <u>ownerId</u> field. The **Field Label** for the record is <u>ownerId</u> and the **API Name** is ownerId\_c.
- 9 Click the <u>Del</u> hyperlink next to <u>ownerId</u> custom field. A warning message is displayed.
- 10 Select the Yes, I want to delete the custom field check box.
- **11** Click **Delete**. The custom field is deleted.
- 12 In the Quote Custom Fields & Relationships section, locate the <u>taxpercent</u> field. The **Field Label** for the record is <u>taxpercent</u> and the **API Name** is taxpercent\_\_\_\_\_c.
- 13 Click the <u>Del</u> hyperlink next to <u>taxpercent</u> custom field. A warning message is displayed.
- 14 Select the Yes, I want to delete the custom field check box.
- 15 Click Delete. The custom field is deleted.
- **16** Scroll to the end of the Quote Custom Fields & Relationships section and click the <u>Deleted Fields</u> hyperlink. The Quote Deleted Fields page is displayed.
- 17 Click the Erase hyperlink next to account custom field. A warning message is displayed.
- 18 Select the Yes, I want to permanently delete the custom field check box.
- **19** Click **Delete**. The custom field is permanently deleted.
- **20** Click the <u>Erase</u> hyperlink next to <u>ownerld</u> custom field. A warning message is displayed. A warning message is displayed.

- 21 Select the Yes, I want to permanently delete the custom field check box.
- 22 Click Delete. The custom field is permanently deleted.
- 23 Click the <u>Erase</u> hyperlink next to <u>taxpercent</u> custom field. A warning message is displayed. A warning message is displayed.
- 24 Select the Yes, I want to permanently delete the custom field check box.

25 Click Delete. The custom field is permanently deleted.

Deleting the formula fields from the standard Salesforce Quote Line Item object

This section describes the steps required to delete the **product2** and **productCode** formula fields from the standard Salesforce Quote Line Item object.

To delete the formula fields from the standard Salesforce Quote object:

- 1 Log into Salesforce as the system administrator or the Infor Back Office Connect administrator.
- 2 Select Setup.
- 3 In the sidebar column, select **App Setup > Customize > Quotes > Quote Line Items > Fields** to display the Quote Line Items Fields page.
- 4 In the Quote Line Items Custom Fields & Relationships section, locate the **product2** field. The **Field** Label for the record is **product2** and the API Name is product2\_c.
- 5 Click the <u>Del</u> hyperlink next to **product2** custom field. A warning message is displayed.
- 6 Select the Yes, I want to delete the custom field check box.
- 7 Click **Delete**. The custom field is deleted.
- 8 In the Quote Custom Fields & Relationships section, locate the **productCode** field. The **Field Label** for the record is **productCode** and the **API Name** is productCode\_\_c.
- 9 Click the <u>Del</u> hyperlink next to <u>ownerId</u> custom field. A warning message is displayed.
- 10 Select the Yes, I want to delete the custom field check box.
- 11 Click **Delete**. The custom field is deleted.
- **12** Scroll to the end of the Quote Line Item Custom Fields & Relationships section and click the <u>Deleted</u> <u>Fields</u> hyperlink. The Quote Deleted Fields page is displayed.
- 13 Click the <u>Erase</u> hyperlink next to **product2** custom field. A warning message is displayed. A warning message is displayed.
- 14 Select the Yes, I want to permanently delete the custom field check box.
- 15 Click Delete. The custom field is permanently deleted.
- **16** Click the <u>Erase</u> hyperlink next to **productCode** custom field. A warning message is displayed. A warning message is displayed.
- 17 Select the Yes, I want to permanently delete the custom field check box.
- 18 Click Delete. The custom field is permanently deleted.
- **19** Click **Delete**. The custom field is permanently deleted.

#### Delete all retired transaction addresses

Additionally, because the quote migration process does not delete retired transaction address records associated with standard Salesforce quotes, after completing the data migration required for upgrading

the base Infor Back Office Connect product and running the quote migration process, you must manually delete all retired transaction address records. See Salesforce documentation.

See "Upgrading" on page 147 and "Migrating existing data to Infor Back Office Connect version 10.8" on page 154 for information on the upgrade and data migration process for the base Infor Back Office Connect product.

#### Re-implement any quote and opportunity triggers

Optionally, if you disabled any custom quote or opportunity triggers prior to running the quote migration process, you must re-implement the triggers for the new Infor quote custom object.

# Integration settings to support regular quote and opportunity business processes

During the Infor Back Office Connect Migration application installation, Infor Back Office Connect Configuration - Integration Settings were changed to support the migration process. The following steps describe how to reset Infor Back Office Connect to support your regular quote and opportunity business processes using the Infor Quote object.

# Resetting Infor Back Office Connect integration settings to support regular business processes

This section describes the steps required to reset the Infor Back Office Connect integration settings to support regular business processes for Infor Quotes.

To reset the Infor Back Office Connect integration settings to support regular business:

- 1 Log into Salesforce as the integration context user.
- 2 In the Force.com App menu, select Infor Back Office Connect Administration.
- 3 Click the Integration Setup tab.
- 4 On the Integration Setup tab, click <u>Step 6: Quote and Opp Settings</u>.
- 5 Deselect the Copy Opportunity Products To Quote check box.

**Note:** There is a known issue with duplicated quotes and opportunity products copied to cloned quotes. To mitigate this issue, deselect the Copy Opportunity Products To Quote checkbox.

- 6 Optionally, in the Configure System Opportunity Default Values section, in the **Name** drop-down list, select **Name** from the available default configuration settings list.
- 7 Optionally, specify a name for system opportunities in the **Default Value** field.

**Note:** If you do not define a default value to name system opportunities, by default all system opportunities are named using the quote EXTID.

**Note:** There is a known issue related to Quote Cloning. The Reason field is populated on the cloned quote. The Reason field should be blank on cloned quotes. To mitigate this issue, follow steps 8-12.

- 8 In the Configure Quote Clone fields/related objects section, scroll to the Infor Quote Reason field.
- 9 Click Edit. Scroll to the configuration fields.
- 10 Leave the **Default Value** field empty (no value).
- 11 Select the **Override** checkbox.
- 12 Click Save.
- 13 On the Integration Setup tab, click Step 7: Start/Stop Scheduler.
- 14 Click Start ION Integration Scheduler.

A confirmation message is displayed.

### Users and Quote Record ownership

During the Infor Back Office Connect Migration process, the Default Record Owner is automatically assigned as the record owner for any Infor Quotes System Opportunity when an Infor Back Office Connect User is not defined. Each Infor Quote should be assigned to an Infor Back Office Connect User. We recommend that the Infor Back Office Connect Administrator or user with administrative privileges reassign all of the records owned by the Default Record Owner to an actual Infor Back Office Connect user using the Data Loader. For smaller sets of records to reassign, you can create List views on the Infor Quote and Opportunity object to facilitate reassigning the records to the appropriate user.

**Note:** If the Opportunity Owner field is not displayed on the Infor Back Office Connect ERP Opportunity Layout, you must add the field to the page layout to execute this task.

To reassign a small set of Infor quote and system opportunities from the default record owner to Infor Back Office Connect users:

- 1 Log in to Salesforce as the Infor Back Office Connect administrator.
- 2 From the Force.com app menu, select Infor Back Office Connect Administration.
- 3 Click the Opportunities tab to display the Opportunities Home page.
- 4 From the **View** drop-down list, select **All Opportunities** or create a specific view to list all opportunities assigned to the Default Record Owner. Click **Go!** to display a list of all opportunities based on your user permissions, security settings, and your specified search criteria.

**Note:** If the **Opportunities** tab list view does not include the **Opportunity Owner Alias** field in the page layout, you must add it to the page layout to execute this task.

5 Locate the record that is assigned to the Default Record Owner.

Note: You can click the Opportunity Owner Alias heading to sort the records alphabetically.

- 6 Click the **Opportunity Name** hyperlink for the record to edit.
- 7 In the **Opportunity Owner** field, click the <u>Change</u> hyperlink to display the Ownership Edit page.
- 8 In the **Owner** lookup, select the Infor Back Office Connect user to whom to assign ownership of the opportunity.
- 9 Optionally, select the Send Notification Email check box to automatically generate an e-mail to the selected user to notify the user that they are assigned as the record owner of this opportunity.

10 Click Save.

**11** Optionally, repeat steps 5 - 10 for each record for which you need to reassign ownership to an Infor Back Office Connect user.

# Reassigning ownership of ERP quotes from the default record owner to Infor Back Office Connect users

To reassign ERP quotes from the default record owner to Infor Back Office Connect users:

- 1 Log in to Salesforce as the Infor Back Office Connect administrator.
- 2 From the Force.com app menu, select Infor Back Office Connect Administration.
- 3 Click the Infor Quotes tab to display the Infor Quotes Home page.
- 4 From the **View** drop-down list, create a specific view to list all quotes assigned to the Default Record Owner. Click **Go!** to display a list of all opportunities based on your user permissions, security settings, and your specified search criteria.

**Note:** If the **Infor Quotes** tab list view does not include the **Owner Alias** field in the page layout, you must add it to the page layout to execute this task.

5 Locate the record that is assigned to the Default Record Owner.

Note: You can click the Owner Alias heading to sort the records alphabetically.

- 6 Select the Action check box for the record for which to reassign ownership and then click Change **Owner** to display the Ownership Edit page.
- 7 In the **Owner** lookup, select the Infor Back Office Connect user to whom to assign ownership of the opportunity.
- 8 Optionally, select the **Send Notification Email** check box to automatically generate an e-mail to the selected user to notify the user that they are assigned as the record owner of this opportunity.
- 9 Click Save.
- **10** Optionally, repeat steps 5 9 for each record for which you need to reassign ownership to an Infor Back Office Connect user.

### Non-Infor quote record clean-up on Infor quote object

During the Infor Back Office Connect Migration process, the Infor Back Office Connect Migration application migrates all quote records on the standard Salesforce quote object to the Infor Quote object regardless of their ownership. If your organization assigns licenses to Salesforce.com and Infor Back Office Connect licenses to users, you may have a situation where a non-Infor Back Office Connect licensed user's quotes are migrated to the Infor Quote object. If the Salesforce.com licensed user intends to continue accessing their quotes from the standard, Salesforce quote object, the following considerations must be made:

• The Salesforce.com licensed users records are now duplicated in your organization. We recommend that the Infor Back Office Connect Administrator delete the non-Infor Back Office Connect users records from the Infor Quote object to save on record space in the org and to prevent unexpected

system behavior should the record be updated in the future from both the Infor Back Office Connect and standard Salesforce venues.

- Business process must be in placed to ensure that opportunities used by the Salesforce.com licensed user are not also used by Infor Back Office Connect Users. It is possible for an opportunity to be related to an Infor Quote and also have a master-detail relationship to a standard Salesforce quote object. This marriage of quotes to the Opportunity may result in unexpected system behavior or errors.
- If possible, we recommend that all individuals creating, accessing or managing quotes use the Infor Quote object. If possible, assign all users Infor Back Office Connect licenses and delete the standard Salesforce quote records after quote migration is complete and validated by the Infor Back Office Connect Users.

This section describes the steps to cleanup Non-Infor Back Office Connect User's quotes that were migrated to the Infor Quote object.

# Deleting quotes that are owned by non-Infor Back Office Connect users from the Infor Quote object

We recommend that the Infor Back Office Connect Administrator or user with administrative privileges to delete quotes owned by non-Infor Back Office Connect users from the Infor Quote object using the Data Loader. For smaller sets of records to delete, you can create List views on the Infor Quote and Opportunity object to facilitate deleting the records.

**Note:** When you delete the non-Infor Back Office Connect User's duplicated quotes from the Infor Quote object, the original, source, standard Salesforce Quote record remains on the standard Salesforce Quote object (until the source records are deleted by the Infor Back Office Connect Administrator).

To delete quotes that are owned by non-Infor Back Office Connect users from the Quote object:

- 1 Log in to Salesforce as the Infor Back Office Connect administrator.
- 2 From the Force.com app menu, select Infor Back Office Connect.
- 3 Click the Infor Quotes tab to display the Infor Quotes Home page.
- 4 From the **View** drop-down list, create a specific view to list all quotes assigned to the Default Record Owner. Click **Go!** to display a list of all opportunities based on your user permissions, security settings, and your specified search criteria.

**Note:** If the **Infor Quotes** tab list view does not include the **Owner Alias** field in the page layout, you must add it to the page layout to execute this task.

5 Locate the record that is assigned to the Default Record Owner.

Note: You can click the Owner Alias heading to sort the records alphabetically.

- 6 Select the **Action** check box for the record for which to reassign ownership and then click the <u>Del</u> hyperlink. A confirmation message is displayed.
- 7 Click **OK**. The duplicate record is deleted.
- 8 Optionally, repeat steps 5 7 for each duplicate record you need to delete from the Infor Quote object.

**Note:** The steps in this section are recommended for working with a small record set of quotes owned by non-Infor Back Office Connect users that have been copied to the Infor Quote object. If you are working with a large set of records, we recommend using the Salesforce Data Loader application to delete these records. See Salesforce documentation.

# Re-implement Quote and Opportunity custom workflows, approval processes, and triggers for use with the Infor quote object

The Infor Back Office Connect Migration application does not migrate any custom workflows, approval processes, or triggers related to opportunities and quotes that may be actively used in your organization. After migration, the Infor Back Office Connect Administrator must re-implement all custom workflows, approval processes, and triggers to support regular quote processes from the Infor Back Office Connect Quote object.

# Permanently delete standard Salesforce Quote records from the Salesforce Quote object

After quote migration is complete, we highly recommend that you retire usage of the standard Salesforce Quote object. All users who create, access, or manage quotes should do so from the Infor Quote object. The standard, Salesforce Quote object's access should be restricted to only the Infor Back Office Connect Administrator or Infor Back Office Connect Developer.

We recommend the following to the Infor Back Office Connect Administrator regarding the retirement of the standard Salesforce Quote object:

- Obtain confirmation from all Infor Back Office Connect Users that their quote data was migrated completely and correctly.
- If your sales team needs to refer to the original standard Salesforce Quote data in the future, generate backup of all standard quote data for reference and archival purposes. Save to a separate location, not in your Salesforce Organization, for future access. For instance, the Infor Back Office Connect Administrator can create/run a Salesforce report to export the quote data into an Excel spreadsheet that can be accessed from a network location whenever users need to review the source data.
- The Migration process creates a copy of the standard Salesforce quote data and uses that copied data to generate new Infor Quote records on the Infor Quote object. After migration, there will be two sets of quote data in the organization: the original, "source", standard Salesforce Quote data and the newly created "target" Infor Quote data on the Infor Quote object. If the standard and Infor Quote related lists are visible to the Infor Back Office Connect User, the Infor Back Office Connect User will see the same quote on both related lists. Given this scenario, there is a risk that Infor Back Office Connect Users may accidentally continue working with the standard Salesforce quote object when they should be working only from the Infor Quote object. To mitigate this risk, we recommend that the original, source Salesforce Quote data be deleted from the organization.

Also, if the source, standard Salesforce Quote record is synchronized with an Opportunity, after migration, the newly created Infor Quote record will also be synchronized to the same Opportunity. As

stated earlier, the same quote will be accessible from the standard, Salesforce Quote object and the Infor Quote object. Record updates in this scenario can result in unexpected behavior and errors in Infor Back Office Connect. Also, Infor Back Office Connect Users may spend time updating the standard Salesforce quote record and have to re-enter their data on the Infor Quote object to leverage the features and functionality in Infor Back Office Connect.

To mitigate these risks, we highly recommend retiring the standard Salesforce Quote object and if possible deleting all standard Salesforce Quote records from the organization. Use the Salesforce Data Loader to mass delete records from the standard Salesforce Quote object.

If it is not possible to delete the standard Salesforce Quote records from the organization, we also
recommend removal of the standard Salesforce Quote object from all Infor Back Office Connect
User accessed page layouts and the only action executed on the quote record is deletion. Infor Back
Office Connect Users should create and manage quotes from the Infor Quote object only. The Infor
Quote object should be accessible from the Account, Contact, and Opportunity related lists as well
as the Infor Quote object from the tab or All Tabs access points in Salesforce.

## **Migration errors**

Review and resolve quote records that failed to migrate on the Migration Errors tab.

| Field              | Description                                                                                                    |  |
|--------------------|----------------------------------------------------------------------------------------------------|--|
| Name               | The migration object pairing (source> target)                                                                       |  |
| Migration Object   | The active migration object defined in the Infor Back Office Connect Ordering application Migration Object listing. |  |
| Parent Record      | The actual quote record that failed to migrate.                                                                     |  |
| Error Message      | A system-generated error message describing the issue with the quote record migration.                              |  |
| Parent Object Type | The object associated with the parent record.                                                                       |  |
| Failed Object Type | This field is not populated during migration.                                                                       |  |
| Last Modified Date | The date of the failed record migration.                                                                            |  |
| Last Modified By   | The user who executed the migration.                                                                                |  |

This table shows the fields displayed on the Migration Error tab and their descriptions:

### Reviewing and resolving error details for records that fail to migrate

After the initial quote migration is complete, you can review and resolve any errors that occurred with records that failed to migrate on the **Migration Errors** tab.

To review and resolve error details for records that fail to migrate:

- 1 In the Infor Back Office Connect Ordering application, click the Migration Errors tab.
- 2 From the View drop-down list, select All and then click Go! to display a list of all the recent migration error records.
- 3 In the Recent Migration Errors list, click the <u>Name</u> hyperlink of the migration object to clone to display the Migration Error Detail page.
- 4 Review the error information. See "Migration errors" on page 224.

**Note:** Do not attempt to resolve migration errors on the Migration Error Edit page. This page is only used to review the error messages related to the record.

- 5 Click the <u>Parent Record</u> hyperlink to open the record that failed to migrate.
- 6 Edit the record as necessary to resolve the issue.
- 7 Optionally, repeat steps 3 6 for each migration error record you need to resolve.

### Rerunning the quote migration after fixing record errors

After you review and resolve any migration errors on the **Migration Errors** tab, you can rerun the migration to migrate the fixed records.

This section describes the steps required to rerun the quote migration using the Infor Back Office Connect Migration application.

**Note:** Neither standard Salesforce quote or Infor quote records should be modified during the quote migration process.

To rerun the quote migration after fixing record errors:

- 1 Log in to Salesforce as the Infor Back Office Connect administrator.
- 2 From the Force.com App Menu select Infor Back Office Connect Migration. The Infor Back Office Connect Migration application is started and the **Infor Back Office Connect Migration** tab is displayed.
- **3** In the Migration Batch Information section, specify information for these fields:
  - In the Migration Object drop-down list, select quote-->InForEW\_quote\_c.
  - Select the Migrate only error records? check box.
  - Optionally, specify a date in the Last Modified After field.
  - Optionally, specify a date in the Last Modified Before field.
  - Specify a value in the Number of Records to Migrate field. By default, the Number of Records to Migrate field is automatically populated with the value ALL. If you do not specify a different value for this field, the initial migration process will migrate all your product data. We recommend using this field to specify a small number of records (10 or less) to migrate for testing purposes before attempting to migrate all of your production data. When you are ready to migrate all of your production data, specify ALL for this field.

4 In the Migration Batch Information section, click **Start Migration**. The status of the migration process is displayed in the section header. When the migration process is completed, a confirmation message is displayed. You can review any migration errors on the **Migration Errors** tab.

# Uninstalling the Infor Back Office Connect Migration application

This section describes the steps required to uninstall the Infor Back Office Connect Ordering application from your Salesforce organization.

Caution: If you are testing the quote migration in a Salesforce organization on which the Infor Quote Migration unmanaged package was installed for Infor Back Office Connect 10.8.x, you must first uninstall the existing Infor Quote Migration unmanaged package and install the new one to complete the quote migration for Infor Back Office Connect version 10.8.

To uninstall the Infor Back Office Connect Ordering application:

- 1 Login to the Salesforce organization as the Infor Back Office Connect Administrator.
- 2 Select Setup.
- 3 In the sidebar column, selectApp Setup > Installed Packages.
- 4 In the Installed Packages section, select Infor Back Office Connect Migration and click Uninstall.
- 5 Select the Yes, I want to uninstall this package and permanently delete all associated components check box.
- 6 Click **Uninstall**. The package uninstallation begins. After the Infor Back Office Connect Ordering application is uninstalled successfully, a confirmation message is displayed. If the uninstallation fails for any reason, an error message is displayed and you must address the issue(s) identified in the error message prior to continuing.

# Uninstallation

# 12

This chapter describes the tasks that you must complete to uninstall Infor Back Office Connect from your Salesforce organization.

# Preparing to uninstall Infor Back Office Connect

Complete these tasks before uninstalling Infor Back Office Connect:

- · Login to the Salesforce organization as the integration context user
- Record any configuration information and settings associated with the Infor Back Office Connect application that you might need in the future

**Note:** We recommend taking screen shots of the screens containing the configuration information and settings.

- Stop the scheduler and verify that it is stopped
- · Reassign standard Salesforce user profiles to Infor Back Office Connect profiles
- Delete the Infor Back Office Connect profiles
- Verify the number of accounts, contacts, opportunities, and quotes that will be affected by uninstalling the Infor Back Office Connect application and clean up the affected records to prepare for the uninstallation

### Stopping the scheduler to uninstall Infor Back Office Connect

Before beginning the Infor Back Office Connect uninstallation process, you must stop the scheduler and verify that the scheduler is stopped. See "Stopping the scheduler" on page 151 and "Verifying whether the scheduler is stopped" on page 151.

## Reassigning standard profiles to Infor Back Office Connect users

Before uninstalling the Infor Back Office Connect application, you must reassign standard Salesforce user profiles to all the users who were assigned the Infor Back Office Connect Administrator, Infor Back Office Connect Developer, and Infor Back Office Connect User profiles.

To reassign standard profiles to Infor Back Office Connect users:

- 1 Log in to Salesforce as the system administrator.
- 2 Select Setup.
- 3 In the sidebar column, select Administration Setup > Manage Users > Users to display the All Users page.
- 4 Select the user profile to modify and click Edit.
- 5 In the **Profile** field, select a standard Salesforce profile to assign to the user.
- 6 Click Save.
- 7 Repeat these steps for each user assigned an Infor Back Office Connect profile.

### **Deleting Infor Back Office Connect profiles**

After reassigning standard Salesforce user profiles to all users assigned Infor Back Office Connect profiles, delete the Infor Back Office Connect Administrator, Infor Back Office Connect Developer, and Infor Back Office Connect User profiles from your Salesforce organziation.

To delete Infor Back Office Connect profiles:

- 1 Log in to Salesforce as the system administrator.
- 2 Select Setup.
- 3 In the sidebar column, select Administration Setup > Manage Users > Profiles to display the User Profiles page.
- 4 Locate the Infor Back Office Connect user profile to delete and click **Del**. A confirmation message is displayed.
- 5 Click OK.
- 6 Repeat these steps for each Infor Back Office Connect profile.

### Uninstalling the Infor Back Office Connect package

Before uninstalling the Infor Back Office Connect package, verify that you have completed all the prerequisite tasks required to uninstall Infor Back Office Connect. See "Preparing to uninstall Infor Back Office Connect" on page 227.

Installing Infor Back Office Connect on your Salesforce organization creates a number of custom objects, custom fields, tables, and modifications to standard Salesforce objects. Because of the parent-child relationships created by these Infor Back Office Connect custom objects, tables, and fields,

the uninstallation process will fail if the records affected by these parent-child relationships are not deleted prior to removing the Infor Back Office Connect application.

Depending on the amount of data you have in your Salesforce organization that is affected by Infor Back Office Connect, the uninstallation and data clean up process can be time-consuming and complex. Because of this, we recommend that you do not uninstall Infor Back Office Connect unless you will no longer be an Infor Back Office Connect customer in the future. If you have questions about the Infor Back Office Connect uninstallation process, contact Infor customer support. See "Contacting Infor".

Caution: Do not attempt to uninstall the Infor Back Office Connect package without stopping the scheduler and verifying that the scheduler is stopped. If the scheduler is still running, Infor Back Office Connect will continue to process records based on the scheduler settings, the installation process will fail, and transactional errors will occur. See "Stopping the scheduler" on page 151 and "Verifying whether the scheduler is stopped" on page 151.

To uninstall the Infor Back Office Connect package:

- 1 Login to the Salesforce organization as the integration context user.
- 2 Select Setup.
- 3 In the sidebar column, selectApp Setup > Installed Packages.
- 4 In the Installed Packages section, select Infor Back Office Connect and click Uninstall.
- 5 Select the Yes, I want to uninstall this package and permanently delete all associated components check box.
- 6 Click **Uninstall**. The package uninstallation begins. If the package is uninstalled successfully, a confirmation message is displayed. If the uninstallation fails for any reason, an error message is displayed and you must address the issue(s) identified in the error message prior to continuing. After the package is uninstalled successfully, Salesforce sends an e-mail notification to the e-mail address configured in the Salesforce user profile of the installer.

**Note:** If you have installed other applications purchased from the Salesforce AppExchange that use or reference Infor Back Office Connect components, the Infor Back Office Connect uninstallation process might be more complex because multiple products are referencing the same components, records, and data. Sometimes, you must uninstall the additional applications referencing the Infor Back Office Connect components before you can uninstall Infor Back Office Connect.

Uninstallation

## Data management

As message processing occurs over time, the inbound and outbound message queues can become populated with large numbers of obsolete messages. Infor Back Office Connect includes the Data Management object to enable you to manage your message queues. This chapter describes concepts and tasks related to managing your messaging queues.

# Understanding message processing status codes

Inbound and outbound messages are assigned status codes to indicate whether a message is in process, is processed successfully, or generated an error messages. Messages can be assigned these statuses:

- "0" indicates that the message is awaiting processing
  - "1" indicates that the message processed without error
  - "9" indicates that the message encountered missing dependent data in Infor Back Office Connect or contains a data related problem
  - "99" indicates that a variation ID error has occurred and Infor Back Office Connect will not publish a confirmation BOD
  - "999" indicates that the message generated a Salesforce run time error

**Note:** Inbound Sync, Show, and Acknowledge messages are sent from ERP to Infor Back Office Connect. Outbound Process and Confirm messages are sent from Infor Back Office Connect to the ERP. See "Inbound messages" on page 266 and "Outbound messages" on page 267.

A variation ID is assigned to a BOD by Infor Back Office Connect to identify the number of times a record with a specific set of attributes has been published for the accounting entity and location. The variation ID is used to ensure that Infor Back Office Connect is reading in the latest version of the BOD. For example, a BOD with a variation ID of 5 is received and read in Infor Back Office Connect. Infor Back Office Connect then receives another BOD for the same record with a variation ID of 4. Upon receiving the BOD with the variance ID of 4, this BOD is assigned a processing status of 99 to indicate that the variation ID of 4 is older then the variation ID of 5.

# Marking variation conflict BODs as successful

When an older version of a BOD is received in Infor Back Office Connect, the BOD will be processed and marked as successful so that it can be automatically removed with other successful BODs.

# **Reprocessing inbound BODs**

As inbound BODs are sent to Infor Back Office Connect, processing errors can occur due to configuration settings or missing related records (dependencies), such as a missing contact record on an account.

These failed inbound BODs must be manually reprocessed after resolving the configuration errors or the dependent objects have been loaded into Infor Back Office Connect. As a result, we recommend reprocessing all of the BODs that have been assigned 9 or 999 for their **Was Processed** status. You can verify BOD processing status on the **Inbound Messages** tab.

In some cases, BODs require dependent data to be present in Infor Back Office Connect before they can be successfully processed. For example, contacts must be defined before the CustomerParty Master BOD can reference them, or the Customer Party Master must be defined before the dependent transactions can be loaded. BODs are marked with a **Was Processed** status of 9 if the dependent data is not received prior to the retry count expiration.

If there are dependencies between BODs and the dependent BODs are delivered to Infor Back Office Connect before the parent BOD, Infor Back Office Connect will delay the processing of the dependent BOD and continue to retry processing until it locates the parent object in Infor Back Office Connect. If the parent is not found within the number of retries specified for the **Message Retry Count** field in your integration settings, the dependent BOD will not be processed and the processing status will be set to "9" to indicate that an error in processing occurred.

To reprocess BODs:

- 1 Login to Salesforce as the Infor Back Office Connect administrator.
- 2 In the Force.com App menu, select Infor Back Office Connect Administration.
- 3 Click the Data Management tab.
- 4 In the Re-Process Inbound Messages section, specify information for these fields:
  - Created After
  - Created Before
- 5 In the **Inbound Message Status** field, select the **9** and/or **99** check box(es) to reprocess inbound BODs with the selected processing status(es).
- 6 In the **Re-Process Message Types** field, select the type(s) of inbound messages to reprocess. Select **ALL** to reprocess all types, or select a specific type, such as **Sync.BillToPartyMaster** to reprocess only messages of the specified type.
- 7 Click Re-Process Messages. A confirmation message is displayed.
- 8 Click OK.

# Purging messages from the Infor Back Office Connect message queue

The Data Management object is used to purge obsolete inbound and outbound messages from the Infor Back Office Connect message queue based on the selected message status code(s).

**Note:** The Data Management object disregards messages that are marked with "0" as their status code, which indicates that the message has not been processed.

To delete messages from the Infor Back Office Connect message queue:

- 1 Log in to Salesforce as the Infor Back Office Connect developer.
- 2 In the Force.com App menu, select Infor Back Office Connect Administration.
- 3 Click the Data Management tab.

**Note:** If the **Data Management** tab is not displayed by default, click the plus icon (+) to display all tabs and click the <u>Data Management</u> link in the All Tabs list.

4 Specify this information:

#### Inbound Message Status

Select the check box for each of the status code(s) to indicate which inbound messages you want to delete from the queue. You can select one of more of the status codes. For example, select the **1** and **999** check boxes to purge all inbound messages that have already been processed and inbound messages that failed due to an integration error from the queue.

#### **Outbound Message Status**

Select the check box for each of the status code(s) to indicate which outbound messages you want to delete from the queue. You can select one of more of the status codes. For example, select the **9** and **999** check boxes to purge all outbound messages that have already been processed and outbound messages that could not be processed from the queue.

- 5 Click Delete Messages. A confirmation message is displayed.
- 6 Click **OK**. All messages marked for deletion by the specified criteria are purged from the message queue.

**Note:** Do not click **OK** unless you are certain that you want to delete the messages selected for deletion. Clicking **OK** permanently deletes all of the messages in the queue matching the specified criteria and the messages cannot be recovered.

# **Error logging**

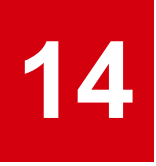

The **Logging** tab is used to configure and manage Infor Back Office Connect error logging. The errors recorded in the log can be used to investigate, interpret, debug inbound and outbound message processing errors, and reduce the amount of storage space consumed by each error. Having a log of processing errors is helpful when communicating error messages to Infor support teams. Infor support also uses the error log information to resolve support case incidents.

**Note:** If the **Logging** tab is not displayed by default, click the plus icon (+) to display all tabs and click the <u>Logging</u> link in the All Tabs list.

This chapter describes concepts and tasks related to the configuration of Infor Back Office Connect error logging and using the error logs to manage different types of logging and debugging errors.

# Setting the error logging level and number of log messages

Use the Log Setup section of the **Logging** tab to configure the error logging level and maximum number of log messages.

The logging level determines the types of errors that are captured in the error log. The maximum number of log messages determines the amount of storage space consumed by each error logging level. Three log levels are currently supported in Infor Back Office Connect: Debug, Error, and Warn. This table describes the different log levels:

| Log Level                                | Description                                                                                                    |
|------------------------------------------|----------------------------------------------------------------------------------------------------|
| Debug Whe<br>error<br>cess<br>We<br>debu | When set to Debug, Infor Back Office Connect generates log entries for error messages and warning messages that occur during message processing.  |
|                                          | We recommend that you only set the log level to Debug when you are debugging an issue. After the issue is resolved, reset the log level to Error. |
|                                          | <b>Caution:</b> The Debug setting generates the most log entries and can create storage issues for your Salesforce organization. Use              |

| Log Level | Description                                                                                                    |
|-----------|----------------------------------------------------------------------------------------------------|
|           | this log-type only when debugging and issue. Once the issue is resolved, reset the Log type to Error.                                                                                               |
| Error     | When set to Error, Infor Back Office Connect only generates log entries<br>for error messages that occur during message processing.<br>We recommend Error as the default setting for the log level. |
| Warning   | When set to Warning, Infor Back Office Connect only generates log entries for warning messages that occur during message processing.                                                                |

To set the error logging level and number of log messages:

- 1 Log in to Salesforce as the Infor Back Office Connect developer.
- 2 In the Force.com App menu, select Infor Back Office Connect Administration.
- 3 Click the Logging tab.
- 4 In the Log Setup section, specify this information:

#### Log Level

Select the logging level to define from the Log Level list.

#### Max number of log messages

The default value of log messages is 100. The maximum number of log messages should be entered as a value between 50 and 5000 based on your storage requirements.

5 Click Save.

## Downloading and deleting the error log

Use the Download/Delete Logs section of the Logging tab to download or delete the error logs created by the object. You can download or delete the error log based on the message type for a specified date range.

This table describes the different log types:

| Log Type | Description                                                                                                    |
|----------|----------------------------------------------------------------------------------------------------|
| Inbound  | When selected, the process will compile the error log for only inbound messages.                                   |
| Outbound | When selected, the process will compile the error log for only outbound messages.                                  |
| Other    | When selected, the process will compile the error log for any available messages that are not inbound or outbound. |

| Log Type | Description                                                                       |
|----------|-----------------------------------------------------------------------------------|
| All      | When selected, the process will compile the error log for all available messages. |

#### Downloading the error log

Download the error log for a specified log type and date range. You can download the file in either a comma-separated values (.csv) format or a gzip file.

To download the error log:

- 1 Log in to Salesforce as the Infor Back Office Connect developer.
- 2 In the Force.com App menu, select Infor Back Office Connect Administration.
- 3 Click the Logging tab.
- 4 In the Download/Delete Logs section, select the logging type to download from the Log Type list.
- 5 Specify the date range to download in the Created After and Created Before fields.
- 6 Click Download Logs.

### Deleting the error log

Delete the error log for a specified log type and date range. Deleting the logs created by the logger is helpful to clear the error logs when performing controlled debugging activities.

To delete the error log:

- 1 Log in to Salesforce as the Infor Back Office Connect developer.
- 2 In the Force.com App menu, select Infor Back Office Connect Administration.
- 3 Click the Logging tab.
- 4 In the Download/Delete Logs section, select the logging type to delete from the Log Type list.
- 5 Specify the date range to delete in the Created After and Created Before fields.
- 6 Click Delete Logs.

## Working with the error log list

The **Logging** tab list displays the error messages that are currently logged based on the Log Level settings. From the list, you can create a new logger, change the owner of a message, and edit and delete individual error messages.

For each error recording in the log, this information is displayed:

- The **Logger Name** field displays a unique identifier assigned to the logger record by Infor Back Office Connect. For example, a0dG0000006Yg4F.
- The Entity field displays the entity type of the record. For example, account.
- The **Message** field displays the actual message recorded by the log during inbound or outbound message processing.
- The **Message Type** field displays the type of message that generated the error. For example, Inbound.
- The **Related Entity URL** field displays a URL to the inbound or outbound message associated with the logger record. Clicking the link launches the corresponding inbound or outbound message detail screen.
- The **Created By** field displays the owner of the BOD. All inbound and outbound messages are created by the Integration user.
- The Created Date field displays the date that the message was created and added to the log.
- The Last Modified Date field displays the date the message was last processed.

### Creating a custom logger

Create a custom logger to record or communicate information for a specific message type and entity.

To create a custom logger:

- 1 Log in to Salesforce as the Infor Back Office Connect developer.
- 2 In the Force.com App menu, select Infor Back Office Connect Administration.
- 3 Click the Logging tab.
- 4 In the list view section, click **New Logger**.
- **5** Specify this information:

#### Logger Name

Specify a name for the custom log.

#### Message

Specify the log entry message to record for the message type and entity.

#### Message Type

Select the type of message for which to record this custom log message.

#### Entity

Specify the entity to associate with the custom log message.

6 Click Save.

#### Changing the owner of an error message

Change the owner of a logged error to reassign logs to specific users.

To change the owner of an error message:

- 1 Log in to Salesforce as the Infor Back Office Connect developer.
- 2 In the Force.com App menu, select Infor Back Office Connect Administration.
- 3 Click the Logging tab.
- 4 In the list view section, select the logger to reassign and click **Change Owner**.
- 5 Specify the user to whom to reassign the logger in the **Owner** field.
- 6 Optionally, select the **Send Notification Email** check box to generate an e-mail notification to the new owner of the logger.
- 7 Click Save.

## Editing a logger

To edit a logger:

- 1 Log in to Salesforce as the Infor Back Office Connect developer.
- 2 In the Force.com App menu, select Infor Back Office Connect Administration.
- 3 Click the Logging tab.
- 4 In the list view section, select the logger to modify and click Edit.
- 5 Edit the logger information. See "Creating a custom logger" on page 238.
- 6 Click Save.

### Deleting a logged error message

Delete a single logged error message. Deleting the logs created by the logger is helpful to clear the error logs when performing controlled debugging activities.

To delete a logger:

- 1 Log in to Salesforce as the Infor Back Office Connect developer.
- 2 In the Force.com App menu, select Infor Back Office Connect Administration.
- 3 Click the Logging tab.
- 4 In the list view section, select the logger to delete and click <u>Delete</u>. A confirmation message is displayed.
- 5 Click OK.

Error logging

# **Territories**

# 15

The **Territories** tab is used to configure and manage territories. Territories can be updated by both inbound and outbound processes. Territories can also be managed manually. When changes are made to territories in Infor Back Office Connect, the changes trigger an outbound message from Infor Back Office Connect to update ERP.

Territories are also code definitions, but territory code definition is a custom object in Infor Back Office Connect and can be synchronized both ways between ERP and Infor Back Office Connect.

If territory management is enabled in Salesforce or if the Salesforce organization is using custom territory management, then you must customize your territories by mapping the ERP territories with your existing territories. Doing so will enable you to continue using your existing territory sharing rules. Also, any changes made to territories in Infor Back Office Connect will automatically synchronize with their equivalent records in ERP.

Note: Only users with Infor Back Office Connect Administrator privileges can create or modify territories.

This chapter describes concepts and tasks related to managing territories in Infor Back Office Connect.

# Viewing territories

To view territories:

- 1 Login to Salesforce as the Infor Back Office Connect administrator or Infor Back Office Connect developer.
- 2 In the Force.com App menu, select Infor Back Office Connect Administration.
- 3 Click the Territories tab.
- 4 Select All from the View list and click Go! to display the complete list of territories.
- **5** View the territory information.

# **Creating territories**

To create territories in Infor Back Office Connect:

- 1 Log in to Salesforce as the Infor Back Office Connect administrator.
- 2 In the Force.com App menu, select Infor Back Office Connect Administration.
- 3 Click the Territories tab.
- 4 Click New Territory.
- **5** Specify the information that you require.

**Note:** Infor Back Office Connect includes multi-back office and multi-company features that publish BODs to different ERP accounting entities and locations based on your configuration. Ownership of new records is based on the accounting entity ID and location ID configured in the Accounting Entity Table (AET). If the multi-back office and multi-company features are configured, specify the appropriate values for the **Accounting Entity ID** and **Location ID** fields.

6 Click Save.

Note: When the record is synchronized, the In Sync check box is selected.

# Modifying a territory

When a territory is modified or updated, Infor Back Office Connect generates an outbound message.

To modify a territory:

- 1 Log in to Salesforce as the Infor Back Office Connect administrator.
- 2 In the Force.com App menu, select Infor Back Office Connect Administration.
- 3 Click the Territories tab.
- 4 In the list view section, select the territory to modify and click Edit.
- 5 Edit the territory information. See "Creating territories" on page 242.

# Deleting a territory

When a territory is deleted, Infor Back Office Connect generates an outbound message. Upon receipt of the outbound message, the message source (ERP) or system of record determines if the territory record is deleted. An Acknowledge BOD is then sent from the message source (ERP) to Infor Back Office Connect communicate the status of the update.

To delete a territory:

- 1 Log in to Salesforce as the Infor Back Office Connect administrator.
- 2 In the Force.com App menu, select Infor Back Office Connect Administration.

- 3 Click the Territories tab.
- 4 In the list view section, select the territory to delete and click <u>Del</u>. A confirmation message is displayed.
- 5 Click OK.

Territories

# Troubleshooting

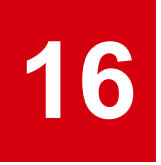

This chapter provides information on troubleshooting issues that occur in the Infor Back Office Connect application and the integration process.

# Common failure scenarios

The section describes common failure scenarios that occur related to the Infor Back Office Connect integration and provides suggestions for troubleshooting and resolving these issues.

## ION Adapter Connection test fails

After configuring the Infor Back Office Connect application for ERP integration, you must test the ION adapter connection to see if the configuration is successful. See "Testing the Infor Back Office Connect scheduler and scheduler connection" on page 52.

If the connection fails, there are a number of potential causes and steps you can take to resolve the issue. This table shows common causes and resolution steps:

| Cause                                                                                          | Resolution                                                                                                    |  |
|------------------------------------------------------------------------------------------------|----------------------------------------------------------------------------------------------------|--|
| The remote site might not be<br>configured properly, or the re-<br>mote site is not activated. | Verify the remote site configuration and confirm that it is active. To verify the remote site configuration:   |  |
|                                                                                                | <ol> <li>Login to Salesforce as the Infor Back Office Connect administrator.</li> <li>Select Setup.</li> </ol> |  |
|                                                                                                | 3 In the sidebar column, select Administration Setup > Security<br>Controls > Remote Site Settings.            |  |
|                                                                                                | 4 In the Remote Site Name column, click the hyperlink of the remote site to verify.                            |  |
|                                                                                                | <b>5</b> Verify that the remote site is configured properly and that it is active.                             |  |

| Cause                                                                                                    | Resolution                                                                                                    |
|----------------------------------------------------------------------------------------------------|----------------------------------------------------------------------------------------------------|
|                                                                                                    | 6 Verify that the URL of the remote site is the same as the URL of the ION Proxy Container Endpoint URL in the Adapter Settings on the <b>Integration Setup</b> tab.                                                                                                    |
| The remote site may be down.                                                                                            | Browse the ION Proxy Container Endpoint URL. If the Web Service Definition Language (WSDL) does not display, contact Infor customer support.                                                                                                    |
| The username and password may be wrong.                                                                                 | Verify that the username and password or your ION tenant are correct<br>in the Adapter Settings on the <b>Integration Setup</b> tab.                                                                                                    |
| The ION Proxy Tenant may be wrong.                                                                                      | Verify that you have specified the ION Proxy Tenant in the Adapter<br>Settings on the <b>Integration Setup</b> tab. The ION Proxy Tenant must<br>be the same as the ION connection point settings. See "Configuring<br>the Infor Back Office Connect adapter and scheduler settings" on<br>page 48. |
| The wrong Logical ID is config-<br>ured in the Infor Back Office<br>Connect settings on the Inte-<br>gration Setup tab. | Verify that you have specified the correct Logical ID in the Infor Back<br>Office Connect settings. See "Configuring Infor Back Office Connect<br>settings" on page 45.                                                                                                    |

## ION integration scheduler is down

The scheduler is the Infor Back Office Connect component that sends messages. Certain integration events can cause the scheduler to fail.

If the scheduler fails, there are a number of potential causes and steps you can take to resolve the issue. This table shows common causes and resolution steps:

| Cause                                                                                      | Resolution                                                                                                    |  |  |  |
|--------------------------------------------------------------------------------------------|----------------------------------------------------------------------------------------------------|--|--|--|
| The scheduled job entry is deleted.                                                        | Restart the scheduler. See "Starting the scheduler".                                                                                |  |  |  |
| The Start/Stop Scheduler<br>button on the Integration Set-<br>up tab continually resets to | Delete the IONBatchExecutor job from the scheduled jobs list and restart the scheduler.                                             |  |  |  |
|                                                                                            | To delete the IONBatchExecutor job from the scheduled jobs list:                                                                    |  |  |  |
| uler."                                                                                     | 1 Login to Salesforce as the integration context user.                                                                              |  |  |  |
|                                                                                            | 2 Select Setup.                                                                                                    |  |  |  |
|                                                                                            | <ul> <li>3 In the sidebar column, select Administration Setup &gt; Monitoring</li> <li>&gt; Scheduled Jobs.</li> </ul>              |  |  |  |
|                                                                                            | <b>4</b> Locate the IONBatchExecutor job in the All Scheduled Jobs list and click <u>Del</u> . A confirmation message is displayed. |  |  |  |
|                                                                                            | 5 Click OK.                                                                                                    |  |  |  |
|                                                                                            | <b>6</b> Restart the scheduler. See "Starting the scheduler".                                                                       |  |  |  |

| Cause                                                                  | Resolution |                                                                                                    |
|------------------------------------------------------------------------|------------|----------------------------------------------------------------------------------------------------|
| Apex job error:<br>Error message: Too many code<br>statements: 1000001 | 1          | See "Recommended Inbound Batch Scope values for initial data load" on page 33 for the recommended setting for the BOD noun being processed.              |
|                                                                        | 2          | Change the Inbound Batch Scope setting to the recommended setting for the BOD noun being processed. See "Configuring the scheduler settings" on page 50. |

## Batch Apex job fails

When the scheduler messages trigger the processing of inbound and outbound, the adapter invokes a Batch Apex job to process inbound and outbound messages. Certain integration events can cause Batch Apex jobs to fail.

If a Batch Apex job fails, there are a number of potential causes and steps you can take to resolve the issue. This table shows common causes and resolution steps:

| Cause                                                                                                    | Resolution                                                                                                    |
|----------------------------------------------------------------------------------------------------|----------------------------------------------------------------------------------------------------|
| The web service callout from<br>the Batch Apex job can fail be-<br>cause the configuration set-<br>tings specified in the Update<br>Adapter Settings section of the<br><b>Integration Setup</b> tab are in-<br>correct. | Verify that the Update Adapter Settings are correct. See "Configuring<br>the Infor Back Office Connect adapter and scheduler settings" on<br>page 48.                               |
| A response time out error oc-<br>curred because the Infor ION<br>Cloud server is unavailable.                                                                                                    | Contact Infor support. See "Contacting Infor".                                                                                                    |
| A failure in the Batch Apex code execution occurred.                                                                                                    | Contact Infor support and provide them with the failure error details.<br>Browse the apex job entries in your error log to capture the message.<br>See "Error logging" on page 235. |
| First error: Web service callout<br>failed: WebService returned a<br>SOAP Fault: {ION User} is of-<br>fline. faultcode=S:Server fault-<br>actor=: ION User account is in-<br>active in ION.                             | Activate ION User in ION.                                                                                                    |
| InboundMessageBatch is not<br>in the Apex Jobs list view                                                                                                    | Contact Infor support.                                                                                                    |
| Too many SOQL queries: 201                                                                                                    | Decrease the Inbound Batch Scope setting in the Update Scheduler<br>Settings section of the <b>Integration Setup</b> tab. See "Configuring the                                      |

| Cause | Resolution                                                            |  |
|-------|-----------------------------------------------------------------------|--|
|       | Infor Back Office Connect adapter and scheduler settings" on page 48. |  |

### InboundMessageBatch job is not displayed in the Apex Jobs list

The Apex Jobs page lists all Batch Apex jobs that have been submitted for execution. See Salesforce documentation.

If the InboundMessageBatch job does not appear in the Apex jobs queue, you must contact Infor support. See "Contacting Infor".

To view the status of the InboundMessageBatch job, see "Verifying the status of Apex Jobs" on page 248.

### OutboundMessageBatch job is not displayed in the Apex Jobs list

The OutboundMessageBatch is run on-demand when there are outbound messages with a was\_process = 0 status or ionoutransactions. If you have outbound messages with either of these statuses and the OutboundMessageBatch is not displayed job does not appear in the Apex jobs queue, you must contact Infor support. See "Contacting Infor".

To view the status of the InboundMessageBatch job, see "Verifying the status of Apex Jobs" on page 248.

## Verifying the status of Apex Jobs

The Apex Jobs page lists all Batch Apex jobs that have been submitted for execution. See Salesforce documentation. If the InboundMessageBatch job does not appear in the Apex jobs queue, you must contact Infor support. See "Contacting Infor".

To view the status of the InboundMessageBatch Apex job:

- 1 Log in to Salesforce as the Infor Back Office Connect administrator.
- 2 Select Setup.
- 3 In the sidebar column, select **Administration Setup > Jobs > Apex Jobs**.
- 4 Locate the job in the Apex Jobs list. The job names are displayed in the **Apex Class** column. For example, locate InboundMessageBatch or OutboundMessageBatch.

# Inbound message processing unable to obtain exclusive access to a record

**Problem:** When multiple transaction BODs sharing the same account are processed by different batch jobs, BOD processing randomly fails. This issue occurs when the batch job tries to update a sales order in a single batch job and the batch job locks the parent account. When another batch job simultaneously tries to update another sales order with the same account, it cannot be updated because the account is locked. When this scenario occurs, this error is generated:

First error: Update failed. First exception on row 0 with ID a0Rd0000001OMSrEAO; first error: UNABLE\_TO\_LOCK\_ROW, unable to obtain exclusive access to this record

**Resolution:** Republish the BOD.

### Salesforce storage usage is over limit

Your data storage exceeds your purchased Salesforce storage limits.

**Problem:** This problem is often caused by leaving the Log Level set to Debug. When this scenario occurs, this error is generated:

First exception on row 0; first error: STORAGE\_LIMIT\_EXCEED ED, storage limit exceeded

#### **Resolution:**

- Empty the Salesforce recycling bin. See Salesforce documentation.
- Delete your error logs. See "Deleting the error log" on page 237.
- Reset the logging level to Error or Warning. See "Setting the error logging level and number of log messages" on page 235.

## ION Connect and proxy tenant names do not match

**Problem:** If the Infor ION Connect tenant name does not match with proxy alternate tenant name in your Integration Setup settings, the integration fails. When this scenario occurs, this error is generated:

First error: Web service callout failed: WebService returned a SOAP Fault: Cannot fetch details in the given time :{Time in milliseconds} milliseconds faultcode=S:Server faultactor=

**Resolution:** Verify the values specified for your Cloud tenants in the Infor Back Office Connect settings, Infor Back Office Connect Adapter, and Scheduler settings on the **Integration Setup** tab. See "Getting Infor Back office Connect logical ID and ION tenant information from Infor" on page 20, "Understanding ION Tenant Information" on page 42, and "Configuring the Infor Back Office Connect adapter and scheduler settings" on page 48.

If the proxy tenant has been created, contact Infor support to verify whether the two tenant names match.

## NO\_ROUTE\_FOUND error

**Problem:** This error occurs when Infor Back Office Connect attempts to publish a BOD for which no document flow is defined in ION for the message source.

Resolution: Create a message flow in ION for the specified BOD and message source.

#### Account or contact record will not publish

**Problem:** An invalid email format was published from the system of record and the **Can Send BOD** field has been set to False.

#### **Resolution:**

Fix the email in the system of record and republish the BOD.

## Common Apex error messages

The section lists common Apex error messages that occur related to the Infor Back Office Connect integration and provides suggestions for troubleshooting and resolving these issues.

| Apex error message                                                                                                    | Possible cause                                                                                                    | Resolution                                                                                                |
|----------------------------------------------------------------------------------------------------|----------------------------------------------------------------------------------------------------|----------------------------------------------------------------------------------------------------|
| IO Exception: Unexpected end of file from server                                                                                    | This is frequently an ION related issue.                                                                                                    |                                                                                                    |
| Delete failed. First exception on<br>row 0 with id<br>a12C0000001yHW2IAM; first er-<br>ror: ENTITY_IS_DELETED, entity<br>is deleted | Older inbound/outbound BODs<br>that have been processed are<br>automatically deleted based on<br>the value specified for <b>Message</b><br><b>Expiry (in minutes)</b> in the Con-<br>figure Infor Back Office Connect<br>Settings on the <b>Integration Set-</b><br><b>up</b> tab. If the related record has<br>been manually deleted and is no<br>longer available for automatic<br>deletion, this error message is<br>generated. See "Configuring Infor<br>Back Office Connect settings" on<br>page 45. |                                                                                                    |
| IO Exception: Read timed out                                                                                                    | This error is sometimes generat-<br>ed when traffic on the Infor24<br>Cloud servers is extremely heavy.                                                                                                    | If this error is generated during<br>processing, there is no issue to<br>resolve. The affected message(s) |

| Apex error message                                                                                                    | Possible cause                                                                                                    | Resolution                                                                                                    |
|----------------------------------------------------------------------------------------------------|----------------------------------------------------------------------------------------------------|----------------------------------------------------------------------------------------------------|
|                                                                                                    |                                                                                                    | will be processed by the next Apex job.                                                                                                    |
| IO Exception: Remote host<br>closed connection during hand-<br>shake                                                                                                   | This message is generated when<br>the on-premise ION document<br>flow is not accessible from In-<br>for24 Cloud, which is often the<br>result of theION service being<br>restarted or is temporarily unavail-<br>able. | This message should no longer<br>be generated when the on-<br>premise ION service is available<br>and Infor24 Cloud is able to con-<br>nect. As a best practice, we rec-<br>ommend that you stop the<br>scheduler whenever ION service<br>is going to be unavailable to<br>avoid the logging of this error.<br>Once the maintenance is com-<br>plete restart the scheduler. See<br>"Stopping the scheduler" on page<br>151 and "Starting the scheduler". |
| Web service callout failed: Web-<br>Service returned a SOAP Fault:<br>XMPPError connecting to<br>100.00.0.00:5222. fault-<br>code=S:Server faultactor=                 |                                                                                                    |                                                                                                    |
| IO Exception: Unable to tunnel<br>through proxy. Proxy returns<br>"HTTP/1.0 404 Not Found"                                                                             |                                                                                                    |                                                                                                    |
| IO Exception: Unable to tunnel<br>through proxy. Proxy returns<br>"HTTP/1.0 503 Service Unavail-<br>able"                                                              |                                                                                                    |                                                                                                    |
| Web service callout failed: Web-<br>Service returned a SOAP Fault:<br>iboc-<br>00D0000000000.name@yours-<br>erver.com<br>is offline. faultcode=S:Server<br>faultactor= | This message is generated when<br>the on-premise ION document<br>flow is not accessible from In-<br>for24 Cloud, which is often the<br>result of theION service being<br>restarted or is temporarily unavail-<br>able. | We recommend deactivating the<br>document flow in the on-premise<br>ION desk, and then reactivating<br>the document flow. If this does<br>resolve the error, restart the ION<br>service. If the issue persists,<br>contact the Infor ION support<br>team and log an Incident.                                                                                                    |
| InForceEW:Too many query<br>rows: 50001                                                                                                    | This error is generated when<br>there are more than 50001 In-<br>bound / Outbound BODs in the<br>Organization.                                                                                                    | Confirm the setting of <b>Message</b><br><b>Expiry (in minutes)</b> in Configure<br>Infor Back Office Connect Set-<br>tings on the <b>Integration Setup</b><br>tab. The default value of the<br><b>Message Expiry (in minutes)</b><br>field is 30. To reduce the number<br>of records, you can also manually                                                                                                    |

| Apex error message                                                                                                    | Possible cause                                                                                                    | Resolution                                                                                                    |
|----------------------------------------------------------------------------------------------------|----------------------------------------------------------------------------------------------------|----------------------------------------------------------------------------------------------------|
|                                                                                                    |                                                                                                    | purge obsolete inbound and out-<br>bound messages from the Infor<br>Back Office Connect message<br>queue by deleting all records with<br>a status processing code = 1.<br>See "Purging messages from the<br>Infor Back Office Connect mes-<br>sage queue" on page 233.                                                                                                    |
| Argument 1 cannot be null                                                                                                    | This error is possibly related to metadata corruption.                                                                                                    |                                                                                                    |
| Web service callout failed: Web-<br>Service returned a SOAP Fault:<br>Cannot fetch details in the given<br>time :40000 milliseconds fault-<br>code=S:Server                                                                                               | This message is generated when<br>the on-premise ION document<br>flow is not accessible from In-<br>for24 Cloud, which is often the<br>result of theION service being<br>restarted or is temporarily unavail-<br>able. | This message should no longer<br>be generated when the on-<br>premise ION service is available<br>and Infor24 Cloud is able to con-<br>nect. As a best practice, we rec-<br>ommend that you stop the<br>scheduler whenever ION service<br>is going to be unavailable to<br>avoid the logging of this error.<br>Once the maintenance is com-<br>plete restart the scheduler. See<br>"Stopping the scheduler" on page<br>151 and "Starting the scheduler".                                    |
| InForceEW.addressCRUD: exe-<br>cution of AfterUpdate caused by:<br>System.DmlException: Update<br>failed. First exception on row 0<br>with id 000000; first error: INSUF-<br>FICIENT_ACCESS_OR_READ-<br>ONLY, insufficient access rights<br>on object id: |                                                                                                    |                                                                                                    |
| 'InForceEW.InboundMessage-<br>Batch' : ApexBatchItems Limit<br>exceeded.                                                                                                    | Salesforce limits the number of<br>concurrent Apex batches to 5.<br>This message is generated if<br>more than 5 batches are started.                                                                                   | The setting for the <b>Total Batch</b><br><b>Jobs</b> field in Update Scheduler<br>Settings in the Configure Infor<br>Back Office Connect Adapter,<br>Scheduler Settings section of the<br><b>Integration Setup</b> tab deter-<br>mines the number of batches that<br>are started by Infor Back Office<br>Connect. If your organization has<br>custom Apex batch jobs, then you<br>must reduce the number speci-<br>fied for the <b>Total Batch Jobs</b> .<br>Infor Back Office Connect re- |
| Apex error message                                                                                                    | Possible cause                                                                                                    | Resolution                                                                                                    |
|----------------------------------------------------------------------------------------------------|----------------------------------------------------------------------------------------------------|----------------------------------------------------------------------------------------------------|
|                                                                                                    |                                                                                                    | quires a minimum of 2 batch jobs<br>for incoming and outgoing BODs.<br>The remaining 3 can be used for<br>custom Apex batch jobs as<br>needed. See "Configuring Infor<br>Back Office Connect scheduler<br>settings" on page 49 and "Config-<br>uring the scheduler settings" on<br>page 50.                                                                                                    |
| 'InForceEW.OutboundMessage-<br>Batch' for job id<br>'707a000000Qb01x' : IO Excep-<br>tion: Error writing to server                                                                                |                                                                                                    |                                                                                                    |
| Apex script unhandled exception<br>by user/organization:<br>0000000000KD/00D00000084X<br>Failed to process batch for class<br>'InForceEW.InboundMessage-<br>Batch' for job id<br>'000o0000000000' | This error is generated by jobs<br>that are stuck during processing.<br>Salesforce limits the number of<br>concurrent Apex batches to 5.<br>This message is generated if<br>more than 5 batches are started. | The setting for the <b>Total Batch</b><br><b>Jobs</b> field in Update Scheduler<br>Settings in the Configure Infor<br>Back Office Connect Adapter,<br>Scheduler Settings section of the<br><b>Integration Setup</b> tab deter-<br>mines the number of batches that<br>are started by Infor Back Office<br>Connect. If your organization has<br>custom Apex batch jobs, then you<br>must reduce the number speci-<br>fied for the <b>Total Batch Jobs</b> .<br>Infor Back Office Connect re-<br>quires a minimum of 2 batch jobs<br>for incoming and outgoing BODs.<br>The remaining 3 can be used for<br>custom Apex batch jobs as<br>needed. See "Configuring Infor<br>Back Office Connect scheduler<br>settings" on page 49 and "Config-<br>uring the scheduler settings" on<br>page 50. |
| Too many code statements;<br>1000001                                                                                                    |                                                                                                    | Verify the recommended Inbound<br>Batch Scope setting for the BOD<br>noun. See "Recommended In-<br>bound Batch Scope values for<br>initial data load" on page 33.<br>Modify the Inbound Batch Scope<br>setting in Update Scheduler Set-<br>tings in the Configure Infor Back<br>Office Connect Adapter, Sched-<br>uler Settings section of the Inte-                                                                                                    |

| Apex error message | Possible cause | Resolution                                                                      |
|--------------------|----------------|---------------------------------------------------------------------------------|
|                    |                | gration Setup tab. See "Config-<br>uring the scheduler settings" on<br>page 50. |

# Setting the Infor Back Office Connect Opportunity page layouts for the Opportunity layout master record type

Due to an issue in Salesforce, the Infor Back Office Connect Opportunity and Infor Back Office Connect ERP Opportunity page layouts are not being set as the page layout for the Opportunity Layout master record during the installation of the Infor Back Office Connect package. As a result you must manually set the Infor Back Office Connect Opportunity and Infor Back Office Connect ERP Opportunity page layouts for the Opportunity Layout master record.

## Assigning the Infor Back Office Connect Opportunities page layout to the Opportunity layout master record

To assign the Infor Back Office Connect Opportunities page layout to the Opportunity layout master record:

- 1 Log in to Salesforce as the system administrator.
- 2 Select Setup.
- 3 In the sidebar column, select App Setup > Customize > Opportunities > Page Layouts.
- 4 Click Page Layout Assignment.
- 5 Click Edit Assignment.
- 6 In the Profiles list, press Ctrl + Click to select the Infor Back Office Connect Administrator, Infor Back Office Connect Developer, and Infor Back Office Connect User profiles.
- 7 In the Page Layout to Use list, select Infor Back Office Connect Opportunity Layout for the selected profiles.
- 8 Click Save.

## Assigning the Infor Back Office Connect ERP Opportunities page layout to the Opportunity layout master record

To assign the Infor Back Office Connect Opportunities page layout to the Opportunity layout master record:

- 1 Log in to Salesforce as the system administrator.
- 2 Select Setup.
- 3 In the sidebar column, select App Setup > Customize > Opportunities > Page Layouts.
- 4 Click Page Layout Assignment.
- 5 Click Edit Assignment.
- 6 In the Profiles list, press Ctrl + Click to select the Infor Back Office Connect Administrator, Infor Back Office Connect Developer, and Infor Back Office Connect User profiles.
- 7 In the Page Layout to Use list, select Infor Back Office Connect ERP Opportunity Layout for the selected profiles.
- 8 Click Save.

## Cloning ERP Quotes owned by sales users

When the Bill-to Contact owner differs from the ERP Quote owner, and the Contact has no Account reference, Salesforce generates an error message based on the ownership discrepancy violating its Security Model. In the Infor Back Office Connect v10.8 release, the user will be presented with a non-descriptive error message that simply reads: ERROR.

To resolve the ERROR, align the Bill-to Contact and ERP Quote owner and if possible, relate the Contact to an Account (also aligned with the same record owner.) A future Infor Back Office Connect release will update the error message to one that is more descriptive and user-friendly.

### Increasing External ID field capacity

When you install Infor Back Office Connect, another External ID field is added to the Contact and Account objects. By default, Salesforce.com limits the number of External ID fields to seven per object. If seven External ID fields have already been defined for the Contact and Account objects in your Salesforce organization, the Infor Back Office Connect installation will fail.

To determine whether to increase the External ID field capacity for your Salesforce organization, verify the number of External ID fields you have defined for the Contact and Account objects.

If you have defined seven External ID fields for either or both the Contact and Account objects in Salesforce.com, you must log a case with Salesforce support to increase the External ID field capacity for your organization.

#### Verifying the number of External ID fields for the Account object

To verify the number of External ID fields for the Account object:

- 1 Log in to Salesforce as the system administrator.
- 2 Select Setup.
- 3 In the sidebar column, select **App Setup > Customize > Accounts**.
- 4 In the Accounts section, click Add a custom field to accounts to display the Account Fields page.
- 5 In the Account Standard Fields and Account Custom Fields & Relationships sections, view the field information in the Data Type column. If a field is defined as an External ID, (External ID) is displayed. For example, if an External ID has been defined for the Customer ID field, Text(255) (External ID) (Unique Case Insensitive) is displayed in the Data Type column for the field.

#### Verifying the number of External ID fields for the Contact object

To verify the number of External ID fields for the Contact object:

- 1 Log in to Salesforce as the system administrator.
- 2 Select Setup.
- 3 In the sidebar column, select App Setup > Customize > Contacts.
- 4 In the Accounts section, click Add a custom field to contacts to display the Contact Fields page.
- 5 In the Contact Standard Fields and Contact Custom Fields & Relationships sections, view the field information in the Data Type column. If a field is defined as an External ID, (External ID) is displayed. For example, if an External ID has been defined for the Customer ID field, Text(255) (External ID) (Unique Case Insensitive) is displayed in the Data Type column for the field.

## **Understanding BODs**

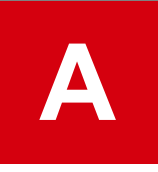

The information in this appendix provides an overview of functionality associated with messaging through BODs. It also introduces key terminology and concepts associated with messaging through BODs, Infor Back Office Connect, and an overview of the screens and objects used to manage BODs in the integration of Salesforce with external ERP systems using Infor Back Office Connect.

## Messaging through BODs

Communications between Infor Back Office Connect and ERP are sent as business object documents (BODs) that are routed through Infor ION Connect.

Some BODs used in the Infor Back Office Connect and ERP integration support one-way communication. All one-way communication BODs flow from ERP to Infor Back Office Connect.

Other BODs also support two-way communication data flow in both directions (to and from both Infor Back Office Connect and ERP). For example, if a customer account is created or updated in Infor Back Office Connect, a ProcessCustomerPartyMaster BOD is sent to ERP. The ERP will assign a Customer Number to the Account created. As a result, the ERP sends the SyncCustomerPartyMaster BOD.

This diagram illustrates the directional message flow of BODs between Infor Back Office Connect and ERP:

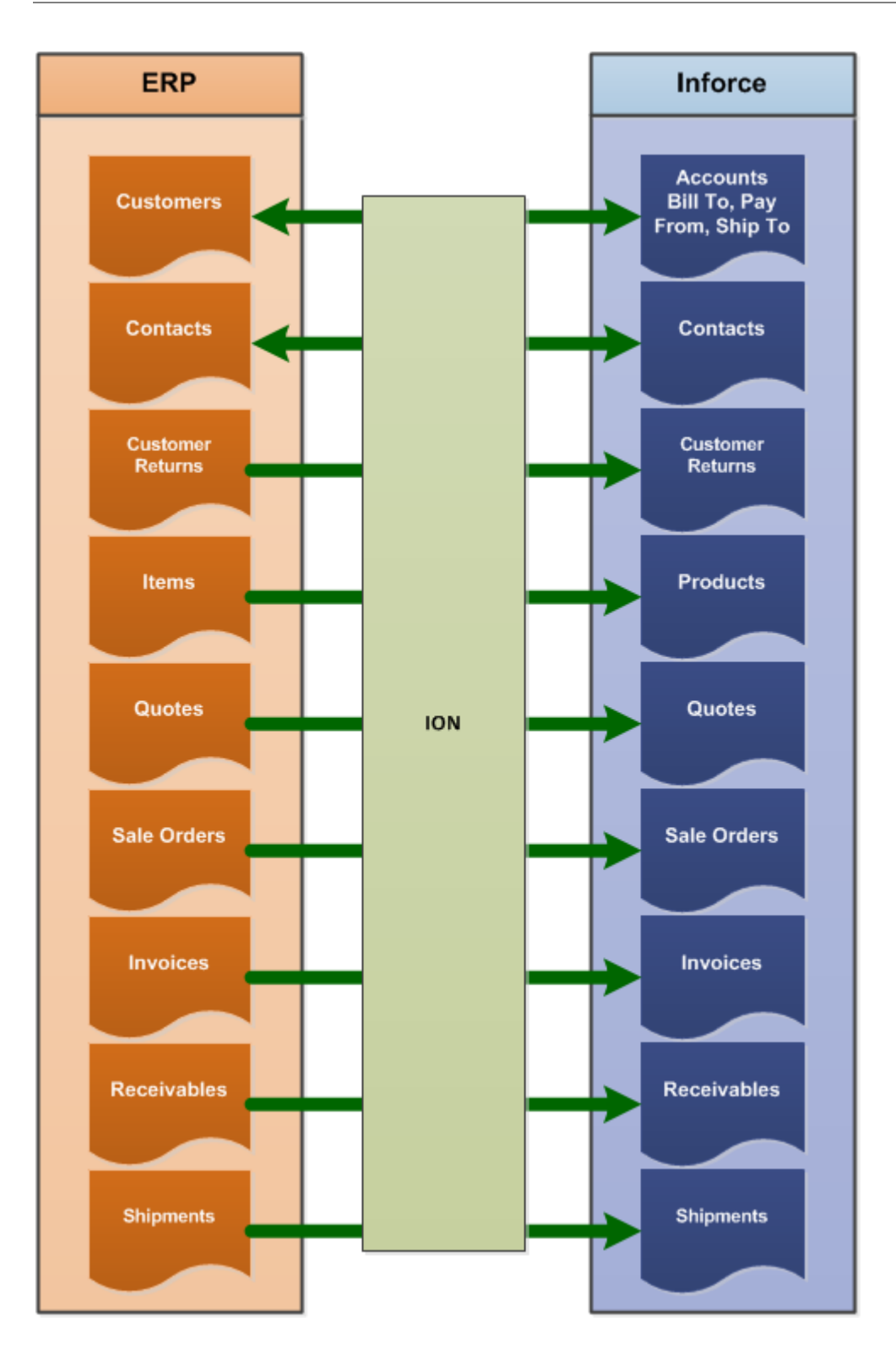

## Generating BODs

As business events or actions generate BODs, ION receives the BOD messages from the source application outbox and places them into the target application inbox.

Some examples of business events or actions that generate BODs are:

- Creating a contact
- Creating an account
- Creating a product
- Creating a ship-to or bill-to account role
- Creating or updating a ship-to address
- Creating or updating a customer type
- Creating or updating payment terms
- Creating or updating INCO terms
- Creating or updating a territory
- Creating a quote
- Converting a quote to a customer order
- Creating a sales order
- Creating a shipment
- Shipping a customer order
- Creating an invoice
- Creating or updating a receivable transaction
- Creating or posting customer payments

# Understanding the execution flow of BOD processing by the Infor Back Office Connect scheduler

This diagram illustrates the directional flow of inbound and outbound Batch Apex jobs through the Infor Back Office Connect scheduler:

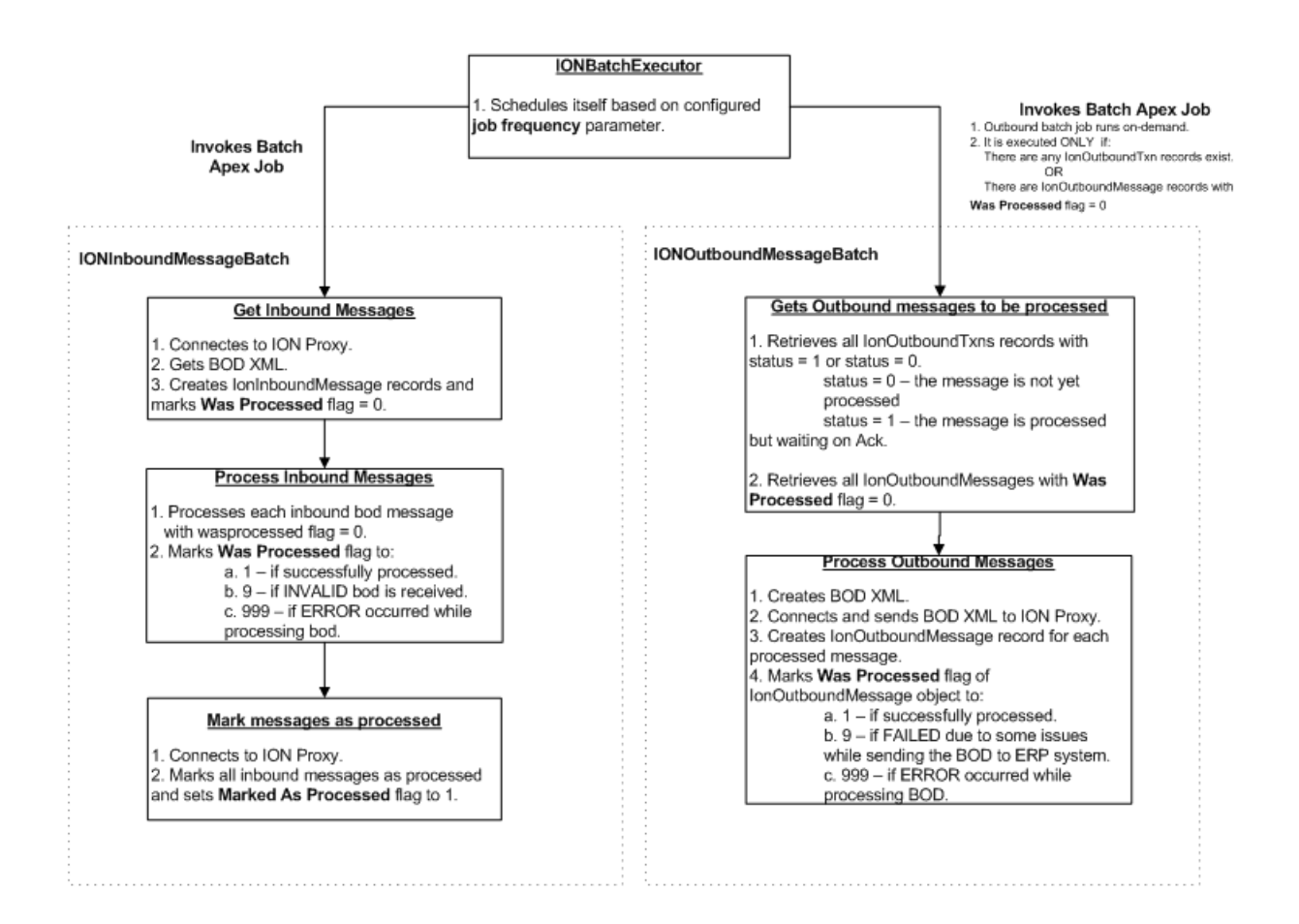

## Posting Chatter feeds for BOD sync failure notifications

Infor Back Office Connect sends BOD sync failure notifications using Chatter. See Salesforce for information on Chatter feeds.

**Note:** When a BOD is processed successfully, Infor Back Office Connect does not send a Chatter notification message.

When a BOD sync failure occurs, Infor ION Connect sends an Acknowledge BOD with rejected status to Infor Back Office Connect. The BOD contains the ResponseExpressionActionCode=Rejected. Upon receipt of the BOD, Infor Back Office Connect generates a Chatter message for the Integration context user, who owns the BOD record.

The Chatter message format is: ERROR: The {Object Name} {Record Name} has failed to sync with your back office application. Details {Error Message}.

This table shows the elements of the error messages and their descriptions:

| Element         | Description                                                                                                    |
|-----------------|----------------------------------------------------------------------------------------------------|
| {Object Name}   | Indicates the Infor Back Office Connect name for the BOD object.<br>For example, the object name for the ContactPartyMaster BOD<br>is "Contact."                                                           |
| {Record Name}   | Indicates the name of the problem record, which contains a hy-<br>perlink to the actual record that failed to sync. For example, if the<br>record is a contact, the record name displayed is "John Smith." |
| {Error Message} | Displays the actual error message returned in the BOD. if there is no error message ("identifiers: IDs_ID="), a standard message "Undefined Error, contact your system administrator" is displayed.        |

These are examples of error messages:

- ERROR: The Contact John Smith has failed to sync with your back office. Details: Country Code is not 2 characters.
- ERROR: The Account ACME Inc. has failed to sync with your back office. Details: Undefined Error, contact your system administrator.

## Key concepts and terminology

This section provides a basic definition or explanation of key concepts and terminology related to Infor Back Office Connect and BOD messaging.

#### BODs

A BOD is a business object document. BODs are XML documents that are used to pass data between integrated systems. A BOD is composed of two elements, namely, a verb and a noun. The BOD's verbs and nouns are paired to execute inbound and/or outbound processes.

#### BOD nouns

The BOD noun describes the object or table where data resides. Infor Back Office Connect uses these nouns:

| BOD Noun          | Description                                                                     |
|-------------------|---------------------------------------------------------------------------------|
| BillToPartyMaster | This BOD noun includes fields that indicate how the customer is billed from ERP |

| BOD Noun              | Description                                                                                              |
|-----------------------|----------------------------------------------------------------------------------------------------|
| CodeDefinition        | This BOD noun includes fields that load the basic default system data values required by ERP             |
| ContactMaster         | This BOD noun includes fields that create the contact record and its relationship to the customer in ERP |
| CustomerPartyMaster   | This BOD noun includes fields that create the customer in ERP                                            |
| CustomerReturn        | This BOD noun includes fields that indicate how customers returns are managed in ERP                     |
| Invoice               | This BOD noun includes fields that indicate how the customer is invoiced in ERP                          |
| ItemMaster            | This BOD noun includes fields that describe how products are sold and maintained in the ERP              |
| PayFromPartyMaster    | This BOD noun includes fields that indicate the party responsible for paying the invoice                 |
| Quote                 | This BOD noun includes fields that generate quotes                                                       |
| ReceivableTransaction | This BOD noun includes fields that manage receivables                                                    |
| SalesOrder            | This BOD noun includes fields related that generate/execute sales or-<br>ders                            |
| ShipToPartyMaster     | This BOD noun includes fields that indicate how the customer wants their purchases to be shipped         |
| Shipment              | This BOD noun includes fields that execute the shipment of goods to the customer                         |

#### **BOD** verbs

The BOD verb describes the action to be executed relative to its associated BOD noun.

For example, SyncCodeDefinition combines the BOD Verb - Sync with the BOD Noun - CodeDefinition to create a BOD Type. Each BOD verb/noun combination or BOD Type support by Infor Back Office Connect configured for the message source is listed in the Message Source BOD Type Versions related list.

In general, Infor Back Office Connect inbound processing uses the BOD verbs Sync, Show and Acknowledge in numerous combinations with the supported BOD Nouns.

Each BOD TYPE Version Name is mapped to one or more Salesforce standard objects or Infor Back Office Connect Application custom objects.

Infor Back Office Connect uses these BOD verbs:

| BOD Verb    | How it is used                                                                                                    |
|-------------|----------------------------------------------------------------------------------------------------|
| Acknowledge | The Acknowledge verb is used to denote a successful data process.<br>When the acknowledge verb is paired with a noun, it signifies that<br>the update was performed.                                                                                                    |
|             | The BOD verb is used to indicate that an outbound process (an outbound message sent from Infor Back Office Connect) was accepted or rejected by ERP.                                                                                                    |
| Confirm     | The Confirm verb used to denote an unsuccessful data process.<br>When the confirm verb is paired with a noun, it indicates that the<br>update was not successful and that an error exists in the system<br>that requires investigation and resolution.                                                                            |
|             | The Confirm verb is used to indicate that an inbound process (to<br>Infor Back Office Connect via inbound messaging) was rejected<br>by Infor Back Office Connect due to an error. Confirm BODs are<br>sent from Infor Back Office Connect to the ERP or Message Source.                                                          |
| Process     | In Outbound Processes, the process verb is used to pass data from Infor Back Office Connect to ERP.                                                                                                    |
|             | The Process verb is used to indicate that an outbound process<br>(sent from Infor Back Office Connect via outbound messaging)<br>was executed. Infor Back Office Connect is attempting to send an<br>outbound message to the ERP.                                                                                                 |
| Show        | This verb is used to execute an update to a specific system. When<br>the show verb is paired with a noun, it indicates that an attempt to<br>pass data from ERP to Infor Back Office Connect has or will be<br>made.                                                                                                    |
|             | This verb is used to indicate that an inbound process (from the ERP to Infor Back Office Connect) was executed. The ERP is attempting to send an inbound message to Infor Back Office Connect. The Inbound process could result in the creation of new records or update to existing sync'd records in Infor Back Office Connect. |
|             | When the Show verb is used, this further indicates that the message was sent <b>exclusively</b> to Infor Back Office Connect. No other back offices received the inbound message.                                                                                                    |
|             | After its initial creation, the Infor Back Office Connect record is "sync'd with the ERP.                                                                                                    |
| Sync        | In Inbound Processes, the sync verb is used to pass data from ERP to Infor Back Office Connect.                                                                                                    |
|             | This verb is used to indicate that an inbound process (from the ERP to Infor Back Office Connect) was executed. The ERP is attempting to send an inbound message to Infor Back Office Connect. The Inbound process could result in the creation of new records or update to existing sync'd records in Infor Back Office Connect. |

| BOD Verb | How it is used                                                                            |
|----------|-------------------------------------------------------------------------------------------|
|          | After its initial creation, the Infor Back Office Connect record is "sync'd with the ERP. |
|          |                                                                                           |

#### BOD type names

The BOD type name is the combination of a BOD verb and BOD noun. The BOD type name describes the action and the object involved in the data process. For example, the BOD type name AcknowledgeContactMaster is a combination of the BOD noun ContactMaster and the BOD verb Acknowledge. See "Viewing BOD type names" on page 96.

#### BOD type versions

A BOD type version is the iteration or release number assigned to a BOD, which consists of the BOD type name, the BOD Release ID, and the BOD Version ID. For example, the BOD type version AcknowledgeContactMaster 9.2-2.8.0 is a combination of the BOD type name AcknowledgeContactMaster, the BOD Release ID 9.2, and the BOD Version ID 2.8.0.

BOD documents are periodically updated to include new fields or Xpaths or to remove obsolete fields or Xpaths. When the BOD is updated, the new release number assigned to the BOD is the BOD type version number. See "Viewing the BOD type version number" on page 96.

**Note:** Multiple BOD type versions can exist for a BOD, but Infor Back Office Connect only uses the first BOD type version for a particular BOD Type.

#### BOD field mappings

BOD fields mappings indicate which CRM object and field should be updated in the Salesforce when an inbound message is received. The default BOD data set containing all the standard BOD field mappings is published in the *Infor Back Office Connect BOD Mapping and Descriptions (Inbound)* and *Infor Back Office Connect BOD Mapping and Descriptions (Outbound)* guides. These guides are available for download on the **Integration Setup** tab of the Infor Back Office Connect application.

Infor Back Office Connect includes the Bod Field Mappings custom object to view, manage, and customize BOD field mappings to configure the data import process to conform to your business needs. On this screen, Infor Back Office Connect administrators and developers can add or change the location where a BOD message data element (custom field) is mapped to Infor Back Office Connect. See "Viewing BOD field mappings in Infor Back Office Connect" on page 97

During inbound processing, Infor Back Office Connect compares the BOD Field Mappings against the BOD type version details specified in the messages. The BOD Field Mapping object allow the message schema to be revised when it is necessary to receive new or custom data in a BOD message. As future versions of the BOD schemas (BOD verbs and BOD noun combinations) are released, updates to the

BOD field mappings will allow Infor Back Office Connect to respond to new inbound message requests while maintaining previously defined versions of the BOD schema.

Each XML BOD message contains a root element that determines the BOD Type, releaseID, and versionID. Using these values, Infor Back Office Connect identifies which set of BOD Field Mappings should be used to interpret the inbound message.

The data payload in located in the BOD (Noun) portion of the BOD message. Consequently, the BOD's XML x-path expression (defined in the BOD Field Mappings) is relative to the noun element. For example, if your are working with the CustomerPartyMaster BOD XML message, the noun element in the message is CustomerPartyMaster.

#### BOD entity mappings

BOD entity mappings are used to define objects and objects with BODs that are associated with outbound processes. Outbound processes are triggered by insert, update or delete events. See "Creating conditional BOD trigger events and conditions" on page 93.

Infor Back Office Connect includes the Bod Entity Mappings custom object to view, manage, and customize BOD entity mappings.

#### Message source

A message source is an ERP system that is configured to send inbound messages to Infor Back Office Connect. During the Infor Back Office Connect configuration process, the Infor Back Office Connect administrator defines one or more message sources that are integrated with Infor Back Office Connect. See "Configuring message source settings" on page 44. After establishing the message source(s) and the remaining integration/configuration tasks are complete, Infor Back Office Connect is ready to receive inbound messages.

During the Infor Back Office Connect configuration process, the administrator can specify a default message source and can also add or modify message sources and their settings for specific BODs and BOD types. Users can also specify a message source when they create a new master record, such as a new account. See the *Infor Back Office Connect User Guide*.

View a list of all the configured message sources on the Message Source object. See "Viewing the configured BOD message sources" on page 102.

#### Message source BOD type version

Message source BOD type versions are used to map the BOD type versions to a message source. See "BOD type versions" on page 264 and "Message source" on page 265.

Message source BOD type versions are managed on the Message Source BOD Type Versions tab where you can:

- Delete an existing message source BOD type version. See "Deleting a message source BOD type version" on page 87.
- Clone an existing message source BOD type version. See "Cloning a message source BOD type version" on page 86.

Note: You cannot edit an existing message source BOD type version.

The message source BOD type version is used for multi-back office and any BOD functionality to define which BOD type versions are integrated with a particular message source, which enables the message sources to leverage the same BOD type versions that are used on other message sources.

#### Inbound messages

An inbound message is generated when a BOD is sent from the ERP to Infor Back Office Connect. As inbound messages are sent to Infor Back Office Connect, the Inbound Messages object records the process. See "Viewing inbound messages in Infor Back Office Connect" on page 100.

Infor Back Office Connect uses a SYNC BOD to record that an inbound message was received from the ERP. When the inbound message is received, Infor Back Office Connect will attempt to execute the insert, update or delete action related to the inbound update.

Infor Back Office Connect uses an ACK BOD to send an inbound message to ERP to communicate that the outbound message was rejected.

#### Understanding inbound message processing

During the Infor Back Office Connect configuration process, the Infor Back Office Connect administrator defines one or more message sources. See "Configuring message source settings" on page 44. The back office is the application you are integrating with Infor Back Office Connect through ION.

After the message source is established and the remaining integration tasks are complete, Infor Back Office Connect is ready to receive inbound messages. You can view the message sources that are configured to send inbound messages to Infor Back Office Connect on the Message Sources object. See "Viewing the configured BOD message sources" on page 102.

Inbound BOD field mappings are associated with a particular BOD Type Version. See "BOD type versions" on page 264. As updated mappings are created, new BOD schema versions become available. When an inbound message is received, the message source is verified to determine which associated BOD Type Versions can be used to parse the message. When Infor Back Office Connect processes the inbound BOD, it locates the highest version ID number found in the BOD Type Version Name to parse the message. For example, if there are multiple versions of the SyncCustomerPartyMaster BOD numbered BTV-0000000000 to BTV-000000040, Infor Back Office Connect will process BTV-000000040.

Note: BOD type versions are backwards compatible with prior BOD type versions.

#### Outbound messages

An outbound message is generated when a BOD is sent from the Infor Back Office Connect to the ERP. As outbound messages are sent to ERP, the Outbound Messages object records the process. See "Viewing outbound messages in Infor Back Office Connect" on page 101.

Infor Back Office Connect uses a PROCESS BOD to execute an outbound insert, update or delete event from Infor Back Office Connect to the ERP.

Infor Back Office Connect uses a CONFIRM BOD to send an outbound message to the ERP to indicate that the inbound message was received.

Infor Back Office Connect uses an ACK TIMEOUT BOD to delete outbound transactions so that inbound BOD's for a particular noun can process.

The retry count is used for dependent BOD's for both inbound and outbound. For inbound, if we are getting a child BOD, we wait for the parent BOD for the set retry. If parent BOD is not received in the set retry, child BOD will get 'was processed' = 9 and a confirmBOD is sent out.

#### Outbound transactions

When an outbound message is triggered, the Outbound Transaction object temporarily queues the transaction for processing. See "Viewing outbound transactions in Infor Back Office Connect" on page 102.

Based on Salesforce traffic and other processes that may be running in your environment, the Outbound Transaction object may house the queued transaction for a few sections up to the Salesforce service level agreement (SLA)transaction processing maximum.

## **Object permission settings for Infor Back Office Connect user profiles**

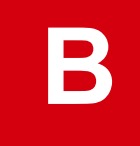

When you work with objects in Infor Back Office Connect, the actions you can perform with the object are defined by update privileges that are associated with your assigned user profile. These update privileges determine whether information sent from the ERP to Infor Back Office Connect can be created, updated, deleted, or is read-only for each user.

The information in this appendix describes the recommended profile object permission configuration settings to assign when creating required Infor Back Office Connect user profiles. See "Creating Infor Back Office Connect profiles" on page 21. Object permission settings for the Infor Back Office Connect profiles are the same as the available Salesforce object permissions: Read, Create, Edit, and Delete.

## Recommended object permissions for Infor Back Office Connect User profile

This table shows the recommended profile permissions for standard objects the Infor Back Office Connect User profile:

| Object    | Read | Create | Edit | Delete |
|-----------|------|--------|------|--------|
| Accounts  | Х    | Х      | Х    | Х      |
| Assets    | Х    | Х      | Х    | Х      |
| Campaigns | Х    |        |      |        |
| Cases     | Х    | Х      | Х    |        |
| Contacts  | Х    | Х      | Х    | Х      |
| Contracts | Х    | Х      | Х    | Х      |
| Documents | Х    | Х      | Х    | Х      |
| Ideas     | Х    | Х      |      |        |
| Leads     | Х    | Х      | Х    | Х      |

#### Object permission settings for Infor Back Office Connect user profiles

| Object        | Read | Create | Edit | Delete |
|---------------|------|--------|------|--------|
| Opportunities | Х    | Х      | Х    | Х      |
| Price Books   | Х    |        |      |        |
| Products      | Х    |        |      |        |
| Push Topics   |      |        |      |        |
| Quotes        | Х    | Х      | Х    | Х      |
| Solutions     | Х    | Х      |      |        |

This table shows the recommended profile permissions for custom Infor Back Office Connect objects the Infor Back Office Connect User profile:

| Object                             | Read | Create | Edit | Delete |
|------------------------------------|------|--------|------|--------|
| Account Bill-to Roles              | Х    | Х      | Х    | Х      |
| Account Contact Relationships      | Х    | Х      | Х    | Х      |
| Accounting Entity - Group Mappings |      |        |      |        |
| Account Ship-to Roles              | Х    | Х      | Х    | Х      |
| Addresses                          | Х    | Х      | Х    | Х      |
| Ad Groups                          | Х    | Х      | Х    | Х      |
| Bill-to Records                    | Х    | Х      | Х    | Х      |
| BillTo-PayFrom Roles               | Х    | Х      | Х    | Х      |
| Bod Entity Mappings                | Х    |        |      |        |
| Bod Field Mappings                 | Х    |        |      |        |
| Bod Types                          | Х    |        |      |        |
| Bod Type Versions                  | Х    |        |      |        |
| Carrier Party                      | Х    |        |      |        |
| Classification Codes               |      |        |      |        |
| Product Lookup Associations        | Х    |        |      |        |
| ConfigCategories                   |      |        |      |        |
| ConfigCategoryProp                 |      |        |      |        |
| Contact Bill-to Roles              | Х    | Х      | Х    | Х      |
| Messengers                         | Х    | Х      | Х    | Х      |
| Contact PayFrom Roles              | Х    | Х      | Х    | Х      |
| Ship-to Roles                      | Х    | Х      | Х    | Х      |
| Customer Returns                   | Х    |        |      |        |

| Object                                | Read | Create | Edit | Delete |
|---------------------------------------|------|--------|------|--------|
| Customer Return Lines                 | Х    |        |      |        |
| Custom                                |      |        |      |        |
| Google Campaigns                      | Х    | Х      | Х    | Х      |
| Inbound Messages                      |      |        |      |        |
| Invoices                              | Х    |        |      |        |
| Invoice Lines                         | Х    |        |      |        |
| Keywords                              | Х    | Х      | Х    | Х      |
| Loggers                               | Х    | Х      |      |        |
| Lookups                               | Х    |        |      |        |
| Lookup Categories                     | Х    |        |      |        |
| Message Sources                       | Х    |        |      |        |
| Message Source BOD Type Ver-<br>sions | Х    |        |      |        |
| Outbound Confirm BODs                 |      |        |      |        |
| Outbound Messages                     |      |        |      |        |
| Outbound Transactions                 | Х    | Х      |      |        |
| Pay-from Records                      | Х    | Х      | Х    | Х      |
| Person                                |      |        |      |        |
| Price List                            | Х    |        |      |        |
| Quotes                                | Х    | Х      | Х    | Х      |
| Quote Documents                       | Х    | Х      | Х    |        |
| Quote Line Items                      | Х    | Х      | Х    | Х      |
| Receivables                           | Х    |        |      |        |
| Receivable Lines                      | Х    |        |      |        |
| Sales Orders                          | Х    |        |      |        |
| Sales Order Addresses                 | Х    |        |      |        |
| Sales Order Line                      | Х    |        |      |        |
| Search Phrases                        | Х    | Х      | Х    | Х      |
| Serial Lots                           | Х    |        |      |        |
| SFGA Version                          | Х    | Х      | Х    | Х      |
| Shipments                             | Х    |        |      |        |

| Object                     | Read | Create | Edit | Delete |
|----------------------------|------|--------|------|--------|
| Shipment Lines             | Х    |        |      |        |
| Ship-to Records            | Х    | Х      | Х    | Х      |
| Ship-to Bill-to Roles      | Х    | Х      | Х    | Х      |
| Shipto-Carrier Party Roles | Х    |        |      |        |
| Social Media               | Х    | Х      | Х    | Х      |
| Territories                | Х    |        |      |        |
| Text Ads                   | Х    | Х      | Х    | Х      |
| Transaction Addresses      | Х    |        |      |        |
| Unit Groups                | Х    |        |      |        |
| UOM's                      | Х    |        |      |        |

## Recommended object permissions for Infor Back Office Connect Administrator and Developer profiles

This table shows the recommended profile permissions for standard objects the Infor Back Office Connect Administrator and Developer profiles:

| Object        | Read | Create | Edit | Delete |
|---------------|------|--------|------|--------|
| Accounts      | Х    | Х      | Х    | Х      |
| Assets        | Х    | Х      | Х    | Х      |
| Campaigns     | Х    | Х      | Х    | Х      |
| Cases         | Х    | Х      | Х    |        |
| Contacts      | Х    | Х      | Х    | Х      |
| Contracts     | Х    | Х      | Х    | Х      |
| Documents     | Х    | Х      | Х    | Х      |
| Ideas         | Х    | Х      | Х    | Х      |
| Leads         | Х    | Х      | Х    | Х      |
| Opportunities | Х    | Х      | Х    | Х      |
| Price Books   | Х    | Х      | Х    | Х      |
| Products      | Х    | Х      | Х    | Х      |
| Push Topics   | Х    | Х      | Х    | Х      |

| Object    | Read | Create | Edit | Delete |
|-----------|------|--------|------|--------|
| Quotes    | Х    | Х      | Х    | Х      |
| Solutions | Х    | Х      | Х    | Х      |

This table shows the recommended profile permissions for custom Infor Back Office Connect objects the Infor Back Office Connect Administrator and Developer profiles:

| Object                             | Read | Create | Edit | Delete |
|------------------------------------|------|--------|------|--------|
| Account Bill-to Roles              | Х    | Х      | Х    | Х      |
| Account Contact Relationships      | Х    | Х      | Х    | Х      |
| Accounting Entity - Group Mappings | Х    | Х      | Х    | Х      |
| Account Ship-to Roles              | Х    | Х      | Х    | Х      |
| Addresses                          | Х    | Х      | Х    | Х      |
| Ad Groups                          | Х    | Х      | Х    | Х      |
| Bill-to Records                    | Х    | Х      | Х    | Х      |
| BillTo-PayFrom Roles               | Х    | Х      | Х    | Х      |
| Bod Entity Mappings                | Х    | Х      | Х    | Х      |
| Bod Field Mappings                 | Х    | Х      | Х    | Х      |
| Bod Types                          | Х    | Х      | Х    | Х      |
| Bod Type Versions                  | Х    | Х      | Х    | Х      |
| Carrier Party                      | Х    | Х      | Х    | Х      |
| Classification Codes               | Х    | Х      | Х    | Х      |
| Product Lookup Associations        | Х    | Х      | Х    | Х      |
| ConfigCategories                   | Х    | Х      | Х    | Х      |
| ConfigCategoryProp                 | Х    | Х      | Х    | Х      |
| Contact Bill-to Roles              | Х    | Х      | Х    | Х      |
| Messengers                         | Х    | Х      | Х    | Х      |
| Contact PayFrom Roles              | Х    | Х      | Х    | Х      |
| Ship-to Roles                      | Х    | Х      | Х    | Х      |
| Customer Returns                   | Х    | Х      | Х    | Х      |
| Customer Return Lines              | Х    | Х      | Х    | Х      |
| Custom                             | Х    | Х      | Х    | Х      |
| Google Campaigns                   | Х    | Х      | Х    | Х      |
| Inbound Messages                   | Х    | Х      | Х    | Х      |

| Object                                | Read | Create | Edit | Delete |
|---------------------------------------|------|--------|------|--------|
| Invoices                              | Х    | Х      | Х    | Х      |
| Invoice Lines                         | Х    | Х      | Х    | Х      |
| Keywords                              | Х    | Х      | Х    | Х      |
| Loggers                               | Х    | Х      | Х    | Х      |
| Lookups                               | Х    | Х      | Х    | Х      |
| Lookup Categories                     | Х    | Х      | Х    | Х      |
| Message Sources                       | Х    | Х      | Х    | Х      |
| Message Source BOD Type Ver-<br>sions | Х    | Х      | Х    | Х      |
| Outbound Confirm BODs                 | Х    | Х      | Х    | Х      |
| Outbound Messages                     | Х    | Х      | Х    | Х      |
| Outbound Transactions                 | Х    | Х      | Х    | Х      |
| Pay-from Records                      | Х    | Х      | Х    | Х      |
| Person                                |      |        |      |        |
| Price List                            | Х    | Х      | Х    | Х      |
| Quotes                                | Х    | Х      | Х    | Х      |
| Quote Documents                       | Х    | Х      | Х    |        |
| Quote Line Items                      | Х    | Х      | Х    | Х      |
| Receivables                           | Х    | Х      | Х    | Х      |
| Receivable Lines                      | Х    | Х      | Х    | Х      |
| Sales Orders                          | Х    | Х      | Х    | Х      |
| Sales Order Addresses                 | Х    | Х      | Х    | Х      |
| Sales Order Line                      | Х    | Х      | Х    | Х      |
| Search Phrases                        | Х    | Х      | Х    | Х      |
| Serial Lots                           | Х    | Х      | Х    | Х      |
| SFGA Version                          | Х    | Х      | Х    | Х      |
| Shipments                             | Х    | Х      | Х    | Х      |
| Shipment Lines                        | Х    | Х      | Х    | Х      |
| Ship-to Records                       | Х    | Х      | Х    | Х      |
| Ship-to Bill-to Roles                 | Х    | Х      | Х    | Х      |
| Shipto-Carrier Party Roles            | Х    | Х      | Х    | Х      |

| Object                | Read | Create | Edit | Delete |
|-----------------------|------|--------|------|--------|
| Social Media          | Х    | Х      | Х    | Х      |
| Territories           | Х    | Х      | Х    | Х      |
| Text Ads              | Х    | Х      | Х    | Х      |
| Transaction Addresses | Х    | Х      | Х    | Х      |
| Unit Groups           | Х    | Х      | Х    | Х      |
| UOM's                 | Х    | Х      | Х    | Х      |

## Standard object custom fields

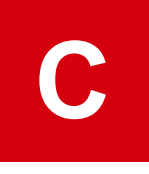

The information in this appendix provides information on the custom fields that can be added to standard Salesforce objects to support Infor Back Office Connect. Custom fields information is located in the Custom Fields & Relationships section of the object you want to customize. See Salesforce documentation.

## Account object custom fields

| Field Label             | Field Name                 | API Name                    | Data Type  | Controlling<br>Field |
|-------------------------|----------------------------|-----------------------------|------------|----------------------|
| Accounting Entity<br>ID | extaccountingentityid      | extaccountingentityidc      | Text (255) |                      |
| Active                  | Active                     | Activec                     | Picklist   |                      |
| Address Type            | addresstype                | addresstypec                | Text (255) |                      |
| Area                    | areaid                     | areaidc                     | Lookup     |                      |
| Attention of Name       | primaryaddressname         | primaryaddressnamec         | Text (255) |                      |
| Bulk Email Opt<br>Out   | HasOptedOut<br>OfBulkEmail | HasOptedOut<br>OfBulkEmailc | Check box  |                      |
| Can Send Bod            | cansendbod                 | cansendbodc                 | Checkbox   |                      |
| City                    | primaryaddresscity         | primaryaddresscityc         | Text (255) |                      |
| Country                 | primaryaddresscountry      | primaryaddresscountryc      | Text (255) |                      |
| Credit Limit            | creditlimit                | creditlimitc                | Number     |                      |
| Customer ID             | extRecordId                | extRecordIdc                | Text (255) |                      |
| Customer Priority       | CustomerPriority           | CustomerPriorityc           | Picklist   |                      |

This table shows custom fields that can be added to the standard Salesforce Account object to support Infor Back Office Connect:

| Field Label                 | Field Name                   | API Name                      | Data Type  | Controlling<br>Field |
|-----------------------------|------------------------------|-------------------------------|------------|----------------------|
| Customer Type               | customertypeid               | customertypeidc               | Lookup     |                      |
| Email                       | email                        | emailc                        | Email      |                      |
| Email Opt Out               | HasOptedOutOfEmail           | HasOptedOutOfEmailc           | Checkbox   |                      |
| Fax Opt Out                 | HasOptedOutOfFax             | HasOptedOutOfFaxc             | Checkbox   |                      |
| Inco Term                   | incotermid                   | incotermidc                   | Lookup     |                      |
| Industry                    | industryid                   | industryidc                   | Lookup     |                      |
| In Sync                     | InSync                       | InSyncc                       | Checkbox   |                      |
| Line1                       | primaryaddressline1          | primaryaddressline1c          | Text (255) |                      |
| Line2                       | primaryaddressline2          | primaryaddressline2c          | Text (255) |                      |
| Line3                       | primaryaddressline3          | primaryaddressline3c          | Text (255) |                      |
| Line4                       | primaryaddressline4          | primaryaddressline4c          | Text (255) |                      |
| Line5                       | primaryaddressline5          | primaryaddressline5c          | Text (255) |                      |
| Line6                       | primaryaddressline6          | primaryaddressline6c          | Text (255) |                      |
| Location ID                 | locationid                   | locationidc                   | Text (255) |                      |
| Logical ID                  | extlogicalid                 | extlogicalidc                 | Text (255) |                      |
| Mail Opt Out                | HasOptedOutOfMail            | HasOptedOutOfMailc            | Checkbox   |                      |
| Market                      | marketid                     | marketidc                     | Lookup     |                      |
| Message Source              | Message_Source               | Message_Sourcec               | Lookup     |                      |
| NAICS                       | naicsid                      | naicsidc                      | Lookup     |                      |
| Number of Loca-<br>tions    | NumberofLocations            | NumberofLocationsc            | Number     |                      |
| Other Phone                 | otherphone                   | otherphonec                   | Phone      |                      |
| parentaccoun<br>textid      | parentaccoun<br>textid       | parentaccountextidc           | Text (255) |                      |
| Payment Term                | paymenttermid                | paymenttermidc                | Lookup     |                      |
| Phone Opt Out               | HasOptedOutOfPhone           | HasOptedOutOfPhone_c          | Checkbox   |                      |
| Preferred Contact<br>Method | Preferred_Contact_<br>Method | Preferred_Contact_<br>Methodc | Picklist   |                      |
| Primary Address             | primaryaddress               | primaryaddressc               | Lookup     | Account ID           |
| Primary Contact             | primarycontact               | primarycontact_c              | Lookup     |                      |

| Field Label                 | Field Name                   | API Name                      | Data Type  | Controlling<br>Field |
|-----------------------------|------------------------------|-------------------------------|------------|----------------------|
| Ship Address<br>Price Group | shipadrpricegroupid          | shipadrpricegroupidc          | Lookup     |                      |
| SIC Code                    | SICCode                      | SICCodec                      | Lookup     |                      |
| SLA                         | SLA                          | SLAc                          | Lookup     |                      |
| SLA Expiration<br>Date      | SLAExpirationDate            | SLAExpirationDatec            | Date       |                      |
| SLA Serial Num-<br>ber      | SLASerialNumber              | SLASerialNumberc              | Text (255) |                      |
| State/Province              | primaryaddressstate          | primaryaddressstatec          | Text (255) |                      |
| Status                      | statuscode                   | statuscodec                   | Picklist   |                      |
| Territory                   | territory                    | territoryc                    | Lookup     |                      |
| Unique ID                   | extid                        | extidc                        | Text       |                      |
| Upsell Opportunity          | UpsellOpportunity            | UpsellOpportunityc            | Picklist   |                      |
| Variation Id                | variationId                  | variationIdc                  | Number     |                      |
| Zip/Postal Code             | primaryaddress<br>postalcode | primaryaddress<br>postalcodec | Text       |                      |

## Contact object custom fields

This table shows custom fields that can be added to the standard Salesforce Contact object to support Infor Back Office Connect:

| Field Label             | Field Name            | API Name               | Data Type  | Controlling<br>Field |
|-------------------------|-----------------------|------------------------|------------|----------------------|
| Accounting Entity<br>ID | extaccountingentityid | extaccountingentityidc | Text (255) |                      |
| Address                 | primaryaddress        | primaryaddressc        | Lookup     |                      |
| Address Type            | addresstype           | addresstypec           | Text (255) |                      |
| Attention of Name       | primaryaddressname    | primaryaddressnamec    | Text (255) |                      |
| cansendbod              | cansendbod            | cansendbodc            | Checkbox   |                      |
| City                    | primaryaddresscity    | primaryaddresscityc    | Text (255) |                      |
| Contact ID              | extRecordId           | extRecordIdc           | Text (255) |                      |

| Field Label                 | Field Name                   | API Name                      | Data Type  | Controlling<br>Field |
|-----------------------------|------------------------------|-------------------------------|------------|----------------------|
| Country                     | primaryaddresscountry        | primaryaddresscountryc        | Text (255) |                      |
| Do Not Mail                 | donotmail                    | donotmailc                    | Checkbox   |                      |
| Employer Ref ID             | extemprefid                  | extemprefid_c                 | Text (255) |                      |
| Gender Code                 | gendercode                   | gendercodec                   | Picklist   |                      |
| Home Email                  | homeemail                    | homeemailc                    | Email      |                      |
| In Sync                     | InSync                       | InSyncc                       | Checkbox   |                      |
| Job Title                   | jobtitle                     | jobtitlec                     | Text (255) |                      |
| Languages                   | Languages                    | Languagesc                    | Text (255) |                      |
| Level                       | Level                        | Levelc                        | Picklist   |                      |
| Line1                       | primaryaddressline1          | primaryaddressline1c          | Text (255) |                      |
| Line2                       | primaryaddressline2          | primaryaddressline2c          | Text (255) |                      |
| Line3                       | primaryaddressline3          | primaryaddressline3c          | Text (255) |                      |
| Line4                       | primaryaddressline4          | primaryaddressline4c          | Text (255) |                      |
| Line5                       | primaryaddressline5          | primaryaddressline5c          | Text (255) |                      |
| Line6                       | primaryaddressline6          | primaryaddressline6c          | Text (255) |                      |
| Location ID                 | locationid                   | locationidc                   | Text (255) |                      |
| Logical ID                  | extlogicalid                 | extlogicalidc                 | Text (255) |                      |
| Marital Status              | maritalstatus                | maritalstatusc                | Picklist   |                      |
| Message Source              | Message_Source               | Message_Sourcec               | Lookup     |                      |
| Middle Name                 | middlename                   | middlenamec                   | Text (255) |                      |
| Mobile Office               | mobileoffice                 | mobileofficec                 | Phone      |                      |
| Nick Name                   | nickname                     | nicknamec                     | Text (255) |                      |
| Parent Account<br>ExtID     | parentaccoun<br>textid       | parentaccountextidc           | Text (255) |                      |
| Preferred Contact<br>Method | Preferred_Contact_<br>Method | Preferred_Contact_<br>Methodc | Picklist   |                      |
| Preferred Email             | preferredemail               | preferredemailc               | Picklist   |                      |
| Primary Phone               | primaryphone                 | primaryphonec                 | Picklist   |                      |
| State/Province              | primaryaddressstate          | primaryaddressstatec          | Text (255) |                      |
| Status                      | statuscode                   | statuscodec                   | Picklist   |                      |

| Field Label     | Field Name                   | API Name                      | Data Type  | Controlling<br>Field |
|-----------------|------------------------------|-------------------------------|------------|----------------------|
| Unique ID       | extid                        | extidc                        | Text (255) |                      |
| url             | url                          | urlc                          | Text (255) |                      |
| Variation Id    | variationId                  | variationIdc                  | Number     |                      |
| Website         | Website                      | Websitec                      | URL        |                      |
| Zip/Postal Code | primaryaddress<br>postalcode | primaryaddress<br>postalcodec | Text       |                      |

## Leads object custom fields

This table shows custom fields that can be added to the standard Salesforce Leads object to support Infor Back Office Connect:

| Field Label               | Field Name        | API Name                  | Data Type         | Controlling<br>Field |
|---------------------------|-------------------|---------------------------|-------------------|----------------------|
| Address Type              | addresstype       | addresstypec              | Picklist          |                      |
| Correlation Data          | Correlation_Data  | SFGACorrelation_<br>Datac | Long Text<br>Area |                      |
| CorrelationID             | CorrelationID     | SFGA_CorrelationID_c      | Text (255)        |                      |
| Current Genera-<br>tor(s) | CurrentGenerators | CurrentGeneratorsc        | Text (100)        |                      |
| Number of Loca-<br>tions  | NumberofLocations | NumberofLocationsc        | Number            |                      |
| Primary                   | Primary           | Primaryc                  | Picklist          |                      |
| Product Interest          | ProductInterest   | ProductInterestc          | Picklist          |                      |
| SIC Code                  | SICCode           | SICCodec                  | Text (15)         |                      |
| Web Source                | Web_Source        | SFGA_Web_Sourcec          | Text (255)        |                      |

## Opportunities object custom fields

This table shows custom fields that can be added to the standard Salesforce Opportunities object to support Infor Back Office Connect:

| Field Label                       | Field Name                     | API Name                        | Data Type  | Controlling<br>Field |
|-----------------------------------|--------------------------------|---------------------------------|------------|----------------------|
| Current Genera-<br>tor(s)         | CurrentGenerators              | CurrentGenerators_c             | Text (100) |                      |
| Delivery/Installa-<br>tion Status | DeliveryInstallation<br>Status | DeliveryInstallation<br>Statusc | Picklist   |                      |
| Is System Oppor-<br>tunity        | isystemopportunity             | isystemopportunityc             | Checkbox   |                      |
| Main Competi-<br>tor(s)           | MainCompetitors                | MainCompetitorsc                | Text (100) |                      |
| Order Number                      | OrderNumber                    | OrderNumberc                    | Text (8)   |                      |
| Synced Quote                      | SyncedQuote                    | SyncedQuotec                    | Lookup     |                      |
| Tracking Number                   | TrackingNumber                 | TrackingNumberc                 | Text (12)  |                      |
| Unique ID                         | extid                          | extidc                          | Text (255) |                      |

## Products object custom fields

This table shows custom fields that can be added to the standard Salesforce Products object to support Infor Back Office Connect:

| Field Label             | Field Name            | API Name               | Data Type  | Controlling<br>Field |
|-------------------------|-----------------------|------------------------|------------|----------------------|
| Accounting Entity<br>Id | extaccountingentityid | extaccountingentityidc | Text (255) |                      |
| Base Cost               | BaseCost              | BaseCost_c             | Currency   |                      |
| Base Cost Curren-<br>cy | BaseCost_Currency     | BaseCost_Currencyc     | Text (3)   |                      |
| Can Send Bod            | cansendbod            | cansendbodc            | Checkbox   |                      |
| Default Unit            | defaultuomid          | defaultuomidc          | Lookup     |                      |
| In Sync                 | InSync                | InSyncc                | Checkbox   |                      |
| Location Id             | locationId            | locationIdc            | Text       |                      |
| Logical Id              | extlogicalid          | extlogicalidc          | Text (255) |                      |
| Product ID              | extRecordId           | extRecordId_c          | Text (255) |                      |
| Service Indicator       | serviceindicator      | serviceindicator_c     | Checkbox   |                      |

| Field Label  | Field Name           | API Name              | Data Type  | Controlling<br>Field |
|--------------|----------------------|-----------------------|------------|----------------------|
| Status       | statuscode           | statuscodec           | Picklist   |                      |
| Unique ID    | extld                | extldc                | Text (255) |                      |
| Unit Group   | defaultuomscheduleid | defaultuomscheduleidc | Lookup     |                      |
| Variation Id | variationid          | variationidc          | Number     |                      |

## Quotes object custom fields

This table shows custom fields that can be added to the standard Salesforce Quote object to support Infor Back Office Connect:

| Field Label             | Field Name            | API Name               | Data Type  | Controlling<br>Field |
|-------------------------|-----------------------|------------------------|------------|----------------------|
| Accounting Entity<br>Id | extaccountingentityid | extaccountingentityidc | Text (100) |                      |
| Bill-to                 | billto                | billtoc                | Lookup     |                      |
| Bill-to Address         | billtoaddress         | billtoaddressc         | Lookup     |                      |
| Bill-to Line 1          | billtoline1           | billtoline1c           | Formula    |                      |
| Bill-to Line 2          | billtoline2           | billtoline2c           | Formula    |                      |
| Bill-to Line 3          | billtoline3           | billtoline3c           | Formula    |                      |
| Bill-to Line 4          | billtoline4           | billtoline4c           | Formula    |                      |
| Bill-to Line 5          | billtoline5           | billtoline5c           | Formula    |                      |
| Bill-to Line 6          | billtoline6           | billtoline6c           | Formula    |                      |
| Bill-to Name            | billtoname            | billtonamec            | Text (255) |                      |
| Can Send Bod            | cansendbod            | cansendbodc            | Checkbox   |                      |
| Carrier Code            | carriercode           | carriercodec           | Text (50)  |                      |
| Carrier Name            | carriername           | carriernamec           | Text (100) |                      |
| Department              | department            | departmentc            | Text (255) |                      |
| Effective From          | effectivefrom         | effectivefromc         | Date/Time  |                      |
| ERP Grand Total         | totalamount           | totalamountc           | Currency   |                      |
| Expire On               | expireon              | expireonc              | Date/Time  |                      |
| Extended Amount         | extendedamount        | extendedamountc        | Currency   |                      |

| Field Label                | Field Name          | API Name             | Data Type  | Controlling<br>Field |
|----------------------------|---------------------|----------------------|------------|----------------------|
| Freight Term<br>Code       | freighttermcode     | freighttermcodec     | Text (255) |                      |
| In Sync                    | InSync              | InSyncc              | Checkbox   |                      |
| Location ID                | locationid          | locationidc          | Text (100) |                      |
| Logical ID                 | extlogicalid        | extlogicalidc        | Text (255) |                      |
| Pay-from                   | payfrom             | payfromc             | Lookup     |                      |
| Pay-from Contact<br>Name   | payfromcontactname  | payfromcontactnamec  | Text (255) |                      |
| Pay-from Name              | payfromname         | payfromnamec         | Text (255) |                      |
| Probability                | probability         | probabilityc         | Number     |                      |
| Quotes Id                  | extRecordId         | extRecordIdc         | Text (255) |                      |
| Requested Deliv-<br>ery By | requesteddeliveryby | requesteddeliverybyc | Date/Time  |                      |
| RFQ Number                 | rfqnumber           | rfqnumberc           | Text (255) |                      |
| Ship Complete<br>Flag      | shipcompleteflag    | shipcompleteflagc    | Checkbox   |                      |
| Ship-to Line 1             | shiptoline1         | shiptoline1c         | Formula    |                      |
| Ship-to Line 2             | shiptoline2         | shiptoline2c         | Formula    |                      |
| Ship-to Line 3             | shiptoline3         | shiptoline3c         | Formula    |                      |
| Ship-to Line 4             | shiptoline4         | shiptoline4c         | Formula    |                      |
| Ship-to Line 5             | shiptoline5         | shiptoline5c         | Formula    |                      |
| Ship-to Line 6             | shiptoline6         | shiptoline6c         | Formula    |                      |
| Ship-to Name               | shiptoname          | shiptonamec          | Text (255) |                      |
| Sold-to Address            | soldtoaddress       | soldtoaddressc       | Lookup     |                      |
| Sold-to Line 1             | soldtoline1         | soldtoline1c         | Formula    |                      |
| Sold-to Line 2             | soldtoline2         | soldtoline2c         | Formula    |                      |
| Sold-to Line 3             | soldtoline3         | soldtoline3c         | Formula    |                      |
| Sold-to Line 4             | soldtoline4         | soldtoline4c         | Formula    |                      |
| Sold-to Line 5             | soldtoline5         | soldtoline5c         | Formula    |                      |
| Sold-to Line 6             | soldtoline6         | soldtoline6c         | Formula    |                      |
| Sold-to Name               | soldtoname          | soldtonamec          | Text (255) |                      |

## Quote line item object custom fields

This table shows custom fields that can be added to the standard Salesforce Quote Line Item object to support Infor Back Office Connect:

| Field Label                 | Field Name         | API Name            | Data Type         | Controlling<br>Field |
|-----------------------------|--------------------|---------------------|-------------------|----------------------|
| ERP Line Number             | linenumber         | linenumberc         | Number            |                      |
| ERP Total<br>Amount         | totalamount        | totalamountc        | Currency          |                      |
| Existing Product<br>Name    | productid          | productidc          | Lookup            |                      |
| Extended Amount             | extendedamount     | extendedamountc     | Currency          |                      |
| Extended Cost               | extendedcost       | extendedcostc       | Currency          |                      |
| Is Price Overidden          | ispriceoveridden   | ispriceoveriddenc   | Checkbox          |                      |
| Ownership Trans-<br>fer     | ownershiptransfer  | ownershiptransferc  | Text (255)        |                      |
| Price Per Price<br>Unit     | priceperpriceunit  | priceperpriceunitc  | Currency          |                      |
| Price Per Price<br>Uom      | priceperpriceuom   | priceperpriceuomc   | Text (10)         |                      |
| Price Per Unit              | priceperunit       | priceperunitc       | Currency          |                      |
| Probability                 | probability        | probabilityc        | Number            |                      |
| Product Descrip-<br>tion    | productdescription | productdescriptionc | Long Text<br>Area |                      |
| Promised Ship<br>Date       | promisedshipdate   | promisedshipdatec   | Date/Time         |                      |
| Ship Complete<br>Flag       | shipcompleteflag   | shipcompleteflagc   | Checkbox          |                      |
| Ship-to City                | shiptocity         | shiptocityc         | Text (50)         |                      |
| Ship-to Contact             | shiptocontactname  | shiptocontactnamec  | Text (100)        |                      |
| Ship-to Contact Id          | shiptocontactid    | shiptocontactidc    | Text (255)        |                      |
| Ship-to Coun-<br>try/Region | shiptocountry      | shiptocountryc      | Text (50)         |                      |
| Ship-to Line 1              | shiptoline1        | shiptoline1c        | Text (50)         |                      |
| Ship-to Line 2              | shiptoline2        | shiptoline2c        | Text (50)         |                      |
| Ship-to Line 3              | shiptoline3        | shiptoline3c        | Text (50)         |                      |

| Field Label                   | Field Name                   | API Name                      | Data Type  | Controlling<br>Field |
|-------------------------------|------------------------------|-------------------------------|------------|----------------------|
| Ship-to Line 4                | shiptoline4                  | shiptoline4c                  | Text (50)  |                      |
| Ship-to Line 5                | shiptoline5                  | shiptoline5c                  | Text (50)  |                      |
| Ship-to Line 6                | shiptoline6                  | shiptoline6c                  | Text (50)  |                      |
| Ship-to Location              | shiptolocation               | shiptolocationc               | Text (100) |                      |
| Ship-to Name                  | shiptoname                   | shiptonamec                   | Text (100) |                      |
| Ship-to<br>State/Province     | shiptostateorprovince        | shiptostateorprovincec        | Text (50)  |                      |
| Ship-to Zip/Postal<br>Code    | shiptopostalcode             | shiptopostalcodec             | Text (20)  |                      |
| Status                        | statuscode                   | statuscodec                   | Picklist   |                      |
| Тах                           | tax                          | taxc                          | Currency   |                      |
| Unit                          | uomid                        | uomidc                        | Lookup     |                      |
| Warehouse City                | warehousecity                | warehousecityc                | Text (50)  |                      |
| Warehouse Code                | warehousecode                | warehousecodec                | Text (255) |                      |
| Warehouse Con-<br>tact Name   | warehousecontactname         | warehousecontact<br>namec     | Text (100) |                      |
| Warehouse Coun-<br>try/Region | warehousecountry             | warehousecountryc             | Text (50)  |                      |
| Warehouse Line 1              | warehouseline1               | warehouseline1c               | Text (50)  |                      |
| Warehouse Line 2              | warehouseline2               | warehouseline2c               | Text (50)  |                      |
| Warehouse Line 3              | warehouseline3               | warehouseline3c               | Text (50)  |                      |
| Warehouse Line 4              | warehouseline4               | warehouseline4c               | Text (50)  |                      |
| Warehouse Line 5              | warehouseline5               | warehouseline5c               | Text (50)  |                      |
| Warehouse Line 6              | warehouseline6               | warehouseline6c               | Text (50)  |                      |
| Warehouse Loca-<br>tion       | warehouselocation            | warehouselocationc            | Text (100) |                      |
| Warehouse Name                | warehousename                | warehousenamec                | Text (100) |                      |
| Warehouse<br>State/Province   | warehousestateor<br>province | warehousestateor<br>provincec | Text (50)  |                      |
| Warehouse<br>Zip/Postal Code  | warehousepostalcode          | warehousepostalcodec          | Text (20)  |                      |

| Field Label              | Field Name     | API Name        | Data Type  | Controlling<br>Field |
|--------------------------|----------------|-----------------|------------|----------------------|
| Write-In Product<br>Name | writeinproduct | writeinproductc | Text (100) |                      |
## **Custom objects and tabs**

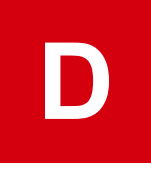

The information in this appendix provides information on Infor Back Office Connect custom objects and tabs. Including their definition details, standard fields, and custom fields and relationships.

## Custom objects

Custom objects are managed objects installed with the Infor Back Office Connect package to enable Infor Back Office Connect functionality.

Caution: Making modifications to Infor Back Office Connect custom objects can prevent Infor Back Office Connect from working properly.

To view a list of all Infor Back Office Connect custom objects:

- 1 Log in to Salesforce as the Infor Back Office Connect administrator.
- 2 In the Force.com App menu, select Infor Back Office Connect Administration.
- 3 Select Setup.
- 4 In the sidebar column, select **App Setup > Create > Objects**.
- **5** View the list of custom objects. In the Installed Package column, Infor Back Office Connect is displayed for all Infor Back Office Connect custom objects.
- 6 Optionally, in the Label column, click the custom object hyperlink to view the custom object definition detail for an object. For example, click <u>BOD Entity Mapping</u>. See also "Custom object definition details" on page 291.

#### Controlled custom objects

A number of the Infor Back Office Connect custom objects controlled custom objects used to Infor ION with ERP. These controlled custom objects must not be modified without assistance from Infor customer support. This is a list of all the Infor Back Office Connect controlled custom objects:

Bod Entity Mapping

- Bod Field Mapping
- Bod Type
- Bod Type Version
- Carrier Party
- Classification Code
- ConfigCategory
- ConfigCategoryProp
- Contact Messenger
- Message Source
- Message Source BOD Type Version
- Person
- Price List
- Serial Lot
- Shipto-Carrier Party Role
- Social Media
- Transaction Address
- Unit Group
- UOM
- Warehouse

## Account contact role and address sync

Account Contact Role and Address Sync keeps standard object data in sync with data in Infor Back Office Connect custom objects.

## Address custom object

The Address custom object supports multiple addresses. The primary address is stored in the Account, Contact, Bill-to, Pay-from and Ship-to. All additional addresses are stored in the custom Address object.

#### Account contact role custom object

The Account Contact role custom object supports ERP integration requirements. To support existing reporting, data stored in custom Account Contact Role object records is copied to the standard Account Contact Role object record whenever the back office adds or updates the custom Account Contact Role record.

# Custom tabs

Custom tabs display Infor Back Office Connect custom object data. Infor Back Office Connect are created in the Salesforce application during the Infor Back Office Connect installation. Infor Back Office Connect tabs are enabled and disabled based on the privileges assigned to each Infor Back Office Connect user based on their associated profile configuration. See "Creating Infor Back Office Connect profiles" on page 21.

To view a list of all Infor Back Office Connect custom tabs:

- 1 Log in to Salesforce as the Infor Back Office Connect administrator.
- 2 In the Force.com App menu, select Infor Back Office Connect Administration.
- 3 Select Setup.
- 4 In the sidebar column, select App Setup > Create > Tabs.
- **5** View the list of custom object tabs.
- 6 Optionally, in the Label column, click the custom object hyperlink to view the custom tab definition detail for a tab.

## Custom object definition details

The custom object definitions in this section provide information on the Infor Back Office Connect custom objects that can be useful during the BOD field mapping and customization process. You can also view more information about each custom object in the Infor Back Office Connect application. See "Custom objects" on page 289.

**Note:** Retired custom objects are denoted by the zz\_ prefix at the beginning of the object name. For example, zz\_Account Bill-to Role.

Retired custom objects must be updated on the page layouts and reports by the Infor Back Office Connect Administrator.

#### Account Contact Relationship object

This table shows the Custom Object Definition Details for the Account Contact Relationship object:

| Custom Object  | Definition Detail             |
|----------------|-------------------------------|
| Singular Label | Account Contact Relationship  |
| Plural Label   | Account Contact Relationships |
| Object Name    | AccountContactRole            |
| API Name       | AccountContactRolec           |

| Field Label      | Field Name      | Data Type    |
|------------------|-----------------|--------------|
| Created By       | CreatedBy       | Lookup(User) |
| Currency         | CurrencyIsoCode | Picklist     |
| Last Modified By | LastModifiedBy  | Lookup(User) |
| Reference #      | Name            | Auto Number  |

This table shows the standard fields on the Account Contact Relationship object:

This table shows the custom fields and relationships on the Account Contact Relationship object:

| Field Label      | Field Name      | API Name         | Data Type              |
|------------------|-----------------|------------------|------------------------|
| Account          | account         | accountc         | Master-Detail(Account) |
| Contact          | contact         | contactc         | Master-Detail(Account) |
| Employer Account | employeraccount | employeraccountc | Formula (Text)         |
| Is Primary       | isPrimary       | isPrimaryc       | Checkbox               |
| Role             | Role            | Rolec            | Picklist               |

## Accounting Entity Table object

This object is installed with the Multi-company reference package. This table shows the Custom Object Definition Details for the Accounting Entity Table object:

| Custom Object  | Definition Detail        |
|----------------|--------------------------|
| Singular Label | Accounting Entity Table  |
| Plural Label   | Accounting Entity Tables |
| Object Name    | aegrpmapping             |
| API Name       | aegrpmappingc            |

This table shows the standard fields on the Accounting Entity Table object:

| Field Label            | Field Name      | Data Type          |
|------------------------|-----------------|--------------------|
| Accounting Entity Name | Name            | Auto Number        |
| Created By             | CreatedBy       | Lookup(User)       |
| Currency               | CurrencylsoCode | Picklist           |
| Last Modified By       | LastModifiedBy  | Lookup(User)       |
| Owner                  | Owner           | Lookup(User,Queue) |

| Field Label          | Field Name         | API Name            | Data Type     |
|----------------------|--------------------|---------------------|---------------|
| Accounting Entity ID | accountingentityid | accountingentityidc | Text(255)     |
| Composite Key        | compositekey       | compositeKeyc       | Formula(Text) |
| Location ID          | locationid         | locationidc         | Text(255)     |
| Owner                | owner              | ownerc              | Lookup(User)  |

This table shows the custom fields and relationships on the Accounting Entity Table object:

## Address object

This table shows the Custom Object Definition Details for the Address object:

| Custom Object  | Definition Detail |
|----------------|-------------------|
| Singular Label | Address           |
| Plural Label   | Addresses         |
| Object Name    | address           |
| API Name       | addressc          |

This table shows the standard fields on the Address object:

| Field Label      | Field Name      | Data Type          |
|------------------|-----------------|--------------------|
| Address Name     | Name            | Auto Number        |
| Created By       | CreatedBy       | Lookup(User)       |
| Currency         | CurrencylsoCode | Picklist           |
| Last Modified By | LastModifiedBy  | Lookup(User)       |
| Owner            | Owner           | Lookup(User,Queue) |

This table shows the custom fields and relationships on the Address object:

| Field Label       | Field Name      | API Name         | Data Type       |
|-------------------|-----------------|------------------|-----------------|
| Account           | Account         | Account_c        | Lookup(Account) |
| Address Type      | addresstype     | addresstypec     | Picklist        |
| Attention of Name | attentionofname | attentionofnamec | Text(255)       |
| Bill To           | billto          | billtoc          | Lookup(Bill-to) |
| City              | city            | cityc            | Text(255)       |
| Contact           | contact         | contact_c        | Lookup(Contact) |

| Field Label        | Field Name       | API Name          | Data Type        |
|--------------------|------------------|-------------------|------------------|
| Country            | country          | countryc          | Text(255)        |
| Is Primary Address | isprimaryaddress | isprimaryaddressc | Checkbox         |
| Pay From           | payfrom          | payfromc          | Lookup(Pay-from) |
| Ship To            | Shipto           | Shiptoc           | Lookup(Ship-to)  |
| State/Province     | stateorprovince  | stateorprovincec  | Text(100)        |
| Street             | street           | streetc           | Text Area(255)   |
| Zip/Postal Code    | postalcode       | postalcodec       | Text (255)       |
| zz_Line 1          | line1            | line1c            | Text(255)        |
| zz_Line 2          | line2            | line2c            | Text(255)        |
| zz_Line 3          | line3            | line3c            | Text(255)        |
| zz_Line 4          | line4            | line4c            | Text(255)        |
| zz_Line 5          | line5            | line5c            | Text(255)        |
| zz_Line 6          | line6            | line6c            | Text(255)        |

#### Message Source object

This table shows the Custom Object Definition Details for the Message Source object:

| Custom Object  | Definition Detail |
|----------------|-------------------|
| Singular Label | Message Source    |
| Plural Label   | Message Sources   |
| Object Name    | messagesource     |
| API Name       | messagesourcec    |

This table shows the standard fields on the Message Source object:

| Field Label         | Field Name      | Data Type           |
|---------------------|-----------------|---------------------|
| Created By          | CreatedBy       | Lookup(User)        |
| Currency            | CurrencyIsoCode | Picklist            |
| Last Modified By    | LastModifiedBy  | Lookup(User)        |
| Message Source Name | Name            | Text(80)            |
| Owner               | Owner           | Lookup(User, Queue) |

| Field Label                     | Field Name                             | API Name                                | Data Type                                                 |
|---------------------------------|----------------------------------------|-----------------------------------------|-----------------------------------------------------------|
| Default Accounting<br>Entity ID | defaultexternalaccountingen-<br>tityid | defaultexternalaccountin-<br>gentityidc | Text(255)                                                 |
| Default Location ID             | defaultexternallocationid              | defaultexternallocation-<br>idc         | Text(255)                                                 |
| Entity Acronym                  | entityacronym                          | entityacronymc                          | Text(255)                                                 |
| Entity Type                     | entitytype                             | entitytypec                             | Long Text<br>Area(32768)                                  |
| isActive                        | isActive                               | isActivec                               | Checkbox                                                  |
| Logical ID                      | logicalid                              | logicalidc                              | Text(255)                                                 |
| Sequence Id                     | sequenceid                             | sequenceidc                             | Text(255) (External<br>ID) (Unique Case In-<br>sensitive) |
| URL                             | messagesourceurl                       | messagesourceurlc                       | URL(255)                                                  |

This table shows the custom fields and relationships on the Message Source object:

## Message Source BOD Type Versions object

This table shows the Custom Object Definition Details for the Message Source BOD Type Versions object:

| Custom Object  | Definition Detail                |
|----------------|----------------------------------|
| Singular Label | Message Source BOD Type Version  |
| Plural Label   | Message Source BOD Type Versions |
| Object Name    | msgsrcbodtypeversion             |
| API Name       | msgsrcbodtypeversionc            |

This table shows the standard fields on the Message Source BOD Type Versions object:

| Field Label                               | Field Name      | Data Type     |
|-------------------------------------------|-----------------|---------------|
| Created By                                | CreatedBy       | Lookup (User) |
| Currency                                  | CurrencyIsoCode | Picklist      |
| Last Modified By                          | LastModifiedBy  | Lookup (User) |
| Message Source BOD Type Ver-<br>sion Name | Name            | Auto Number   |

This table shows the custom fields and relationships on the Message Source BOD Type Versions object:

| Field Label      | Field Name     | API Name        | Data Type     |
|------------------|----------------|-----------------|---------------|
| Bod Type Version | bodtypeversion | bodtypeversionc | Master-Detail |
| Message Source   | messagesource  | messagesourcec  | Master-Detail |
| Sequence Id      | sequenceid     | sequenceidc     | Text (255)    |

## Bill-to object

This table shows the Custom Object Definition Details for the Bill-to object:

| Custom Object  | Definition Detail |
|----------------|-------------------|
| Singular Label | Bill-to           |
| Plural Label   | Bill-to Records   |
| Object Name    | billto            |
| API Name       | billtoc           |

This table shows the standard fields on the Bill-to object:

| Field Label      | Field Name      | Data Type          |
|------------------|-----------------|--------------------|
| Bill-to Name     | Name            | Text(80)           |
| Created By       | CreatedBy       | Lookup(User)       |
| Currency         | CurrencyIsoCode | Picklist           |
| Last Modified By | LastModifiedBy  | Lookup(User)       |
| Owner            | Owner           | Lookup(User,Queue) |

This table shows the custom fields and relationships on the Bill-to object:

| Field Label          | Field Name            | API Name               | Data Type                 |
|----------------------|-----------------------|------------------------|---------------------------|
| Account              | account               | Account_c              | Lookup(Account)           |
| Accounting Entity ID | extaccountingentityid | extaccountingentityidc | Text(255)                 |
| Attention of Name    | primaryaddressname    | primaryaddressnamec    | Text(255)                 |
| Message Source       | Message_Source        | Message_Sourcec        | Lookup(Message<br>Source) |
| Bill-to ID           | extRecordId           | extRecordIdc           | Text(255)                 |
| Can Send Bod         | cansendbod            | cansendbodc            | Checkbox                  |

| Field Label        | Field Name               | API Name                      | Data Type                                                 |
|--------------------|--------------------------|-------------------------------|-----------------------------------------------------------|
| Carrier Name       | carriername              | carriernamec                  | Text(255)                                                 |
| Carrier Number     | carriernumber            | carriernumberc                | Text(255)                                                 |
| City               | primaryaddresscity       | primaryaddresscityc           | Text(255)                                                 |
| Country            | primaryaddresscountry    | primaryaddresscountryc        | Text(255)                                                 |
| Email              | email                    | emailc                        | Email                                                     |
| Fax                | fax                      | faxc                          | Phone                                                     |
| In Sync            | InSync                   | InSyncc                       | Checkbox                                                  |
| Location ID        | locationid               | locationidc                   | Text(255)                                                 |
| Logical ID         | extlogicalid             | extlogicalidc                 | Text(255)                                                 |
| Other Phone        | otherphone               | otherphonec                   | Phone                                                     |
| Payment Term       | paymenttermid            | paymenttermidc                | Lookup(Lookup)                                            |
| Primary Phone      | mainphone                | mainphonec                    | Phone                                                     |
| Ship-to            | shipto                   | shiptoc                       | Lookup(Ship-to)                                           |
| SIC Code           | SICCode                  | SICCode_c                     | Lookup(Lookup)                                            |
| State/Province     | primaryaddressstate      | primaryaddressstatec          | Text(100)                                                 |
| Status             | statuscode               | statuscodec                   | Picklist                                                  |
| Street             | primaryaddressstreet     | primaryaddressstreetc         | Long Text Area(256)                                       |
| Unique ID          | extid                    | extidc                        | Text(255) (External<br>ID) (Unique Case In-<br>sensitive) |
| Variation Id       | variationId              | variationIdc                  | Number(18, 0)                                             |
| Web Site           | website                  | websitec                      | URL(255)                                                  |
| Zip/Postal Code    | primaryaddresspostalcode | primaryaddresspostal<br>codec | Text(255)                                                 |
| zz_Address Type    | addresstype              | addresstypec                  | Text(255)                                                 |
| zz_Bill-to Line 1  | primaryaddressline1      | primaryaddressline1c          | Text(255)                                                 |
| zz_Bill-to Line 2  | primaryaddressline2      | primaryaddressline2c          | Text(255)                                                 |
| zz_Bill-to Line 3  | primaryaddressline3      | primaryaddressline3c          | Text(255)                                                 |
| zz_Bill-to Line 4  | primaryaddressline4      | primaryaddressline4c          | Text(255)                                                 |
| zz_Bill-to Line 5  | primaryaddressline5      | primaryaddressline5c          | Text(255)                                                 |
| zz_Bill-to Line 6  | primaryaddressline6      | primaryaddressline6c          | Text(255)                                                 |
| zz_Primary Address | primaryaddress           | primaryaddressc               | Lookup(Address)                                           |

| Field Label        | Field Name       | API Name          | Data Type       |
|--------------------|------------------|-------------------|-----------------|
| zz_Primary Contact | primarycontactid | primarycontactidc | Lookup(Contact) |

#### Bod Entity Mapping object

This table shows the Custom Object Definition Details for the Bod Entity Mapping object:

| Custom Object  | Definition Detail   |
|----------------|---------------------|
| Singular Label | Bod Entity Mapping  |
| Plural Label   | Bod Entity Mappings |
| Object Name    | bodentitymapping    |
| API Name       | bodentitymappingc   |

This table shows the standard fields on the Bod Entity Mapping object:

| Field Label      | Field Name      | Data Type          |
|------------------|-----------------|--------------------|
| Created By       | CreatedBy       | Lookup(User)       |
| Currency         | CurrencyIsoCode | Picklist           |
| ID               | Name            | Auto Number        |
| Last Modified By | LastModifiedBy  | Lookup(User)       |
| Owner            | Owner           | Lookup(User,Queue) |

This table shows the custom fields and relationships on the Bod Entity Mapping object:

| Field Label                | Field Name           | API Name              | Data Type                   |
|----------------------------|----------------------|-----------------------|-----------------------------|
| Active                     | isActive             | isActivec             | Checkbox                    |
| Message Source             | messagesource        | messagesourcec        | Lookup(Message<br>Source)   |
| Bod Entity Mapping<br>Name | bodentitymappingname | bodentitymappingnamec | Text(255)                   |
| BOD Noun                   | bodnoun              | bodnounc              | Text(255)                   |
| BOD Trigger Condi-<br>tion | condition            | conditionc            | Long Text<br>Area(5000)     |
| BOD Trigger Event          | triggerevent         | triggereventc         | Picklist(Multi-Select)      |
| Bod Type                   | bodtype              | bodtypec              | Lookup(Bod Type)            |
| Bod Type Version           | bodtypeversionid     | bodtypeversionidc     | Lookup(Bod Type<br>Version) |

| Field Label               | Field Name          | API Name             | Data Type                                               |
|---------------------------|---------------------|----------------------|---------------------------------------------------------|
| CRM Entity Name           | crmentityname       | crmentitynamec       | Text(255)                                               |
| Entity Acronym            | entityacronym       | entityacronymc       | Text(3)                                                 |
| Handler Class Name        | handlerClass        | handlerClassc        | Text(255)                                               |
| Is Custom                 | isCustom            | isCustomc            | Checkbox                                                |
| Key Fields                | keyfields           | keyfieldsc           | Text(255)                                               |
| Parent CRM Entity<br>Name | parentcrmentityname | parentcrmentitynamec | Text(255)                                               |
| Reference Field           | refencefield        | refencefieldc        | Text(255)                                               |
| Sequence Id               | sequenceid          | sequenceidc          | Text(255) (External<br>ID) (Unique Case<br>Insensitive) |
| Sharable                  | sharable            | sharablec            | Checkbox                                                |
| Sync Direction            | syncDirection       | syncDirectionc       | Picklist                                                |

## Bod Field Mapping object

This table shows the Custom Object Definition Details for the Bod Field Mapping object:

| Custom Object  | Definition Detail  |
|----------------|--------------------|
| Singular Label | Bod Field Mapping  |
| Plural Label   | Bod Field Mappings |
| Object Name    | bodfieldmapping    |
| API Name       | bodfieldmappingc   |

This table shows the standard fields on the Bod Field Mapping object:

| Field Label      | Field Name      | Data Type           |
|------------------|-----------------|---------------------|
| Created By       | CreatedBy       | Lookup(User)        |
| Currency         | CurrencylsoCode | Picklist            |
| ID               | Name            | Auto Number         |
| Last Modified By | LastModifiedBy  | Lookup(User)        |
| Owner            | Owner           | Lookup(User, Queue) |

This table shows the custom fields and relationships on the Bod Field Mapping object:

| Field Label                | Field Name          | API Name             | Data Type                                                 |
|----------------------------|---------------------|----------------------|-----------------------------------------------------------|
| Active                     | isActive            | isActivec            | Checkbox                                                  |
| Bod Field Mapping<br>Name  | bodfieldmappingname | bodfieldmappingnamec | Text(255)                                                 |
| Bod Type Version           | bodtypeversion      | bodtypeversionc      | Lookup                                                    |
| BOD Xpath                  | bodxpath            | bodxpathc            | Text(255)                                                 |
| CRM Attribute Name         | crmattributename    | crmattributenamec    | Text(255)                                                 |
| CRM Entity Name            | crmentityname       | crmentitynamec       | Text(255)                                                 |
| Default Value              | defaultvalue        | defaultvaluec        | Text(255)                                                 |
| Field Type                 | dataType            | dataTypec            | Picklist                                                  |
| Is Custom                  | isCustom            | isCustomc            | Checkbox                                                  |
| Is System                  | isSystem            | isSystemc            | Checkbox                                                  |
| Key Attribute              | iskeyattribute      | iskeyattributec      | Checkbox                                                  |
| Mandatory Flag             | isMandatory         | isMandatoryc         | Checkbox                                                  |
| Related Object Api<br>Name | relatedObjApiName   | relatedObjApiNamec   | Text(80)                                                  |
| Repeated Elements          | repeatedElements    | repeatedElementsc    | Long Text<br>Area(32768)                                  |
| Sequence Id                | sequenceid          | sequenceidc          | Text(255) (External<br>ID) (Unique Case In-<br>sensitive) |

## Bod Type object

This table shows the Custom Object Definition Details for the Bod Type object:

| Custom Object  | Definition Detail |
|----------------|-------------------|
| Singular Label | Bod Type          |
| Plural Label   | Bod Types         |
| Object Name    | Bod_Type          |
| API Name       | Bod_Typec         |

This table shows the standard fields on the Bod Type object:

| Field Label | Field Name | Data Type    |
|-------------|------------|--------------|
| Created By  | CreatedBy  | Lookup(User) |

| Field Label      | Field Name      | Data Type           |
|------------------|-----------------|---------------------|
| Currency         | CurrencyIsoCode | Picklist            |
| ID               | Name            | Auto Number         |
| Last Modified By | LastModifiedBy  | Lookup(User)        |
| Owner            | Owner           | Lookup(User, Queue) |

This table shows the custom fields and relationships on the Bod Type object:

| Field Label   | Field Name  | API Name     | Data Type                                                 |
|---------------|-------------|--------------|-----------------------------------------------------------|
| Active        | isActive    | isActivec    | Checkbox                                                  |
| Bod Type Name | bodtypename | bodtypenamec | Text(255)                                                 |
| Is Custom     | iscustom    | iscustomc    | Checkbox                                                  |
| Noun          | noun        | nounc        | Text(255)                                                 |
| Sequence Id   | sequenceld  | sequenceldc  | Text(255) (External ID)<br>(Unique Case Insensi-<br>tive) |
| Verb          | verb        | verbc        | Text(255)                                                 |

#### Bod Type Version object

This table shows the Custom Object Definition Details for the Bod Type Version object:

| Custom Object  | Definition Detail |
|----------------|-------------------|
| Singular Label | Bod Type Version  |
| Plural Label   | Bod Type Versions |
| Object Name    | bodtypeversion    |
| API Name       | bodtypeversionc   |

This table shows the standard fields on the Bod Type Version object:

| Field Label      | Field Name      | Data Type           |
|------------------|-----------------|---------------------|
| Created By       | CreatedBy       | Lookup(User)        |
| Currency         | CurrencyIsoCode | Picklist            |
| ID               | Name            | Auto Number         |
| Last Modified By | LastModifiedBy  | Lookup(User)        |
| Owner            | Owner           | Lookup(User, Queue) |

| Field Label              | Field Name         | API Name            | Data Type                                                 |
|--------------------------|--------------------|---------------------|-----------------------------------------------------------|
| Active                   | isActive           | isActivec           | Checkbox                                                  |
| Bod Release Id           | bodreleaseid       | bodreleaseidc       | Text(255)                                                 |
| Bod Type                 | bodtypeid          | bodtypeidc          | Lookup(Bod Type)                                          |
| Bod Type Version<br>Name | bodtypeversionname | bodtypeversionnamec | Text(255)                                                 |
| Bod Version Id           | bodversionid       | bodversionidc       | Text(255)                                                 |
| Is Custom                | iscustom           | iscustomc           | Checkbox                                                  |
| Message Source           | messagesourceid    | messagesourceidc    | Lookup(Message<br>Source)                                 |
| Sequence Id              | sequenceld         | sequenceldc         | Text(255) (External<br>ID) (Unique Case In-<br>sensitive) |

This table shows the custom fields and relationships on the Bod Type Version object:

#### Classification Code object

This table shows the Custom Object Definition Details for the Classification Code object:

| Custom Object  | Definition Detail           |
|----------------|-----------------------------|
| Singular Label | Classification Code         |
| Plural Label   | Product Lookup Associations |
| Object Name    | productlookupassociation    |
| API Name       | productlookupassociationc   |

This table shows the standard fields on the Classification Code object:

| Field Label         | Field Name      | Data Type    |
|---------------------|-----------------|--------------|
| Created By          | CreatedBy       | Lookup(User) |
| Currency            | CurrencyIsoCode | Picklist     |
| Last Modified By    | LastModifiedBy  | Lookup(User) |
| Product Lookup Name | Name            | Auto Number  |

This table shows the custom fields and relationships on the Classification Code object:

| Field Label         | Field Name     | API Name        | Data Type      |
|---------------------|----------------|-----------------|----------------|
| Classification Name | lookupcategory | lookupcategoryc | Formula (Text) |

| Field Label          | Field Name | API Name | Data Type                  |
|----------------------|------------|----------|----------------------------|
| Classification Value | lookup     | lookupc  | Master De-<br>tail(Lookup) |
| Product              | product    | productc | Lookup(Product)            |

## ConfigCategory object

This table shows the Custom Object Definition Details for the ConfigCategory object:

| Custom Object  | Definition Detail |
|----------------|-------------------|
| Singular Label | ConfigCategory    |
| Plural Label   | ConfigCategories  |
| Object Name    | ConfigCategory    |
| API Name       | ConfigCategoryc   |

This table shows the standard fields on the ConfigCategory object:

| Field Label      | Field Name      | Data Type           |
|------------------|-----------------|---------------------|
| Created By       | CreatedBy       | Lookup(User)        |
| Currency         | CurrencyIsoCode | Picklist            |
| ID               | Name            | Auto Number         |
| Last Modified By | LastModifiedBy  | Lookup(User)        |
| Owner            | Owner           | Lookup(User, Queue) |

This table shows the custom fields and relationships on the ConfigCategory object:

| Field Label     | Field Name   | API Name      | Data Type                              |
|-----------------|--------------|---------------|----------------------------------------|
| CategoryName    | CategoryName | CategoryNamec | Text(200) (Unique<br>Case Insensitive) |
| Parent Category | parent_id    | parent_idc    | Lookup(ConfigCatego-<br>ry)            |

#### ConfigCategoryProp object

This table shows the Custom Object Definition Details for the ConfigCategoryProp object:

| Custom Object  | Definition Detail    |
|----------------|----------------------|
| Singular Label | ConfigCategoryProp   |
| Plural Label   | ConfigCategoryProp   |
| Object Name    | ConfigCategoryProp   |
| API Name       | ConfigCategoryProp_c |

This table shows the standard fields on the ConfigCategoryProp object:

| Field Label      | Field Name      | Data Type           |
|------------------|-----------------|---------------------|
| Created By       | CreatedBy       | Lookup(User)        |
| Currency         | CurrencyIsoCode | Picklist            |
| ld               | Name            | Auto Number         |
| Last Modified By | LastModifiedBy  | Lookup(User)        |
| Owner            | Owner           | Lookup(User, Queue) |

This table shows the custom fields and relationships on the ConfigCategoryProp object:

| Field Label    | Field Name     | API Name        | Data Type                              |
|----------------|----------------|-----------------|----------------------------------------|
| ConfigCategory | ConfigCategory | ConfigCategoryc | Lookup(ConfigCatego-<br>ry)            |
| Property Name  | prop_name      | prop_namec      | Text(200) (Unique<br>Case Insensitive) |
| Property Value | prop_value     | prop_valuec     | Text(200)                              |

#### Contact Bill-to Role object

This table shows the Custom Object Definition Details for the Contact Bill-to Role object:

| Custom Object  | Definition Detail     |
|----------------|-----------------------|
| Singular Label | Contact Bill-to Role  |
| Plural Label   | Contact Bill-to Roles |
| Object Name    | contactbilltorole     |
| API Name       | contactbilltorolec    |

This table shows the standard fields on the Contact Bill-to Role object:

| Field Label      | Field Name      | Data Type    |
|------------------|-----------------|--------------|
| Created By       | CreatedBy       | Lookup(User) |
| Currency         | CurrencyIsoCode | Picklist     |
| ID               | Name            | Auto Number  |
| Last Modified By | LastModifiedBy  | Lookup(User) |

This table shows the custom fields and relationships on the Contact Bill-to Role object:

| Field Label     | Field Name | API Name   | Data Type              |
|-----------------|------------|------------|------------------------|
| Bill-to         | billto     | billtoc    | Master-Detail(Bill-to) |
| Contact         | Contact    | Contactc   | Master-Detail(Contact) |
| Primary Contact | isPrimary  | isPrimaryc | Checkbox               |
| Role            | role       | rolec      | Picklist               |

#### Contact Messenger object

This table shows the Custom Object Definition Details for the Contact Messenger object:

| Custom Object  | Definition Detail |
|----------------|-------------------|
| Singular Label | Contact Messenger |
| Plural Label   | Messengers        |
| Object Name    | contactmessenger  |
| API Name       | contactmessengerc |

This table shows the standard fields on the Contact Messenger object:

| Field Label            | Field Name      | Data Type    |
|------------------------|-----------------|--------------|
| Contact Messenger Name | Name            | Auto Number  |
| Created By             | CreatedBy       | Lookup(User) |
| Currency               | CurrencyIsoCode | Picklist     |
| Last Modified By       | LastModifiedBy  | Lookup(User) |

This table shows the custom fields and relationships on the Contact Messenger object:

| Field Label    | Field Name    | API Name       | Data Type              |
|----------------|---------------|----------------|------------------------|
| Contact        | Contact       | Contactc       | Master-Detail(Contact) |
| Messenger Type | messengertype | messengertypec | Picklist               |

| Field Label | Field Name | API Name | Data Type |
|-------------|------------|----------|-----------|
| URI         | uri        | uric     | Text(255) |

#### Contact PayFrom Role object

This table shows the Custom Object Definition Details for the Contact PayFrom Role object:

| Custom Object  | Definition Detail     |
|----------------|-----------------------|
| Singular Label | Contact PayFrom Role  |
| Plural Label   | Contact PayFrom Roles |
| Object Name    | contactpayfromrole    |
| API Name       | contactpayfromrolec   |

This table shows the standard fields on the Contact PayFrom Role object:

| Field Label      | Field Name      | Data Type    |
|------------------|-----------------|--------------|
| Created By       | CreatedBy       | Lookup(User) |
| Currency         | CurrencyIsoCode | Picklist     |
| Last Modified By | LastModifiedBy  | Lookup(User) |
| Name             | Name            | Auto Number  |

This table shows the custom fields and relationships on the Contact PayFrom Role object:

| Field Label     | Field Name | API Name   | Data Type                   |
|-----------------|------------|------------|-----------------------------|
| Contact         | Contact    | Contactc   | Master-Detail(Contact)      |
| Pay From        | payfrom    | payfromc   | Master-Detail(Pay-<br>from) |
| Primary Contact | isPrimary  | isPrimaryc | Checkbox                    |
| Role            | role       | rolec      | Picklist                    |

#### Contact Shipto Role object

This table shows the Custom Object Definition Details for the Contact Shipto Role object:

| Custom Object  | Definition Detail   |
|----------------|---------------------|
| Singular Label | Contact Shipto Role |

| Custom Object | Definition Detail     |
|---------------|-----------------------|
| Plural Label  | Contact Ship-to Roles |
| Object Name   | shiptocontactrole     |
| API Name      | shiptocontactrolec    |

This table shows the standard fields on the Contact Shipto Role object:

| Field Label      | Field Name      | Data Type    |
|------------------|-----------------|--------------|
| Created By       | CreatedBy       | Lookup(User) |
| Currency         | CurrencyIsoCode | Picklist     |
| ID               | Name            | Auto Number  |
| Last Modified By | LastModifiedBy  | Lookup(User) |

This table shows the custom fields and relationships on the Contact Shipto Role object:

| Field Label     | Field Name | API Name   | Data Type              |
|-----------------|------------|------------|------------------------|
| Contact         | Contact    | Contactc   | Master-Detail(Contact) |
| Primary Contact | isPrimary  | isPrimaryc | Checkbox               |
| Role            | role       | rolec      | Picklist               |
| Ship-to         | Shipto     | Shiptoc    | Master-Detail(Ship-to) |

## Customer Return object

This table shows the Custom Object Definition Details for the Customer Return object:

| Custom Object  | Definition Detail |
|----------------|-------------------|
| Singular Label | Customer Return   |
| Plural Label   | Customer Returns  |
| Object Name    | customerreturn    |
| API Name       | customerreturnc   |

This table shows the standard fields on the Customer Return object:

| Field Label          | Field Name      | Data Type    |
|----------------------|-----------------|--------------|
| Created By           | CreatedBy       | Lookup(User) |
| Currency             | CurrencyIsoCode | Picklist     |
| Customer Return Name | Name            | Text(80)     |

| Field Label      | Field Name     | Data Type    |
|------------------|----------------|--------------|
| Last Modified By | LastModifiedBy | Lookup(User) |

This table shows the custom fields and relationships on the Customer Return object:

| Field Label              | Field Name            | API Name               | Data Type                   |
|--------------------------|-----------------------|------------------------|-----------------------------|
| Accounting Entity ID     | extaccountingentityid | extaccountingentityidc | Text(100)                   |
| Bill-to                  | billto                | billtoc                | Lookup(Bill-to)             |
| Bill-to City             | billtocity            | billtocityc            | Text(100)                   |
| Bill-to Contact Name     | billto_contactname    | billto_contactnamec    | Formula (Text)              |
| Bill-to Country          | billtocountry         | billtocountryc         | Text(100)                   |
| Bill-to Name             | billtoname            | billtonamec            | Text(255)                   |
| Bill-to State            | billtostate           | billtostatec           | Text(100)                   |
| Bill-to Street           | billtostreet          | billtostreet_c         | Long Text Area(256)         |
| Bill-to Zip              | billtozip             | billtozipc             | Text(100)                   |
| Can Send Bod             | cansendbod            | cansendbodc            | Checkbox                    |
| Carrier Code             | carriercode           | carriercodec           | Text(50)                    |
| Carrier Name             | carriername           | carriernamec           | Text(100)                   |
| Customer Order<br>Number | custordernumber       | custordernumberc       | Text(100)                   |
| Customer Return Id       | extRecordId           | extRecordIdc           | Text(255)                   |
| Extended Amount          | extendedamount        | extendedamountc        | Currency(16, 2)             |
| Ext Location ID          | extlocationid         | extlocationidc         | Text(100)                   |
| Inco Term                | incotermid            | incotermidc            | Lookup(Lookup)              |
| In Sync                  | InSync                | InSyncc                | Checkbox                    |
| Location ID              | locationid            | locationidc            | Text(100)                   |
| Ownership Transfer       | ownershiptransfer     | ownershiptransferc     | Text(50)                    |
| Payment Method           | paymentmethod         | paymentmethodc         | Text(50)                    |
| Payment Term             | paymenttermid         | paymenttermidc         | Lookup(Lookup)              |
| Price List               | pricebook             | pricebookc             | Text(255)                   |
| Promise Return date      | promisereturndate     | promisereturndatec     | Date/Time                   |
| Sold-to                  | account               | accountc               | Master-Detail(Ac-<br>count) |
| Sold-to City             | soldtocity            | soldtocityc            | Text(100)                   |

| Field Label                   | Field Name            | API Name               | Data Type                                                 |
|-------------------------------|-----------------------|------------------------|-----------------------------------------------------------|
| Sold-to Contact<br>Name       | soldto_contactname    | soldto_contactnamec    | Formula (Text)                                            |
| Sold-to Name                  | soldtoname            | soldtonamec            | Text(255)                                                 |
| Sold-to State                 | soldtostate           | soldtostatec           | Text(100)                                                 |
| Sold-to Street                | soldtostreet          | soldtostreetc          | Long Text Area(256)                                       |
| Sold-to Zip                   | soldtozip             | soldtozipc             | Text(100)                                                 |
| Source ID                     | extsourceid           | extsourceidc           | Text(100)                                                 |
| Status                        | statuscode            | statuscodec            | Picklist                                                  |
| Unique ID                     | extid                 | extidc                 | Text(100) (External<br>ID) (Unique Case In-<br>sensitive) |
| Variation Id                  | variationid           | variationidc           | Number(18, 0)                                             |
| zz_Bill-to Address            | billtoaddress         | billtoaddressc         | Lookup(zz_Transac-<br>tion Address)                       |
| zz_Bill-to City               | billtocity            | billtocityc            | Formula (Text)                                            |
| zz_Bill-to Country            | billtocountry         | billtocountryc         | Formula (Text)                                            |
| zz_Bill-to Line 1             | billtoline1           | billtoline1c           | Formula (Text)                                            |
| zz_Bill-to Line 2             | billtoline2           | billtoline2c           | Formula (Text)                                            |
| zz_Bill-to Line 3             | billtoline3           | billtoline3c           | Formula (Text)                                            |
| zz_Bill-to Line 4             | billtoline4           | billtoline4c           | Formula (Text)                                            |
| zz_Bill-to Line 5             | billtoline5           | billtoline5c           | Formula (Text)                                            |
| zz_Bill-to Line 6             | billtoline6           | billtoline6c           | Formula (Text)                                            |
| zz_Bill-to<br>State/Province  | billtostateorprovince | billtostateorprovincec | Formula (Text)                                            |
| zz_Bill-to Zip/Postal<br>Code | billtopostalcode      | billtopostalcodec      | Formula (Text)                                            |
| zz_Sold-to Address            | soldtoaddress         | soldtoaddressc         | Lookup(zz_Transac-<br>tion Address)                       |
| zz_Sold-to City               | soldtocity            | soldtocity_c           | Formula (Text)                                            |
| zz_Sold-to Country            | soldtocountry         | soldtocountryc         | Formula (Text)                                            |
| zz_Sold-to Line 1             | soldtoline1           | soldtoline1c           | Formula (Text)                                            |
| zz_Sold-to Line 2             | soldtoline2           | soldtoline2c           | Formula (Text)                                            |
| zz_Sold-to Line 3             | soldtoline3           | soldtoline3c           | Formula (Text)                                            |

| Field Label                   | Field Name            | API Name               | Data Type      |
|-------------------------------|-----------------------|------------------------|----------------|
| zz_Sold-to Line 4             | soldtoline4           | soldtoline4c           | Formula (Text) |
| zz_Sold-to Line 5             | soldtoline5           | soldtoline5c           | Formula (Text) |
| zz_Sold-to Line 6             | soldtoline6           | soldtoline6c           | Formula (Text) |
| zz_Sold-to<br>State/Province  | soldtostateorprovince | soldtostateorprovincec | Formula (Text) |
| zz_Sold-to Zip/Postal<br>Code | soldtopostalcode      | soldtopostalcodec      | Formula (Text) |

#### Customer Return Line object

This table shows the Custom Object Definition Details for the Customer Return Line object:

| Custom Object  | Definition Detail     |
|----------------|-----------------------|
| Singular Label | Customer Return Line  |
| Plural Label   | Customer Return Lines |
| Object Name    | customerreturnline    |
| API Name       | customerreturnlinec   |

This table shows the standard fields on the Customer Return Line object:

| Field Label                 | Field Name      | Data Type    |
|-----------------------------|-----------------|--------------|
| Created By                  | CreatedBy       | Lookup(User) |
| Currency                    | CurrencyIsoCode | Picklist     |
| Customer Return Line Number | Name            | Text(80)     |
| Last Modified By            | LastModifiedBy  | Lookup(User) |

This table shows the custom fields and relationships on the Customer Return Line object:

| Field Label       | Field Name            | API Name               | Data Type                           |
|-------------------|-----------------------|------------------------|-------------------------------------|
| Accounting Entity | extaccountingentityid | extaccountingentityidc | Text(100)                           |
| Carrier Code      | carriercode           | carriercodec           | Text(50)                            |
| Carrier Name      | carriername           | carriernamec           | Text(100)                           |
| Customer Return   | customerreturn        | customerreturnc        | Master-Detail(Cus-<br>tomer Return) |
| Document Number   | documentNumber        | documentNumberc        | Formula (Text)                      |

| Field Label               | Field Name           | API Name              | Data Type                |
|---------------------------|----------------------|-----------------------|--------------------------|
| Existing Product          | productid            | productidc            | Lookup(Product)          |
| Extended Amount           | extendedamount       | extendedamount_c      | Currency(16, 2)          |
| Inco Term                 | incotermid           | incotermidc           | Lookup(Lookup)           |
| Line Item Number          | lineitemnumber       | lineitemnumberc       | Number(18, 0)            |
| Location Id               | locationid           | locationidc           | Text(100)                |
| Note                      | note2                | note2c                | Long Text<br>Area(32000) |
| Note                      | note                 | notec                 | Text(100)                |
| Ownership Transfer        | ownershiptransfer    | ownershiptransferc    | Text(200)                |
| Payment Term              | paymenttermid        | paymenttermidc        | Lookup(Lookup)           |
| Price Per Price Unit      | priceperpriceunit    | priceperpriceunitc    | Currency(16, 2)          |
| Price Per Price Uom       | priceperpriceuom     | priceperpriceuomc     | Text(20)                 |
| Price Per Unit            | priceperunit         | priceperunitc         | Currency(16, 2)          |
| Product Description       | productdescription   | productdescriptionc   | Long Text<br>Area(1024)  |
| Quantity                  | quantity             | quantityc             | Number(16, 2)            |
| Required Delivery<br>Date | requireddeliverydate | requireddeliverydatec | Date/Time                |
| Select Product            | isproductoverridden  | isproductoverriddenc  | Picklist                 |
| Ship-to Location          | shipto_locationcode  | shipto_locationcodec  | Text(50)                 |
| Ship-to Location<br>Name  | shipto_locationname  | shipto_locationnamec  | Text(100)                |
| Status                    | statuscode           | statuscodec           | Picklist                 |
| UOM                       | uomid                | uomidc                | Lookup(UOM)              |
| Write-In Product          | writeinproduct       | writeinproductc       | Text(100)                |

## Inbound Message object

This table shows the Custom Object Definition Details for the Inbound Message object:

| Custom Object  | Definition Detail |
|----------------|-------------------|
| Singular Label | Inbound Message   |
| Plural Label   | Inbound Messages  |

| Custom Object | Definition Detail  |
|---------------|--------------------|
| Object Name   | ioninboundmessage  |
| API Name      | ioninboundmessagec |

This table shows the standard fields on the Inbound Message object:

| Field Label      | Field Name      | Data Type           |
|------------------|-----------------|---------------------|
| Created By       | CreatedBy       | Lookup(User)        |
| Currency         | CurrencyIsoCode | Picklist            |
| Last Modified By | LastModifiedBy  | Lookup(User)        |
| Message ID       | Name            | Text(80)            |
| Owner            | Owner           | Lookup(User, Queue) |

This table shows the custom fields and relationships on the Inbound Message object:

| Field Label               | Field Name         | API Name            | Data Type                |
|---------------------------|--------------------|---------------------|--------------------------|
| Bod Xml                   | bodxml             | bodxmlc             | Long Text<br>Area(32000) |
| Error Message             | errormessage       | errormessagec       | Long Text<br>Area(2000)  |
| Header Xml                | headerxml          | headerxmlc          | Long Text<br>Area(32000) |
| Marked As Pro-<br>cessed  | markedasprocessed  | markedasprocessedc  | Number(1, 0)             |
| Message Priority          | messagepriority    | messagepriorityc    | Number(5, 0)             |
| Message Type              | messagetype        | messagetypec        | Text(255)                |
| Processing Status         | processingstatus   | processingstatusc   | Picklist                 |
| Related logger            | relatedloggerld    | relatedloggerldc    | Text(20)                 |
| Related Logger URL        | relatedloggerurl   | relatedloggerurlc   | Formula (Text)           |
| Related Record Ex-<br>tld | relatedrecordextId | relatedrecordextIdc | Text(100)                |
| Related Record SFId       | relatedrecordsfid  | relatedrecordsfidc  | Text(100)                |
| Related Record URL        | relatedrecordurl   | relatedrecordurlc   | Formula (Text)           |
| Retry Count               | retrycount         | retrycountc         | Number(5, 0)             |
| Was Processed             | wasprocessed       | wasprocessedc       | Number(18, 0)            |

## Infor quote object

This table shows the Custom Object Definition Details for the Infor Quote object:

| Custom Object  | Definition Detail |
|----------------|-------------------|
| Singular Label | Infor quote       |
| Plural Label   | Infor Quotes      |
| Object Name    | quote             |
| API Name       | quotec            |

This table shows the standard fields on the Infor quote object:

| Field Label      | Field Name      | Data Type           |
|------------------|-----------------|---------------------|
| Created By       | CreatedBy       | Lookup(User)        |
| Currency         | CurrencyIsoCode | Picklist            |
| Last Modified By | LastModifiedBy  | Lookup(User)        |
| Owner            | Owner           | Lookup(User, Queue) |
| Quote Name       | Name            | Text(80)            |
| Record Type      | RecordType      | Record Type         |

This table shows the custom fields and relationships on the Infor Quote object:

| Field Label                      | Field Name                  | API Name                          | Data Type       |
|----------------------------------|-----------------------------|-----------------------------------|-----------------|
| Accounting Entity ID             | extaccountingentityid       | extaccountingentityidc            | Text(100)       |
| Account Name                     | account                     | accountc                          | Lookup(Account) |
| Additional-to City               | additionaltocity            | additionaltocityc                 | Text(255)       |
| Additional-to Country            | additionaltocountry         | additionaltocountryc              | Text(255)       |
| Additional-to Name               | additionaltoname            | additionaltonamec                 | Text(255)       |
| Additional-to<br>State/Province  | additionaltostateorprovince | additionaltostateor-<br>provincec | Text(255)       |
| Additional-to Street             | additionaltostreet          | additionaltostreetc               | Text Area(255)  |
| Additional-to<br>Zip/Postal Code | additionaltopostalcode      | additionaltopostalcodec           | Text(255)       |
| Bill-to                          | billto                      | billtoc                           | Lookup(Bill-to) |
| Bill-to City                     | billtocity                  | billtocityc                       | Text(100)       |
| Bill-to Contact                  | billto_contactid            | billto_contactidc                 | Lookup(Contact) |
| Bill-to Contact Name             | billto_contactname          | billto_contactnamec               | Formula (Text)  |

| Field Label                | Field Name            |                        | Data Typo                |
|----------------------------|-----------------------|------------------------|--------------------------|
|                            |                       |                        |                          |
| Bill-to Country            | billtocountry         | bilitocountryc         | Text(100)                |
| Bill-to Name               | billtoname            | billtonamec            | Text(255)                |
| Bill-to Postal Code        | billtopostalcode      | billtopostalcodec      | Text(255)                |
| Bill-to State/Province     | billtostateorprovince | billtostateorprovincec | Text(255)                |
| Bill-to Street             | billtostreet          | billtostreet_c         | Long Text Area(256)      |
| Can Send Bod               | cansendbod            | cansendbodc            | Checkbox                 |
| Carrier Code               | carriercode           | carriercodec           | Text(50)                 |
| Carrier Name               | carriername           | carriernamec           | Text(100)                |
| Contact Name               | contact               | contactc               | Lookup(Contract)         |
| Department                 | department            | departmentc            | Text(255)                |
| Description                | description           | descriptionc           | Long Text<br>Area(32000) |
| Effective From             | effectivefrom         | effectivefromc         | Date/Time                |
| Email                      | email                 | email_c                | Email                    |
| ERP Extended<br>Amount     | erpextendedamount     | erpextendedamount_c    | Currency(16, 2)          |
| ERP Grand Total            | totalamount           | totalamountc           | Currency(16, 2)          |
| ERP Status                 | statuscode            | statuscodec            | Picklist                 |
| ERP Tax                    | erptax                | erptaxc                | Formula (Currency)       |
| ERP Tax %                  | erptaxpercent         | erptaxpercent_c        | Formula (Percent)        |
| Expiration Date            | expirationdate        | expirationdatec        | Date                     |
| Expire On                  | expireon              | expireonc              | Date/Time                |
| External Sales Rep<br>Code | externalsalesrepcode  | externalsalesrepcodec  | Text(255)                |
| External Sales Rep<br>Name | externalsalesrepname  | externalsalesrepnamec  | Text(255)                |
| Fax                        | fax                   | fax_c                  | Phone                    |
| Freight Term Code          | freighttermcode       | freighttermcodec       | Text(255)                |
| Global Discount            | globaldiscount        | globaldiscountc        | Formula (Currency)       |
| Global Discount %          | discount              | discountc              | Percent(3, 2)            |
| Grand Total                | grandtotal            | grandtotalc            | Formula (Currency)       |
| Inco Term                  | incotermid            | incotermidc            | Lookup(Lookup)           |

| Field Label                | Field Name             | API Name                | Data Type                                           |
|----------------------------|------------------------|-------------------------|-----------------------------------------------------|
| In Sync                    | InSync                 | InSyncc                 | Checkbox                                            |
| Internal Sales Rep<br>Code | internalsalesrepcode   | internalsalesrepcodec   | Text(255)                                           |
| Internal Sales Rep<br>Name | internalsalesrepname   | internalsalesrepnamec   | Text(255)                                           |
| Line Items Count           | lineitemcount          | lineitemcountc          | Roll-Up Summary<br>(COUNT Infor quote<br>Line Item) |
| Location ID                | locationid             | locationidc             | Text(100)                                           |
| Logical ID                 | logicalid              | logicalidc              | Text(255)                                           |
| Net Price                  | totalprice             | totalpricec             | Formula (Currency)                                  |
| Opportunity Name           | opportunity            | opportunityc            | Lookup(Opportunity)                                 |
| Other Phone                | otherphone             | otherphone_c            | Phone                                               |
| Pay-from                   | payfrom                | payfromc                | Lookup(Pay-from)                                    |
| Pay-from City              | payfromcity            | payfromcity_c           | Text(255)                                           |
| Pay-from Contact           | payfromcontactid       | payfromcontactidc       | Lookup(Contact)                                     |
| Pay-from Contact<br>Name   | payfromcontactname     | payfromcontactnamec     | Text(255)                                           |
| Pay-from Country           | payfromcountry         | payfromcountryc         | Text(255)                                           |
| Pay-from Name              | payfromname            | payfromnamec            | Text(255)                                           |
| Pay-from Postal<br>Code    | payfrompostalcode      | payfrompostalcodec      | Text(255)                                           |
| Pay-from<br>State/Province | payfromstateorprovince | payfromstateorprovincec | Text(255)                                           |
| Pay-from Street            | payfromstreet          | payfromstreetc          | Text(255)                                           |
| Payment Term               | paymenttermid          | paymenttermidc          | Lookup(Lookup)                                      |
| Pricebook2ld               | pricebook2ld           | pricebook2ldc           | Text(20)                                            |
| Price Book Name            | pricebook2Name         | pricebook2Namec         | Text(255)                                           |
| Probability                | probability            | probabilityc            | Number(16, 2)                                       |
| Quote Id                   | extRecordId            | extRecordIdc            | Text(255)                                           |
| Quote Note                 | statusnote             | statusnotec             | Long Text<br>Area(32768)                            |
| Quote Number               | quotenumber            | quotenumberc            | Autonumber                                          |
| Quote-to City              | quotetocity            | quotetocityc            | Text(255)                                           |

| Field Label                 | Field Name             | API Name                | Data Type           |
|-----------------------------|------------------------|-------------------------|---------------------|
| Quote-to Country            | quotetocountry         | quotetocountryc         | Text(255)           |
| Quote-to Name               | quotetoname            | quotetonamec            | Text(255)           |
| Quote-to<br>State/Province  | quotetostateorprovince | quotetostateorprovincec | Text(255)           |
| Quote-to Street             | quotetostreet          | quotetostreetc          | Text Area(255)      |
| Quote-to Zip/Postal<br>Code | quotetopostalcode      | quotetopostalcodec      | Text(255)           |
| Reason                      | statusreason           | statusreasonc           | Picklist            |
| Requested Delivery<br>By    | requesteddeliveryby    | requesteddeliverybyc    | Date/Time           |
| RFQ Number                  | rfqnumber              | rfqnumberc              | Text(255)           |
| Ship Complete Flag          | shipcompleteflag       | shipcompleteflagc       | Checkbox            |
| Shipping and Han-<br>dling  | shippinghandling       | shippinghandling_c      | Currency(16, 2)     |
| Ship-to                     | shipto                 | shiptoc                 | Lookup(Ship-to)     |
| Ship-to City                | shiptocity             | shiptocityc             | Text(255)           |
| Ship-to Contact             | shiptocontactid        | shiptocontactidc        | Lookup(Contact)     |
| Ship-to Contact<br>Name     | shiptocontactname      | shiptocontactnamec      | Text(255)           |
| Ship-to Country             | shiptocountry          | shiptocountryc          | Text(255)           |
| Ship-to Name                | shiptoname             | shiptonamec             | Text(255)           |
| Ship-to Postal Code         | shiptopostalcode       | shiptopostalcodec       | Text(255)           |
| Ship-to<br>State/Province   | shiptostateorprovince  | shiptostateorprovincec  | Text(255)           |
| Ship-to Street              | shiptostreet           | shiptostreetc           | Text(255)           |
| Sold-to City                | soldtocity             | soldtocityc             | Text(100)           |
| Sold-to Contact<br>Name     | soldtocontactname      | soldtocontactnamec      | Text(255)           |
| Sold-to Country             | soldtocountry          | soldtocountryc          | Text(255)           |
| Sold-to Name                | soldtoname             | soldtonamec             | Text(255)           |
| Sold-to<br>State/Province   | soldtostateorprovince  | soldtostateorprovincec  | Text(255)           |
| Sold-to Street              | soldtostreet           | soldtostreetc           | Long Text Area(256) |
| Status                      | statuscode             | statuscodec             | Picklist            |

| Field Label                   | Field Name               | API Name                   | Data Type                                                 |
|-------------------------------|--------------------------|----------------------------|-----------------------------------------------------------|
| Syncing                       | issyncing                | issyncing_c                | Checkbox                                                  |
| Тах                           | tax                      | taxc                       | Formula (Currency)                                        |
| Tax %                         | taxpercent               | taxpercent_c               | Percent(3, 2)                                             |
| TemplateQuoteId               | templatequoteid          | templatequoteidc           | Text(20)                                                  |
| Total Line Discount           | totallinediscount        | totallinediscountc         | Roll-Up Summary<br>(SUM Infor quote<br>Line Item)         |
| Total Line Discount<br>%      | totallinediscountpercent | totallinediscountpercent_c | Formula (Percent)                                         |
| Total Line Extended<br>Amount | subtotal                 | subtotalc                  | Roll-Up Summary<br>(SUM Infor quote<br>Line Item)         |
| Total Line Net<br>Amount      | totallinenetamount       | totallinenetamount_c       | Roll-Up Summary<br>(SUM Infor quote<br>Line Item)         |
| Unique ID                     | extid                    | extidc                     | Text(100) (External<br>ID) (Unique Case In-<br>sensitive) |
| Variation Id                  | variationid              | variationidc               | Number(18, 0)                                             |

## Infor quote Clone Setting object

This table shows the Custom Object Definition Details for the Infor Quote Clone Setting object:

| Custom Object  | Definition Detail         |
|----------------|---------------------------|
| Singular Label | Infor Quote Clone Setting |
| Plural Label   | Infor Quote Clone Setting |
| Object Name    | quotecloneconfig          |
| API Name       | quotecloneconfigc         |

This table shows the standard fields on the Infor Quote Clone Setting object:

| Field Label      | Field Name      | Data Type    |
|------------------|-----------------|--------------|
| Created By       | CreatedBy       | Lookup(User) |
| Currency         | CurrencyIsoCode | Picklist     |
| Last Modified By | LastModifiedBy  | Lookup(User) |

| Field Label | Field Name | Data Type           |
|-------------|------------|---------------------|
| Name        | Name       | Text(80)            |
| Owner       | Owner      | Lookup(User, Queue) |

This table shows the custom fields and relationships on the Infor Quote Clone Setting object:

| Field Label   | Field Name    | API Name       | Data Type                            |
|---------------|---------------|----------------|--------------------------------------|
| Default Value | Default_Value | Default_Valuec | Text(100)                            |
| Field Name    | Field_Name    | Field_Namec    | Text(100)                            |
| Field Type    | FieldType     | FieldTypec     | Text(100)                            |
| Object Name   | Object_Name   | Object_Namec   | Text(100)                            |
| Override      | OverrideField | OverrideFieldc | Checkbox                             |
| Unique Name   | Unique_ID     | Unique_IDc     | Text(255) (Unique Case<br>Sensitive) |

#### Infor quote Line Item object

This table shows the Custom Object Definition Details for the Infor Quote Line Item object:

| Custom Object  | Definition Detail      |
|----------------|------------------------|
| Singular Label | Infor Quote Line Item  |
| Plural Label   | Infor Quote Line Items |
| Object Name    | QuoteLineItem          |
| API Name       | QuoteLineItemc         |

This table shows the standard fields on the Infor Quote Line Item object:

| Field Label      | Field Name      | Data Type    |
|------------------|-----------------|--------------|
| Created By       | CreatedBy       | Lookup(User) |
| Currency         | CurrencyIsoCode | Picklist     |
| Last Modified By | LastModifiedBy  | Lookup(User) |
| Line Item Number | Name            | Auto Number  |
| Record Type      | RecordType      | Record Type  |

This table shows the custom fields and relationships on the Infor Quote Line Item object:

| Field Label           | Field Name         | API Name            | Data Type                  |
|-----------------------|--------------------|---------------------|----------------------------|
| Date                  | servicedate        | servicedatec        | Date                       |
| ERP Line Number       | linenumber         | linenumberc         | Number(18, 0)              |
| ERP Status            | statuscode         | statuscodec         | Picklist                   |
| ERP Total Amount      | totalamount        | totalamountc        | Currency(14, 4)            |
| Existing Product Name | productid          | productidc          | Lookup(Product)            |
| Extended Amount       | extendedamount     | extendedamountc     | Currency(14, 4)            |
| Extended Cost         | extendedcost       | extendedcostc       | Currency(14, 4)            |
| Included With Sync    | includeinsync      | includeinsyncc      | Checkbox                   |
| Inco Term             | incotermid         | incotermidc         | Lookup(Lookup)             |
| Is Price Overidden    | ispriceoveridden   | ispriceoveriddenc   | Checkbox                   |
| Line Discount         | linediscount       | linediscount_c      | Formula (Currency)         |
| Line Discount %       | discount           | discountc           | Percent(14, 4)             |
| Line Extended Amount  | subtotal           | subtotalc           | Formula (Currency)         |
| Line Item Description | description        | descriptionc        | Text(255)                  |
| Line Net Amount       | totalprice         | totalpricec         | Formula (Currency)         |
| List Price            | listprice          | listpricec          | Currency(14, 4)            |
| Market ID             | marketid           | marketidc           | Lookup(Lookup)             |
| OpportunityLineId     | opportunitylineid  | opportunitylineidc  | Text(20)                   |
| Ownership Transfer    | ownershiptransfer  | ownershiptransferc  | Text(255)                  |
| PricebookEntryId      | pricebookEntryId   | pricebookEntryIdc   | Text(20)                   |
| Price Per Price Unit  | priceperpriceunit  | priceperpriceunitc  | Currency(14, 4)            |
| Price Per Price Uom   | priceperpriceuom   | priceperpriceuomc   | Text(10)                   |
| Price Per Unit        | priceperunit       | priceperunitc       | Currency(14, 4)            |
| Probability           | probability        | probabilityc        | Number(14, 4)              |
| Product               | product2           | product2c           | Lookup(Product)            |
| Product Code          | productcode        | productcodec        | Text(255)                  |
| Product Description   | productdescription | productdescriptionc | Long Text Area(1024)       |
| Promised Ship Date    | promisedshipdate   | promisedshipdatec   | Date/Time                  |
| Quantity              | quantity           | quantityc           | Number(14, 4)              |
| Quote Name            | quote              | quotec              | Master-Detail(Infor quote) |

| Field Label                   | Field Name                    | API Name                       | Data Type       |
|-------------------------------|-------------------------------|--------------------------------|-----------------|
| Select Product                | isproductoverridden           | isproductoverriddenc           | Picklist        |
| Ship Complete Flag            | shipcompleteflag              | shipcompleteflagc              | Checkbox        |
| Ship-to                       | shipto                        | shiptoc                        | Lookup(Ship-to) |
| Ship-to City                  | shiptocity                    | shiptocityc                    | Text(50)        |
| Ship-to Contact Id            | shiptocontactid               | shiptocontactid_c              | Text(255)       |
| Ship-to Contact Name          | shiptocontactname             | shiptocontactnamec             | Text(100)       |
| Ship-to Country/Region        | shiptocountry                 | shiptocountry_c                | Text(50)        |
| Ship-to Location              | shiptolocation                | shiptolocationc                | Text(100)       |
| Ship-to Name                  | shiptoname                    | shiptonamec                    | Text(100)       |
| Ship-to State/Province        | shiptostateorprovince         | shiptostateorprovincec         | Text(50)        |
| Ship-to Street                | shiptostreet                  | shiptostreet_c                 | Text Area(255)  |
| Ship-to Zip/Postal Code       | shiptopostalcode              | shiptopostalcodec              | Text(20)        |
| Sync with Oppty               | syncWithOpportunity           | syncWithOpportunityc           | Checkbox        |
| Тах                           | tax                           | taxc                           | Currency(14, 4) |
| Unit                          | uomid                         | uomidc                         | Lookup(UOM)     |
| Unit Price                    | unitprice                     | unitpricec                     | Currency(14, 4) |
| Warehouse City                | warehousecity                 | warehousecityc                 | Text(50)        |
| Warehouse Code                | warehousecode                 | warehousecodec                 | Text(255)       |
| Warehouse Contact<br>Name     | warehousecontactname          | warehousecontact-<br>namec     | Text(100)       |
| Warehouse Country/Re-<br>gion | warehousecountry              | warehousecountryc              | Text(50)        |
| Warehouse Line 3              | warehouseline3                | warehouseline3c                | Text(50)        |
| Warehouse Location            | warehouselocation             | warehouselocationc             | Text(100)       |
| Warehouse Name                | warehousename                 | warehousenamec                 | Text(100)       |
| Warehouse<br>State/Province   | warehousestateor-<br>province | warehousestateor-<br>provincec | Text(50)        |
| Warehouse Street              | warehousestreet               | warehousestreetc               | Text Area(255)  |
| Warehouse Zip/Postal<br>Code  | warehousepostalcode           | warehousepostal-<br>codec      | Text(20)        |
| Write-In Product Name         | writeinproduct                | writeinproductc                | Text(100)       |

## Invoice object

This table shows the Custom Object Definition Details for the Invoice object:

| Custom Object  | Definition Detail |
|----------------|-------------------|
| Singular Label | Invoice           |
| Plural Label   | Invoices          |
| Object Name    | invoice           |
| API Name       | invoicec          |

This table shows the standard fields on the Invoices object:

| Field Label      | Field Name      | Data Type    |
|------------------|-----------------|--------------|
| Created By       | CreatedBy       | Lookup(User) |
| Currency         | CurrencyIsoCode | Picklist     |
| Invoice Name     | Name            | Text(80)     |
| Last Modified By | LastModifiedBy  | Lookup(User) |

This table shows the custom fields and relationships on the Invoices object:

| Field Label          | Field Name            | API Name               | Data Type                   |
|----------------------|-----------------------|------------------------|-----------------------------|
| Accounting Entity ID | extaccountingentityid | extaccountingentityidc | Text(255)                   |
| Bill-to              | billto                | billtoc                | Lookup(Bill-to)             |
| Bill-to City         | billtocity            | billtocityc            | Text(100)                   |
| Bill-to Contact ID   | billtocontactid       | billtocontactidc       | Lookup(Contact)             |
| Bill-to Contact Name | billtocontactname     | billtocontactnamec     | Formula (Text)              |
| Bill-to Country      | billtocountry1        | billtocountry1c        | Text(100)                   |
| Bill-to Name         | billtoname            | billtonamec            | Text(255)                   |
| Bill-to State        | billtostate           | billtostatec           | Text(100)                   |
| Bill-to Street       | billtostreet          | billtostreetc          | Long Text<br>Area(256)      |
| Bill-to Zip          | billtozip             | billtozipc             | Text(100)                   |
| Can Send Bod         | cansendbod            | cansendbodc            | Checkbox                    |
| Contact              | contact               | contactc               | Lookup(Contact)             |
| Customer             | account               | accountc               | Master-Detail(Ac-<br>count) |

| Field Label              | Field Name         | API Name            | Data Type                                               |
|--------------------------|--------------------|---------------------|---------------------------------------------------------|
| Description              | description        | descriptionc        | Long Text<br>Area(1024)                                 |
| Discount Amount          | discountamount     | discountamountc     | Currency(16, 2)                                         |
| Due Date                 | duedate            | duedatec            | Date/Time                                               |
| Extended Amount          | extendedamount     | extendedamount_c    | Currency(16, 2)                                         |
| In Sync                  | InSync             | InSyncc             | Checkbox                                                |
| Invoice Id               | extRecordId        | extRecordIdc        | Text (255)                                              |
| Late Payment<br>Amount   | latepaymentamount  | latepaymentamountc  | Currency(16, 2)                                         |
| Late Payment Due<br>Date | latepaymentduedate | latepaymentduedatec | Date/Time                                               |
| Location ID              | locationid         | locationidc         | Text (255)                                              |
| Logical ID               | extlogicalid       | extlogicalidc       | Text (255)                                              |
| Payment Term             | paymenttermid      | paymenttermidc      | Lookup(Lookup)                                          |
| Price List               | pricebook          | pricebookc          | Text(255)                                               |
| Sales Contact Name       | salescontactname   | salescontactnamec   | Text(255)                                               |
| Sold-to City             | soldtocity1        | soldtocity1c        | Text(100)                                               |
| Sold-to Contact<br>Name  | soldtocontactname  | soldtocontactnamec  | Formula (Text)                                          |
| Sold-to Country          | soldtocountry1     | soldtocountry1c     | Text(100)                                               |
| Sold-to Name             | soldtoname         | soldtonamec         | Text(255)                                               |
| Sold-to State            | soldtostate        | soldtostatec        | Text(100)                                               |
| Sold-to Street           | soldtostreet       | soldtostreetc       | Long Text<br>Area(256)                                  |
| Sold-to Zip              | soldtozip          | soldtozipc          | Text(100)                                               |
| Status                   | statuscode         | statuscodec         | Picklist                                                |
| Supplier Name            | suppliername       | suppliernamec       | Text(255)                                               |
| Tax Basis Amount         | taxbasisamount     | taxbasisamountc     | Currency(16, 2)                                         |
| Tax Exempt Amount        | taxexemptamount    | taxexemptamountc    | Currency(16, 2)                                         |
| Total Amount             | totalamount        | totalamountc        | Currency(16, 2)                                         |
| Unique ID                | extid              | extidc              | Text(100) (External<br>ID) (Unique Case<br>Insensitive) |

| Field Label                   | Field Name            | API Name               | Data Type                           |
|-------------------------------|-----------------------|------------------------|-------------------------------------|
| Variation Id                  | variationid           | variationidc           | Number(18, 0)                       |
| zz_Bill-to Address            | billtoaddress         | billtoaddressc         | Lookup(zz_Transac-<br>tion Address) |
| zz_Bill-to City               | billtocity            | billtocityc            | Formula (Text)                      |
| zz_Bill-to Country            | billtocountry         | billtocountryc         | Formula (Text)                      |
| zz_Bill-to Line 1             | billtoline1           | billtoline1c           | Formula (Text)                      |
| zz_Bill-to Line 2             | billtoline2           | billtoline2c           | Formula (Text)                      |
| zz_Bill-to Line 3             | billtoline3           | billtoline3c           | Formula (Text)                      |
| zz_Bill-to Line 4             | billtoline4           | billtoline4c           | Formula (Text)                      |
| zz_Bill-to Line 5             | billtoline5           | billtoline5c           | Formula (Text)                      |
| zz_Bill-to Line 6             | billtoline6           | billtoline6c           | Formula (Text)                      |
| zz_Bill-to<br>State/Province  | billtostateorprovince | billtostateorprovincec | Formula (Text)                      |
| zz_Bill-to Zip/Postal<br>Code | billtopostalcode      | billtopostalcodec      | Formula (Text)                      |
| zz_Sold-to Address            | soldtoaddress         | soldtoaddressc         | Lookup(zz_Transac-<br>tion Address) |
| zz_Sold-to City               | soldtocity            | soldtocityc            | Formula (Text)                      |
| zz_Sold-to Country            | soldtocountry         | soldtocountryc         | Formula (Text)                      |
| zz_Sold-to Line 1             | soldtoline1           | soldtoline1c           | Formula (Text)                      |
| zz_Sold-to Line 2             | soldtoline2           | soldtoline2c           | Formula (Text)                      |
| zz_Sold-to Line 3             | soldtoline3           | soldtoline3c           | Formula (Text)                      |
| zz_Sold-to Line 4             | soldtoline4           | soldtoline4c           | Formula (Text)                      |
| zz_Sold-to Line 5             | soldtoline5           | soldtoline5c           | Formula (Text)                      |
| zz_Sold-to Line 6             | soldtoline6           | soldtoline6c           | Formula (Text)                      |
| zz_Sold-to<br>State/Province  | soldtostateorprovince | soldtostateorprovincec | Formula (Text)                      |
| zz_Sold-to Zip/Postal<br>Code | soldtopostalcode      | soldtopostalcodec      | Formula (Text)                      |
| zz_Bill-to Line 1             | billtoline1           | billtoline1c           | Formula                             |
| zz_Bill-to Line 2             | billtoline2           | billtoline2c           | Formula                             |
| zz_Bill-to Line 3             | billtoline3           | billtoline3c           | Formula                             |
| zz_Bill-to Line 4             | billtoline4           | billtoline4c           | Formula                             |

| Field Label       | Field Name  | API Name     | Data Type |
|-------------------|-------------|--------------|-----------|
| zz_Bill-to Line 5 | billtoline5 | billtoline5c | Formula   |
| zz_Bill-to Line 6 | billtoline6 | billtoline6c | Formula   |

## Invoice Line object

This table shows the Custom Object Definition Details for the Invoice Line object:

| Custom Object  | Definition Detail |
|----------------|-------------------|
| Singular Label | Invoice Line      |
| Plural Label   | Invoice Lines     |
| Object Name    | invoiceline       |
| API Name       | invoicelinec      |

This table shows the standard fields on the Invoice Line object:

| Field Label         | Field Name      | Data Type    |
|---------------------|-----------------|--------------|
| Created By          | CreatedBy       | Lookup(User) |
| Currency            | CurrencyIsoCode | Picklist     |
| Invoice Line Number | Name            | Text(80)     |
| Last Modified By    | LastModifiedBy  | Lookup(User) |

This table shows the custom fields and relationships on the Invoice Line object:

| Field Label               | Field Name         | API Name            | Data Type                  |
|---------------------------|--------------------|---------------------|----------------------------|
| Address Contact           | shiptocontactname  | shiptocontactnamec  | Text(100)                  |
| Allowance Amount          | allowanceamount    | allowanceamountc    | Currency(14, 4)            |
| Charge Amount             | chargeamount       | chargeamountc       | Currency(14, 4)            |
| Classification Code       | ItemClassification | ItemClassificationc | Lookup(Lookup)             |
| Country Of Origin         | countryoforigin    | countryoforiginc    | Text(255)                  |
| Customer PO               | customerpo         | customerpoc         | Text(255)                  |
| Customer Return<br>Number | returnordernumber  | returnordernumberc  | Lookup(Customer<br>Return) |
| Description               | description        | descriptionc        | Long Text<br>Area(1024)    |
| Existing Product          | productid          | productidc          | Lookup(Product)            |
| Field Label                | Field Name            | API Name               | Data Type                   |
|----------------------------|-----------------------|------------------------|-----------------------------|
| Extended Amount            | extendedamount        | extendedamount_c       | Currency(14, 4)             |
| Extended Cost              | extendedcost          | extendedcost_c         | Currency(14, 4)             |
| Invoice                    | invoice               | invoicec               | Master-Detail(In-<br>voice) |
| Is Price Overidden         | ispriceoveridden      | ispriceoveriddenc      | Checkbox                    |
| Line Number                | linenumber            | linenumberc            | Number(18, 0)               |
| Order Line Number          | orderlinenumber       | orderlinenumberc       | Number(18, 0)               |
| Price Per Price Unit       | priceperpriceunit     | priceperpriceunitc     | Currency(14, 4)             |
| Price Per Price Uom        | priceperpriceuom      | priceperpriceuomc      | Text(10)                    |
| Price Per Unit             | priceperunit          | priceperunitc          | Currency(14, 4)             |
| Product Serial Num-<br>ber | productserialnumber   | productserialnumberc   | Text(255)                   |
| Quantity                   | quantity              | quantityc              | Number(14, 4)               |
| Sales Order Number         | ordernumber           | ordernumberc           | Lookup                      |
| Select Product             | isproductoverridden   | isproductoverriddenc   | Picklist                    |
| Ship-to                    | shipto                | shiptoc                | Lookup                      |
| Ship-to Line 1             | shiptoline1           | shiptoline1c           | Text (50)                   |
| Ship-to Line 2             | shiptoline2           | shiptoline2c           | Text (50)                   |
| Ship-to Line 3             | shiptoline3           | shiptoline3c           | Text (50)                   |
| Ship-to Line 4             | shiptoline4           | shiptoline4c           | Text (50)                   |
| Ship-to Line 5             | shiptoline5           | shiptoline5c           | Text (50)                   |
| Ship-to Line 6             | shiptoline6           | shiptoline6c           | Text (50)                   |
| Ship-to Location           | shiptolocation        | shiptolocationc        | Text (100)                  |
| Ship-to Name               | shiptoname            | shiptonamec            | Text (100)                  |
| Ship-to<br>State/Province  | shiptostateorprovince | shiptostateorprovincec | Text (50)                   |
| Ship-to Zip/Postal<br>Code | shiptopostalcode      | shiptopostalcodec      | Text (20)                   |
| Status                     | statuscode            | statuscodec            | Picklist                    |
| Supplier                   | Supplier              | Supplierc              | Text (64)                   |
| Supplier ID                | Supplier_ID           | Supplier_IDc           | Text (100)                  |
| Тах                        | tax                   | taxc                   | Currency                    |

| Field Label                       | Field Name         | API Name            | Data Type      |
|-----------------------------------|--------------------|---------------------|----------------|
| Tax Code                          | taxcode            | taxcodec            | Text (255)     |
| Tax Description                   | taxdescription     | taxdescriptionc     | Text (255)     |
| Total Amount                      | totalamount        | totalamount_c       | Currency       |
| Unit                              | uomid              | uomidc              | Lookup         |
| Write-In Product De-<br>scription | productdescription | productdescriptionc | Long Text Area |
| Write-In Product Id               | writeinproduct     | writeinproductc     | Text (100)     |

# Logger object

This table shows the Custom Object Definition Details for the Logger object:

| Custom Object  | Definition Detail |
|----------------|-------------------|
| Singular Label | Logger            |
| Plural Label   | Loggers           |
| Object Name    | logger            |
| API Name       | loggerc           |

This table shows the standard fields on the Logger object:

| Field Label      | Field Name      | Data Type            |
|------------------|-----------------|----------------------|
| Created By       | CreatedBy       | Lookup (User)        |
| Currency         | CurrencyIsoCode | Picklist             |
| Last Modified By | LastModifiedBy  | Lookup (User)        |
| Logger Name      | Name            | Text (80)            |
| Owner            | Owner           | Lookup (User, Queue) |

This table shows the custom fields and relationships on the Logger object:

| Field Label        | Field Name       | API Name          | Data Type      |
|--------------------|------------------|-------------------|----------------|
| Entity             | entity           | entityc           | Text (255)     |
| Message            | message          | messagec          | Long Text Area |
| Message SF Id      | messagesfid      | messagesfidc      | Text (18)      |
| Message Type       | messagetype      | messagetypec      | Picklist       |
| Related Entity URL | relatedentityurl | relatedentityurlc | Formula        |

# Lookup object

This table shows the Custom Object Definition Details for the Lookup object:

| Custom Object  | Definition Detail |
|----------------|-------------------|
| Singular Label | Lookup            |
| Plural Label   | Lookups           |
| Object Name    | lookup            |
| API Name       | lookupc           |

This table shows the standard fields on the Lookup object:

| Field Label      | Field Name      | Data Type    |
|------------------|-----------------|--------------|
| Created By       | CreatedBy       | Lookup(User) |
| Currency         | CurrencyIsoCode | Picklist     |
| Last Modified By | LastModifiedBy  | Lookup(User) |
| Name             | Name            | Text(80)     |

This table shows the custom fields and relationships on the Lookup object:

| Field Label          | Field Name            | API Name               | Data Type                                                 |
|----------------------|-----------------------|------------------------|-----------------------------------------------------------|
| Accounting Entity ID | extaccountingentityid | extaccountingentityidc | Text(255)                                                 |
| Code                 | code                  | codec                  | Text(128)                                                 |
| Description          | description           | descriptionc           | Long Text<br>Area(1024)                                   |
| ID                   | extRecordId           | extRecordIdc           | Text(255)                                                 |
| Location ID          | locationid            | locationidc            | Text(255)                                                 |
| Lookup Category      | lookupcategory        | lookupcategory_c       | Master-Detail(Lookup<br>Category)                         |
| Message Source       | Message_Source        | Message_Sourcec        | Lookup(Message<br>Source)                                 |
| Status               | statuscode            | statuscodec            | Picklist                                                  |
| Unique ID            | extid                 | extidc                 | Text(255) (External<br>ID) (Unique Case In-<br>sensitive) |
| Variation ID         | variationId           | variationIdc           | Number(18, 0)                                             |

# Lookup Category object

This table shows the Custom Object Definition Details for the Lookup Categories object:

| Custom Object  | Definition Detail |
|----------------|-------------------|
| Singular Label | Lookup Category   |
| Plural Label   | Lookup Categories |
| Object Name    | lookupcategory    |
| API Name       | lookupcategoryc   |

This table shows the standard fields on the Lookup Categories object:

| Field Label          | Field Name      | Data Type           |
|----------------------|-----------------|---------------------|
| Created By           | CreatedBy       | Lookup(User)        |
| Currency             | CurrencylsoCode | Picklist            |
| Last Modified By     | LastModifiedBy  | Lookup(User)        |
| Lookup Category name | Name            | Text(80)            |
| Owner                | Owner           | Lookup(User, Queue) |

This table shows the custom fields and relationships on the Lookup Categories object:

| Field Label        | Field Name     | API Name         | Data Type                                                 |
|--------------------|----------------|------------------|-----------------------------------------------------------|
| Lookup Category ID | extid          | extidc           | Text(255) (External ID)<br>(Unique Case Insensi-<br>tive) |
| Message Source     | Message_Source | Messages_Sourcec | Lookup(Message<br>Source)                                 |

# Outbound Confirm BOD object

This table shows the Custom Object Definition Details for the Outbound Confirm BOD object:

| Custom Object  | Definition Detail     |
|----------------|-----------------------|
| Singular Label | Outbound Confirm BOD  |
| Plural Label   | Outbound Confirm BODs |
| Object Name    | Confirm               |
| API Name       | Confirmc              |

This table shows the standard fields on the Outbound Confirm BOD object:

| Field Label      | Field Name      | Data Type           |
|------------------|-----------------|---------------------|
| Created By       | CreatedBy       | Lookup(User)        |
| Currency         | CurrencyIsoCode | Picklist            |
| Last Modified By | LastModifiedBy  | Lookup(User)        |
| Name             | Name            | Text(80)            |
| Owner            | Owner           | Lookup(User, Queue) |

This table shows the custom fields and relationships on the Outbound Confirm BOD object:

| Field Label                 | Field Name       | API Name          | Data Type                    |
|-----------------------------|------------------|-------------------|------------------------------|
| cansendbod                  | cansendbod       | cansendbodc       | Checkbox                     |
| Error Message               | errorMessage     | errorMessagec     | Long Text Area(2000)         |
| Error Stack Trace           | errorStackTrace  | errorStackTracec  | Long Text<br>Area(32000)     |
| InSync                      | InSync           | InSyncc           | Checkbox                     |
| Message Source              | message_source   | message_sourcec   | Lookup(Message<br>Source)    |
| Original Inbound<br>Message | inboundMessageId | inboundMessageIdc | Lookup(Inbound Mes-<br>sage) |
| Status                      | statuscode       | statuscodec       | Picklist                     |
| Unique ID                   | extld            | extldc            | Text(255) (External<br>ID)   |

#### Outbound Message object

This table shows the Custom Object Definition Details for the Outbound Message object:

| Custom Object  | Definition Detail   |
|----------------|---------------------|
| Singular Label | Outbound Message    |
| Plural Label   | Outbound Messages   |
| Object Name    | ionoutboundmessage  |
| API Name       | ionoutboundmessagec |

This table shows the standard fields on the Outbound Message object:

| Field Label | Field Name | Data Type    |
|-------------|------------|--------------|
| Created By  | CreatedBy  | Lookup(User) |

| Field Label      | Field Name      | Data Type           |
|------------------|-----------------|---------------------|
| Currency         | CurrencyIsoCode | Picklist            |
| Last Modified By | LastModifiedBy  | Lookup(User)        |
| Message ID       | Name            | Text(80)            |
| Owner            | Owner           | Lookup(User, Queue) |

This table shows the custom fields and relationships on the Outbound Message object:

| Field Label               | Field Name         | API Name            | Data Type                |
|---------------------------|--------------------|---------------------|--------------------------|
| Bod Xml                   | bodxml             | bodxmlc             | Long Text<br>Area(32000) |
| Error Message             | errormessage       | errormessagec       | Long Text Area(2000)     |
| Header Xml                | headerxml          | headerxmlc          | Long Text<br>Area(32000) |
| Message Priority          | messagepriority    | messagepriorityc    | Number(5, 0)             |
| Message Type              | messagetype        | messagetypec        | Text(255)                |
| Related Logger Id         | relatedloggerld    | relatedloggerIdc    | Text(20)                 |
| Related Logger URL        | relatedloggerurl   | relatedloggerurlc   | Formula (Text)           |
| Related Record Ex-<br>tld | relatedrecordextId | relatedrecordextIdc | Text(100)                |
| Related Record SFId       | relatedrecordsfid  | relatedrecordsfidc  | Text(100)                |
| Related Record URL        | relatedrecordurl   | relatedrecordurlc   | Formula (Text)           |
| Was Processed             | wasprocessed       | wasprocessedc       | Number(18, 0)            |

## **Outbound Transaction object**

This table shows the Custom Object Definition Details for the Outbound Transaction object:

| Custom Object  | Definition Detail     |
|----------------|-----------------------|
| Singular Label | Outbound Transaction  |
| Plural Label   | Outbound Transactions |
| Object Name    | ionoutboundtxn        |
| API Name       | ionoutboundtxnc       |

This table shows the standard fields on the Outbound Transaction object:

| Field Label      | Field Name      | Data Type           |
|------------------|-----------------|---------------------|
| Created By       | CreatedBy       | Lookup(User)        |
| Currency         | CurrencyIsoCode | Picklist            |
| Last Modified By | LastModifiedBy  | Lookup(User)        |
| Name             | Name            | Auto Number         |
| Owner            | Owner           | Lookup(User, Queue) |

This table shows the custom fields and relationships on the Outbound Transaction object:

| Field Label   | Field Name   | API Name      | Data Type               |
|---------------|--------------|---------------|-------------------------|
| Action Code   | actioncode   | actioncodec   | Picklist                |
| Api Name      | apiname      | apinamec      | Text(100)               |
| Error Message | errormessage | errormessagec | Long Text<br>Area(2000) |
| External Id   | externalid   | externalidc   | Text(255)               |
| Retry Count   | retrycount   | retrycountc   | Number(5, 0)            |
| Salesforce Id | salesforceid | salesforceidc | Text(18)                |
| Status        | status       | statusc       | Picklist                |
| Status Code   | statuscode   | statuscodec   | Number(18, 0)           |

# Pay-from object

This table shows the Custom Object Definition Details for the Pay-from object:

| Custom Object  | Definition Detail |
|----------------|-------------------|
| Singular Label | Pay-from          |
| Plural Label   | Pay-from Records  |
| Object Name    | payfrom           |
| API Name       | payfromc          |

This table shows the standard fields on the Pay-from object:

| Field Label      | Field Name      | Data Type    |
|------------------|-----------------|--------------|
| Created By       | CreatedBy       | Lookup(User) |
| Currency         | CurrencyIsoCode | Picklist     |
| Last Modified By | LastModifiedBy  | Lookup(User) |

| Field Label   | Field Name | Data Type           |
|---------------|------------|---------------------|
| Owner         | Owner      | Lookup(User, Queue) |
| Pay-from Name | Name       | Text(80)            |

This table shows the custom fields and relationships on the Pay-from object:

| Field Label          | Field Name               | API Name                      | Data Type                 |
|----------------------|--------------------------|-------------------------------|---------------------------|
| Accounting Entity ID | extaccountingentityid    | extaccountingentityidc        | Text(255)                 |
| Attention of Name    | primaryaddressname       | primaryaddressnamec           | Text(255)                 |
| Bill-to              | Billto                   | Billtoc                       | Lookup(Bill-to)           |
| Can Send Bod         | cansendbod               | cansendbodc                   | Checkbox                  |
| Email                | email                    | emailc                        | Email                     |
| Fax                  | fax                      | faxc                          | Phone                     |
| In Sync              | InSync                   | InSyncc                       | Checkbox                  |
| Location ID          | locationid               | locationidc                   | Text(255)                 |
| Logical ID           | extlogicalid             | extlogicalidc                 | Text(255)                 |
| Message Source       | Message_Source           | Message_Sourcec               | Lookup(Message<br>Source) |
| Other Phone          | otherphone               | otherphonec                   | Phone                     |
| Payfrom ID           | extRecordId              | extRecordId_c                 | Text(255)                 |
| Payment Term         | paymenttermid            | paymenttermidc                | Lookup(Lookup)            |
| Primary Phone        | mainphone                | mainphonec                    | Phone                     |
| State/Province       | primaryaddressstate      | primaryaddressstatec          | Text(100)                 |
| Status               | statuscode               | statuscodec                   | Picklist                  |
| Street               | primaryaddressstreet     | primaryaddressstreetc         | Long Text Area(256)       |
| Unique ID            | extid                    | extidc                        | Text(255)                 |
| Variation Id         | variationId              | variationIdc                  | Number(18, 0)             |
| Web Site             | website                  | websitec                      | URL(255)                  |
| Zip/Postal Code      | primaryaddresspostalcode | primaryaddresspostal<br>codec | Text(255)                 |
| Primary Contact      | primarycontactid         | primarycontactidc             | Lookup                    |
| zz_Address Type      | addresstype              | addresstypec                  | Text(255)                 |
| zz_Pay-from Line 1   | primaryaddressline1      | primaryaddressline1c          | Text(255)                 |
| zz_Pay-from Line 2   | primaryaddressline2      | primaryaddressline2c          | Text(255)                 |
|                      |                          |                               |                           |

| Field Label        | Field Name          | API Name             | Data Type       |
|--------------------|---------------------|----------------------|-----------------|
| zz_Pay-from Line 3 | primaryaddressline3 | primaryaddressline3c | Text(255)       |
| zz_Pay-from Line 4 | primaryaddressline4 | primaryaddressline4c | Text(255)       |
| zz_Pay-from Line 5 | primaryaddressline5 | primaryaddressline5c | Text(255)       |
| zz_Pay-from Line 6 | primaryaddressline6 | primaryaddressline6c | Text(255)       |
| zz_Primary Address | primaryaddress      | primaryaddressc      | Lookup(Address) |
| zz_Primary Contact | primarycontactid    | primarycontactidc    | Lookup(Contact) |

# Person object

This table shows the Custom Object Definition Details for the Person object:

| Custom Object  | Definition Detail |
|----------------|-------------------|
| Singular Label | Person            |
| Plural Label   | Persons           |
| Object Name    | Person            |
| API Name       | Personc           |

This table shows the standard fields on the Person object:

| Field Label      | Field Name      | Data Type           |
|------------------|-----------------|---------------------|
| Created By       | CreatedBy       | Lookup(User)        |
| Currency         | CurrencyIsoCode | Picklist            |
| Last Modified By | LastModifiedBy  | Lookup(User)        |
| Owner            | Owner           | Lookup(User, Queue) |
| Person Name      | Name            | Text(80)            |

This table shows the custom fields and relationships on the Person object:

| Field Label          | Field Name            | API Name               | Data Type                 |
|----------------------|-----------------------|------------------------|---------------------------|
| Accounting Entity ID | extaccountingentityid | extaccountingentityidc | Text(255)                 |
| Message Source       | Message_Source        | Message_Sourcec        | Lookup(Message<br>Source) |
| Can Send Bod         | cansendbod            | cansendbodc            | Checkbox                  |
| City                 | city                  | cityc                  | Text(255)                 |
| Country              | country               | countryc               | Text(255)                 |

| Field Label         | Field Name          | API Name             | Data Type                                                 |
|---------------------|---------------------|----------------------|-----------------------------------------------------------|
| Description         | description         | descriptionc         | Text(255)                                                 |
| Email               | email               | emailc               | Email                                                     |
| Ext Id              | extld               | extldc               | Text(255) (External<br>iD) (Unique Case In-<br>sensitive) |
| Ext Location ID     | extlogicalid        | extlogicalidc        | Text(255)                                                 |
| Ext Record ID       | extRecordId         | extRecordId_c        | Text(255)                                                 |
| Fax                 | fax                 | faxc                 | Phone                                                     |
| In Sync             | InSync              | InSyncc              | Checkbox                                                  |
| Location ID         | locationid          | locationidc          | Text(255)                                                 |
| Mobile Phone Office | mobile_phone_office | mobile_phone_officec | Phone                                                     |
| Person ID           | personID            | personIDc            | Text(255)                                                 |
| Phone               | primaryphone        | primaryphonec        | Phone                                                     |
| Related User        | relateduser         | relateduserc         | Lookup(User)                                              |
| State or Province   | stateorprovince     | stateorprovincec     | Text(255)                                                 |
| Status Code         | statuscode          | statuscodec          | Picklist                                                  |
| Street              | street              | streetc              | Text Area(255)                                            |
| Title               | title               | titlec               | Text(255)                                                 |
| Variation Id        | variationid         | variationidc         | Number(18, 0)                                             |
| Zip/Postal Code     | postalcode          | postalcodec          | Text(255)                                                 |

# Price List object

This table shows the Custom Object Definition Details for the Price List object:

| Custom Object  | Definition Detail |
|----------------|-------------------|
| Singular Label | Price List        |
| Plural Label   | Price List        |
| Object Name    | pricelist         |
| API Name       | pricelistc        |

This table shows the standard fields on the Price List object:

| Field Label      | Field Name      | Data Type            |
|------------------|-----------------|----------------------|
| Created By       | CreatedBy       | Lookup (User)        |
| Currency         | CurrencyIsoCode | Picklist             |
| ld               | Name            | Auto Number          |
| Last Modified By | LastModifiedBy  | Lookup (User)        |
| Owner            | Owner           | Lookup (User, Queue) |

This table shows the custom fields and relationships on the Price List object:

| Field Label    | Field Name    | API Name       | Data Type |
|----------------|---------------|----------------|-----------|
| Message Source | messagesource | messagesourcec | Lookup    |
| Price Book ID  | pricebookld   | pricebookIdc   | Text (18) |

#### Quote Document object

This table shows the Custom Object Definition Details for the Quote Document object:

| Singular Label | Quote Document  |
|----------------|-----------------|
| Plural Label   | Quote Documents |
| Object Name    | quoteDocument   |
| API Name       | quoteDocumentc  |
|                |                 |

This table shows the standard fields on the Quote Document object:

| Field Label      | Field Name      | Data Type    |
|------------------|-----------------|--------------|
| Created By       | CreatedBy       | Lookup(User) |
| Currency         | CurrencyIsoCode | Picklist     |
| Last Modified By | LastModifiedBy  | Lookup(User) |
| Quote PDF Name   | Name            | Text(80)     |

This table shows the custom fields and relationships on the Quote Document object:

| Field Label | Field Name | API Name    | Data Type       |
|-------------|------------|-------------|-----------------|
| Deleted     | IsDeleted  | lsDeletedc  | Checkbox        |
| Discount    | Discount   | Discount_c  | Percent(5, 2)   |
| Grand Total | grandTotal | grandTotalc | Currency(16, 2) |

| Field Label | Field Name | API Name | Data Type                     |
|-------------|------------|----------|-------------------------------|
| Quote       | quoteld    | quoteldc | Master-Detail(Infor<br>quote) |
| Won         | won        | wonc     | Checkbox                      |

#### Receivable object

This table shows the Custom Object Definition Details for the Receivable object:

| Custom Object  | Definition Detail |
|----------------|-------------------|
| Singular Label | Receivable        |
| Plural Label   | Receivables       |
| Object Name    | Receivable        |
| API Name       | Receivablec       |

This table shows the standard fields on the Receivable object:

| Field Label      | Field Name      | Data Type    |
|------------------|-----------------|--------------|
| Created By       | CreatedBy       | Lookup(User) |
| Currency         | CurrencyIsoCode | Picklist     |
| Document Number  | Name            | Text(80)     |
| Last Modified By | LastModifiedBy  | Lookup(User) |

This table shows the custom fields and relationships on the Receivable object:

| Field Label          | Field Name            | API Name                   | Data Type              |
|----------------------|-----------------------|----------------------------|------------------------|
| Account              | account               | account_c                  | Master-Detail(Account) |
| Accounting Entity ID | extaccountingentityid | extaccounting<br>entityidc | Text(255)              |
| Attention of Name    | soldto_contactname    | soldto_contactnamec        | Formula (Text)         |
| Base Amount          | baseamount            | baseamountc                | Currency(16, 2)        |
| Bill-to              | billto                | billtoc                    | Lookup(Bill-to)        |
| Bill-to Attention    | billtoattention       | billtoattentionc           | Text(100)              |
| Bill-to City         | billtocity            | billtocityc                | Text(100)              |
| Bill-to Contact      | billtocontact         | billtocontactc             | Lookup(Contact)        |
| Bill-to Country      | billtocountry         | billtocountryc             | Text(100)              |

| Field Label                  | Field Name            | API Name                   | Data Type           |
|------------------------------|-----------------------|----------------------------|---------------------|
| Bill-to State                | billtostate           | billtostatec               | Text(100)           |
| Bill-to Street               | billtostreet          | billtostreet_c             | Long Text Area(256) |
| Bill-to Zip                  | billtozip             | billtozipc                 | Text(100)           |
| Can Send Bod                 | cansendbod            | cansendbodc                | Checkbox            |
| Department Name              | departmentname        | departmentnamec            | Text(255)           |
| Department Number            | departmentnumber      | departmentnumberc          | Text(255)           |
| Description                  | description           | descriptionc               | Text(255)           |
| Discount Allowed<br>Amount   | discountallowedamount | discountallowed<br>amountc | Currency(16, 2)     |
| Discount Amount              | discountamount        | discount<br>amountc        | Currency(16, 2)     |
| Discount Taken<br>Amount     | discounttakenamount   | discounttaken<br>amountc   | Currency(16, 2)     |
| Document Type                | documenttype          | documenttypec              | Text(255)           |
| Exchange Rate                | exchangerate          | exchangeratec              | Number(16, 2)       |
| Extended Amount              | extendedamount        | extendedamountc            | Currency(16, 2)     |
| In Sync                      | InSync                | InSyncc                    | Checkbox            |
| Late Discount Indica-<br>tor | latediscountflag      | latediscountflagc          | Checkbox            |
| Late Payment<br>Amount       | latepaymentamount     | latepaymentamount_c        | Currency(16, 2)     |
| Late Payment Due<br>Date     | latepaymentduedate    | latepaymentduedatec        | Date/Time           |
| Location ID                  | locationid            | locationidc                | Text(255)           |
| Logical ID                   | extlogicalid          | extlogicalidc              | Text(255)           |
| Non Discount<br>Amount       | nondiscountamount     | nondiscountamountc         | Currency(16, 2)     |
| Pay-from                     | Payfrom               | Payfromc                   | Lookup(Pay-from)    |
| Pay-from Attention           | payfromname1          | payfromname1c              | Text(100)           |
| Pay-from City                | payfromcity           | payfromcityc               | Text(100)           |
| Pay-from Contact             | payfromcontact        | payfromcontactc            | Lookup(Contact)     |
| Pay-from Country             | payfromline1          | payfromline1c              | Text(100)           |
| Pay-from State               | payfromline2          | payfromline2c              | Text(100)           |

| Field Label                 | Field Name           | API Name            | Data Type                      |
|-----------------------------|----------------------|---------------------|--------------------------------|
| Pay-from Street             | payfromstreet        | payfromstreetc      | Long Text Area(256)            |
| Pay-from Zip                | payfromzip           | payfromzipc         | Text(100)                      |
| Payment Method              | paymentmethod        | paymentmethodc      | Text(255)                      |
| Payment Term                | paymenttermid        | paymenttermidc      | Lookup(Lookup)                 |
| Penalty Code                | penaltycode          | penaltycodec        | Text(255)                      |
| Penalty Description         | penaltydescription   | penaltydescriptionc | Text(255)                      |
| Price List                  | pricebook            | pricebookc          | Text(255)                      |
| Receipt Amount              | receiptamount        | receiptamount_c     | Currency(16, 2)                |
| Receivable Amount           | receivableamount     | receivableamountc   | Currency(16, 2)                |
| Receivable ID               | extRecordId          | extRecordIdc        | Text (255)                     |
| Received Amount             | receivedamount       | receivedamountc     | Currency(16, 2)                |
| Sold-to City                | soldtocity1          | soldtocity1c        | Text(100)                      |
| Sold-to Country             | soldtocountry1       | soldtocountry1c     | Text(100)                      |
| Sold-to Name                | soldtoname           | soldtonamec         | Text(255)                      |
| Sold-to State               | soldtostate          | soldtostatec        | Text(100)                      |
| Sold-to Street              | soldtostreet         | soldtostreetc       | Long Text Area(256)            |
| Sold-to Zip                 | soldtozip            | soldtozipc          | Text(100)                      |
| Status                      | statuscode           | statuscodec         | Picklist                       |
| Tax Amount                  | taxamount            | taxamountc          | Currency(16, 2)                |
| Tax Exempt Amount           | taxexemptamount      | taxexemptamountc    | Currency(16, 2)                |
| Tax Exempt Code             | taxexemptcode        | taxexemptcodec      | Text(255)                      |
| Tax Exempt Descrip-<br>tion | taxexemptdescription | taxexempt           | Text(255)                      |
| Total Amount                | totalamount          | totalamount         | Currency(16, 2)                |
|                             |                      |                     |                                |
| Unique ID                   | extid                | extidc              | (Unique Case Insensi-<br>tive) |
| Variation Id                | variationId          | variationIdc        | Number(18, 0)                  |
| Writeoff Amount             | writeoffamount       | writeoffamountc     | Currency(16, 2)                |
| zz_Attention of Name        | billtoname           | billtonamec         | Formula (Text)                 |

| Field Label                    | Field Name             | API Name                     | Data Type                         |
|--------------------------------|------------------------|------------------------------|-----------------------------------|
| zz_Attention of<br>Name        | payfromname            | payfromnamec                 | Formula (Text)                    |
| zz_Bill-to Address             | billtoAddress          | billtoAddressc               | Lookup(zz_Transaction<br>Address) |
| zz_Bill-to City                | billtocity             | billtocityc                  | Formula (Text)                    |
| zz_Bill-to Country             | billtocountry          | billtocountryc               | Formula (Text)                    |
| zz_Bill-to Line 1              | billtoline1            | billtoline1c                 | Formula (Text)                    |
| zz_Bill-to Line 2              | billtoline2            | billtoline2c                 | Formula (Text)                    |
| zz_Bill-to Line 3              | billtoline3            | billtoline3c                 | Formula (Text)                    |
| zz_Bill-to Line 4              | billtoline4            | billtoline4c                 | Formula (Text)                    |
| zz_Bill-to Line 5              | billtoline5            | billtoline5c                 | Formula (Text)                    |
| zz_Bill-to Line 6              | billtoline6            | billtoline6c                 | Formula (Text)                    |
| zz_Bill-to<br>State/Province   | billtostateorprovince  | billtostateorprovincec       | Formula (Text)                    |
| zz_Bill-to Zip/Postal<br>Code  | billtopostalcode       | billtopostalcodec            | Formula (Text)                    |
| zz_Pay-from Ad-<br>dress       | payfromAddress         | payfromAddressc              | Lookup(zz_Transaction<br>Address) |
| zz_Pay-from City               | payfromcity            | payfromcityc                 | Text(100)                         |
| zz_Pay-from Country            | payfromcountry         | payfromcountryc              | Lookup(Contact)                   |
| zz_Pay-from Line 1             | payfromline1           | payfromline1c                | Formula (Text)                    |
| zz_Pay-from Line 2             | payfromline2           | payfromline2c                | Formula (Text)                    |
| zz_Pay-from Line 3             | payfromline3           | payfromline3c                | Formula (Text)                    |
| zz_Pay-from Line 4             | payfromline4           | payfromline4c                | Formula (Text)                    |
| zz_Pay-from Line 5             | payfromline5           | payfromline5c                | Formula (Text)                    |
| zz_Pay-from Line 6             | payfromline6           | payfromline6c                | Formula (Text)                    |
| zz_Pay-from<br>State/Province  | payfromstateorprovince | payfromstateor-<br>provincec | Formula (Text)                    |
| zz_Pay-from<br>Zip/Postal Code | payfrompostalcode      | payfrompostalcodec           | Formula (Text)                    |
| zz_Sold-to Address             | soldtoAddress          | soldtoAddressc               | Lookup(zz_Transaction<br>Address) |
| zz_Sold-to City                | soldtocity             | soldtocity_c                 | Formula (Text)                    |
| zz_Sold-to Country             | soldtocountry          | soldtocountryc               | Formula (Text)                    |

| Field Label                   | Field Name            | API Name                    | Data Type      |
|-------------------------------|-----------------------|-----------------------------|----------------|
| zz_Sold-to Line 1             | soldtoline1           | soldtoline1c                | Formula (Text) |
| zz_Sold-to Line 2             | soldtoline2           | soldtoline2c                | Formula (Text) |
| zz_Sold-to Line 3             | soldtoline3           | soldtoline3c                | Formula (Text) |
| zz_Sold-to Line 4             | soldtoline4           | soldtoline4c                | Formula (Text) |
| zz_Sold-to Line 5             | soldtoline5           | soldtoline5c                | Formula (Text) |
| zz_Sold-to Line 6             | soldtoline6           | soldtoline6c                | Formula (Text) |
| zz_Sold-to<br>State/Province  | soldtostateorprovince | soldtostateor-<br>provincec | Formula (Text) |
| zz_Sold-to Zip/Postal<br>Code | soldtopostalcode      | soldtopostalcodec           | Formula (Text) |

#### Receivable Line object

This table shows the Custom Object Definition Details for the Receivable Line object:

| Custom Object  | Definition Detail |
|----------------|-------------------|
| Singular Label | Receivable Line   |
| Plural Label   | Receivable Lines  |
| Object Name    | receivableline    |
| API Name       | receivablelinec   |

This table shows the standard fields on the Receivable Line object:

| Field Label            | Field Name      | Data Type    |
|------------------------|-----------------|--------------|
| Created By             | CreatedBy       | Lookup(User) |
| Currency               | CurrencyIsoCode | Picklist     |
| Last Modified By       | LastModifiedBy  | Lookup(User) |
| Receivable Line Number | Name            | Text(80)     |

This table shows the custom fields and relationships on the Receivable Line object:

| Field Label | Field Name  | API Name     | Data Type       |
|-------------|-------------|--------------|-----------------|
| Amount      | amount      | amountc      | Currency(16, 2) |
| Base Amount | baseamount  | baseamountc  | Currency(16, 2) |
| Description | description | descriptionc | Text(255)       |

| Field Label             | Field Name         | API Name                      | Data Type                      |
|-------------------------|--------------------|-------------------------------|--------------------------------|
| Extended Amount         | extendedamount     | extendedamount<br>amountc     | Currency(16, 2)                |
| Extended Base<br>Amount | extendedbaseamount | extendedbaseamount<br>amountc | Currency(16, 2)                |
| Product                 | product            | productc                      | Lookup(Product)                |
| Receivable              | receivable         | receivablec                   | Master-Detail(Receiv-<br>able) |
| Receivable ID           | extRecordId        | extRecordIdc                  | Text (255)                     |
| Status                  | statuscode         | statuscodec                   | Picklist                       |
| Tax Amount              | taxamount          | taxamountc                    | Currency(16, 2)                |
| Tax Base Amount         | taxbaseamount      | taxbaseamountc                | Currency(16, 2)                |
| Total Amount            | totalamount        | totalamount_c                 | Currency(16, 2)                |
| Total Base Amount       | totalbaseamount    | totalbaseamount_c             | Currency(16, 2)                |

# Sales Order object

This table shows the Custom Object Definition Details for the Sales Order object:

| Custom Object  | Definition Detail |
|----------------|-------------------|
| Singular Label | Sales Order       |
| Plural Label   | Sales Orders      |
| Object Name    | salesorder        |
| API Name       | salesorderc       |

This table shows the standard fields on the Sales Order object:

| Field Label      | Field Name      | Data Type    |
|------------------|-----------------|--------------|
| Created By       | CreatedBy       | Lookup(User) |
| Currency         | CurrencyIsoCode | Picklist     |
| Last Modified By | LastModifiedBy  | Lookup(User) |
| Sales Order Name | Name            | Text(80)     |

This table shows the custom fields and relationships on the Sales Order object:

| Field Label                | Field Name            | API Name                   | Data Type              |
|----------------------------|-----------------------|----------------------------|------------------------|
| Accounting Entity ID       | extaccountingentityid | extaccountingentityidc     | Text(255)              |
| Back Order Flag            | backorderflag         | backorderflagc             | Checkbox               |
| Billing Trigger Code       | billingtriggercode    | billingtriggercodec        | Text(255)              |
| Bill-to                    | billto                | billtoc                    | Lookup(Bill-to)        |
| Bill-to City               | billtocity1           | billtocity1c               | Text(100)              |
| Bill-to Country            | billtocountry1        | billtocountry1c            | Text(100)              |
| Bill-to Name               | billtoname            | billtonamec                | Text(255)              |
| Bill-to State              | billtostate           | billtostatec               | Text(100)              |
| Bill-to Zip                | billtozip             | billtozipc                 | Text(100)              |
| Carrier Code               | carriercode           | carriercodec               | Text(255)              |
| Carrier Name               | carriername           | carriernamec               | Text(255)              |
| Contract Number            | contractnumber        | contractnumberc            | Text(255)              |
| Customer                   | Account               | Accountc                   | Master-Detail(Account) |
| Customer Order<br>Number   | custordernumber       | custordernumberc           | Text(255)              |
| Department                 | department            | departmentc                | Text(255)              |
| Drop Ship Flag             | dropshipflag          | dropshipflagc              | Checkbox               |
| Extended Pretax<br>Amount  | extendedpretaxamount  | extendedpretaxam-<br>ountc | Currency(16, 2)        |
| External Sales Rep<br>Code | externalsalesrepcode  | externalsalesrepcodec      | Text(255)              |
| External Sales Rep<br>Name | externalsalesrepname  | externalsalesrepnamec      | Text(255)              |
| Grand Total                | totalamount           | totalamountc               | Currency(16, 2)        |
| Inco Term                  | incotermid            | incotermidc                | Lookup(Lookup)         |
| Internal Sales Rep<br>Code | internalsalesrepcode  | internalsalesrepcodec      | Text(255)              |
| Internal Sales Rep<br>Name | internalsalesrepname  | internalsalesrepnamec      | Text(255)              |
| Line Total                 | extendedamount        | extendedamountc            | Currency(16, 2)        |
| Location ID                | locationid            | locationidc                | Text(255)              |
| Logical ID                 | extlogicalid          | extlogicalidc              | Text(255)              |
| Order Entry Date           | OrderEntryDate        | OrderEntryDatec            | Date/Time              |

| Field Label                  | Field Name            | API Name               | Data Type           |
|------------------------------|-----------------------|------------------------|---------------------|
| Order ID                     | extRecordId           | extRecordIdc           | Text(255)           |
| Ownership Transfer           | ownershiptransfer     | ownershiptransferc     | Text(50)            |
| Partial Shipments<br>Allowed | shipcompleteflag      | shipcompleteflagc      | Checkbox            |
| Pay-from                     | payfrom               | payfromc               | Lookup(Pay-from)    |
| Pay-from Contact<br>Name     | payfromcontactname    | payfromcontactnamec    | Text(255)           |
| Payment Method               | paymentmethod         | paymentmethodc         | Text(100)           |
| Payment Term                 | paymenttermid         | paymenttermidc         | Lookup(Lookup)      |
| Price Book                   | priceBookId           | priceBookIdc           | Text(18)            |
| Product Method               | productmethod         | productmethodc         | Text(255)           |
| Promised Delivery<br>Date    | promiseddeliverydate  | promiseddeliverydatec  | Date/Time           |
| Promised Ship Date           | promisedshipdate      | promisedshipdatec      | Date/Time           |
| Requested Delivery Date      | requesteddeliverydate | requesteddeliverydatec | Date/Time           |
| Rush Flag                    | rushflag              | rushflagc              | Checkbox            |
| Self Billing Flag            | selfbillingflag       | selfbillingflagc       | Checkbox            |
| Ship-to                      | shipto                | shiptoc                | Lookup(Ship-to)     |
| Ship-to City                 | shiptocity            | shiptocityc            | Text(100)           |
| Ship-to Country              | shiptocountry         | shiptocountryc         | Text(100)           |
| Ship-to Name                 | shiptoname            | shiptonamec            | Text(255)           |
| Ship-to State                | shiptostate           | shiptostatec           | Text(100)           |
| Ship-to Street               | shiptostreet          | shiptostreetc          | Long Text Area(256) |
| Ship-to Zip                  | shiptozip             | shiptozipc             | Text(100)           |
| Sold-to City                 | soldtocity1           | soldtocity1c           | Text(100)           |
| Sold-to Country              | soldtocountry1        | soldtocountry1c        | Text(100)           |
| Sold-to Name                 | soldtoname            | soldtonamec            | Text(255)           |
| Sold-to State                | soldtostate           | soldtostatec           | Text(100)           |
| Sold-to Street               | soldtostreet          | soldtostreetc          | Long Text Area(256) |
| Sold-to Zip                  | soldtozip             | soldtozipc             | Text(100)           |
| Status                       | statuscode            | statuscodec            | Picklist            |

| Field Label                   | Field Name            | API Name               | Data Type                                                 |
|-------------------------------|-----------------------|------------------------|-----------------------------------------------------------|
| Total Discounted<br>Amount    | totaldiscountamount   | totaldiscountamountc   | Currency(16, 2)                                           |
| Unique ID                     | extid                 | extidc                 | Text(100) (External ID)<br>(Unique Case Insensi-<br>tive) |
| Variation Id                  | variationid           | variationidc           | Number(18, 0)                                             |
| zz_Bill-to Address            | billtoaddress         | billtoaddressc         | Lookup(zz_Sales Or-<br>der Address)                       |
| zz_Bill-to City               | billtocity            | billtocityc            | Formula (Text)                                            |
| zz_Bill-to Country            | billtocountry         | billtocounrtyc         | Formula (Text)                                            |
| zz_Bill-to Line 1             | billtoline1           | billtoline1c           | Formula (Text)                                            |
| zz_Bill-to Line 2             | billtoline2           | billtoline2_c          | Formula (Text)                                            |
| zz_Bill-to Line 3             | billtoline3           | billtoline3c           | Formula (Text)                                            |
| zz_Bill-to Line 4             | billtoline4           | billtoline4c           | Formula (Text)                                            |
| zz_Bill-to Line 5             | billtoline5           | billtoline5c           | Formula (Text)                                            |
| zz_Bill-to Line 6             | billtoline6           | billtoline6c           | Formula (Text)                                            |
| zz_Bill-to<br>State/Province  | billtostateorprovince | billtostateorprovincec | Formula (Text)                                            |
| zz_Bill-to Zip/Postal<br>Code | billtopostalcode      | billtopostalcodec      | Formula (Text)                                            |
| zz_Ship-to Address            | shiptoaddress         | shiptoaddressc         | Lookup(zz_Sales Or-<br>der Address)                       |
| zz_Ship-to City               | shiptocity            | shiptocity_c           | Formula (Text)                                            |
| zz_Ship-to Country            | shiptocountry         | shiptocountryc         | Formula (Text)                                            |
| zz_Ship-to Line 1             | shiptoline1           | shiptoline1c           | Formula (Text)                                            |
| zz_Ship-to Line 2             | shiptoline2           | shiptoline2c           | Formula (Text)                                            |
| zz_Ship-to Line 3             | shiptoline3           | shiptoline3c           | Formula (Text)                                            |
| zz_Ship-to Line 4             | shiptoline4           | shiptoline4c           | Formula (Text)                                            |
| zz_Ship-to Line 5             | shiptoline5           | shiptoline5c           | Formula (Text)                                            |
| zz_Ship-to Line 6             | shiptoline6           | shiptoline6c           | Formula (Text)                                            |
| zz_Ship-to<br>State/Province  | shiptostateorprovince | shiptostateorprovincec | Formula (Text)                                            |
| zz_Ship-to Zip/Postal<br>Code | shiptopostalcode      | shiptopostalcodec      | Formula (Text)                                            |

| Field Label                   | Field Name            | API Name               | Data Type                           |
|-------------------------------|-----------------------|------------------------|-------------------------------------|
| zz_Sold-to Address            | soldtoaddress         | soldtoaddressc         | Lookup(zz_Sales Or-<br>der Address) |
| zz_Sold-to City               | soldtocity            | soldtocityc            | Formula (Text)                      |
| zz_Sold-to Country            | soldtocountry         | soldtocountryc         | Formula (Text)                      |
| zz_Sold-to Line 1             | soldtoline1           | soldtoline1c           | Formula (Text)                      |
| zz_Sold-to Line 2             | soldtoline2           | soldtoline2c           | Formula (Text)                      |
| zz_Sold-to Line 3             | soldtoline3           | soldtoline3c           | Formula (Text)                      |
| zz_Sold-to Line 4             | soldtoline4           | soldtoline4c           | Formula (Text)                      |
| zz_Sold-to Line 5             | soldtoline5           | soldtoline5c           | Formula (Text)                      |
| zz_Sold-to Line 6             | soldtoline6           | soldtoline6c           | Formula (Text)                      |
| zz_Sold-to<br>State/Province  | soldtostateorprovince | soldtostateorprovincec | Formula (Text)                      |
| zz_Sold-to Zip/Postal<br>Code | soldtopostalcode      | soldtopostalcodec      | Formula (Text)                      |

## Sales Order Line object

This table shows the Custom Object Definition Details for the Sales Order Line object:

| Custom Object  | Definition Detail |
|----------------|-------------------|
| Singular Label | Sales Order Line  |
| Plural Label   | Sales Order Line  |
| Object Name    | salesorderline    |
| API Name       | salesorderlinec   |

This table shows the standard fields on the Sales Order Line object:

| Field Label      | Field Name      | Data Type     |
|------------------|-----------------|---------------|
| Created By       | CreatedBy       | Lookup (User) |
| Currency         | CurrencyIsoCode | Picklist      |
| Last Modified By | LastModifiedBy  | Lookup (User) |
| Line Number      | Name            | Text (80)     |

This table shows the custom fields and relationships on the Sales Order Line object:

| Field Label                      | Field Name           | API Name              | Data Type     |
|----------------------------------|----------------------|-----------------------|---------------|
| Actual Ship Date                 | actualshipdate       | actualshipdatec       | Date/Time     |
| Address Contact                  | shipto_contactname   | shipto_contactnamec   | Text (100)    |
| Back Order Flag                  | backorderflag        | backorderflagc        | Checkbox      |
| Carrier Code                     | carriercode          | carriercodec          | Text (50)     |
| Carrier Name                     | carriername          | carriernamec          | Text (100)    |
| Classification Code              | ItemClassification   | ItemClassification_c  | Lookup        |
| Contact Name                     | contactname          | contactnamec          | Text (100)    |
| Contract Number                  | contractnumber       | contractnumberc       | Text (100)    |
| Existing Product                 | productid            | productidc            | Lookup        |
| Extended Amount                  | extendedamount       | extendedamountc       | Currency      |
| Extended Unit Base<br>Amount     | baseamount           | baseamount_c          | Currency      |
| Fixed Price Flag                 | fixedpriceflag       | fixedpriceflagc       | Checkbox      |
| Inco Term                        | incotermid           | incotermidc           | Lookup        |
| Ownership Transfer               | ownershiptransfer    | ownershiptransferc    | Text (50)     |
| Payment Term                     | paymenttermid        | paymenttermidc        | Lookup        |
| PO Line Number                   | polinenumber         | polinenumberc         | Number        |
| PO Number                        | ponumber             | ponumberc             | Text (100)    |
| Price Per Price Unit<br>Quantity | priceperpriceunit    | priceperpriceunitc    | Number        |
| Price Per Price Uom              | priceperpriceuom     | priceperpriceuomc     | Text (10)     |
| Price Per Unit                   | priceperunit         | priceperunitc         | Currency      |
| Promised Delivery<br>Date        | promiseddeliverydate | promiseddeliverydatec | Date/Time     |
| Promised Ship Date               | promisedshipdate     | promisedshipdatec     | Date/Time     |
| Quantity                         | quantity             | quantityc             | Number        |
| Quote Line Number                | quotelinenumber      | quotelinenumberc      | Number        |
| Quote Number                     | quotenumber          | quotenumberc          | Text (100)    |
| Request Date                     | requestdeliveryby    | requestdeliverybyc    | Date/Time     |
| Rush Flag                        | rushflag             | rushflagc             | Checkbox      |
| Sales Order                      | salesorderid         | salesorderidc         | Master-Detail |
| Select Product                   | isproductoverridden  | isproductoverriddenc  | Picklist      |

| Field Label                       | Field Name             | API Name                | Data Type      |
|-----------------------------------|------------------------|-------------------------|----------------|
| Self Billing Flag                 | selfbillingflag        | selfbillingflag_c       | Checkbox       |
| Ship Complete Flag                | shipcompleteflag       | shipcompleteflagc       | Checkbox       |
| Ship From Code                    | shipfromcode           | shipfromcodec           | Text (100)     |
| Shipped                           | quantityshipped        | quantityshippedc        | Number         |
| Ship-to                           | shiptoid               | shiptoidc               | Lookup         |
| Ship-to Line 1                    | shipto_line1           | shipto_line1c           | Text (50)      |
| Ship-to Line 2                    | shipto_line2           | shipto_line2c           | Text (50)      |
| Ship-to Line 3                    | shipto_line3           | shipto_line3c           | Text (50)      |
| Ship-to Line 4                    | shipto_line4           | shipto_line4c           | Text (50)      |
| Ship-to Line 5                    | shipto_line5           | shipto_line5c           | Text (50)      |
| Ship-to Line 6                    | shipto_line6           | shipto_line6c           | Text (50)      |
| Ship-to Location                  | shipto_location        | shipto_locationc        | Text (100)     |
| Ship-to Location<br>Type          | Shipto_Locationtype    | Shipto_Locationtypec    | Text (50)      |
| Ship-to Name                      | shipto_name            | shipto_namec            | Text (100)     |
| Ship-to<br>State/Province         | shipto_stateorprovince | shipto_stateorprovincec | Text (50)      |
| Ship-to Zip/Postal<br>Code        | shipto_postalcode      | shipto_postalcodec      | Text (20)      |
| Ship UOM Code                     | shipuomcode            | shipuomcodec            | Text (20)      |
| Status                            | statuscode             | statuscodec             | Picklist       |
| Supplier                          | Supplier               | Supplierc               | Text (64)      |
| Supplier ID                       | Supplier_ID            | Supplier_IDc            | Text (100)     |
| Тах                               | tax                    | taxc                    | Currency       |
| Total Discount<br>Amount          | totaldiscountamount    | totaldiscountamount_c   | Currency       |
| Unit                              | uomid                  | uomidc                  | Lookup         |
| Unit Base Price                   | unitbaseprice          | unitbasepricec          | Currency       |
| Warehouse Code                    | warehousecode          | warehousecode_c         | Text (50)      |
| Write-In Product De-<br>scription | productdescription     | productdescription_c    | Long Text Area |
| Write-In Product Id               | writeinproduct         | writeinproductc         | Text (100)     |

# Ship-to object

This table shows the Custom Object Definition Details for the Ship-to object:

| Custom Object  | Definition Detail |
|----------------|-------------------|
| Singular Label | Ship-to           |
| Plural Label   | Ship-to Records   |
| Object Name    | shipto            |
| API Name       | shiptoc           |

This table shows the standard fields on the Ship-to object:

| Field Label      | Field Name      | Data Type           |
|------------------|-----------------|---------------------|
| Created By       | CreatedBy       | Lookup(User)        |
| Currency         | CurrencyIsoCode | Picklist            |
| Last Modified By | LastModifiedBy  | Lookup(User)        |
| Owner            | Owner           | Lookup(User, Queue) |
| Ship-to Name     | Name            | Text(80)            |

This table shows the custom fields and relationships on the Ship-to object:

| Field Label          | Field Name            | API Name                | Data Type                 |
|----------------------|-----------------------|-------------------------|---------------------------|
| Account              | Account               | Accountc                | Lookup(Account)           |
| Accounting Entity ID | extaccountingentityid | extaccountingentityidc  | Text(255)                 |
| Attention of Name    | primaryaddressname    | primaryaddressnamec     | Text(255)                 |
| Can Send Bod         | cansendbod            | cansendbodc             | Checkbox                  |
| Carrier Name         | carriername           | carriernamec            | Text(255)                 |
| Carrier Number       | carriernumber         | carriernumberc          | Text(255)                 |
| City                 | primaryaddresscity    | primaryaddresscityc     | Text(255)                 |
| Country              | primaryaddresscountry | primaryaddresscountry_c | Text(255)                 |
| Email                | email                 | emailc                  | Email                     |
| Fax                  | fax                   | faxc                    | Phone                     |
| In Sync              | InSync                | InSyncc                 | Checkbox                  |
| Location ID          | locationid            | locationidc             | Text(255)                 |
| Logical ID           | extlogicalid          | extlogicalidc           | Text(255)                 |
| Message Source       | Message_Source        | Message_Sourcec         | Lookup(Message<br>Source) |

| Field Label        | Field Name               | API Name                  | Data Type                                                 |
|--------------------|--------------------------|---------------------------|-----------------------------------------------------------|
| Other Phone        | otherphone               | otherphonec               | Phone                                                     |
| Primary Phone      | mainphone                | mainphonec                | Phone                                                     |
| Ship-to ID         | extRecordId              | extRecordIdc              | Text(255)                                                 |
| SIC Code           | SICCode                  | SICCodec                  | Lookup(Lookup)                                            |
| State/Province     | primaryaddressstate      | primaryaddressstatec      | Text(100)                                                 |
| Status             | statuscode               | statuscodec               | Picklist                                                  |
| Street             | primaryaddressstreet     | primaryaddressstreetc     | Long Text<br>Area(256)                                    |
| Unique ID          | extid                    | extidc                    | Text(255) (Exter-<br>nal ID) (Unique<br>Case Insensitive) |
| Variation Id       | variationId              | variationIdc              | Number(18, 0)                                             |
| Web Site           | website                  | websitec                  | URL(255)                                                  |
| Zip/Postal Code    | primaryaddresspostalcode | primaryaddresspostalcodec | Text(255)                                                 |
| zz_Address Type    | addresstype              | addresstypec              | Text(255)                                                 |
| zz_Primary Address | primaryaddress           | primaryaddressc           | Lookup(Address)                                           |
| zz_Primary Contact | primarycontactid         | primarycontactidc         | Lookup(Contract)                                          |
| zz_Ship-to Line 1  | primaryaddressline1      | primaryaddressline1c      | Text (255)                                                |
| zz_Ship-to Line 2  | primaryaddressline2      | primaryaddressline2c      | Text (255)                                                |
| zz_Ship-to Line 3  | primaryaddressline3      | primaryaddressline3c      | Text (255)                                                |
| zz_Ship-to Line 4  | primaryaddressline4      | primaryaddressline4c      | Text (255)                                                |
| zz_Ship-to Line 5  | primaryaddressline5      | primaryaddressline5c      | Text (255)                                                |
| zz_Ship-to Line 6  | primaryaddressline6      | primaryaddressline6c      | Text (255)                                                |

# Shipment object

This table shows the Custom Object Definition Details for the Shipment object:

| Custom Object  | Definition Detail |
|----------------|-------------------|
| Singular Label | Shipment          |
| Plural Label   | Shipments         |
| Object Name    | shipment          |

| Custom Object | Definition Detail |
|---------------|-------------------|
| API Name      | shipmentc         |

This table shows the standard fields on the Shipment object:

| Field Label      | Field Name      | Data Type           |
|------------------|-----------------|---------------------|
| Created By       | CreatedBy       | Lookup(User)        |
| Currency         | CurrencyIsoCode | Picklist            |
| Last Modified By | LastModifiedBy  | Lookup(User)        |
| Owner            | Owner           | Lookup(User, Queue) |
| Shipment Name    | Name            | Text(80)            |

This table shows the custom fields and relationships on the Shipment object:

| Field Label          | Field Name            | API Name                    | Data Type      |
|----------------------|-----------------------|-----------------------------|----------------|
| Account              | Account               | Account_c                   | Lookup         |
| Accounting Entity ID | extaccountingentityid | extaccountingentityidc      | Text(255)      |
| Actual Ship Date     | actualshipdate        | actualshipdatec             | Date           |
| Carrier Code         | carriercode           | carriercodec                | Text(255)      |
| Carrier Name         | carriername           | carriernamec                | Text(255)      |
| Contact              | Contact               | Contactc                    | Lookup         |
| Ext Location ID      | extlocationid         | extlocationid_c             | Text(255)      |
| Ext Source ID        | extsourceid           | extsourceidc                | Text(255)      |
| Gross Weight         | grossweight           | grossweightc                | Number         |
| Gross Weight UOM     | grossweightuom        | grossweightuomc             | Text (18)      |
| Inco Term            | incotermid            | incotermidc                 | Lookup         |
| Loading Date         | loadingdate           | loadingdatec                | Date           |
| Location Code        | shipfrom_location     | shipfrom_locationc          | Text(255)      |
| Location ID          | locationid            | locationidc                 | Text (100)     |
| Location Name        | shipfrom_locationname | shipfrom_location-<br>namec | Text(255)      |
| Ownership Transfer   | ownershiptransfer     | ownershiptransferc          | Long Text Area |
| Partial Ship Flag    | partialshipflag       | partialshipflagc            | Checkbox       |
| Reference Name       | referencename         | referencenamec              | Text(255)      |
| Return-to City       | returnto_city         | returnto_cityc              | Text(255)      |

| Field Label                   | Field Name               | API Name                       | Data Type           |
|-------------------------------|--------------------------|--------------------------------|---------------------|
| Return-to Code                | returnto_code            | returnto_codec                 | Text(255)           |
| Return-to Contact<br>Name     | returnto_contactname     | returnto_contactnamec          | Text(255)           |
| Return-to Coun-<br>try/Region | returnto_country         | returnto_countryc              | Text(255)           |
| Return-to Name                | returnto_name            | returnto_namec                 | Text(255)           |
| Return-to<br>State/Province   | returnto_stateorprovince | returnto_stateor-<br>provincec | Text(255)           |
| Return-to Street              | returnto_street          | returnto_streetc               | Long Text Area(256) |
| Return-to Ware-<br>house Code | returnto_warehousecode   | returnto_warehousec-<br>odec   | Text(255)           |
| Return-to Ware-<br>house Name | returnto_warehousename   | returnto_warehouse-<br>namec   | Text(255)           |
| Return-to Zip/Postal-<br>code | returnto_postalcode      | returnto_postalcodec           | Text(255)           |
| Scheduled Delivery<br>Date    | scheduleddeliverydate    | scheduleddelivery-<br>datec    | Date                |
| Scheduled Ship Date           | scheduledshipdate        | scheduledshipdatec             | Date                |
| Shipment Id                   | extRecordId              | extRecordIdc                   | Text(255)           |
| Ship-to                       | extshipto                | extshiptoc                     | Lookup              |
| Ship-to Address               | shiptoaddress            | shiptoaddressc                 | Lookup              |
| Ship-to City                  | shipto_city              | shipto_cityc                   | Formula             |
| Ship-to Contact<br>Name       | shipto_contactname       | shipto_contactnamec            | Text(255)           |
| Ship-to Country               | shipto_country           | shipto_countryc                | Text(100)           |
| Ship-to Location<br>Name      | shipto_locationname      | shipto_locationnamec           | Text(255)           |
| Ship-to Name                  | shipto_name              | shipto_namec                   | Text(255)           |
| Ship-to State                 | shipto_state             | shipto_statec                  | Text(100)           |
| Ship-to Street                | shiptostreet             | shiptostreetc                  | Long Text Area(256) |
| Ship-to Zip                   | shipto_zip               | shipto_zipc                    | Text(100)           |
| Status                        | statuscode               | statuscodec                    | Picklist            |
| Total Amount                  | totalamount              | totalamount_c                  | Currency            |

| Field Label                    | Field Name             | API Name                     | Data Type      |
|--------------------------------|------------------------|------------------------------|----------------|
| Transportation<br>Method       | transportationmethod   | transportationmethodc        | Text(255)      |
| Unique ID                      | extid                  | extidc                       | Text(255)      |
| Variation Id                   | variationid            | variationidc                 | Number         |
| Warehouse Code                 | warehousecode          | warehousecodec               | Text(255)      |
| Warehouse Name                 | warehousename          | warehousenamec               | Text(255)      |
| zz_Bill-to                     | Bill_to                | Bill_toc                     | Lookup         |
| zz_Pay-from                    | Pay_from               | Pay_fromc                    | Lookup         |
| zz_Return-to Line 1            | returnto_line1         | returnto_line1c              | Text(255)      |
| zz_Return-to Line 2            | returnto_line2         | returnto_line2c              | Text(255)      |
| zz_Return-to Line 3            | returnto_line3         | returnto_line3c              | Text(255)      |
| zz_Return-to Line 4            | returnto_line4         | returnto_line4c              | Text(255)      |
| zz_Return-to Line 5            | returnto_line5         | returnto_line5c              | Text(255)      |
| zz_Return-to Line 6            | returnto_line6         | returnto_line6c              | Text(255)      |
| zz_Ship-to City                | shipto_city            | shipto_cityc                 | Formula (Text) |
| zz_Ship-to Coun-<br>try/Region | shipto_country         | shipto_countryc              | Formula (Text) |
| zz_Ship-to Line 1              | shipto_line1           | shipto_line1c                | Formula (Text) |
| zz_Ship-to Line 2              | shipto_line2           | shipto_line2c                | Formula (Text) |
| zz_Ship-to Line 3              | shipto_line43          | shipto_line3c                | Formula (Text) |
| zz_Ship-to Line 4              | shipto_line4           | shipto_line4c                | Formula (Text) |
| zz_Ship-to Line 5              | shipto_line5           | shipto_line5c                | Formula (Text) |
| zz_Ship-to Line 6              | shipto_line6           | shipto_line6c                | Formula (Text) |
| zz_Ship-to<br>State/Province   | shipto_stateorprovince | shipto_stateor-<br>provincec | Formula (Text) |
| zz_Ship-to<br>Zip/Postalcode   | shipto_postalcode      | shipto_postalcodec           | Formula (Text) |

# Shipment Line object

This table shows the Custom Object Definition Details for the Shipment Line object:

| Custom Object  | Definition Detail |
|----------------|-------------------|
| Singular Label | Shipment Line     |
| Plural Label   | Shipment Lines    |
| Object Name    | shipmentline      |
| API Name       | shipmentlinec     |

This table shows the standard fields on the Shipment Line object:

| Field Label          | Field Name      | Data Type    |
|----------------------|-----------------|--------------|
| Created By           | CreatedBy       | Lookup(User) |
| Currency             | CurrencyIsoCode | Picklist     |
| Last Modified By     | LastModifiedBy  | Lookup(User) |
| Shipment Line Number | Name            | Text(80)     |

This table shows the custom fields and relationships on the Shipment Line object:

| Field Label                | Field Name             | API Name                | Data Type               |
|----------------------------|------------------------|-------------------------|-------------------------|
| Auto Adjust                | autoadjustflag         | autoadjustflagc         | Checkbox                |
| Country of Orgin           | countryoforgin         | countryoforginc         | Text(20)                |
| Description                | Description            | Descriptionc            | Long Text<br>Area(1024) |
| Existing Product           | productid              | productidc              | Lookup(Product)         |
| Ext Accounting Enti-<br>ty | extaccountingentityid  | extaccountingentityidc  | Text(100)               |
| Ext Location ID            | extlocationid          | extlocationidc          | Text(100)               |
| Ext Source                 | extsourceid            | extsourceidc            | Text(100)               |
| Inspection Required        | inspectionrequiredflag | inspectionrequiredflagc | Checkbox                |
| Load Weight                | loadweight             | loadweightc             | Number(14, 4)           |
| Load Weight UOM            | loadweightuom          | loadweightuomc          | Text(20)                |
| Location ID                | locationid             | locationidc             | Text(100)               |
| Order Line Number          | orderlinenumber        | orderlinenumberc        | Number(18, 0)           |
| Order Number               | ordernumber            | ordernumberc            | Text(100)               |
| Order Quantity             | orderquantity          | orderquantityc          | Number(14, 4)           |
| Product Description        | productdescription     | productdescriptionc     | Long Text<br>Area(1024) |
| Select Product             | isproductoverridden    | isproductoverriddenc    | Picklist                |

| Field Label               | Field Name         | API Name            | Data Type                    |
|---------------------------|--------------------|---------------------|------------------------------|
| Service Indicator         | serviceflag        | serviceflagc        | Checkbox                     |
| Shipment                  | shipmentid         | shipmentidc         | Master-Detail(Ship-<br>ment) |
| Shipment Line Num-<br>ber | shipmentlinenumber | shipmentlinenumberc | Number(18, 0)                |
| Shipped Quantity          | shippedquantity    | shippedquantityc    | Number(14, 4)                |
| Shipping UOM              | shippedquantityuom | shippedquantityuom  | Text(20)                     |
| Status                    | statuscode         | statuscodec         | Picklist                     |
| Uom                       | uomid              | uomidc              | Lookup(UOM)                  |
| Write-In Product          | writeinproduct     | writeinproductc     | Text(100)                    |

#### Social Media object

This table shows the Custom Object Definition Details for the Social Media object:

| Custom Object  | Definition Detail |
|----------------|-------------------|
| Singular Label | Social Media      |
| Plural Label   | Social Media      |
| Object Name    | socialmedia       |
| API Name       | socialmediac      |

This table shows the standard fields on the Social Media object:

| Field Label       | Field Name      | Data Type     |
|-------------------|-----------------|---------------|
| Created By        | CreatedBy       | Lookup (User) |
| Currency          | CurrencyIsoCode | Picklist      |
| Last Modified By  | LastModifiedBy  | Lookup (User) |
| Social Media Name | Name            | Auto Number   |

This table shows the custom fields and relationships on the Social Media object:

| Field Label | Field Name | API Name   | Data Type     |
|-------------|------------|------------|---------------|
| Contact     | Contact    | Contactc   | Master-Detail |
| Media Type  | mediatype  | mediatypec | Picklist      |
| URI         | uri        | uric       | URL           |

# Territory object

This table shows the Custom Object Definition Details for the Territory object:

| Custom Object  | Definition Detail |
|----------------|-------------------|
| Singular Label | Territory         |
| Plural Label   | Territories       |
| Object Name    | Territory         |
| API Name       | Territoryc        |

This table shows the standard fields on the Territory object:

| Field Label      | Field Name      | Data Type           |
|------------------|-----------------|---------------------|
| Created By       | CreatedBy       | Lookup(User)        |
| Currency         | CurrencyIsoCode | Picklist            |
| Last Modified By | LastModifiedBy  | Lookup(User)        |
| Owner            | Owner           | Lookup(User, Queue) |
| Territory Name   | Name            | Text(80)            |

This table shows the custom fields and relationships on the Territory object:

| Field Label          | Field Name            | API Name               | Data Type                                                 |
|----------------------|-----------------------|------------------------|-----------------------------------------------------------|
| Accounting Entity ID | extaccountingentityid | extaccountingentityidc | Text(255)                                                 |
| Can Send Bod         | cansendbod            | cansendbodc            | Checkbox                                                  |
| Description          | description           | descriptionc           | Long Text<br>Area(1024)                                   |
| In Sync              | InSync                | InSyncc                | Checkbox                                                  |
| Location ID          | locationid            | locationidc            | Text(255)                                                 |
| Logical ID           | extlogicalid          | extlogicalidc          | Text(255)                                                 |
| Message Source       | Message_Source        | Message_Sourcec        | Lookup(Message<br>Source)                                 |
| Status               | statuscode            | statuscodec            | Picklist                                                  |
| Territory Code       | extRecordId           | extRecordIdc           | Text(255)                                                 |
| Unique Code          | extid                 | extidc                 | Text(255) (External<br>ID) (Unique Case In-<br>sensitive) |
| Variation Id         | variationid           | variationidc           | Number(18, 0)                                             |

#### Warehouse object

This table shows the Custom Object Definition Details for the Warehouse object:

| Custom Object  | Definition Detail |
|----------------|-------------------|
| Singular Label | Warehouse         |
| Plural Label   | Warehouses        |
| Object Name    | Warehouse         |
| API Name       | Warehousec        |

This table shows the standard fields on the Warehouse object:

| Field Label      | Field Name      | Data Type          |
|------------------|-----------------|--------------------|
| Created By       | CreatedBy       | Lookup(User)       |
| Currency         | CurrencyIsoCode | Picklist           |
| Last Modified By | LastModifiedBy  | Lookup(User)       |
| Owner            | Owner           | Lookup(User,Queue) |
| Warehouse Name   | Name            | Text(80)           |

This table shows the custom fields and relationships on the Warehouse object:

| Field Label          | Field Name            | API Name               | Data Type       |
|----------------------|-----------------------|------------------------|-----------------|
| Accounting Entity Id | extaccountingentityid | extaccountingentityidc | Text(255)       |
| ERP Location         | ERPLocation           | ERPLocationc           | Text(255)       |
| Product              | Product               | Productc               | Lookup(Product) |
| Site ID              | SiteID                | SiteIDc                | Text(255)       |
| Site Name            | SiteName              | SiteNamec              | Text(255)       |
| UniqueID             | UniqueID              | UniqueIDc              | Text(255)       |
| WarehouseArealD      | warehouseareaid       | warehouseidc           | Text(255)       |
| Warehouse ID         | WarehouseID           | WarehouseID_c          | Text(255)       |
| Warehouse Name       | WarehouseName         | WarehouseNamec         | Text(255)       |

#### **UOM Object**

This table shows the Custom Object Definition Details for the UOM object:

| Custom Object  | Definition Detail |
|----------------|-------------------|
| Singular Label | UOM               |
| Plural Label   | UOM's             |
| Object Name    | uom               |
| API Name       | uomc              |
|                |                   |
| Singular Label | UOM               |
| Plural Label   | UOM's             |
| Object Name    | uom               |
| API Name       | uomc              |

This table shows the standard fields on the UOM object:

| Field Label      | Field Name      | Data Type    |
|------------------|-----------------|--------------|
| Created By       | CreatedBy       | Lookup(User) |
| Currency         | CurrencyIsoCode | Picklist     |
| Last Modified By | LastModifiedBy  | Lookup(User) |
| Name             | Name            | Text(80)     |

This table shows the custom fields and relationships on the UOM object:

| Field Label              | Field Name         | API Name            | Data Type                    |
|--------------------------|--------------------|---------------------|------------------------------|
| Base UOM                 | baseuom            | baseuomc            | Lookup(UOM)                  |
| Is Schedule Base<br>Unit | isschedulebaseunit | isschedulebaseunitc | Checkbox                     |
| Quantity                 | Quantity           | Quantityc           | Number(13, 5)                |
| Unit Group               | unitgroup          | unitgroupc          | Master-Detail(Unit<br>Group) |

# Unit Group object

This table shows the Custom Object Definition Details for the Unit Group object:

| Custom Object  | Definition Detail |
|----------------|-------------------|
| Singular Label | Unit Group        |
| Plural Label   | Unit Groups       |

#### Custom objects and tabs

| Custom Object | Definition Detail |
|---------------|-------------------|
| Object Name   | unitgroup         |
| API Name      | unitgroupc        |

This table shows the standard fields on the Unit Group object:

| Field Label      | Field Name      | Data Type           |
|------------------|-----------------|---------------------|
| Created By       | CreatedBy       | Lookup(User)        |
| Currency         | CurrencyIsoCode | Picklist            |
| Last Modified By | LastModifiedBy  | Lookup(User)        |
| Owner            | Owner           | Lookup(User, Queue) |
| Unit Group Name  | Name            | Text(80)            |

This table shows the custom fields and relationships on the Unit Group object:

| Field Label    | Field Name  | API Name     | Data Type      |
|----------------|-------------|--------------|----------------|
| Base Unit Name | baseuomname | baseuomnamec | Text(100)      |
| Description    | description | descriptionc | Text Area(255) |

#### zz\_Account Bill-to Role object

This table shows the Custom Object Definition Details for the zz\_Account Bill-to Role object:

| Custom Object  | Definition Detail        |
|----------------|--------------------------|
| Singular Label | zz_Account Bill-to Role  |
| Plural Label   | zz_Account Bill-to Roles |
| Object Name    | accountbilltorole        |
| API Name       | accountbilltorolec       |

This table shows the standard fields on the zz\_Account Bill-to Role object:

| Field Label      | Field Name      | Data Type    |
|------------------|-----------------|--------------|
| Created By       | CreatedBy       | Lookup(User) |
| Currency         | CurrencyIsoCode | Picklist     |
| Last Modified By | LastModifiedBy  | Lookup(User) |
| zz_Account Name  | Name            | Auto Number  |

| Field Label | Field Name | API Name | Data Type              |
|-------------|------------|----------|------------------------|
| zz_Account  | Account    | Accountc | Master-Detail(Account) |
| zz_Bill-to  | billto     | billtoc  | Master-Detail(Bill-to) |

This table shows the custom fields and relationships on the zz\_Account Bill-to Role object:

## zz\_Account Ship-to Role object

This table shows the Custom Object Definition Details for the zz\_Account Ship-to Role object:

| Custom Object  | Definition Detail        |
|----------------|--------------------------|
| Singular Label | zz_Account Ship-to Role  |
| Plural Label   | zz_Account Ship-to Roles |
| Object Name    | accountshiptorole        |
| API Name       | accountshiptorole_c      |

This table shows the standard fields on the zz\_Account Ship-to Role object:

| Field Label      | Field Name      | Data Type    |
|------------------|-----------------|--------------|
| Created By       | CreatedBy       | Lookup(User) |
| Currency         | CurrencyIsoCode | Picklist     |
| Last Modified By | LastModifiedBy  | Lookup(User) |
| zz_ID            | Name            | Auto Number  |

This table shows the custom fields and relationships on the zz\_Account Ship-to Role object:

| Field Label | Field Name | API Name | Data Type              |
|-------------|------------|----------|------------------------|
| zz_Account  | account    | accountc | Master-Detail(Account) |
| zz_Ship-to  | shipto     | shiptoc  | Master-Detail(Ship-to) |

#### zz\_BillTo-PayFrom Role object

This table shows the Custom Object Definition Details for the zz\_BillTo-PayFrom Role object:

| Custom Object  | Definition Detail       |
|----------------|-------------------------|
| Singular Label | zz_BillTo-PayFrom Role  |
| Plural Label   | zz_BillTo-PayFrom Roles |

| Custom Object | Definition Detail  |
|---------------|--------------------|
| Object Name   | billtopayfromrole  |
| API Name      | billtopayfromrolec |

This table shows the standard fields on the zz\_BillTo-PayFrom Roles object:

| Field Label      | Field Name      | Data Type    |
|------------------|-----------------|--------------|
| Created By       | CreatedBy       | Lookup(User) |
| Currency         | CurrencyIsoCode | Picklist     |
| Last Modified By | LastModifiedBy  | Lookup(User) |
| zz_Name          | Name            | Auto Number  |

This table shows the custom fields and relationships on the zz\_BillTo-PayFrom Roles object:

| Field Label | Field Name | API Name | Data Type               |
|-------------|------------|----------|-------------------------|
| zz_Bill To  | billto     | billtoc  | Master-Detail(Bill-to)  |
| Pay From    | payfrom    | payfromc | Master-Detail(Pay-from) |

#### zz\_Carrier Party object

This table shows the Custom Object Definition Details for the zz\_Carrier Party object:

| Custom Object  | Definition Detail |
|----------------|-------------------|
| Singular Label | zz_Carrier Party  |
| Plural Label   | zz_Carrier Party  |
| Object Name    | carrierparty      |
| API Name       | carrierpartyc     |

This table shows the standard fields on the zz\_Carrier Party object:

| Field Label      | Field Name      | Data Type           |
|------------------|-----------------|---------------------|
| Created By       | CreatedBy       | Lookup(User)        |
| Currency         | CurrencyIsoCode | Picklist            |
| Last Modified By | LastModifiedBy  | Lookup(User)        |
| Owner            | Owner           | Lookup(User, Queue) |
| zz_Carrier Name  | Name            | Text(80)            |
| Field Label    | Field Name    | API Name       | Data Type                                                 |
|----------------|---------------|----------------|-----------------------------------------------------------|
| Carrier Number | carriernumber | carriernumberc | Text(255) (External ID)<br>(Unique Case Insensi-<br>tive) |

This table shows the custom fields and relationships on the zz\_Carrier Party object:

# zz\_Classification Code object

This table shows the Custom Object Definition Details for the zz\_Classification Codes object:

| Custom Object  | Definition Detail       |
|----------------|-------------------------|
| Singular Label | zz_Classification Code  |
| Plural Label   | zz_Classification Codes |
| Object Name    | classificationcode      |
| API Name       | classificationcodec     |

This table shows the standard fields on the Classification Codes object:

| Field Label      | Field Name      | Data Type          |
|------------------|-----------------|--------------------|
| Created By       | CreatedBy       | Lookup(User)       |
| Currency         | CurrencyIsoCode | Picklist           |
| Last Modified By | LastModifiedBy  | Lookup(User)       |
| Owner            | Owner           | Lookup(User,Queue) |
| zz_Code          | Name            | Text(80)           |

This table shows the custom fields and relationships on the Classification Codes object:

| Field Label          | Field Name                | API Name                    | Data Type               |
|----------------------|---------------------------|-----------------------------|-------------------------|
| Classification Value | classificationvalue       | classificationvaluec        | Text(255)               |
| Description          | classificationdescription | classificationdescription_c | Long Text<br>Area(1024) |
| Product              | productid                 | productidc                  | Lookup(Product)         |

## zz\_Sales Order Address object

This table shows the Custom Object Definition Details for the zz\_Sales Order Address object:

| Custom Object  | Definition Detail        |
|----------------|--------------------------|
| Singular Label | zz_Sales Order Address   |
| Plural Label   | zz_Sales Order Addresses |
| Object Name    | salesorderaddress        |
| API Name       | salesorderaddressc       |

This table shows the standard fields on the zz\_Sales Order Address object:

| Field Label      | Field Name      | Data Type           |
|------------------|-----------------|---------------------|
| Created By       | CreatedBy       | Lookup(User)        |
| Currency         | CurrencyIsoCode | Picklist            |
| Last Modified By | LastModifiedBy  | Lookup(User)        |
| Owner            | Owner           | Lookup (User,Queue) |
| zz_Name          | Name            | Auto Number         |

This table shows the custom fields and relationships on the zz\_Sales Order Address object:

| Field Label             | Field Name      | API Name         | Data Type |
|-------------------------|-----------------|------------------|-----------|
| zz_Address Type         | addresstype     | addresstypec     | Picklist  |
| zz_Attention of<br>Name | attentionofname | attentionofnamec | Text(255) |
| zz_City                 | city            | cityc            | Text(255) |
| zz_Country              | country         | countryc         | Text(255) |
| zz_Line 1               | line1           | line1c           | Text(255) |
| zz_Line 2               | line2           | line2c           | Text(255) |
| zz_Line 3               | line3           | line3c           | Text(255) |
| zz_Line 4               | line4           | line4c           | Text(255) |
| zz_Line 5               | line5           | line5c           | Text(255) |
| zz_Line 6               | line6           | line6c           | Text(255) |
| zz_State/Province       | stateorprovince | stateorprovincec | Text(255) |
| zz_Zip/Postal Code      | postalcode      | postalcodec      | Text(255) |

## zz\_Serial Lot object

This table shows the Custom Object Definition Details for the zz\_Serial Lot object:

| Custom Object  | Definition Detail |
|----------------|-------------------|
| Singular Label | zz_Serial Lot     |
| Plural Label   | zz_Serial Lots    |
| Object Name    | serializedlot     |
| API Name       | serializedlotc    |

This table shows the standard fields on the zz\_Serial Lot object:

| Field Label      | Field Name         | Data Type    |
|------------------|--------------------|--------------|
| Created By       | CreatedBy          | Lookup(User) |
| Currency         | CurrencyIsoCode    | Picklist     |
| Last Modified By | LastModifiedBy     | Lookup(User) |
| Serial Lot Name  | zz_Serial Lot Name | Auto Number  |

This table shows the custom fields and relationships on the zz\_Serial Lot object:

| Field Label                | Field Name         | API Name            | Data Type                                |
|----------------------------|--------------------|---------------------|------------------------------------------|
| zz_Customer Return<br>Line | customerreturnline | customerreturnlinec | Master-Detail(Cus-<br>tomer Return Line) |
| zz_Lot Number              | lotnumber          | lotnumberc          | Text(100)                                |
| zz_Lot Selection           | lotselection       | lotselectionc       | Text(100)                                |
| zz_Serial Number           | serialnumber       | serialnumberc       | Text(100)                                |

## zz\_Ship-to Bill-to Role object

This table shows the Custom Object Definition Details for the zz\_Ship-to Bill-to Role object:

| Custom Object  | Definition Detail        |
|----------------|--------------------------|
| Singular Label | zz_Ship-to Bill-to Role  |
| Plural Label   | zz_Ship-to Bill-to Roles |
| Object Name    | shiptobilltorole         |
| API Name       | shiptobilltorolec        |

This table shows the standard fields on the zz\_Ship-to Bill-to Role object:

| Field Label | Field Name | Data Type    |
|-------------|------------|--------------|
| Created By  | CreatedBy  | Lookup(User) |

| Field Label      | Field Name      | Data Type    |
|------------------|-----------------|--------------|
| Currency         | CurrencyIsoCode | Picklist     |
| Last Modified By | LastModifiedBy  | Lookup(User) |
| zz_ID            | Name            | Auto Number  |

This table shows the custom fields and relationships on the zz\_Ship-to Bill-to Role object:

| Field Label | Field Name | API Name | Data Type              |
|-------------|------------|----------|------------------------|
| zz_Bill To  | billto     | billtoc  | Master-Detail(Bill-to) |
| zz_Ship To  | shipto     | shiptoc  | Master-Detail(Ship-to) |

# zz\_Shipto-Carrier Party Role object

This table shows the Custom Object Definition Details for the zz\_Shipto-Carrier Party Role object:

| Custom Object  | Definition Detail             |
|----------------|-------------------------------|
| Singular Label | zz_Shipto-Carrier Party Role  |
| Plural Label   | zz_Shipto-Carrier Party Roles |
| Object Name    | shiptocarrierpartyrole        |
| API Name       | shiptocarrierpartyrolec       |

This table shows the standard fields on the zz\_Shipto-Carrier Party Role object:

| Field Label      | Field Name      | Data Type    |
|------------------|-----------------|--------------|
| Created By       | CreatedBy       | Lookup(User) |
| Currency         | CurrencyIsoCode | Picklist     |
| Last Modified By | LastModifiedBy  | Lookup(User) |
| zz_ID            | Name            | Auto Number  |

This table shows the custom fields and relationships on the zz\_Shipto-Carrier Party Role object:

| Field Label   | Field Name   | API Name      | Data Type                            |
|---------------|--------------|---------------|--------------------------------------|
| Carrier Party | carrierparty | carrierpartyc | Master-Detail(zz_Car-<br>rier Party) |
| Shipto        | shipto       | shiptoc       | Master-Detail(Ship-<br>to)           |

# zz\_Transaction Address object

This table shows the Custom Object Definition Details for the zz\_Transaction Address object:

| Custom Object  | Definition Detail        |
|----------------|--------------------------|
| Singular Label | zz_Transaction Address   |
| Plural Label   | zz_Transaction Addresses |
| Object Name    | transactionaddress       |
| API Name       | unitgroupc               |

This table shows the standard fields on the zz\_Transaction Address object:

| Field Label                 | Field Name      | Data Type          |
|-----------------------------|-----------------|--------------------|
| Created By                  | CreatedBy       | Lookup(User)       |
| Currency                    | CurrencyIsoCode | Picklist           |
| Last Modified By            | LastModifiedBy  | Lookup(User)       |
| Owner                       | Owner           | Lookup(User,Queue) |
| zz_Transaction Address Name | Name            | Auto Number        |

This table shows the custom fields and relationships on the zz\_Transaction Address object:

| Field Label             | Field Name      | API Name         | Data Type |
|-------------------------|-----------------|------------------|-----------|
| zz_Address Type         | addresstype     | addresstypec     | Picklist  |
| zz_Attention of<br>Name | attentionofname | attentionofnamec | Text(255) |
| zz_City                 | city            | cityc            | Text(255) |
| zz_Country              | country         | countryc         | Text(255) |
| zz_Line 1               | line1           | line1c           | Text(255) |
| zz_Line 2               | line2           | line2c           | Text(255) |
| zz_Line 3               | line3           | line3c           | Text(255) |
| zz_Line 4               | line4           | line4c           | Text(255) |
| zz_Line 5               | line5           | line5c           | Text(255) |
| zz_Line 6               | line6           | line6c           | Text(255) |
| zz_State/Province       | stateorprovince | stateorprovincec | Text(255) |
| zz_Zip/Postal Code      | postalcode      | postalcodec      | Text(255) |

# Glossary

#### Account

An account is a customer or prospect that is synced with ERP. See "Enterprise Resource Planning (ERP)" on page 367. Salesforce, the **Account Type** field pick list is used to define the account as a customer or prospect.

#### back office system

A system that manages your financial, manufacturing, or distribution processes and acts as the System of Record (SOR) for your business.

#### BOD

See Business Object Document.

#### **BOD field mapping**

A collection of associations between Infor Back Office Connect and the back office system (ERP) fields to support data synchronization and integration between the two systems.

#### **Business Object Document (BOD)**

The common XML message structure provided by OAGIS is the BOD, which provides a message architecture based on the following reusable components:

- Nouns describe a common business object and are composed of components, which are basic building blocks shared across all nouns.
- Verbs describe the action to be applied to the noun.
  For example, the ProcessPurchaseOrder BOD is constructed from the PurchaseOrder Noun and the Process Verb. BOD messages are based on common nouns combined with a verb.

#### corporate currency

The currency of the organization, which is the currency in the location where the corporate headquarters are located. The Salesforce administrator sets the corporate currency. See "multi-currency" on page 368.

#### CRM

See Customer Relationship Management.

#### Customer Relationship Management (CRM)

A tool that is used to manage outward-facing front office sales and service activities.

#### Demilitarized Zone (DMZ)

A physical or logical sub-network that contains and exposes an organization's external services to a larger untrusted network, usually the Internet.

#### DMZ

See Demilitarized Zone.

#### domain data

A list of system-defined values for an attribute. Domain data can be displayed within a window, list, check box, or radio button. Typically, you can select only one value for an attribute. For example, domain data for address type can include home or office.

#### **Enterprise Resource Planning (ERP)**

Provides the functionality used to manage the demands of complex manufacturing, distribution, and service industries. It is an "On Premise" solution.

#### entity

A type of record in Infor Back Office Connect or Infor ERP. Orders, invoices, accounts, contacts, or items are all examples of an entity.

#### entity record

A specific occurrence of an entity. An ERP customer record, a product, or an Infor Back Office Connect account are examples of an entity record.

#### ERP

See Enterprise Resource Planning.

#### ESB

A software architecture model used for designing and implementing the interaction and communication between mutually interacting software applications.

#### exception

An abnormal condition or error that occurs during the integration between a source entity and a destination entity.

#### **External ID**

An External ID is a custom field with an External ID attribute that contains a unique record identifier from a system outside of Salesforce, such as an ERP. See Salesforce documentation.

#### filtered lookup

A filtered lookup is an administrator setting that restricts the valid values and lookup dialog results for a lookup, master-detail, and hierarchical relationship fields.

#### Infor ION Proxy Server

The Infor ION Proxy Server is deployed on Infor Cloud to integrate Infor applications with each other and with outside applications. The Infor ION Proxy Server consists of the ION Proxy Container and the ION Proxy XMPP Server. See Integrated Open Network Platform.

#### Integrated Open Network Platform (ION)

An ESB engine that is deployed on-premise. It allows modeling the integration of different Infor products to interact seamlessly. The runtime is mainly JMS-based solution although it provides different types of connectors allowing any Infor solution to get connected.

#### ION

See Integrated Open Network Platform.

#### map

A collection of associations between fields in one Infor Back Office Connectobject with fields in another ERP object.

#### master data

Master data is used as the main data set which is also used by the transactional data. For example, an Account's master data list includes a list of all of the available customers.

#### multi-currency

When multi-currency is enabled in Salesforce, users and customers can view prices of products and services in multiple currencies. International organizations can use multiple currencies in opportunities, forecasts, reports, quotes, and other currency fields. In addition to the corporate currency, the system includes a list of active currencies and their conversion rates relative to the "corporate currency" on page 367. Every user also has a personal currency, which is used as the default currency their quotas, forecasts (depending on which forecasting version you use), opportunities, quotes, and reports. Users can also create opportunities and enter amounts using other active currencies.

#### object

A type of record in the ERP. For example, orders, invoices, accounts, customers, products, or items are objects.

#### object record

A specific occurrence of an object. An ERP customer record, a product, or an Infor Back Office Connect account are examples of an object record.

#### **Return Material Authorization (RMA)**

Customer returns a previously purchased product. A RMA is also known as a customer return.

#### RMA

See Return Material Authorization.

#### Salesforce.com (SFDC)

A web-architected, cloud-based internet application.

#### Salesforce.com Adapter

The Salesforce.com Adapter exposes a set of web-services to create the communication channel between the Salesforce application and ERP.

#### SFDC

See Salesforce.com.

#### SOR

See System of Record.

#### System of Record (SOR)

A system that maintains information.

#### transactional data

A set of data in a data-processing area in which the incidence of the data is essentially unpredictable, for example shipments and invoices.

#### variation ID

A variation ID is assigned to a BOD by Infor Back Office Connect to identify the number of times a record with a specific set of attributes has been published for the accounting entity and location. The variation ID is used to ensure that Infor Back Office Connect is reading in the latest version of the BOD. For example, a BOD with a variation ID of 5 is received and read in Infor Back Office Connect. Infor Back Office Connect then receives another BOD for the same record with a variation ID of 4. Upon receiving the BOD with the variance ID of 4, this BOD is assigned a processing status of 99 to indicate that the variation ID of 4 is older then the variation ID of 5.